# Verizon FiOS<sup>®</sup> Router Model 9100EM

# **User Guide**

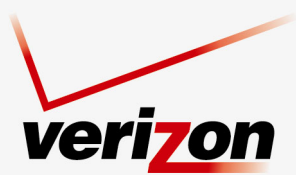

www.verizon.com/fios

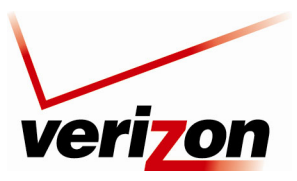

# CONTENTS

| 1.  | PROD   | UCT DESCRIPTION                                             | 5    |
|-----|--------|-------------------------------------------------------------|------|
| 2.  | REGU   | LATORY INFORMATION                                          | 6    |
|     | 2.1    | FCC Compliance Note                                         | 6    |
|     | 2.2    | Canada Certification Notice                                 | 7    |
| 3.  | NETW   | ORKING REQUIREMENTS                                         | 8    |
| 4.  | HARD   | WARE FEATURES                                               | 9    |
|     | 4.1    | LED Indicators                                              | 9    |
|     | 4.2    | Cable Connectors and Switch Locations                       | .10  |
|     | 4.3    | Front Panel LEDs                                            | .11  |
|     | 4.4    | Connector Descriptions                                      | .12  |
| 5.  | INSTA  | ILLING THE ROUTER                                           | .13  |
|     | Before | you begin                                                   | .13  |
|     | 5.1    | Connecting Your Router to Your Broadband (Internet) Service | .14  |
|     | 5.2    | Connecting Ethernet Devices to Your Router                  | .14  |
|     | 5.3    | Connecting Wireless Devices to Your Router                  | .15  |
| 6.  | ACCE   | SSING YOUR ROUTER                                           | .16  |
|     | 6.1    | Logging on to Your Router                                   | .16  |
| 7.  | CONF   | IGURING YOUR BROADBAND CONNECTION                           | .19  |
|     | 7.1    | Confirming Your Coax Connection                             | . 19 |
|     | 7.2    | Connecting to the Internet                                  | . 19 |
|     | 7.3    | Logging Out of the Router's Web Pages                       | .24  |
| 8.  | SETTI  | NG UP MACINTOSH OS X                                        | .25  |
|     | 8.1    | Opening the System Preference Screen                        | .25  |
|     | 8.2    | Choosing the Network Preferences                            | .25  |
|     | 8.3    | Creating a New Location                                     | .26  |
|     | 8.4    | Naming the New Location                                     | .26  |
|     | 8.5    | Selecting the Ethernet Configuration                        | .26  |
|     | 8.6    | Checking the IP Connection                                  | .27  |
|     | 8.7    | Accessing Your Router                                       | .28  |
| 9.  | BASIC  | CONFIGURATION                                               | .29  |
| 10. | MAIN   | (HOME PAGE)                                                 | .30  |
|     | 10.1   | Router Status                                               | .31  |

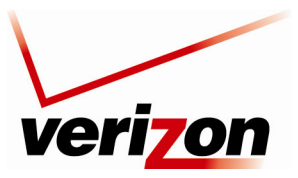

| Ve  | rizon Fi | OS Router (Model 9100EM)           | User Guide |
|-----|----------|------------------------------------|------------|
|     | 10.2     | Quick Links                        |            |
|     | 10.3     | Network Status                     |            |
|     | 10.4     | Start Surfing                      |            |
| 11. | WIRE     | LESS                               |            |
|     | 11.1     | Wireless Status                    |            |
|     | 11.2     | Basic Security Settings            |            |
|     | 11.3     | Advanced Security Settings         |            |
| 12. | MY N     | ETWORK                             |            |
|     | 12.1     | Network Status                     |            |
|     | 12.2     | Network Connections                |            |
| 13. | FIREV    | VALL SETTINGS                      |            |
|     | 13.1     | General Firewall Security Settings |            |
|     | 13.2     | Access Control                     |            |
|     | 13.3     | Port Forwarding                    |            |
|     | 13.4     | DMZ Host                           |            |
|     | 13.5     | Port Triggering                    |            |
|     | 13.6     | Remote Admin                       |            |
|     | 13.7     | Static NAT                         |            |
|     | 13.8     | Advanced Filtering                 |            |
|     | 13.9     | Security Log                       |            |
|     | 13.10    | Connections                        |            |
| 14. | PARE     | NTAL CONTROLS                      |            |
| 15. | ADVA     | NCED                               |            |
|     | 15.1     | Diagnostics                        |            |
|     | 15.2     | Restore Defaults                   |            |
|     | 15.3     | Reboot                             |            |
|     | 15.4     | MAC Cloning                        |            |
|     | 15.5     | ARP Table                          |            |
|     | 15.6     | Users                              |            |
|     | 15.7     | Quality of Service                 |            |
|     | 15.8     | Remote Administration              |            |
|     | 15.9     | DNS                                |            |
|     | 15.10    | Personal Domain (Dynamic DNS)      |            |
|     | 15.11    | Network Objects                    |            |
|     |          |                                    |            |

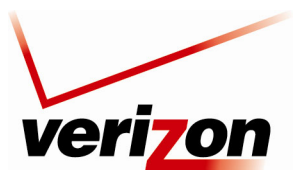

| Verizon F | User Guide                       |  |  |  |  |  |  |
|-----------|----------------------------------|--|--|--|--|--|--|
| 15.12     | Protocol                         |  |  |  |  |  |  |
| 15.13     | UPnP                             |  |  |  |  |  |  |
| 15.14     | System Settings                  |  |  |  |  |  |  |
| 15.15     | Configuration File               |  |  |  |  |  |  |
| 15.16     | Date and Time Rules              |  |  |  |  |  |  |
| 15.17     | Editing the Time Server Table    |  |  |  |  |  |  |
| 15.18     | Editing Clock Set                |  |  |  |  |  |  |
| 15.19     | Scheduler Rules                  |  |  |  |  |  |  |
| 15.20     | Firmware Upgrade                 |  |  |  |  |  |  |
| 15.21     | Routing                          |  |  |  |  |  |  |
| 15.22     | IGMP Configuration               |  |  |  |  |  |  |
| 15.23     | PPPoE Relay                      |  |  |  |  |  |  |
| 15.24     | IP Address Distribution          |  |  |  |  |  |  |
| 16. SYST  | EM MONITORING                    |  |  |  |  |  |  |
| 16.1      | Gateway Status                   |  |  |  |  |  |  |
| 16.2      | Gateway Status                   |  |  |  |  |  |  |
| 16.3      | System Log                       |  |  |  |  |  |  |
| 17. TECH  | 7. TECHNICAL SUPPORT INFORMATION |  |  |  |  |  |  |
| 18. PROD  | 8. PRODUCT SPECIFICATIONS        |  |  |  |  |  |  |
| 19. SOFT  | WARE LICENSE AGREEMENT           |  |  |  |  |  |  |
| 20. PUBL  | ). PUBLICATION INFORMATION       |  |  |  |  |  |  |

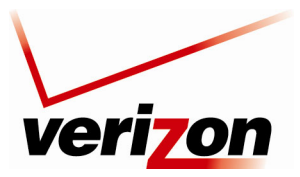

User Guide

# 1. PRODUCT DESCRIPTION

The Verizon<sup>®</sup> FiOS<sup>®</sup> Router is designed to deliver today's most exciting broadband services to and throughout your home. Built around a state of the art, dual-core network processor, this versatile product helps ensure that data and services reach your connected home devices without interruption or delay. The Router allows you to transfer data over your existing in-home coax cables and simultaneously supports both "wired" and "wireless" connection options. This flexibility allows for the connection of a wide range of network enabled devices such as desktop computers, laptop computers, digital media players, and network attached storage (NAS) units.

Hereafter, the Verizon FiOS Router will be referred to as the "Router."

Key Features:

- Multimedia over Coax interface (MoCA)
- 4-Port 10/100 BaseT Ethernet LAN switch
- Integrated 802.11g Access Point
- Embedded Firewall
- IP Quality of Service
- IGMP Proxy Functionality

This User Guide is intended to provide installation and configuration information on the Verizon<sup>®</sup> FiOS<sup>®</sup> Router and assumes the user of this Router has a medium to advanced understanding of computing, routing and internet networking.

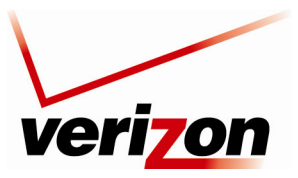

### 2. REGULATORY INFORMATION

### **2.1 FCC Compliance Note**

#### (FCC ID: CH89100VMXX-10)

This equipment has been tested and found to comply with the limits for a Class B digital device, pursuant to Part 15 of the Federal Communication Commission (FCC) Rules. These limits are designed to provide reasonable protection against harmful interference in a residential installation. This equipment generates, uses, and can radiate radio frequency energy, and if not installed and used in accordance with the instructions, may cause harmful interference to radio communications. However, there is no guarantee that interference will not occur in a particular installation. If this equipment does cause harmful interference to radio or television reception, which can be determined by turning the equipment OFF and ON, the user is encouraged to try to correct the interference by one or more of the following measures:

- Reorient or relocate the receiving antenna.
- Increase the separation between the equipment and the receiver.
- Connect the equipment to a different circuit from that to which the receiver is connected.
- Consult the dealer or an experienced radio/TV technician for help.
- This device complies with part 15 of the FCC Rules. Operation is subject to the following two conditions: (1) this device may not cause harmful interference, and (2) this device must accept any interference received, including interference that may cause undesired operation.

**WARNING:** While this device is in operation, a separation distance of at least 20 cm (8 inches) must be maintained between the radiating antenna and users exposed to the transmitter in order to meet the FCC RF exposure guidelines. Making changes to the antenna or the device is not permitted. Doing so may result in the installed system exceeding RF exposure requirements. This device must not be co-located or operated in conjunction with any other antenna or radio transmitter. Installers and end users must follow the installation instructions provided in this guide.

#### Modifications made to this device, unless expressly approved, could void the users' rights to operate this device.

#### PART 68 – COMPLIANCE REGISTRATION

This equipment is designated to connect to the telephone network or premises wiring using a compatible modular jack that is Part 68 compliant. An FCC compliant telephone cord and modular plug is provided with the equipment. See the Installation Information section of this User Guide for details.

A plug and jack used to connect this equipment to the premises wiring and telephone network must comply with the applicable FCC Part 68 rules and requirements adopted by the ACTA. A compliant telephone cord and modular plug is provided with this product. It is designed to be connected to a compatible modular jack that is also compliant. See installation instruction for details.

If this terminal equipment (Model 9100EM) causes harm to the telephone network, the telephone company may request you to disconnect the equipment until the problem is resolved. The telephone company will notify you in advance if temporary discontinuance of service is required. If advance notification is not practical, the telephone company will notify you as soon as possible. You will be advised of your right to file a complaint with the FCC if you believe such action is necessary. If you experience trouble with this equipment (Model 9100EM), do not try to repair the equipment yourself. The equipment cannot be repaired in the field. Contact Verizon for instructions.

User Guide

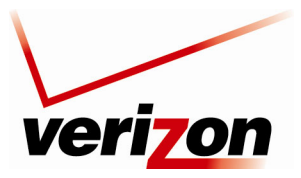

User Guide

The telephone company may make changes to their facilities, equipment, operations, or procedures that could affect the operation of this equipment. If this happens, the telephone company will provide advance notice in order for you to make the modifications necessary to maintain uninterrupted service.

If your home has specially wired alarm equipment connected to the telephone line, ensure that the installation of this equipment (Model 9100EM) does not disable your alarm equipment. If you have questions about what will disable alarm equipment, consult your telephone company or a qualified installer. This equipment cannot be used on public coin phone service provided by the telephone company. Connection of this equipment to party line service is subject to state tariffs.

### 2.2 Canada Certification Notice

The Industry Canada label identifies certified equipment. This certification means that the equipment meets certain telecommunications network protective, operations and safety requirements as prescribed in the appropriate Terminal Equipment Technical Requirements document(s). The department does not guarantee the equipment will operate to the user's satisfaction.

This equipment meets the applicable Industry Canada Terminal Equipment Technical Specification. This is confirmed by the registration number. The abbreviation, IC, before the registration number signifies that registration was performed based on a Declaration of Conformity indicating that Industry Canada technical specifications were met. It does not imply that Industry Canada approved the equipment. The Ringer Equivalence Number (REN) is 0.0. The Ringer Equivalence Number that is assigned to each piece of terminal equipment provides an indication of the maximum number of terminals allowed to be connected to a telephone interface. The termination on an interface may consist of any combination of devices subject only to the requirement that the sum of the Ringer Equivalence Numbers of all the devices does not exceed five.

Before installing this equipment, users should ensure that it is permissible to be connected to the facilities of the local Telecommunication Company. The equipment must also be installed using an acceptable method of connection. The customer should be aware that compliance with the above conditions may not prevent degradation of service in some situations. Connection to a party line service is subject to state tariffs. Contact the state public utility commission, public service commission, or corporation commission for information.

If your home has specially wired alarm equipment connected to the telephone line, ensure that the installation of this equipment (Model 9100EM) does not disable your alarm equipment. If you have questions about what will disable alarm equipment, consult your telephone company or a qualified installer.

If you experience trouble with this equipment (Model 9100EM), do not try to repair the equipment yourself. The equipment cannot be repaired in the field and must be returned to the manufacturer. Repairs to certified equipment should be coordinated by a representative, and designated by the supplier. Contact Verizon for instructions.

The termination on an interface may consist of any combination of devices subject only to the requirement that the sum of the Ringer Equivalence Numbers of all the devices does not exceed five. Users should ensure, for their own protection, that the electrical ground connections of the power utility, telephone lines, and internal, metallic water pipe system, if present, are connected together. This precaution may be particularly important in rural areas.

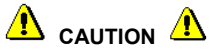

Users should not attempt to make such connections themselves, but should contact the appropriate electrical inspection authority, or electrician, as appropriate.

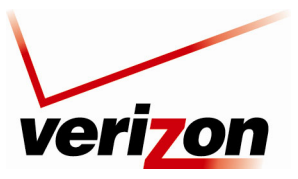

User Guide

## **3. NETWORKING REQUIREMENTS**

The following minimum system specifications are required for optimum performance of your Router.

#### **Requirements for 10/100 Base-T/Ethernet**

- Pentium® or equivalent class machines or higher
- Microsoft® Windows® (XP, 2000, ME, NT 4.0, 98 SE) Macintosh® OS X, or Linux installed
- 64 MB RAM (128 MB recommended)
- 10 MB of free hard drive space
- 10/100 Base-T Network Interface Card (NIC)
- Internet Explorer 5.5 or later or Netscape Navigator 7.x or higher or Firefox 1.0.7 or later
- Computer Operating System CD-ROM

#### **Requirements for Wireless**

- Pentium<sup>®</sup> or equivalent class machines or higher
- Microsoft® Windows® (XP, 2000, ME, 98 SE) installed
- 64 MB RAM (128 MB recommended)
- 10 MB of free hard drive space
- Internet Explorer 5.5 or later or Netscape Navigator 7.x or higher or Firefox 1.0.7 or later
- IEEE 802.11b/g PC adapter
- Computer operating system CD-ROM

#### System Requirements for Coax

- Pentium® or equivalent class machines or higher
- Microsoft® Windows® (XP, 2000, ME, 98 SE) installed
- 64 MB RAM (128 MB recommended)
- 10 MB of free hard drive space
- Internet Explorer 5.5 or later or Netscape Navigator 7.x or higher or Firefox 1.0.7 or later
- Computer operating system CD-ROM

8

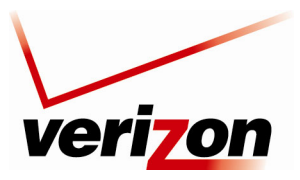

User Guide

# 4. HARDWARE FEATURES

# 4.1 LED Indicators

This section explains the Router's LED states and descriptions. View the LEDs to confirm the unit's operation and status.

|                    |                | Front Panel LEDs                                                                                                    |  |  |  |
|--------------------|----------------|----------------------------------------------------------------------------------------------------|--|--|--|
| LED                | State          | Description                                                                                                    |  |  |  |
|                    | Solid Green    | Power is ON.                                                                                                    |  |  |  |
|                    | Flashing Green | Router is performing power on self test (POST).                                                                                                    |  |  |  |
| POWER              | Solid Red      | Router failed POST or Device Malfunction. Note: The Power LED should be red no longer than two seconds after the power on self test passes.                    |  |  |  |
|                    | OFF            | Power is OFF.                                                                                                    |  |  |  |
|                    | Solid Green    | WAN physical link established.                                                                                                    |  |  |  |
| COAX WAN           | Flashing Amber | Low signal rate or noisy Coax line. Service should not be affected.                                                                                            |  |  |  |
|                    | OFF            | Router power is OFF or no WAN signal detected.                                                                                                    |  |  |  |
| PTHEDNET WAN       | Solid Green    | WAN link established.                                                                                                    |  |  |  |
| ETHEKNET WAN       | OFF            | Router power is OFF or no WAN signal detected.                                                                                                    |  |  |  |
|                    | Solid Green    | Internet link established; the Router has a WAN connection and IP address.                                                                                     |  |  |  |
| INTERNET           | Flashing Green | Internet link established; IP traffic is passing through the device in either direction.                                                                       |  |  |  |
|                    | Amber          | Internet link not established or attempting to establish.                                                                                                    |  |  |  |
|                    | OFF            | Router power is OFF or the Router does not have a WAN address.                                                                                                 |  |  |  |
| WIRELESS           | Solid Green    | LED currently disabled                                                                                                    |  |  |  |
| SETUP              | OFF            | LED currently disabled                                                                                                    |  |  |  |
|                    | Solid Green    | Powered device is connected to the associated port.                                                                                                    |  |  |  |
| 1,2,3,4            | Flashing Green | 10/100 Base-T LAN activity is present (traffic in either direction).                                                                                           |  |  |  |
| (LAN ETHERNET)     | OFF            | Router power is OFF, or no cable or no powered device is connected to the associated port.                                                                     |  |  |  |
|                    | Solid Green    | A physical connection has been established.                                                                                                    |  |  |  |
| COAX               | Flashing Green | Activity is present on the Coax link.                                                                                                    |  |  |  |
|                    | OFF            | Router power is OFF.                                                                                                    |  |  |  |
| WIRELESS           | Solid Green    | Wireless link established. Wireless LAN activity is present (traffic in either direction). IP connection established and IP traffic is passing through device. |  |  |  |
|                    | OFF            | Router power is OFF or No wireless link.                                                                                                    |  |  |  |
|                    |                | Rear Panel LEDs                                                                                                    |  |  |  |
|                    | Solid Green    | 100 Mbps link established.                                                                                                    |  |  |  |
| Left Ethernet LED  | Flashing Green | LAN activity at 100 Mbps (traffic in either direction).                                                                                                    |  |  |  |
|                    | OFF            | No 100 Mbps link.                                                                                                    |  |  |  |
|                    | Solid Green    | 10 Mbps link established.                                                                                                    |  |  |  |
| Right Ethernet LED | Flashing Green | LAN activity at 10 Mbps (traffic in either direction).                                                                                                    |  |  |  |
|                    | OFF            | No 10 Mbps link.                                                                                                    |  |  |  |

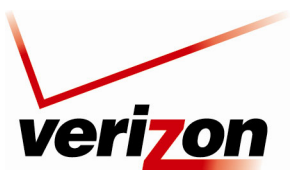

User Guide

# 4.2 Cable Connectors and Switch Locations

- Coax connector •
- Reset push button •
- USB connector •
- Four LAN Ethernet connectors (RJ-45) ٠
- WAN Ethernet connector (RJ-45) •
- Power connector (12 VDC) barrel ٠
- OFF/ON power switch •
- Wireless 802.11b/g SMA connector and antenna ٠

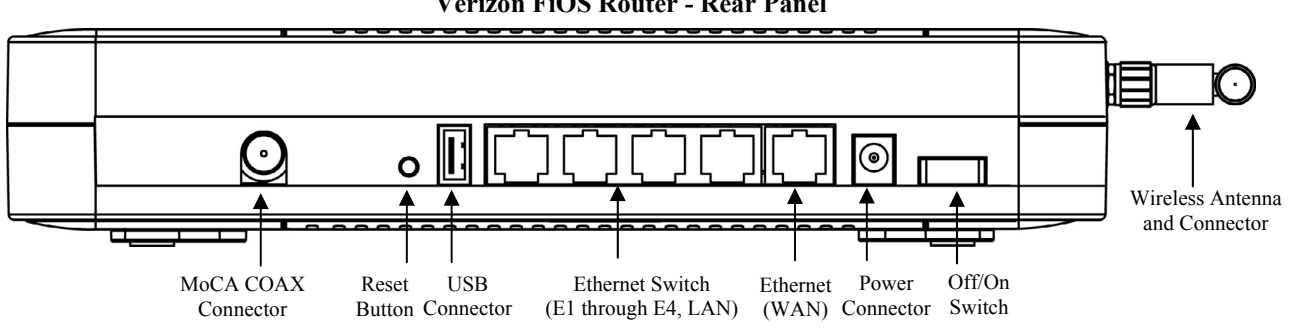

#### **Verizon FiOS Router - Rear Panel**

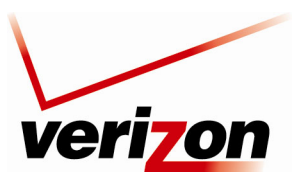

User Guide

# 4.3 Front Panel LEDs

- Power
- WAN Coax
- WAN Ethernet
- Internet
- Wi-Fi Protected SETUP (Currently Disabled)
- USB
- LAN Ethernet (1,2,3,4)
- LAN Coax
- Wireless

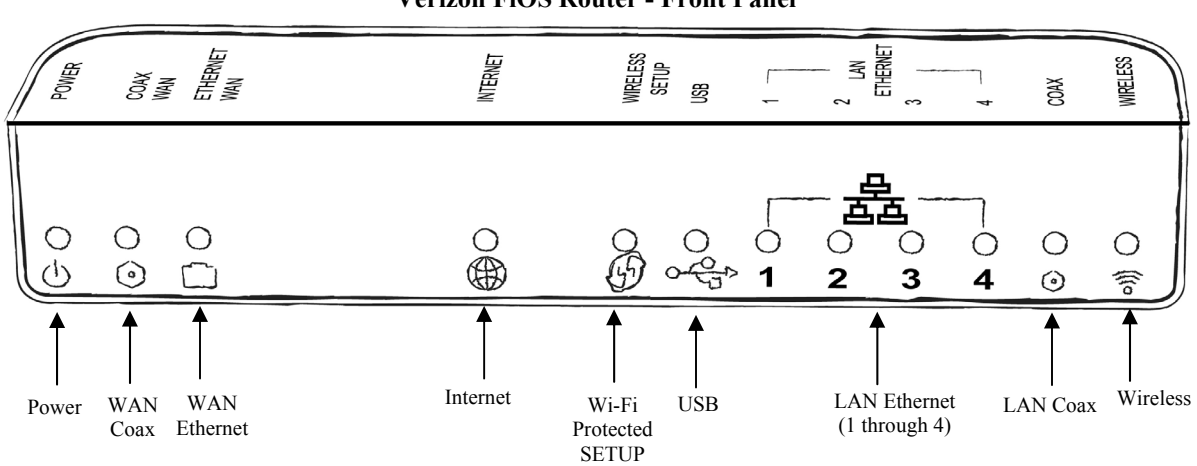

#### Verizon FiOS Router - Front Panel

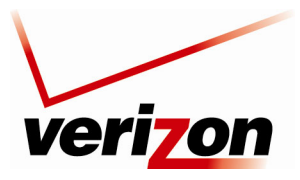

User Guide

# 4.4 Connector Descriptions

The following chart describes the Router's rear panel connector and switches.

| NAME                                    | Түре                          | FUNCTION                                                                                                    |  |  |
|-----------------------------------------|-------------------------------|----------------------------------------------------------------------------------------------------|--|--|
| COAX                                    | F-type coaxial connector      | Connects the Router to the in home coaxial cabling. Compatible with the Multimedia over Coax Alliance (MoCA) standards.              |  |  |
| USB                                     | USB Connector                 | Connects the Router to peripheral devices (e.g. storage) via USB. Note: This port may not be enabled in all UltraLine Series3 units. |  |  |
| LAN                                     | 8-pin (RJ-45)<br>modular jack | Connects the Router's 10/100 Base-T Ethernet swtich to a local computer or other Ethernet-enabled device.                            |  |  |
| WAN                                     | 8-pin (RJ-45)<br>modular jack | Connects the Router to a broadband modem or router, enabling access to the Internet or Wide Area Network (WAN).                      |  |  |
| POWER Barrel connector                  |                               | Connects to the Router's DC 12V power supply. <b>Only use the power supply provided with the Router.</b>                             |  |  |
| OFF/ON                                  | Off/On Switch                 | Allows you to turn the Router on or off.                                                                                             |  |  |
| WIRELESS<br>ANTENNA<br>and<br>CONNECTOR | SMA connector<br>and antenna  | Antenna for trasmitting and receiving wireless signals for Wi-Fi (802.11b/g) connected devices.                                      |  |  |

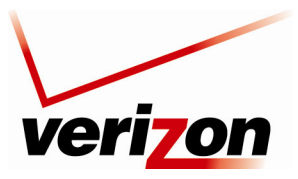

User Guide

# 5. INSTALLING THE ROUTER

This section explains the hardware installation procedures for connecting your Router to your broadband service as well as to devices in your home, such as computers or media players.

# Before you begin

Make sure that your kit contains the following items:

- Verizon FiOS Router
- Power Supply
- RJ-45 Ethernet cable (straight-through) (yellow)
- RJ-45 Ethernet cable (straight-through) (white)
- Verizon CD-ROM containing User Guide in PDF format
- Wireless antenna
- Router Stand

#### Before you install your Router, please read the following notes:

#### NOTE:

- 1. It is recommended that you use a surge suppressor to protect equipment attached to the power supply. Use only the power supply provided with your kit.
- 2. If the Ethernet card in your PC does not auto-negotiate, set it to half duplex. Refer to the Ethernet card manufacturer's instructions for installing and configuring your Ethernet card.
- 3. Additional Ethernet cables may be required depending on the installation method you are using. Ethernet cables can be purchased at your local computer hardware retailer.

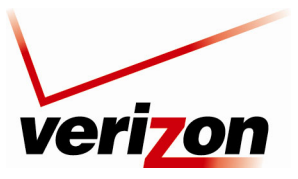

User Guide

### 5.1 Connecting Your Router to Your Broadband (Internet) Service

- 1. Connect one end of your coaxial cable to the coax connection on you wall. Connect the other end of the coaxial cable to the connector marked **Coax** on the Router.
- 2. Connect the power supply cord to the power connector marked **12 VDC** on the back of the Router. Plug the other end of the power supply into an AC wall socket, and then turn on the Router by pressing the Off/ON switch on the back of the Router.
- 3. Check to see if the Router's **POWER** LED is solid green. This indicates that the Router is powered on.
- 4. Check to see if the Router's **Coax WAN** LED is solid green. This means the COAX connection is functioning properly. (Note: Your **Coax WAN** Led may also be amber which is acceptable)

Now that you have connected your Router to your broadband service and turned on the Router, you can connect Ethernet and Wireless devices to the Router, allowing for Internet connection throughout your home without disrupting your cable or satellite television services. Refer to the following sections for instructions on connecting devices to your Router:

- Section 5.2 explains how to connect Ethernet devices to your broadband Router.
- Section 5.3 explains how to connection Wireless devices to your broadband Router.

### 5.2 Connecting Ethernet Devices to Your Router

To connect PCs to your Router using 10/100-BaseT Ethernet installation, please follow the steps below:

- 1. Connect your Router to your broadband service as explained in section 5.1.
- Connect the yellow Ethernet cable (provided with your kit) from any one of the four Ethernet jacks marked 1, 2, 3, 4 on the back of the Router to the Ethernet port on your computer. Turn on the computer.

**NOTE:** Use any of the four LAN Ethernet jacks on the Router's rear panel; each jack serves as an Ethernet switch. Repeat this step to connect up to three additional PCs to the Router.

- 3. Check to see if the Router's **POWER** LED is solid green. This indicates that the Router is powered on.
- 4. Check to see if any of the Router's **ETHERNET** LEDs (1,2,3,4) are solid green. Solid green indicates that the Ethernet connection is functioning properly. Check the **ETHERNET** LED for each Ethernet jack to which you are connected at the rear of the Router.
- 5. Check to see if the Router's **COAX WAN** LED is solid green (or flashing amber). This means the Coax connection is functioning properly.
- 6. After you have logged on to you account and established an Internet connection, as explained later in this document, check to see if the Router's **INTERNET** LED is solid green. Solid green indicates that the Internet link has been established.

Congratulations! You have completed the steps to connect Ethernet devices to your Router. Now proceed to section 6 to access your Router's Web pages.

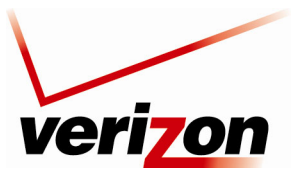

User Guide

### 5.3 Connecting Wireless Devices to Your Router

**IMPORTANT:** If you are connecting to the Router via a wireless network adapter, the SSID must be the same for both the Router and your PC's wireless network adapter. The default SSID for the Router is the serial number of the unit (located below the bar code on the bottom of the router and also on the shipping carton). The SSID is also provided in the Router's Web pages, in the Wireless section. On your PC, locate and run the utility software provided with your PC's wireless network adapter. Then, enter the Router's SSID value (in order to communicate with the Router, the PC's wireless network adapter must be configured with the SSID). Later, for privacy, you can change the SSID by following the procedures outlined in section 11.2, "Basic Security Settings."

**NOTE**: Client PCs can use any Wireless 802.11b/g card to communicate with the Router. By default your Router is enabled for Wired Equivalent Privacy (WEP) security. Whenever, WEP is configured in the Router, the PC's wireless card must use the same WEP security code type as the one provided in Router. The WEP security code is also located on a label on the bottom of the Router. Always check that your PC's wireless adapter is configured properly for whichever network setting you use: WEP or WPA. You can configure the settings in the advanced properties of the PC's wireless network adapter.

To network your Router to PCs in your home or office using a wireless installation, follow the steps below:

- 1. Connect your Router to your broadband service as explained in section 5.1.
- 5. Ensure that each PC on your wireless network has an 802.11b/g wireless network adapter installed.
- 6. Ensure that appropriate drivers for your wireless adapter have been installed on each PC.
- 7. Make sure the wireless antenna is screwed on to the connector on the rear of the router and firmly locked into place. Then, orient the antenna to appropriate position.
- 8. Connect the power supply cord to the power connector marked **12 VDC** on the back of the Router. Plug the other end of the power supply into an AC wall socket, and then power up the Router.
- 9. Check to see if the Router's **POWER** LED is solid green. This indicates that Router is powered on.
- 10. Check to see if the Router's **COAX WAN** LED is solid Green. This means the COAX connection is functioning properly.
- 11. Check to see if the Router's **WIRELESS** LED is solid Green. This means that the wireless interface is functioning properly.
- 12. After you have logged on to your account and established an Internet connection, as explained later in this document, check to see if the Router's **INTERNET** LED is solid green. Solid green indicates that an Internet link has been established.

Congratulations! You have completed the steps to connect wireless devices to your Router. Now proceed to section 6 to access your Router's Web pages.

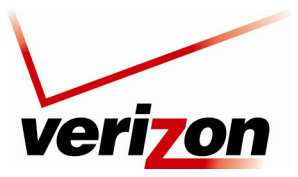

User Guide

# 6. ACCESSING YOUR ROUTER

### 6.1 Logging on to Your Router

This section explains the logon procedures for your Verizon Broadband Router. This procedure should be used any time you want to access or make changes to the Router's configurable settings, such as wireless security and firewall.

**IMPORTANT:** Your Router is capable of automatically sensing protocol type (DHCP or PPPoE). This process is designed to start after you have connected the Router. To access your Router, your PC must be configured for DHCP. Refer to your Windows help screen for information on configuring your computer for DHCP. At your PC, click **Start**, then click **Help** to access the Windows help screen.

To log on to the Router, start your Web browser, and then type the following IP address in the browser's address bar:

### http://192.168.1.1

After you type the IP address, press Enter on your keyboard. The following screen will display the message:

This is your first login to the Management Console. Use http://192.168.1.1 in order to access the Router's Management Console. To conveniently access the Management Console, you can click Add to Favorites. You should make sure that cookies are enabled in the browser. To enable cookies, go to Tools->Internet Options->Privacy->Advanced.

Click OK in the Welcome screen.

| Welcome to Wireless Broadband Router                                                                                                    |  |
|----------------------------------------------------------------------------------------------------|--|
| Attention                                                                                                    |  |
| This is your first login to Wireless Broadband Router Management Console.<br>Use <u>http://192.168.11</u> in order to access Wireless Broadband Router Management Console.<br>To conveniently access Wireless Broadband Router Management Console you can click <u>Add to Favorites</u> .<br>You should make sure that cookies are enabled in the browser. To do that, you should go to Tools->Internet Options-<br>>Privacy->Advanced. |  |
|                                                                                                    |  |
|                                                                                                    |  |
| <u> </u>                                                                                                    |  |

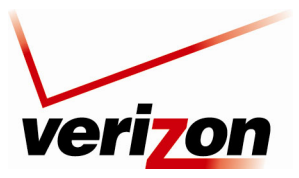

User Guide

By default **admin** appears in the **User Name** field; however, you can change this to the user name of your choice. Type your password in the **New Password** fields. Your password must be 6 or more characters long and contain at least 1 numeral. As you type your password, asterisks will appear for security purposes.

#### NOTE: Please write down your user name and password and save them for future use.

| verizo | n                                                                 |                                        |
|--------|-------------------------------------------------------------------|----------------------------------------|
|        | L<br>Please configure Wireless Bro                                | ogin Setup                             |
|        | User Name:<br>New Password:<br>Retype New Password:<br>Time Zone: | admin<br>Enter your<br>EST (GMT-05:00) |
|        |                                                                   | <u>√ oκ</u>                            |

After you have entered your password, select the desired option from the **Time Zone** drop-down menu. Then click **OK** to continue.

| Login Setup         Please configure Wireless Broadband Router's username and password:         User Name:         New Password:         Retype New Password:         Time Zone:         EST (GMT-05:00)         EST (GMT-05:00)         EST (GMT-05:00)         EST SEDT (GMT-05:00)         MST7MDT (GMT-07:00)         MST7MDT (GMT-07:00)         PST8PDT (GMT-08:00)         Pacific/Honolulu (GMT-10:00) |   | veri <mark>zon</mark>                      |                                                                                                    |         |
|----------------------------------------------------------------------------------------------------|---|--------------------------------------------|----------------------------------------------------------------------------------------------------|---------|
| User Name:       admin         New Password:          Retype New Password:          Time Zone:       EST (GMT-05:00)         EST (GMT-06:00)       ESTSEDT (GMT-06:00)         EST (GMT-07:00)       MST (MMT-07:00)         PST8PDT (GMT-07:00)       Pacific/Honolulu (GMT-10:00)                                                                                                    | Í | Login<br>Please configure Wireless Broadba | <b>1 Setup</b><br>nd Router's username and pa                                                           | ssword: |
| New Password:       ••••••         Retype New Password:       ••••••         Time Zone:       EST (GMT-05:00)         EST (GMT-06:00)       EST (GMT-06:00)         EST (GMT-07:00)       MST (MMT-07:00)         PST8PDT (GMT-07:00)       Pacific/Honolulu (GMT-10:00)                                                                                                    |   | User Name:                                 | admin                                                                                                   |         |
| Retype New Password:          Time Zone:       EST (GMT-05:00)         CST6CDT (GMT-06:00)       EST (GMT-05:00)         EST (GMT-07:00)       MST (MMT-07:00)         MST7MDT (GMT-07:00)       Pacific/Honolulu (GMT-10:00)                                                                                                    |   | New Password:                              | •••••                                                                                                   |         |
| Time Zone:         EST (GMT-05:00)         ▼           CST6CDT (GMT-06:00)         EST (GMT-05:00)         NST (GMT-07:00)           ST5EDT (GMT-07:00)         MST7MDT (GMT-07:00)         PST8PDT (GMT-08:00)           Pacific/Honolulu (GMT-10:00)         Pacific/Honolulu (GMT-10:00)         Pacific/Honolulu (GMT-10:00)                                                                               |   | Retype New Password:                       | •••••                                                                                                   |         |
| CST6CDT (GMT-06:00)<br>EST (GMT-05:00)<br>MST (GMT-07:00)<br>MST7MDT (GMT-07:00)<br>P378PDT (GMT-07:00)<br>Pacific/Honolulu (GMT-10:00)                                                                                                    |   | Time Zone:                                 | EST (GMT-05:00)                                                                                         |         |
| EST (GMT-05:00)<br>MST (GMT-07:00)<br>MST/MDT (GMT-07:00)<br>Pacific/Honolulu (GMT-10:00)                                                                                                    |   |                                            | CST6CDT (GMT-06:00)                                                                                     |         |
| Pacific/Honolulu (GMT-10:00)                                                                                                    |   |                                            | EST (GMT-05:00)<br>EST5EDT (GMT-05:00)<br>MST (GMT-07:00)<br>MST7MDT (GMT-07:00)<br>PST8BDT (GMT-08:00) |         |
|                                                                                                    |   |                                            | Pacific/Honolulu (GMT-10:00)                                                                            |         |
|                                                                                                    |   |                                            |                                                                                                    |         |

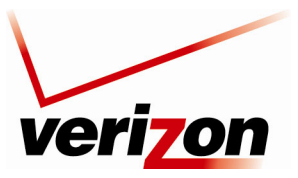

#### User Guide

After you have logged on to your Router, the following screen will appear. This is the main page of your Router's Web pages, also referred to in this document as the home page. You can access this page by clicking **Main** in the navigation menu located across the top of the Router's Web pages. Details on this page will be explained in the following sections.

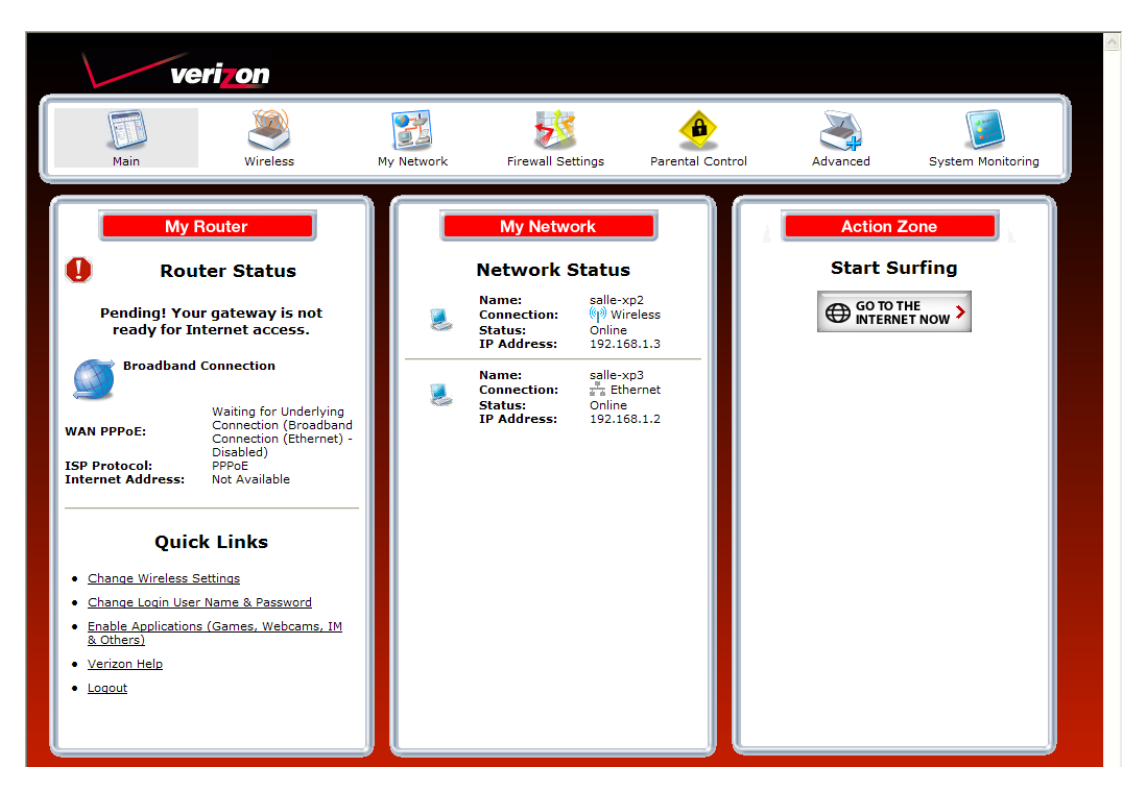

Throughout this User Guide, the following icons are used to indicate clicking actions that you can take with your mouse to configure your Router's settings.

| Icon | Description                                                                                                   |  |  |  |  |  |  |
|------|----------------------------------------------------------------------------------------------------|--|--|--|--|--|--|
| 1    | Edit<br>Clicking this icon allows you to edit the associated entry/setting                                    |  |  |  |  |  |  |
| -    | A 11/N                                                                                                    |  |  |  |  |  |  |
| 4    | Clicking this icon allows you to add a new entry/setting.                                                     |  |  |  |  |  |  |
| *    | Delete<br>Clicking this icon deletes the associated entry/setting from your Router.                           |  |  |  |  |  |  |
| Q    | View<br>Clicking this icon allows you to view or run a diagnostics test on your Router.                       |  |  |  |  |  |  |
| *    | Move Down<br>Click this icon allows you to change the order of your list by moving an entry down in the list. |  |  |  |  |  |  |
| 1    | Move Up<br>Click this icon allows you to change the order of your list by moving an entry up in the list.     |  |  |  |  |  |  |

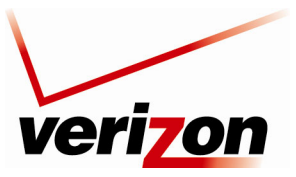

User Guide

### 7. CONFIGURING YOUR BROADBAND CONNECTION

To browse the Internet using your Router, first confirm your coax link and establish an Internet connection with Verizon. The procedures for configuring your Router for Internet connection are explained in this section.

### 7.1 Confirming Your Coax Connection

**IMPORTANT:** You must have active broadband service before the Router can synchronize with Verizon's equipment and establish an Internet connection.

To determine if the Router has established coax link, at the Router's front panel, check to see if the Router's **COAX WAN** LED is solid green or flashing amber— this indicates that a coax link is established.

After confirming your coax link, proceed to section 7.2 to configure your Router's Internet connection settings.

### 7.2 Connecting to the Internet

After you have logged on to the Router, the following home page will appear. Use this page to determine the Router's Internet connection status. If you do not have an Internet connection, the **Internet Address** field will display "Not Available."

To begin your connection setup, at top navigation menu, click My Network.

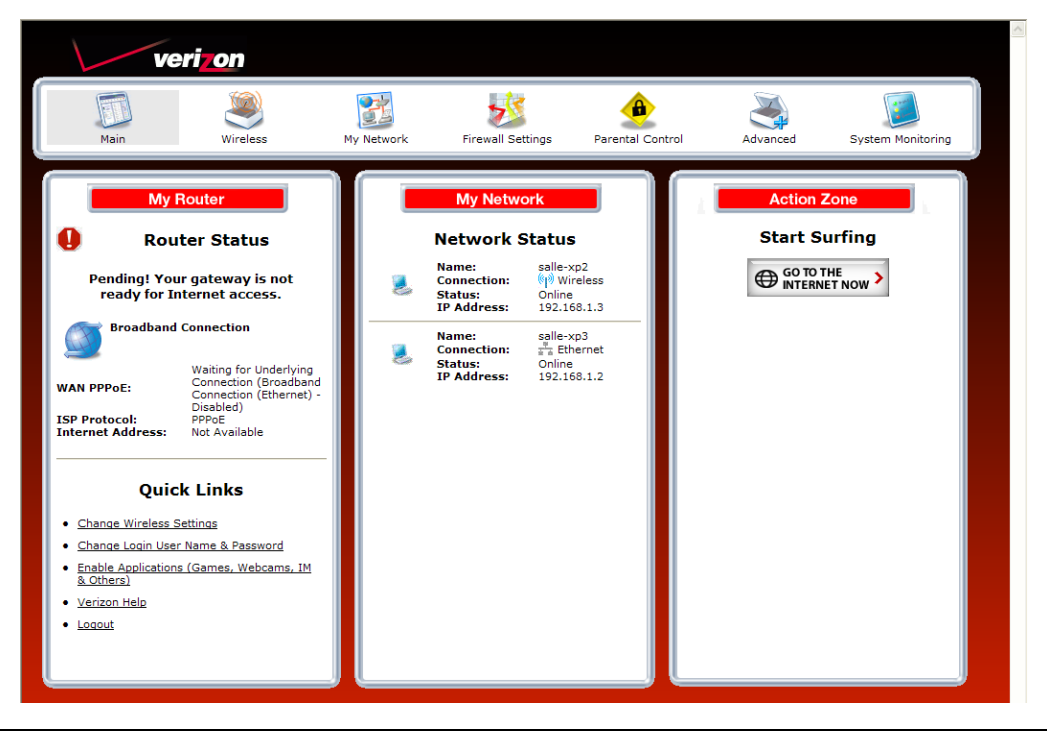

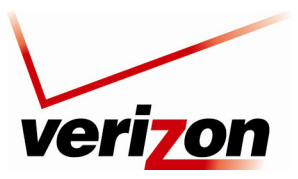

User Guide

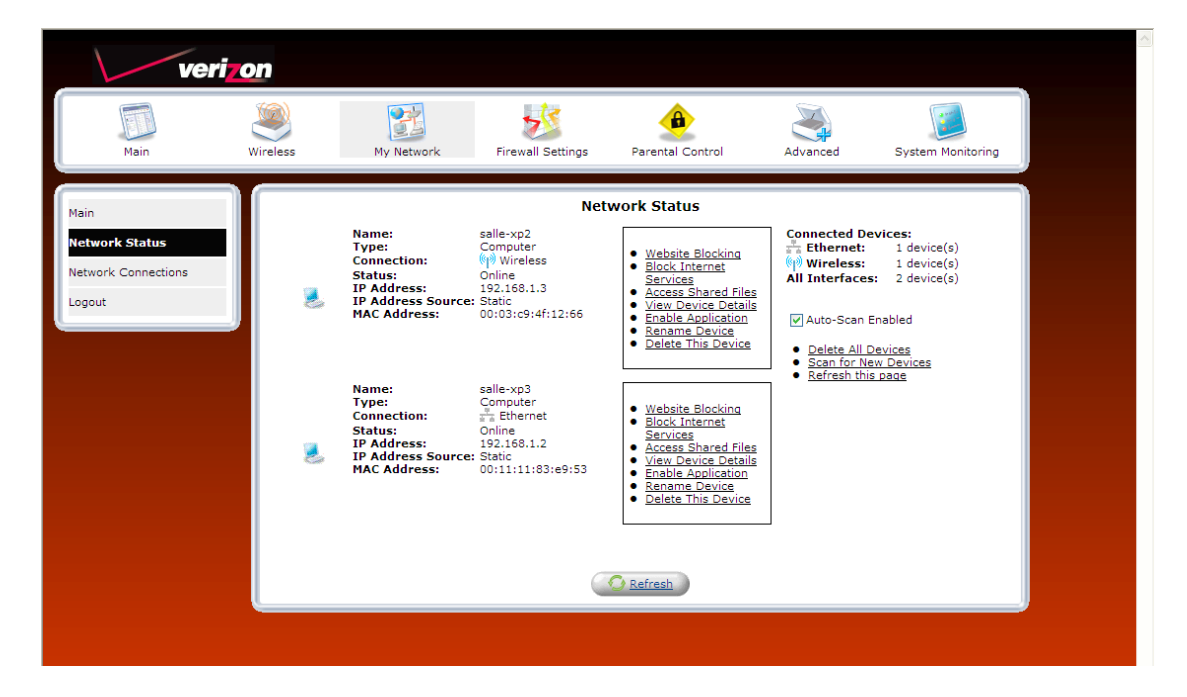

The Network Status page will appear. Next, in the left submenu, click Network Connections.

In the Network Connections screen, click the Quick Setup button.

The **Quick Setup** page allows you to select the protocol type for your Internet connection, or choose to configure a static IP address. Verizon will inform you of which protocol to use to establish your Internet connection.

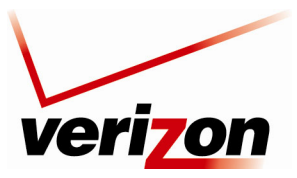

User Guide

# 7.2.1 DHCP Protocol Type

**IMPORTANT:** Do not change the settings in the **Quick Setup** screen unless Verizon instructs you to change the settings. Your Router is designed to automatically detect the correct connection type to the network.

If you need to change the configuration to only use DHCP protocol to connect to Internet, at the **Quick Setup** screen, do the following:

- 1. From the **Broadband Detect Default** drop-down menu, select **Automatic IP (DHCP)**. Note: DHCP is the Router's default protocol type. If you use this protocol, you do not need to enter a Login User Name or Login Password.
- 2. Click **Apply** to save the settings.
- 3. Click **OK** to continue.

| veri                          | on       |                                                                                                    |                                                                                                    |                                                                                                    |                                  |                   |
|-------------------------------|----------|----------------------------------------------------------------------------------------------------|----------------------------------------------------------------------------------------------------|----------------------------------------------------------------------------------------------------|----------------------------------|-------------------|
| Main                          | Wireless | My Network                                                                                                    | Firewall Settings                                                                                                    | Parental Control                                                                                                    | Advanced                         | System Monitoring |
| Main<br>Quick Setup<br>Logout |          | Broadband Co<br>WAN Interface<br>Internet Conn<br>Broadband Co<br>Protocol Mode<br>✓ Continuu<br>Broadba<br>Current Protoco<br>Name:<br>Status:<br>Login User Na<br>Login User Na<br>Login User Na | Qu<br>nnection Device<br>::<br>ections<br>nnection Protocol<br>::<br>usus Auto Protocol detecti<br>nd Detect Default:<br>col Type:<br>me:<br>rd:<br>dvanced Settings | Auto  Auto  Auto  Auto DETECTION Automatic IP (DHCP) Automatic IP (DHCP) PIPP over Ethernet Disconnected - Logi verizonfios | V<br>over Ethernet (Pi<br>Failed | PPoE)             |
|                               |          |                                                                                                    | Press the <b>Refresh</b>                                                                                                    | button to update the sta                                                                                                    | tus.                             |                   |
|                               |          |                                                                                                    |                                                                                                    |                                                                                                    |                                  |                   |

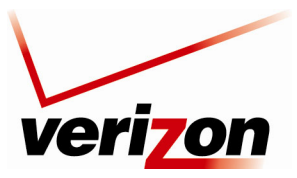

User Guide

# **7.2.2 PPPoE Protocol Type**

**IMPORTANT:** Do not change the settings in the **Quick Setup** screen unless Verizon instructs you to change the settings. Your Router is designed to automatically detect the correct connection type to the network.

If you need to change the configuration to only use PPPoE protocol to connect to Internet, at the **Quick Setup** screen, do the following:

- 1. From the Broadband Detect Default drop-down menu, select PPP over Ethernet.
- 2. Enter your Login User Name and Password (provided by Verizon) in the fields provided.
- 3. Click **Apply** to save the settings.
- 4. Click **OK** to continue.

| veri                          | on       |                                                                                                    |                                                                                                    |                                                                                                    |                                   |                   |  |
|-------------------------------|----------|----------------------------------------------------------------------------------------------------|----------------------------------------------------------------------------------------------------|----------------------------------------------------------------------------------------------------|-----------------------------------|-------------------|--|
| Main                          | Wireless | My Network                                                                                                    | Firewall Settings                                                                                                    | Parental Control                                                                                                    | Advanced                          | System Monitoring |  |
| Main<br>Quick Setup<br>Logout |          | Broadband Co<br>WAN Interface<br>Internet Conn<br>Broadband Co<br>Protocol Mode<br>© Continue<br>Broadba<br>Current Proto<br>Name:<br>Status:<br>IP Address:<br>Default Gatewa<br>DNS Server<br>Login User Na<br>Login User Na<br>Login Gatewa<br>Click Here for A | Q<br>nnection Device<br>e:<br>ections<br>nnection Protocol<br>::<br>bus Auto Protocol detect<br>nd Detect Default:<br>col Type:<br>y:<br>me:<br>rd:<br>dvanced Settings | Auto  Auto  Auto  Auto  Auto  Auto  Auto  Auto DETECTION  PPP over Ethernet Point-to-Point Proto WAN PPPoE Connected 10.16.59.10 10.16.16.8 10.16.16.8 10.16.16.2 Username@yourisp.m | v<br>ccol over Ethernet (PP<br>et | PoE)              |  |
|                               |          |                                                                                                    | Press the Refrest                                                                                                    | Broadband Connection                                                                                                    | atus.                             |                   |  |

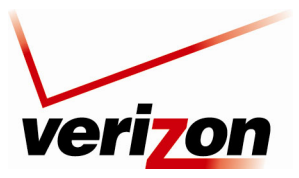

User Guide

To configure additional PPPoE settings, in **Quick Setup** screen, click the link labeled <u>Click Here for Advanced</u> <u>Settings</u>. The following screen appears.

**NOTE:** To configure additonal WAN PPPoE properties, select **Routing** and **PPP** in the left submenu. If you change any settings in these screens, click **Apply** to save the settings.

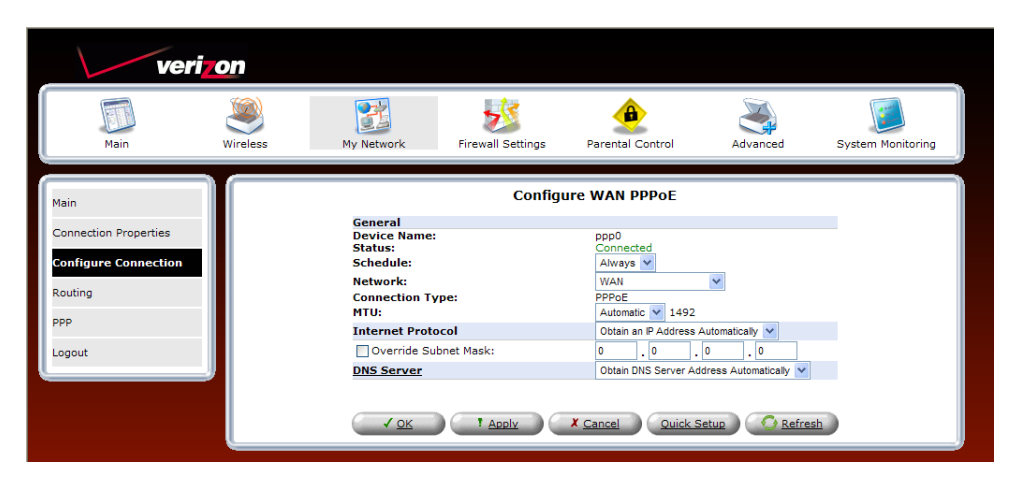

After you have selected your protocol and clicked **OK** in the preceding screen, click **Main** to return to the home page. In the **My Router** panel, the message **Go! Your gateway is ready for Internet access** should now be displayed. In addition, the **Internet Address** field will display the WAN IP address of your Router. To quickly access your default Web page, in the **Action Zone** panel, click **GO TO THE INTERNET NOW.** 

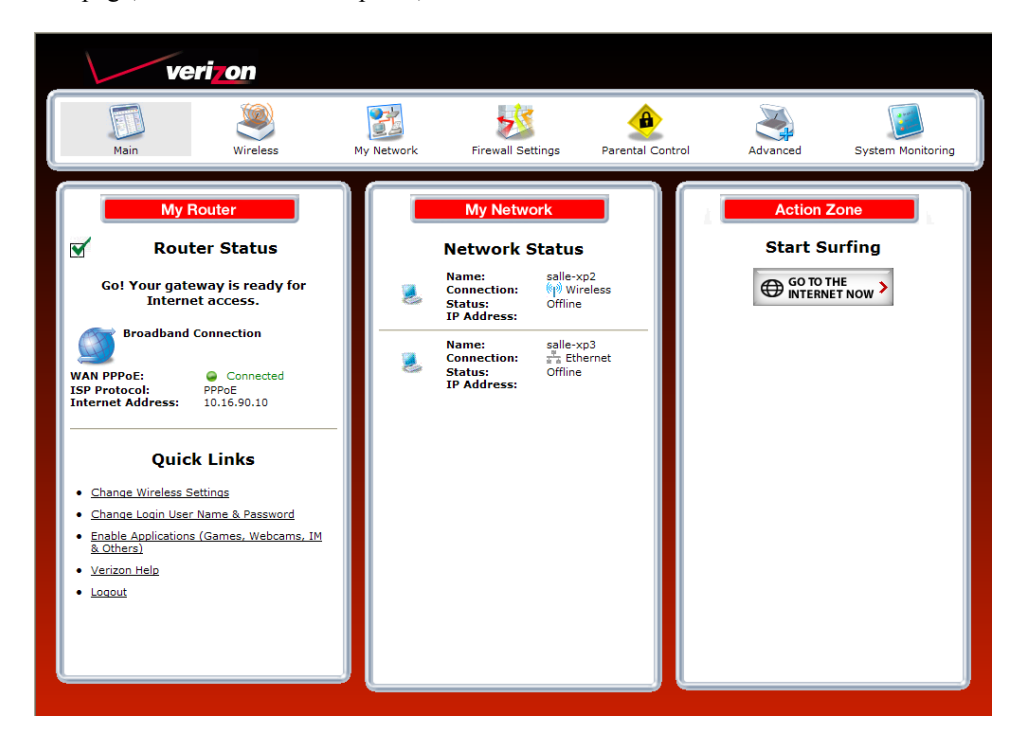

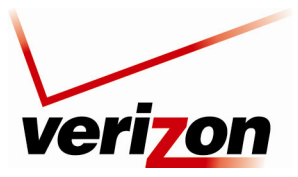

User Guide

# 7.3 Logging Out of the Router's Web Pages

When you are ready to log out of the Router's web pages, click the **Logout** link in the left submenu in any of the Web screens.

**NOTE:** If you want to close the Router's Web page, simply click the "X" in the upper-right corner of the window. Logging out or closing the window does not affect your Internet connection. However, you will need to log in to the Router again when you are ready to access the Router's pages.

| verizon                                                                                                    |            |                                                                                                    |                          |                                                                    |  |
|----------------------------------------------------------------------------------------------------|------------|----------------------------------------------------------------------------------------------------|--------------------------|--------------------------------------------------------------------|--|
| Main Wireless                                                                                                    | My Network | Firewall Settings                                                                                                    | Parental Control         | Advanced System Monitoring                                         |  |
| <section-header><section-header></section-header></section-header> | 2          | My Network         Detwork Status         Connection:       Salle-xp         Status:       Offline         IP Address:       Salle-xp         Name:       Salle-xp         Connection:       Salle-xp         TP Address:       Offline         IP Address:       Offline | 2<br>eless<br>3<br>srnet | <section-header><section-header></section-header></section-header> |  |

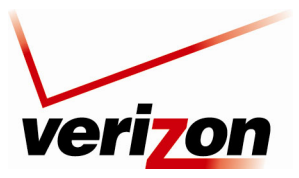

User Guide

# 8. SETTING UP MACINTOSH OS X

This section provides instructions on how to use Macintosh Operating System 10 with the Router. Follow the instructions in this section to create a new network configuration for Macintosh OS X.

**NOTE:** Macintosh computers must use the Router's Ethernet installation. Refer to section 5, "Installing the Hardware," for details.

### 8.1 Opening the System Preference Screen

After you have connected the Router to the Ethernet port of your Macintosh, the screen below will appear. Click the "**Apple**" icon in the upper-left corner of the screen and select **System Preferences**.

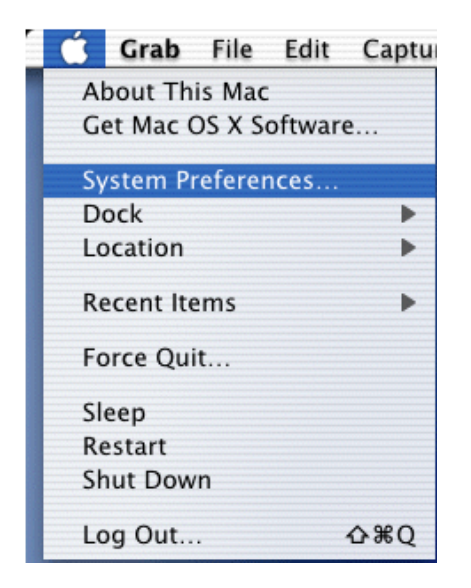

### 8.2 Choosing the Network Preferences

After selecting System Preferences from the previous screen, the following screen will appear. Click the Network icon.

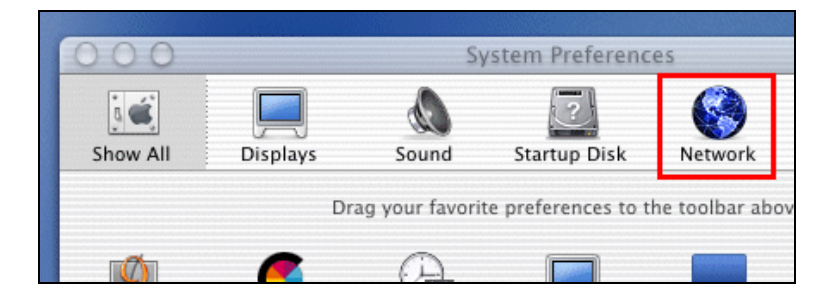

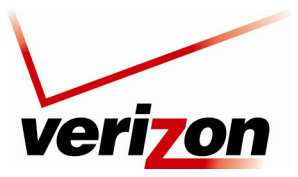

User Guide

### 8.3 Creating a New Location

After clicking the Network icon, the Network screen will appear. Select New Location from the Location field.

| 000        | Network    |          |               |          |         |  |
|------------|------------|----------|---------------|----------|---------|--|
| j 🛋        |            | ۵        |               | 2        |         |  |
| Show All   | Displays   | Sound    | Star          | tup Disk | Network |  |
|            |            | Location | / Auto        | matic    | ÷       |  |
| Configure: | Internal M | lodem    | New<br>Edit l | Location |         |  |
|            |            | TCP/IP   | PPP           | Proxies  | Modem   |  |

### 8.4 Naming the New Location

After selecting **New Location** in the **Network** screen, the following screen will appear. In the field labeled **Name your new location:**, change the text from "**Untitled**" to "**Westell**." Click **OK**.

| All users of this computer will be able t<br>choose this location in the Apple menu<br>without entering a password. | to<br>I |
|----------------------------------------------------------------------------------------------------|---------|

# 8.5 Selecting the Ethernet Configuration

After clicking **OK** in the preceding screen, the **Network** screen will appear. The **Network** screen shows the settings for the newly created location. From the **Configure** field in the **Network** screen, select **Built-in Ethernet**. Click **Save** to save the settings.

**NOTE:** Default settings for the Built-in Ethernet configuration are sufficient to operate the Router.

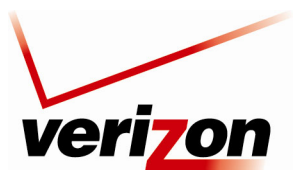

User Guide

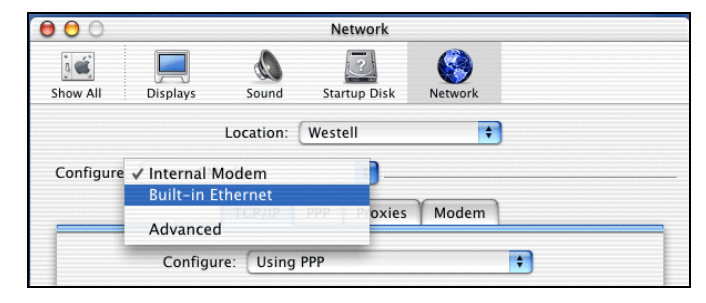

# **8.6 Checking the IP Connection**

To verify that the computer is communicating with the Router, follow the instructions below.

- 1. Go to the "Apple" icon in the upper-left corner of the screen and select System Preferences.
- 2. In the System Preferences screen, click the Network icon. The Network screen will appear.
- 3. In the Configure field in the Network screen, select Built-in Ethernet.
- 4. View the IP address field. An IP address that begins with 192.168.1 should appear.

**NOTE:** The Router's DHCP server provides this IP address. If this IP address is not displayed, check the Router's wiring connection to the PC. If necessary, refer to section 5, "Installing the Hardware," for installation instructions.

| 00                                      | Network      |                  | -                |
|-----------------------------------------|--------------|------------------|------------------|
| Show All Displays Sound S               | itartup Disk | Network          |                  |
| Location: We                            | stell        | \$               |                  |
| Configure: Built-in Ethernet            | <b>;</b>     |                  |                  |
| TCP/IP PPPoE                            | AppleTa      | lk Proxies       | l                |
| Configure: Using DHC                    | CP           |                  | •                |
| IP Address: 192.168.1.15                | Do           | omain Name Se    | rvers (Optional) |
| (Provided by DHCP so<br>DHCP Client ID: | erver)       |                  |                  |
| (Optional)                              | Se           | arch Domains     | (Optional)       |
| Ethernet Address: 00:30:65:e1:84:b      | a            |                  |                  |
|                                         | Ex           | ample: apple.con | n, earthlink.net |
|                                         |              |                  |                  |
|                                         |              |                  |                  |

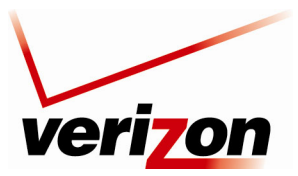

User Guide

# 8.7 Accessing Your Router

In your Internet Explorer Web browser's address bar, type http://192.168.1.1, and then press Enter on your keyboard.

| 00                                                                                                    | 0            |              |               |          |       | 01       | WireSpee | d Dual Con | inect                |                      |        |      |
|----------------------------------------------------------------------------------------------------|--------------|--------------|---------------|----------|-------|----------|----------|------------|----------------------|----------------------|--------|------|
|                                                                                                    |              | X            | 0             | <b>î</b> |       |          | 4        | $\sim$     |                      |                      |        |      |
| Back                                                                                                    | Forward      | Stop         | Refresh H     | lome     | -     | AutoFill | Print    | Mail       |                      |                      |        |      |
| Addres                                                                                                    | s 🔘 http:/   | /192.168.1.1 |               |          |       |          |          |            |                      |                      |        | ) go |
| @ Liv                                                                                                    | re Home Page | O Apple (    | Apple Support | 0        | Apple | e Store  | iTools   | 🔘 Mac OS X | 🕲 Microsoft MacTopia | Office for Macintosh | () MSN |      |
| !!</td <td></td> <td></td> <td></td> <td></td> <td></td> <td></td> <td></td> <td></td> <td></td> <td></td> <td></td> <td></td> |              |              |               |          |       |          |          |            |                      |                      |        |      |
| Fo                                                                                                    |              |              |               |          |       |          |          |            |                      |                      |        |      |

The **Login** screen will appear. Please refer to the **Login** screen in section 6.1 of this User Guide for logon instructions.

| Attention           This is your first login to Wireless Broadband Router Management Console.           Use <a href="http://192.168.111">http://192.168.111</a> in order to access Wireless Broadband Router Management Console.           To conveniently access Wireless Broadband Router Management Console you can click <u>Add to Favorites</u> .           You should make sure that cookies are enabled in the browser. To do that, you should go to Tools->Internet Options->Privacy->Advanced. | Welcome to Wireless Broadband Router                                                                                                    |
|----------------------------------------------------------------------------------------------------|----------------------------------------------------------------------------------------------------|
|                                                                                                    | Attention<br>This is your first login to Wireless Broadband Router Management Console.<br>Use <u>http://192.158.11</u> in order to access Wireless Broadband Router Management Console.<br>To conveniently access Wireless Broadband Router Management Console you can click <u>Add to Favorites</u> .<br>You should make sure that cookies are enabled in the browser. To do that, you should go to Tools->Internet Options-<br>>Privacy->Advanced. |
|                                                                                                    | ✓ DK                                                                                                    |

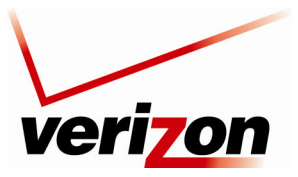

User Guide

# 9. BASIC CONFIGURATION

**IMPORTANT:** The following sections assume that you have active broadband Internet service.

The Router allows you to make changes to the configurable features such as connection settings, routing configurations, and firewall settings. The following sections explain each feature and show you how to make changes to the Router's settings. The navigation menu displayed at the top of each page allows you to navigate to the various configuration screens of your Router. Whenever you change settings in your Router, you must click **Apply** to allow the changes to take effect in the Router.

#### NOTE:

- 1. If you need help, go to the **Quick Links** section in the home page and then click the **Verizon Help** link. Clicking this link takes you to Verizon's Online Help site where you can find additional information about your Router.
- 2. If you click **OK** or **Apply** in a screen and then experience a delay, you may need to refresh the screen; press the **Refresh** button (where applicable) or press **F5** on your keyboard.
- 3. If you want to logout of the Router's Web page, click the **logout** link in the home page. Clicking this link does not affect your Internet connection; it only closes the Router's Web page. To log in, you will need to enter your username and password in the **Login** screen.

To configure the basic settings in your Router, follow the instructions provided in sections 10 through 14.

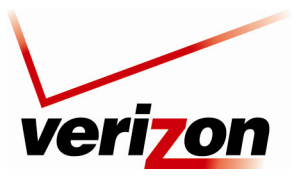

User Guide

# **10. MAIN (HOME PAGE)**

After you have logged on to your Router and established an Internet connection with Verizon, click **Main** in the top navigation menu. The following home page will appear. The home page allows you to view connection information reported by your Router and quickly access Internet services provided by Verizon. The following sections discuss each panel in the Main page. The Main page will be referred to as the home page throughout this User Guide.

| verizon                                                                                                    |            |                                                                                        |                            |                                               | _                                |
|----------------------------------------------------------------------------------------------------|------------|----------------------------------------------------------------------------------------|----------------------------|-----------------------------------------------|----------------------------------|
| Main Wireless                                                                                                    | My Network | Firewall Settings                                                                      | Parental Control           | Advanced                                      | System Monitoring                |
| My Router         Image: Construction of the second second secon |            | Name:<br>Status:<br>P Address:<br>IP Address:<br>IP Address:<br>Status:<br>IP Address: | 22<br>eless<br>p3<br>ernet | Action 20<br>Start Su<br>GO TO TH<br>INTERNET | one<br>rfing<br>E <sub>NOW</sub> |

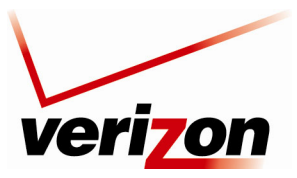

User Guide

### **10.1 Router Status**

In the home page, the **Router Status** pane allows you to view the status of your Router's Internet connection. Whenever you have an Internet connection, a green check mark is displayed. This signals you to Go! You can now browse the Internet. In addition, the Router's connection type and WAN IP address will also be displayed.

## 10.2 Quick Links

The **Quick Links** pane allows access to your broadband connection settings, and provides a link to Help information related to your Router. The following links are displayed in the **Quick Links** panel.

| Quick Links                        |                                                                            |  |  |  |
|------------------------------------|----------------------------------------------------------------------------|--|--|--|
| Change Wireless Settings           | Click this link to access the Router's wireless settings pages.            |  |  |  |
| Change Login User Name &           | Click this link to changea permissions needed to manage network            |  |  |  |
| Password Password                  | connections, or to set up privileges for new users and groups on your      |  |  |  |
|                                    | network.                                                                   |  |  |  |
| Enable Applications (Games, Web    | Click this link to open a tunnel between remote (Internet) computers and a |  |  |  |
| Cams, Instant Messaging, & Others) | specific device port inside your local area network (LAN).                 |  |  |  |
| Verizon Help                       | Click this link to access Verizon's Online Help site.                      |  |  |  |
| Logout                             | Click this link to log out of the Router's Web pages.                      |  |  |  |

### **10.3 Network Status**

In the home page, the **Network Status** pane allows you to view information about devices that are connected to your network. If your network provides access to shared files, you can access the files by clicking the **Access Shared Files** link. The following details are displayed in the **Network Connections** panel.

| Network Status  |                                                                              |  |  |  |
|-----------------|------------------------------------------------------------------------------|--|--|--|
| Computer Name   | The ASCII (text) name or MAC address of the device connected to the network. |  |  |  |
| Connection Type | The physical or wireless connection used to interface with your Router.      |  |  |  |
| Status          | The Internet status of the connected device: Offline or Online.              |  |  |  |
| IP Address      | The IP address assigned to a device on your network.                         |  |  |  |

### **10.4 Start Surfing**

In the home page, the **Start Surfing** pane allows quick access to Internet services provided by Verizon. Click **GO TO THE INTERNET NOW** to go to your PCs default Web page.

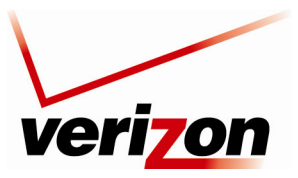

User Guide

### **11. WIRELESS**

### **11.1 Wireless Status**

If you click **Wireless** in the top navigation menu and then select **Wireless Status** in the left submenu, the following screen will appear. This screen allows you to view details about your wireless connection.

**NOTE:** If you change the Router's wireless settings, wireless access to the Router may be interrupted and wireless stations may require reconfiguration.

| verizon                    |                         |                                    |               |                   |
|----------------------------|-------------------------|------------------------------------|---------------|-------------------|
| Main Wireless              | My Network Firewall S   | ettings Parental Control           | Advanced      | System Monitoring |
| Main                       |                         | Wireless Status                    |               |                   |
| Wireless Status            | Radio Enabled:          | YES                                |               |                   |
| Paris Results Relifere     | SSID:                   | DK9QN                              |               |                   |
| Basic Security Settings    | Channel:                | Automatic                          |               |                   |
| Advanced Security Settings | Security Enabled:       | YES                                |               |                   |
| Device List                | WEP 64-bit KEY 1 (HEX): | 4C44463747                         |               |                   |
| Logout                     | WEP 802.1x:             | N/A                                |               |                   |
| Logour                     | WPA:                    | N/A                                |               |                   |
|                            | SSID Broadcast:         | Enabled                            |               |                   |
|                            | MAC Authentication:     | Disabled                           |               |                   |
|                            | Wireless Mode:          | Mixed - accepts 802.11b and 802.11 | g connections |                   |
|                            | Packets Sent Total:     | 8721                               |               |                   |
|                            | Packets Received:       | 1639                               |               |                   |
|                            |                         |                                    |               |                   |
|                            |                         |                                    |               |                   |
|                            |                         |                                    |               |                   |
|                            |                         |                                    |               |                   |
|                            |                         |                                    |               |                   |

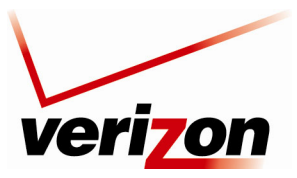

User Guide

# **11.2 Basic Security Settings**

If you select **Wireless** from the top navigation menu and then select **Basic Security Settings** in the left submenu, the following screen will appear. Your Router also functions as a wireless access point for wireless devices. To configure your wireless settings, enter the appropriate values in the fields provided. Then, click **Apply** to allow the settings to take effect. The following table explains the details of this screen.

#### **IMPORTANT:**

- 1. If you are connecting to the Router via a wireless network adapter, the computer's wireless network adapter must be configured with the Router's Service Set ID (SSID); that is, the SSID used in the wireless network adapter must be identical to the Router's SSID. The default SSID and WEP key for the Router are both located on the right-hand side of the label, which is located on the bottom of the router. Locate and run the utility software provided with the wireless network adapter, and then enter the identical SSID and WEP encryption security settings displayed in the Router into the wireless adapter. For privacy, you can change the SSID and security settings to your desired values. SSIDs are case sensitive and can contain up to 32 alphanumeric characters, including spaces.
- 2. In order for every computer on your network to connect to your Router wirelessly, confirm that each computer's wireless adapater is using the same security settings that you have configured in the Router's Basic Security Settings screen. After you have configured all the settings in this screen, please record the settings for future reference.

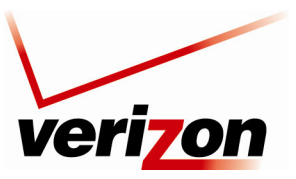

User Guide

#### Verizon FiOS Router (Model 9100EM)

| verizo | n                                                                                                    |                                                                                                    |                  |                                                                                                    |                   |
|--------|----------------------------------------------------------------------------------------------------|----------------------------------------------------------------------------------------------------|------------------|----------------------------------------------------------------------------------------------------|-------------------|
| Main W | Vireless My Network                                                                                                    | s Firewall Settings                                                                                                    | Parental Control | Advanced                                                                                                    | System Monitoring |
| Main V | Vireless<br>My Network<br>If you was<br>1. Turn I<br>Wireless<br>2. Change<br>(SSID is<br>SSID:<br>3. Channel<br>4. Click<br>We recor<br>© WEP<br>5. Select<br>NOTE: IT<br>Channel<br>4. Click<br>We recor<br>© WEP<br>5. Select<br>NOTE: T<br>Sample V<br>Select al<br>64/40 bit<br>Key Cod<br>4/244637<br>Number<br>0<br>6. Write<br>In order<br>that the u<br>moder<br>SSID:<br>64-BIT W<br>64-BIT W | Firewall Settings  Basic 2  It to setup a wireless network  Mireless ON.   the to SSID setting to any the same thing as the name of  the SSID setting to any the same thing as the name of  the United States, use chann  the United States, use channe, use chann  the United | Parental Control | Advanced the following:  tt.  ommunicates, please enter  f 10 digits. You can choose f 10 digits. You can choose is listed below. Please en. | System Monitoring |
|        | L                                                                                                    |                                                                                                    |                  |                                                                                                    |                   |

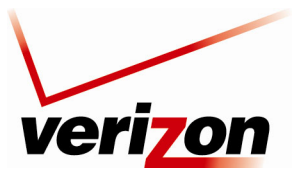

User Guide

|                            | Wireless Settings                                                                                                    |
|----------------------------|----------------------------------------------------------------------------------------------------|
| Wireless (ON/OFF)          | By default, the wireless feature is enabled. To completely turn off the wireless networking feature and the Router's internal wireless radio, select OFF.                                |
| Change SSID                | The SSID is the name of your wireless network. This string is case-sensitive and must be                                                                                                 |
|                            | 30 characters or less. To connect to the Router, the SSID on a computer's wireless card                                                                                                  |
|                            | must be identical the SSID on the Router. The Router comes pre-configured with the SSID;                                                                                                 |
|                            | however, you can change the SSID to any name or code you want.                                                                                                    |
| Channel                    | This is the channel of the frequency band at which the Router communicates.                                                                                                    |
|                            | The Router transmits and receives data on this channel. The number of channels to choose                                                                                                 |
|                            | from is pre-programmed into the Router. A computer's wireless card does not have to be                                                                                                   |
|                            | set to the same channel as the Router; the wireless card can scan all channels and look for a                                                                                            |
|                            | Router to connect to. (In the United States, use channels 1 through 11).                                                                                                    |
|                            | For better performance, select a channel that is not being used or being used the least by                                                                                               |
|                            | other wireless devices such as cordless phones or other Routers in the area. If "Automatic"                                                                                              |
|                            | is selected, the Router will determine the optimal channel to use.                                                                                                    |
| WEP Security               | Factory Default = WEP                                                                                                    |
|                            | WEP security encrypts the Router's wireless traffic and prevents unauthorized access to the                                                                                              |
|                            | Router's network. If "Advanced" is selected, it means that current wireless security setting                                                                                             |
|                            | is configured using advanced options (See 'Advanced Security Settings' for additional                                                                                                    |
|                            | security options.) Selecting "NO SECURITY" will disable wireless security and is not                                                                                                    |
| WED Koy Longth             | A WED energetion have is used to protect your wireless transmissions. These have are of                                                                                                  |
| WEI Key Length             | A will encryption key is used to protect your writerss transmissions. These keys are of varying lengths. The key can include the numbers $0.0$ and letters a h c d a and f. The          |
|                            | varying lengths. The key can include the numbers $0-9$ and letters $u, b, c, u, e, u, u, f$ . The number of characters must be either 10 (for $61/40$ bit encryption) or 26 (for 104 bit |
|                            | encryption) If this page is used to configure WEP key 1 will be used as the active key                                                                                                   |
|                            | You should note this value as you will have to enter it into each device which is connecting                                                                                             |
|                            | wirelessly                                                                                                    |
| WEP Key                    | This is the actual security key value. You should note this value as you will have to enter it                                                                                           |
| -                          | into each device which is connecting wirelessly.                                                                                                    |
| Number of Required         | This field indicates how many more characters are needed to complete the security key.                                                                                                   |
| Digits                     | The security key is not complete unless this counter indicates 0.                                                                                                    |
| Configure Wireless Client  | For wireless clients, such as computers and other devices with wireless cards to establish a                                                                                             |
| Settings to match Router's | wireless connection to this Router, the clients' settings, especially the SSID, channel,                                                                                                 |
| settings                   | wireless mode, and security (i.e., WEP) settings must match the Router's settings as                                                                                                    |
|                            | summarized in the table. If channel is set to Automatic, the Router will determine the                                                                                                   |
|                            | optimal channel to use. (If settings, particularly if using advance security options, are                                                                                                |
|                            | changed in other or "Advanced" sections, the sections where the changes were made must                                                                                                   |
|                            | be consulted for reference.)                                                                                                    |

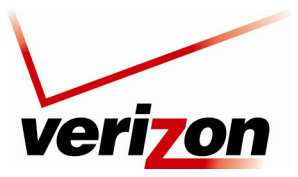

User Guide

# **11.3 Advanced Security Settings**

If you select **Wireless** from the top navigation menu and then select **Advanced Security Settings** in the left submenu, the following screen will appear. Generally, most owners of the Router will not need to modify these wireless options.

From this menu, you can change your wireless security level by selecting the desired choice: WEP, WEP + 802.1x, or Wireless Protected Access (WPA). You can also enable/disable the SSID broadcast feature for the product. If you want to limit connected wireles dievces to only the 802.11g (54Mbps) standard, chose the 802.11 b/g mode link and select the desired mode.

For full access to all wireless and secuity settings on one page, click on the **Other Advanced Wireless Options** link at the bottom of the page. Details on this page are provided in section 11.3.4.

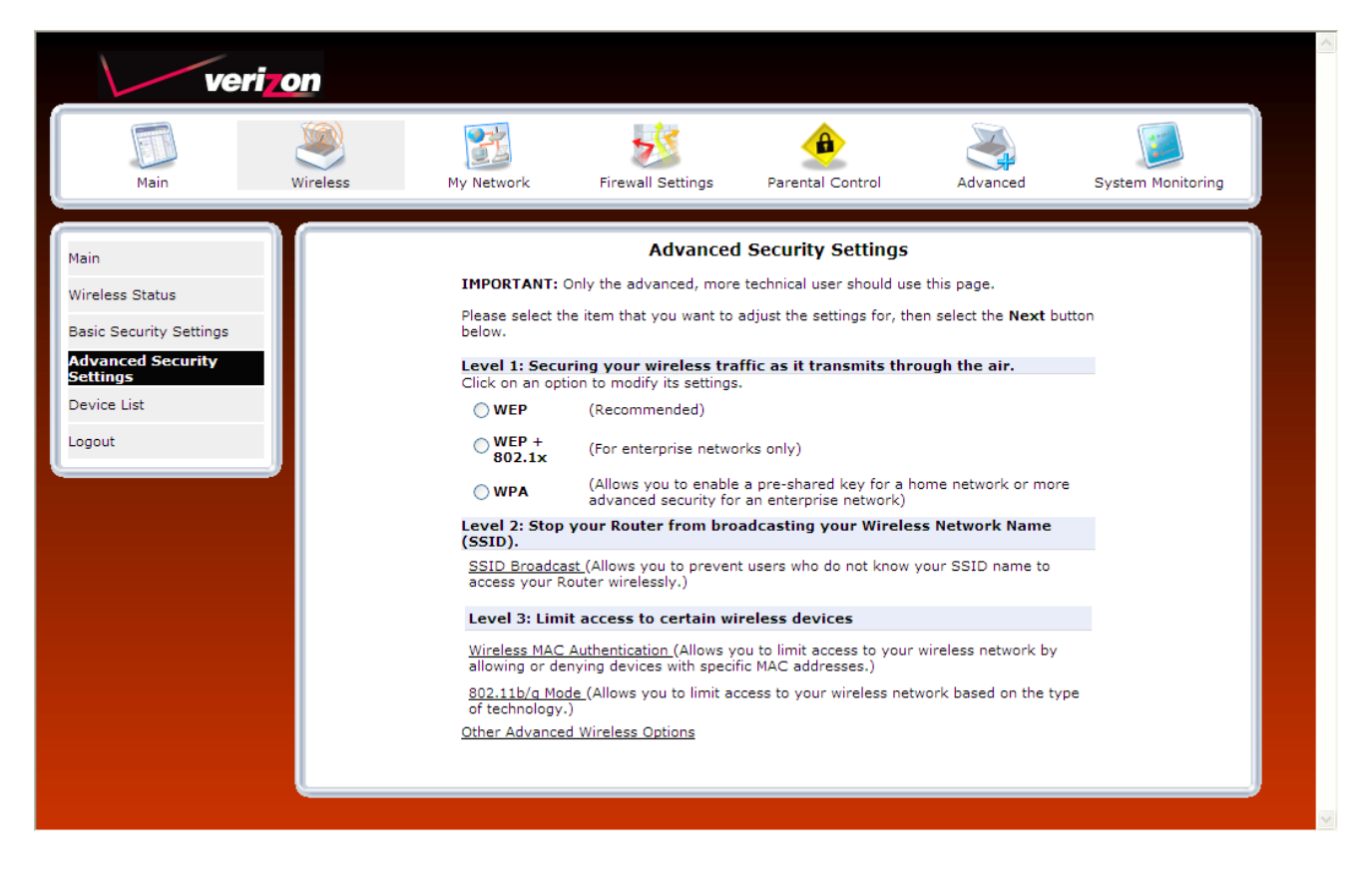
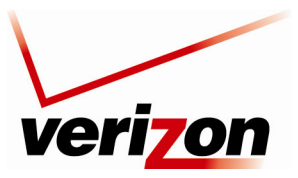

User Guide

# **11.3.1 SSID Broadcast**

If you clicked the **SSID Broadcast** link, the following screen will appear. By disabling the SSID broadcast, your Router will no longer send out messages indicating that it is in place. Disabling the SSID broadcast does not disable the wireless interface and clients configured with the correct SSID and wireless security key (when enabled) will still be able to connect. If you enable or disable SSID Broadcast, you must click **Apply** to save the change.

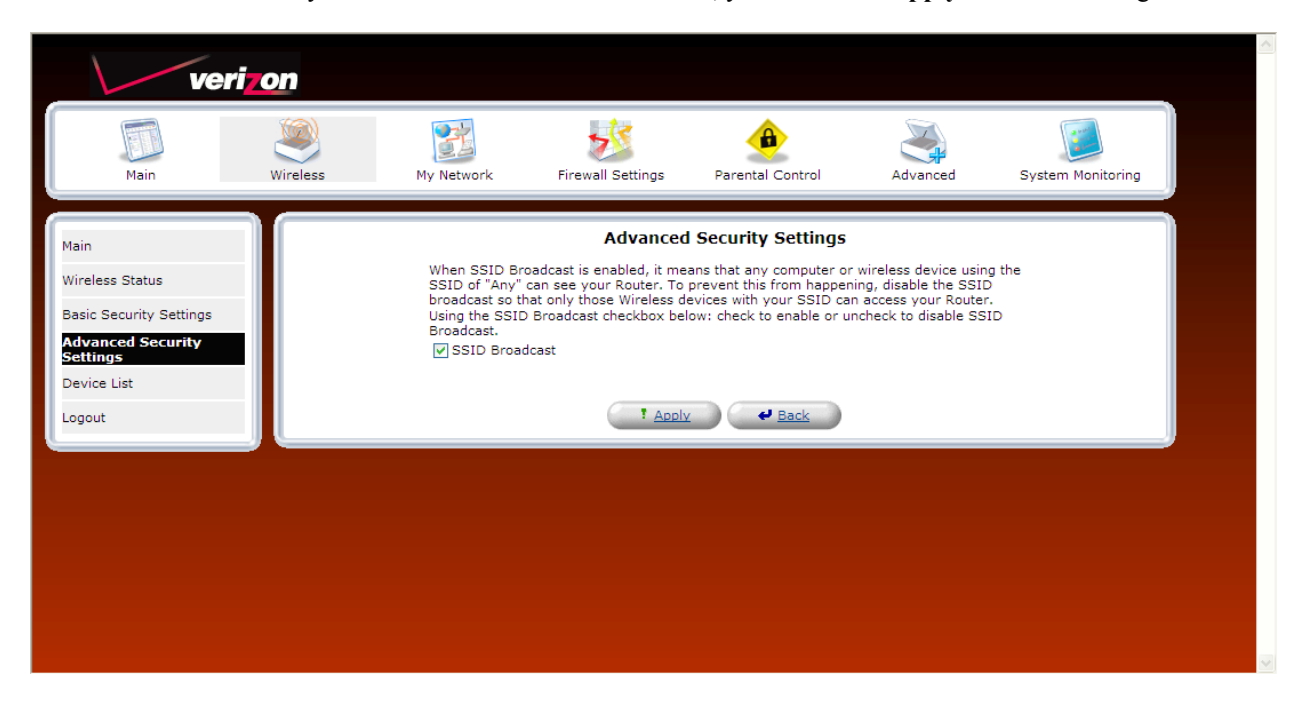

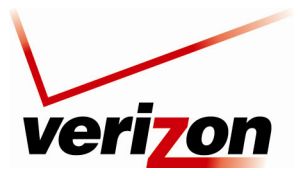

User Guide

# 11.3.2 Wireless MAC Authentication

If you clicked the **Wireless MAC Authenticaton** link, the following screen will appear. Set up your MAC Filtering settings, and then click **Apply** to save the settings.

| veriz                                                                                                    | on       |                                                                                                    |                                                                                                    |                                                                                                    |                                                                                          |                   |  |
|----------------------------------------------------------------------------------------------------|----------|----------------------------------------------------------------------------------------------------|----------------------------------------------------------------------------------------------------|----------------------------------------------------------------------------------------------------|------------------------------------------------------------------------------------------|-------------------|--|
| Main                                                                                                    | Wireless | My Network                                                                                                    | Firewall Settings                                                                                                    | Parental Control                                                                                                    | Advanced                                                                                 | System Monitoring |  |
| Main<br>Wireless Status<br>Basic Security Settings<br>Advanced Security<br>Settings<br>Device List<br>Logout |          | To enable MAC<br>ALLOW: Only 1<br>access.<br>DENY: MAC Ac<br>If MAC Filtering<br>will op<br>entry, click on<br>MAC Filtering<br>MAC Filtering | Advanced<br>C Filtering, select a MAC<br>MAC Addresses in the MA<br>iddresses in the MAC Filte<br>g Settings table below is<br>perate in disabled mode is<br>the "New MAC Address"<br>g Mode:<br>g Settings | d Security Settings<br>Filtering Mode.<br>C Filtering Settings table lelow :<br>empty, MAC Filtering Mod<br>until an entry is added to t<br>link.<br>Disable<br>New MAC Address | below will be ALLOW<br>will be DENIED access<br>will be ignoraces<br>he table. To ADD an | ED<br>s.<br>MAC   |  |

For example, if you select "Allow" from the **MAC filtering Mode** drop-down list, this option will allow only the devices whose MAC Addresses are active in the list to connect to the Router. To add a MAC address, click the **New MAC Address** link.

| ver                                       | i <mark>zo</mark> n |                                                       |                                                                                  |                                                                                         |                                                                       | _                 |
|-------------------------------------------|---------------------|-------------------------------------------------------|----------------------------------------------------------------------------------|-----------------------------------------------------------------------------------------|-----------------------------------------------------------------------|-------------------|
| Main                                      | Wireless            | My Network                                            | Firewall Settings                                                                | Parental Control                                                                        | Advanced                                                              | System Monitoring |
| Main                                      |                     |                                                       | Advanced                                                                         | l Security Settings                                                                     |                                                                       |                   |
| Wireless Status                           |                     | To enable MAC<br>ALLOW: Only M<br>access.             | Filtering, select a MAC F<br>IAC Addresses in the MA                             | Filtering Mode.<br>.C Filtering Settings table l                                        | below will be ALLOW                                                   | ED                |
| Basic Security Settings Advanced Security |                     | DENY: MAC Ad<br>If MAC Filtering<br>Filtering will on | dresses in the MAC Filter<br>Settings table below is<br>erate in disabled mode ( | ring Settings table below v<br>empty, MAC Filtering Mod<br>until an entry is added to t | vill be DENIED acces<br>e will be ignored so I<br>be table. To ADD an | MAC               |
| Settings<br>Device List                   |                     | entry, click on<br>MAC Filtering                      | the "New MAC Address"<br>Mode:                                                   | link.<br>Disable 🖌                                                                      |                                                                       |                   |
| Logout                                    |                     | MAC Filtering                                         | Settings                                                                         | Disable Address<br>Allow<br>Deny                                                        | 5                                                                     |                   |
| e                                         | <b>*</b>            |                                                       |                                                                                  | x e Back                                                                                |                                                                       |                   |
|                                           |                     |                                                       |                                                                                  |                                                                                         |                                                                       |                   |
|                                           |                     |                                                       |                                                                                  |                                                                                         |                                                                       |                   |
|                                           |                     |                                                       |                                                                                  |                                                                                         |                                                                       |                   |

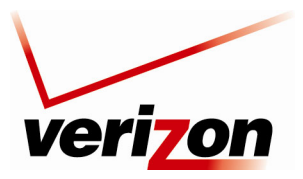

User Guide

The following screen will appear. Enter the MAC address of the device that you want to allow access to the Router. Then, click **OK** to continue.

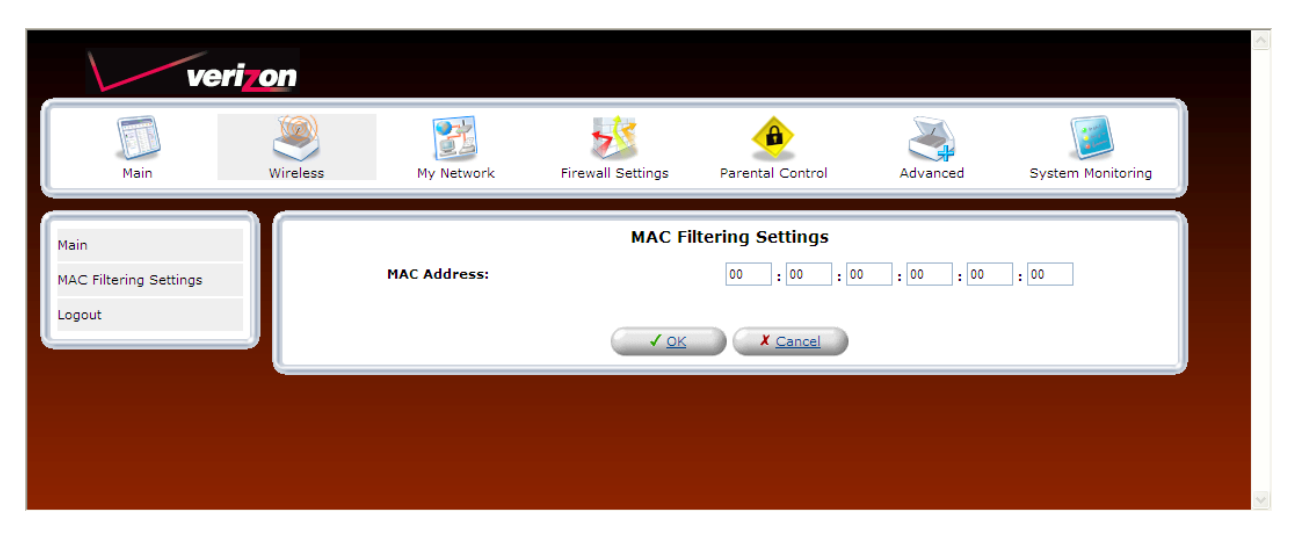

After you have entered a valid MAC address, the following **Advanced Security Settings** screen will display all the MAC addresses that have been added to the MAC filtering table. Be sure to select the desired option from the **MAC Filtering Mode** drop-down list. Then, click **Apply** to allow the settings to take effect in the Router.

To edit a MAC address, click the pencil icon next to the address you want to edit. To delete a MAC Address, click the "X" icon next to the address you want to delete. To add a new MAC address, click the plus icon, or click the **New MAC Address** link.

| ver                                                                         | i <mark>zon</mark> |                                                                                                    |                   |                   |          |                   |  |
|-----------------------------------------------------------------------------|--------------------|----------------------------------------------------------------------------------------------------|-------------------|-------------------|----------|-------------------|--|
| Main                                                                        | Wireless           | My Network                                                                                                    | Firewall Settings | Parental Control  | Advanced | System Monitoring |  |
| Main                                                                        |                    |                                                                                                    | Advanced          | Security Settings |          |                   |  |
| Wireless Status<br>Basic Security Settings<br>Advanced Security<br>Settings |                    | To enable MAC Filtering, select a MAC Filtering Mode.<br>ALLOW: Only MAC Addresses in the MAC Filtering Settings table below will be ALLOWED<br>access.<br>DEINY: MAC Addresses in the MAC Filtering Settings table below will be DENIED access.<br>If MAC Filtering Settings table below is empty, MAC Filtering Mode will be ignored so MAC<br>Filtering will operate in disabled mode until an entry is added to the table. To ADD an<br>entry, click on the "New MAC Address" link. |                   |                   |          |                   |  |
| Device List                                                                 |                    | MAC Filtering                                                                                                    | Settings          |                   |          |                   |  |
| Logout                                                                      |                    |                                                                                                    | MAC Address       |                   | Action   |                   |  |
|                                                                             |                    | 00:33:14:ff:bb                                                                                                    | :22               |                   | N 🗱 👘    |                   |  |
|                                                                             |                    | 00:22:ee:13:2                                                                                                    | 4:19              |                   | S 🗱      |                   |  |
|                                                                             |                    | New MAC Add                                                                                                    | iress             |                   | 4        |                   |  |
|                                                                             |                    |                                                                                                    |                   | e Back            |          |                   |  |

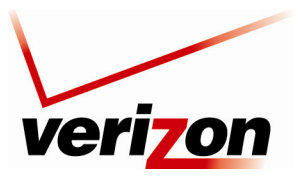

User Guide

# 11.3.3 802.11b/g Mode

If you clicked the **802.11b/g Mode** link, the following screen will appear. Access to the Router's wireless network can be controlled by designating a wireless LAN technology specification 802.11b (11 Mbps) or 802.11g (54 Mbps). Use an option that is most compatible with your wireless clients.

| ver                                                             | i <mark>zon</mark> |                                                  |                                                            |                                                                              |                       |                   |
|-----------------------------------------------------------------|--------------------|--------------------------------------------------|------------------------------------------------------------|------------------------------------------------------------------------------|-----------------------|-------------------|
| Main                                                            | Wireless           | My Network                                       | Firewall Settings                                          | Parental Control                                                             | Advanced              | System Monitoring |
| Main                                                            |                    | Access to the F                                  | Advanced                                                   | I Security Settings                                                          | ces using either 802. | .11b              |
| Wireless Status<br>Basic Security Settings<br>Advanced Security |                    | (11 Mbps) or 8<br>your wireless r<br>802.11 Mode | 02.11g (54 Mbps) wirele:<br>network. Click Apply butt<br>: | ss devices. Select the opt<br>on to save your settings.<br>802.11b/g Mixed 💙 | ion that best applies | to                |
| Device List<br>Logout                                           |                    |                                                  |                                                            | <u>A Back</u>                                                                |                       |                   |
|                                                                 |                    |                                                  |                                                            |                                                                              |                       |                   |
|                                                                 |                    |                                                  |                                                            |                                                                              |                       |                   |

Select the desired mode from the drop-down list, and then click Apply to save the settings.

| veri                                         | i <mark>zon</mark> |                                                                     |                                                                                        |                                                                                                    |                                              |                   |
|----------------------------------------------|--------------------|---------------------------------------------------------------------|----------------------------------------------------------------------------------------|----------------------------------------------------------------------------------------------------|----------------------------------------------|-------------------|
| Main                                         | Wireless           | My Network                                                          | Firewall Settings                                                                      | Parental Control                                                                                             | Advanced                                     | System Monitoring |
| Main                                         |                    |                                                                     | Advanced                                                                               | l Security Settings                                                                                          |                                              |                   |
| Wireless Status<br>Basic Security Settings   |                    | Access to the P<br>(11 Mbps) or 8<br>your wireless r<br>802.11 Mode | Router's network can be<br>102.11g (54 Mbps) wirele:<br>network. Click Apply butt<br>: | restricted to wireless devi<br>ss devices. Select the opti<br>on to save your settings.<br>802.11b/g Mixed V | ces using either 802<br>on that best applies | .11b<br>to        |
| Advanced Security<br>Settings<br>Device List |                    |                                                                     |                                                                                        | 802.11g Only<br>802.11b Only<br>802.11b Only<br>Back                                                         |                                              |                   |
| Logout                                       |                    |                                                                     |                                                                                        |                                                                                                    |                                              |                   |
|                                              |                    |                                                                     |                                                                                        |                                                                                                    |                                              |                   |

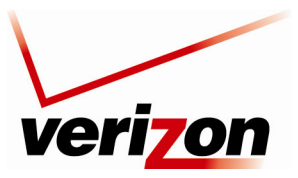

User Guide

# **11.3.4 Other Advanced Wireless Options**

If you clicked the Other Advanced Wireless Options link, the following screen will appear. Click Yes to proceed.

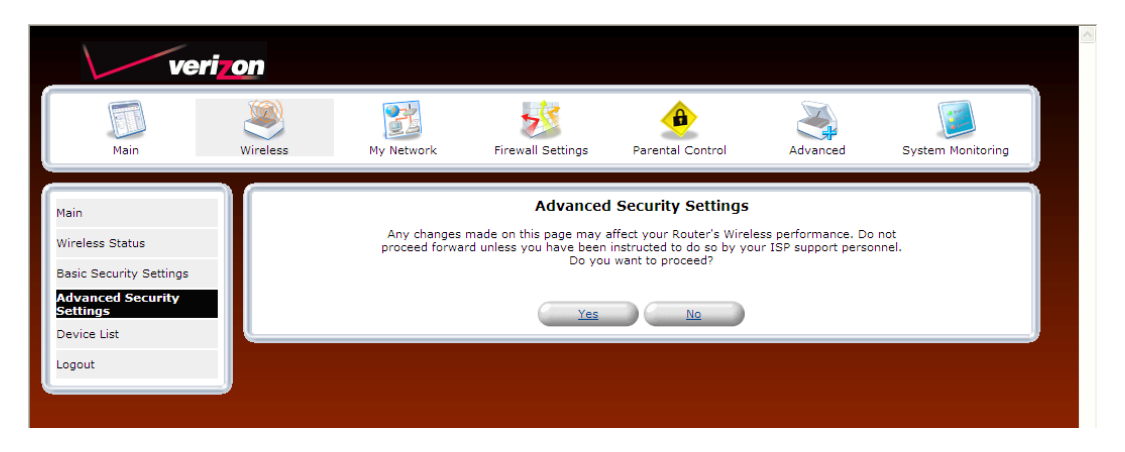

The following screen will appear. Enter the desired values, and then click **Apply** to save the settings. The following table explains the details of this screen.

| verizon                                                                                                  |                                                                                                    |                                                                                   |                  |          |                   |
|----------------------------------------------------------------------------------------------------|----------------------------------------------------------------------------------------------------|-----------------------------------------------------------------------------------|------------------|----------|-------------------|
|                                                                                                    |                                                                                                    |                                                                                   | ٨                | No.      |                   |
| Main Wireless                                                                                            | My Network                                                                                                    | Firewall Settings                                                                 | Parental Control | Advanced | System Monitoring |
| Main Wireless Main Wireless Status Basic Security Settings Advanced Security Settings Device List Logout | Wireless Acc<br>Enable Wireless<br>SSID:<br>■ SSID Broad<br>802.11 Mode:<br>Channel:<br>Network Auth<br>MAC Filtering<br>00:33:14:ff:bb<br>00:22:ee:13:22<br>New MAC Add<br>Transmission<br>CTS Protectio<br>Beacon Intery<br>DTM Interva<br>Fragmentatio<br>RTS Threshol<br>Maximum Mul<br>Wireless Secu<br>Active<br>01<br>02<br>03<br>04<br>Wireless QoS<br>Power Save (0) | Firewall Settings Advanced ass Point ass: cast cast cast cast cast cast cast cast | Parental Control | Advanced | System Monitoring |

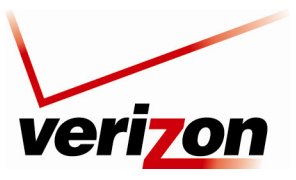

User Guide

|                         | Advanced Security Settings                                                                    |
|-------------------------|-----------------------------------------------------------------------------------------------|
| Wireless Access Point   | The Router also functions as a wireless access point for wireless devices.                    |
| Enable Wireless         | By default, the wireless feature is enabled. To disable this feature, clear the check box.    |
| SSID                    | The SSID is the name of your wireless network. This string is case-sensitive and must be      |
|                         | 30 characters or less. To connect to the Router, the SSID on a computer's wireless card       |
|                         | must be identical the SSID on the Router. The Router comes pre-configured with the SSID;      |
|                         | however, you can change the SSID to any name or code you want.                                |
| SSID Broadcast          | Select this check box to enable SSID (a check mark will appear in the box).                   |
|                         | When this box is cleared, the Router will not broadcast its SSID.                             |
|                         | When SSID Broadcast is enabled, any computer or wireless device using the SSID of             |
|                         | "ANY" can see the Router. To prevent this from happening, click the <b>Disable</b> option     |
|                         | button. This will disable SSID Broadcast so that only the wireless devices that are           |
|                         | configured with your SSID can access your Router.                                             |
| 802.11 Mode             | Allows you to limit access to your Router based on technology type.                           |
|                         | 11b only: Communication with the Router is limited to 802.11b                                 |
|                         | 11g only: Communication with the Router is limited to 802.11g                                 |
|                         | 802.11 b/g Mixed: Computers using 802.11b or 802.11g rates can communicate with the           |
|                         | Router.                                                                                       |
| Channel                 | This is the channel of the frequency band at which the Router communicates.                   |
|                         | The Router transmits and receives data on this channel. The number of channels to choose      |
|                         | from is pre-programmed into the Router. A computer's wireless card does not have to be        |
|                         | set to the same channel as the Router; the wireless card can scan all channels and look for a |
|                         | Router to connect to. (In the United States, use channels 1 through 11).                      |
| Network Authentication  | Open System Authentication: If Open System authentication is selected, this will allow any    |
|                         | station to associate with the wireless network, but only stations with a valid WEP key can    |
|                         | send or receive data from the Router.                                                         |
|                         | Shared Key Authentication: If Shared Key Authentication is selected, a station must           |
|                         | authenticate with the Router (using the WEP key) before it can connect to the Router's        |
|                         | wireless network.                                                                             |
|                         | Both: If "Both" is selected, the Router will allow both Open System and Shared Key            |
| MAC Filterine Mede      | Authentication to be used.                                                                    |
| MAC Filtering Mode      | Disable: If Disable is selected, MAC Filtering Mode will be deactivated.                      |
|                         | Allow. If Allow is selected, the Router will allow only the devices that are configured in    |
|                         | Denv. If Denv is calculated the Deuter will denvial devices that are configured in the MAC    |
|                         | filter table                                                                                  |
| MAC Eiltoring Sottings  | Click this link to add a MAC address to the MAC filtering list. Details on this feature are   |
| MAC Filtering Settings  | discussed later in this section                                                               |
| Transmission Data       | Calcussed later in this section.                                                              |
| Transmission Kate       | transmissions. Select a transmission rate from the drop down list, or select Auto to allow    |
|                         | the Router to automatically select the best transmission rate                                 |
| CTS Protection Mode     | Clear to Send (CTS) allows the 802 11 b/g networks to operate a maximum efficiency            |
| C 15 1 lotection wode   | Auto: Select Auto to activate CTS                                                             |
|                         | None: Select None to deactivate CTS                                                           |
|                         | Always: Select Always to allow CTS to always be activated                                     |
| CTS Protection Type     | CTS (Clear to Send) protection mode allows mixed 802 11b/g networks to operate at             |
| e i b i lottetion i ype | maximum efficiency                                                                            |
|                         | RTS (Request to Send) controls what size data packet the low level RF protocol issues to      |
|                         | an RTS packet.                                                                                |

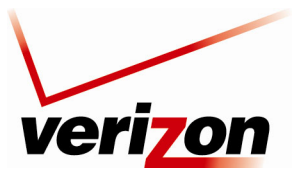

User Guide

|                         | Select cts_only to activate this feature.                                                     |
|-------------------------|-----------------------------------------------------------------------------------------------|
|                         | Select cts_rts to activate this feature.                                                      |
| Beacon Interval         | Enter the beacon interval value.                                                              |
| (in milliseconds)       | The beacon interval is the time between beacon frame transmissions. Beacons are               |
|                         | transmitted by the Router to help identify wireless networks. Beacons contain rate and        |
|                         | capability information. Beacons received by stations can be used to identify the wireless     |
|                         | access points in the area.                                                                    |
| DTIM Interval           | Enter the DTIM (Delivery Traffic Indication Message) interval value. A DTIM is a              |
| (in milliseconds)       | countdown mechanism for the Router. It informs wireless network clients of the next           |
|                         | window for listening to broadcast and multicast messages.                                     |
| Fragmentation Threshold | Setting the fragmentation threshold can increase the reliability of frame transmissions on    |
|                         | the wireless network. Any MAC Service Data Unit (MSDU) or MAC Protocol Data Unit              |
|                         | (MPDU) larger than this value will be fragmented into an MPDU of the specified size.          |
| RTS Threshold           | Enter the RTS (Request to Send) threshold. This setting controls what size data packet the    |
|                         | low level RF protocol issues to an RTS packet.                                                |
|                         | RTS/CTS handshaking will be performed for any data or management MPDU containing a            |
|                         | number of bytes greater than the threshold. If this value is larger than the MSDU size        |
|                         | (typically set by the fragmentation threshold), no handshaking will be performed. A value     |
|                         | of zero will enable handshaking for all MPDUs.                                                |
| Maximum Multicast Data  | The maximum rate (in kb/s) at which multicast packets are transmitted over your network.      |
| Rate                    |                                                                                               |
| Wireless Security       | When this feature is enabled (the box contains a check mark), wireless security is activated, |
|                         | and the security type can be configured.                                                      |
|                         | When the box is clear, wireless security is deactivated. By factory default, Wireless         |
|                         | Security is disabled.                                                                         |
| Stations Security Type  | Set the type of security for the Router's wireless network. Choose from the following         |
|                         | options: WPA, WPA2, WPA and WPA2, 802.1x WEP, Non-802.1x WEP, Authentication                  |
|                         | Only. Details on these options are discussed later in this section.                           |
| Authentication Method   | This is the authentication method used with the security type.                                |
| Wireless QoS (WMM)      | Wi-Fi Multimedia (WMM) is a Wi-Fi Alliance certification, based on the IEEE 802.11e           |
|                         | draft standard. It provides basic Quality of Service (QoS) features to IEEE 802.11            |
|                         | networks. If your wireless card supports WMM, enable this feature by checking its             |
|                         | 'Enabled' check-box.                                                                          |
| Power Save (WMM)        | WMM® Power Save is a set of features for Wi-Fi networks that help conserve battery            |
|                         | power in small devices such as phones, PDAs, and audio players.                               |

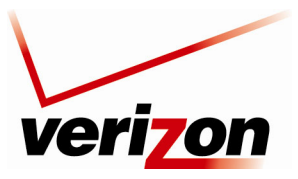

User Guide

# **11.3.5** Configuring the Stations Security Type

To configure the Router's wireless security type for the wireless network, in the Advanced Security Settings screen, select an option from the Stations Security Type drop-down list. The following sections describe each security type.

|                                                                                                    | veri                    | on       |                                         |                      |                                |            |                   |   |
|----------------------------------------------------------------------------------------------------|-------------------------|----------|-----------------------------------------|----------------------|--------------------------------|------------|-------------------|---|
| Name     Name     Name     Name     Name     Name     Name     Advance     Advance     Advance                                                                                                    |                         | <u>(</u> | 22                                      |                      | æ                              | No.        |                   |   |
| Nain   Wirdens Status   Bacic Sacurity Settings   Portice Lat   Bottine Late   Bottine Late                                                                                                    | Main                    | Wireless | My Network                              | Firewall Settings    | Parental Control               | Advanced   | System Monitoring |   |
| hin   Wieles Status   Buis Security Settings   Partice Lise   Topott                                                                                                    |                         |          |                                         |                      |                                |            |                   | < |
| Wireless Status   Basic Security   Device List   Logout     MAC Filtering Mode:   Devize List   Logout     MAC Filtering Mode:   Devize List   Logout     MAC Filtering Mode:   Devize List   Logout     MAC Filtering Mode:   Devize List   Logout     MAC Filtering Mode:   Devize List   Logout     MAC Filtering Mode:   Devize List   Logout     MAC Filtering Mode:   Devize List   Logout     MAC Filtering Mode:   Devize List   Logout     MAC Filtering Mode:   Devize List   Logout     MAC Filtering Mode:   Devize List   Logout     MAC Filtering Mode:   Devize List   Logout     Mac Filtering Mode:   Logout     Mac Filtering Mode:   Logout     Mac Filtering Mode:   Logout     Mac Filtering Mode:   Logout     Mac Filtering Mode:   Logout     Mac Filtering Mode:   Logout     Mac Filtering Mode:   Logout     Mac Filtering Mode:   Logout     Mac Filtering Mode:   Logout </th <th>Main</th> <th></th> <th></th> <th>Advanced</th> <th>Security Settings</th> <th></th> <th></th> <th></th>                                                                                                    | Main                    |          |                                         | Advanced             | Security Settings              |            |                   |   |
| Baic Security Settings   Advanced Security   Device List   Lgout     MAC Filtering Mode:   Device List   Channel:   MAC Filtering Mode:   Device List   Out3314 filtering Mode:   Divide List   CTS Protection Mode:   Address   Action   Out22tee 137:24:19   Divide CTS Protection Mode:   CTS Protection Mode:   Ottal Address   Beacon Interval:   Transmission Rate:   CTS Protection Type:   Tagementation Threshold:   2346   RTS Threshold:   Stations Security Type:   Macine Security Type:   Macine Security Type:   Macine Muthemetation City   Vireless QoS (WHM)   Power Save (WHM)   Power Save (WHM)                                                                                                    | Wireless Status         |          | Wireless Acce                           | ess Point            | <b>—</b>                       |            |                   |   |
| Basic Security   Device List   Logout     MAC Filtering Settings   MAC Filtering Settings   MAC Filtering Settings   Network Authentication:   Device List   Logout     MAC Filtering Settings   MAC Filtering Settings   Network Authentication:   Device List   Logout     Mac Filtering Settings   Network Authentication:   Device List   Logout     Mac Filtering Settings   Network Authentication:   Device List   Logout     Mac Filtering Settings   Network Authentication:   Device List   Logout     Mac Filtering Settings   Network Authentication:   Device List   Logout     Network Authentication:   Device List   Logout     Network Authentication:   Device List   Logout     Network Authentication:   Device List   Logout   Network Authentication:   Device List   Authentication:   Logout   Network Authentication:   Device List   Authentication:   Device List   Listing: Security   Vireless Security   Vireless QoS (WHM)   Denabled   Device Save (WHH)   Listing: Listing     Vireless QoS (W                                                                                                    |                         |          | Enable Wirele                           | :55:                 | Enabled                        |            |                   |   |
| My StD Bradetast   Device List   Logout     MAC Filtering Mode:   MAC Filtering Settings   MAC Filtering Settings   MAC Filtering Settings   MAC Filtering Mode:   Do:2:ee:13:24:19   Do:2:ee:13:24:19<                                                                                                    | Basic Security Settings |          | SSID:                                   |                      | DK9QN                          |            |                   |   |
| Bulling<br>Device List<br>Logout<br>B02.11 Mode:<br>Channel:<br>Materiation:<br>Materiation:<br>Materiati                                                                                                    | Advanced Security       |          | SSID Broad                              | cast                 |                                |            |                   |   |
| Lagout     Lagout     Lagout     Nathenite:     Partiering Mode:   Disable V     MAC Filtering Mode:   Disable V     MAC Filtering Mode:   Disable V     MAC Filtering Mode:   Disable V     MAC Filtering Mode:   Disable V     MAC Filtering Mode:   Disable V     MAC Filtering Mode:   Disable V     MAC Filtering Mode:   MAC Filtering Mode:   MAC Filtering Mode:   Mac Maddress   Transmission Rate:   CTS Protection Mode:   Autor V   CTS Protection Type:   Maximum Multicast Data Rate:   2000   Cations Security   Stations Security Type:   Non-Boot XI WEP   Autor Catodador V   Autor Catodador V   VMA2   Autor Catodador V   Autor Catodador V   Autor Catodador V   Maximum Multicast Data Rate:   2001   Catodador V   Autor Catodador V   Autor Catodador V   Autor Catodador V   Autor Catodador V   Autor Catodador V   Autor Catodador V   Autor Catodador V   Autor Catodador V   Autor Catodador V   Autor Catodador V   Autor Catodador V   Autor Catodador V   Autor Catodador V   Autor C                                                                                                    | Device Lieb             |          | 802.11 Mode:                            |                      | 802.11b/g Mixed V              |            |                   |   |
| Logout     Mac Filtering Made:   Dable W     MAC Filtering Made:   Dable W     MAC Filtering Made:   Disable W     MAC Filtering Made:   Disable W     MAC Filtering Made:   Disable W     MAC Filtering Made:   Disable W     MAC Filtering Made:   Disable W     MAC Filtering Made:   Disable W     Maximus Malterination   CTS Protection Mode:   CTS Protection Type:   Baccon Interval:   DTH Interval:   CTS Protection Threshold:   23   DTH Interval:   Wireless Security   Wireless Security   Wireless QoS (WMM)   Caluer Work Address   Wireless QoS (WMM)   Caluer W(WM)     Vireless QoS (WMM)     Power Save (WMM)     Papir     Papir                                                                                                    | Device List             |          | Channel:                                |                      | Automatic V (FCC               |            |                   |   |
| Action   Mac Address   Mac Address   Mac Address   Mac Address   Mac Address   Net Filtering Statings   Net Action   Net Action   Net Action   Notation   Net Action   Net Actio                                                                                                    | Logout                  |          | MAC Eiltering                           | entication:<br>Modei | Disable M                      | tication 🗸 |                   |   |
| MAC Address   0:33:14:#fbb:22   0:23:2:ee:13:24:19   New MAC Address   New MAC Address   Transmission Rate:   CTS Protection Type:   Hack B W   CTS Protection Type:   Hack B W   Beacon Interval:   100 ms   DTH Interval:   12H Interval:   100 ms   Fragmentation Threshold:   2347   Maximum Multicast Data Rate:   2000   Wireless Security   Enabled   Stations Security Type:   Non-302.1X WEP   4   3   4   Authentication Only   4   4   3   4   Authentication Only   4   4   Authentication Only   4   Authentication Only   4   Active (WHH)   Power Save (WHH)   Enabled                                                                                                    |                         |          | MAC Filtering                           | Settings             | Disable                        |            |                   |   |
| D0:33:14:ff:bb:22   D0:22:et:13:24:19   New MAC Address   Transmission Rate:   Auto w   CTS Protection Mode:   Auto w   CTS Protection Type:   Tragmentation Threshold:   2346   RTS Threshold:   2347   Maximum Multicast Data Rate:   2000   Wireless Security Type:   Non-302:1X WEP   Active   Encryption Key   WWA and WPA2   4 0b: 1 404463747   4 0b: 1 40 bit w   4 0b: 1 40 bit w   4 0b: 1 40 bit w   4 0b: 1 40 bit w   4 0b: 1 40 bit w   4 0b: 1 40 bit w   4 0b: 1 40 bit w   4 0b: 1 40 bit w   4 0b: 1 40 bit w   4 0b: 1 40 bit w   4 0b: 1 40 bit w   4 0b: 1 40 bit w                                                                                                    |                         |          | ,,,,,,,,,,,,,,,,,,,,,,,,,,,,,,,,,,,,,,, | MAC Address          |                                | Action     |                   |   |
| 00:22:ee:13:24:19<br>New MAC Address<br>Transmission Rate:<br>CTS Protection Mode:<br>Autov<br>CTS Protection Type:<br>Beacon Interval:<br>10 ms<br>Fragmentation Threshold:<br>2346<br>RTS Threshold:<br>2347<br>Maximum Multicast Data Rate:<br>2000<br>Wireless Security Type:<br>Non-802.1X WEP<br>Active Encryption Key<br>WPA and WPA2<br>40 bit v<br>40 bit v<br>40 bit                                 |                         |          | 00:33:14:ff:bb:                         | 22                   |                                | <u>\</u>   |                   |   |
| New MAC Address     Transmission Rate:   CTS Protection Mode:   CTS Protection Type:   Fragmentation Threshold:   246   RTS Threshold:   246   RTS Threshold:   246   Stations Security   Vireless Security   01   400 bet view   02   Active   1   01   1   1   1   1   1   1   1   1   1   1   1   1   1   1   1   1   1   1   1   1    1   1   1   1   1   1   1   1   1   1   1   1   1   1   1   1   1   1   1   1   1   1   1   1   1   1   1   1   1   1   1   1   1   1   1   1   1   1   1   1   1   1   1   1   1   1                                                                                                      |                         |          | 00:22:ee:13:24                          | 1:19                 |                                | <u>\</u> # |                   |   |
| Transmission Rate:   Auto   CTS Protection Mode:   CTS Protection Type:   Beacon Interval:   100   ms   DTIM Interval:   1   ms   Fragmentation Threshold:   2346   RTS Threshold:   2347   Maximum Multicast Data Rate:   2000   Wireless Security   Enabled   Stations Security Type:   Non-802 1X WEP   Active   Encryption Key   WPA2   40 bit   01   404463747   WPA2   40 bit   01   40 bit   40 bit                                                                                                    |                         |          | New MAC Add                             | ress                 |                                |            |                   |   |
| CTS Protection Mode:<br>CTS Protection Type:<br>Beacon Interval:<br>DTIM Interval:<br>Tragmentation Threshold:<br>2346<br>RTS Threshold:<br>2347<br>Maximum Multicast Data Rate:<br>2000<br>Wireless Security<br>Wireless Security<br>Vierless Security<br>Vierless Security<br>Vierless Security<br>Vierless Security<br>Vierless Security<br>Vierless Security<br>Vierless Security WPA<br>40 bt v<br>40 bt v<br>40 |                         |          | Transmission                            | Rate:                | Auto 🗸                         |            |                   |   |
| CTS Protection Type:<br>Beacon Interval:<br>DTIM Interval:<br>Tragmentation Threshold:<br>2346<br>RTS Threshold:<br>2347<br>Maximum Multicast Data Rate:<br>2000<br>Wireless Security<br>Stations Security Type:<br>Non-802.1X WEP<br>Active Encryption Key<br>WPA2<br>4 0 bt V<br>4 0 bt V<br>4 0 bt V<br>4 0 bt V<br>4 0 bt V<br>4 0 bt V<br>Wreless QoS (WMM)<br>Call Active Common Common Commo                                                                                                    |                         |          | CTS Protectio                           | n Mode:              | Auto 💌                         |            |                   |   |
| Beacon Interval:<br>100 ms<br>DTIM Interval:<br>1 ms<br>Fragmentation Threshold:<br>2346<br>RTS Threshold:<br>2347<br>Maximum Multicast Data Rate:<br>2000<br>Wireless Security VP<br>Active Encryption Key<br>Active Encryption Key<br>01 4C44463747<br>H WPA2<br>40 bt V<br>40 bt V<br>40 bt V<br>40 bt V<br>40 bt V<br>Wireless QoS (WMM)<br>Enabled<br>Power Save (WMM)<br>Pack                                                                                                    |                         |          | CTS Protectio                           | n Type:              | rts_cts 💟                      |            |                   |   |
| DTIM Interval:<br>Fragmentation Threshold:<br>2346<br>RTS Threshold:<br>2347<br>Maximum Multicast Data Rate:<br>2000<br>Wireless Security<br>Active Encryption Key WPA<br>Active Encryption Key WPA<br>Active Encryption Key WPA<br>40 bit VA<br>40 bit VA<br>40 bit VA<br>40 bit VA<br>Wireless QoS (WMM)<br>Power Save (WMM)<br>Active Enabled<br>Power Save (WMM)<br>Active Encryption Key WPA<br>Active Encryption Key WPA<br>40 bit VA<br>40 bit VA                                                                         |                         |          | Beacon Interv                           | /al:                 | 100 ms                         |            |                   |   |
| Fragmentation Threshold: 2346   RTS Threshold: 2347   Maximum Multicast Data Rate: 2000   Wireless Security © Enabled   Stations Security Type: Non-802.1X WEP   Active Encryption Key   @1 4C44463747   H WPA2   40 bit 40 bit   3 Active   4 Ascli >   4 Ascli >                                                                                                    |                         |          | DTIM Interva                            | l:                   | 1 ms                           |            |                   |   |
| RTS Threshold: 2347   Maximum Multicast Data Rate: 2000   Wireless Security © Enabled   Stations Security Type: Non-802.1X WEP   Active Encryption Key   WPA2 40 bit   40 bit WPA2   2 A802.1X WEP   3 Authentication Only   40 bit Work   4 Ascil   Wireless QoS (WMM) Enabled                                                                                                    |                         |          | Fragmentatio                            | n Threshold:         | 2346                           |            |                   |   |
| Maximum Multicast Data Rate: 200   Wireless Security Image: Enabled   Stations Security Type: Non-802.1X WEP   Active Encryption Key   WPA.ad WPA.2   40 bit Mon-802.1X WEP   3 Authentication Only   4 bit Mon-802.1X WEP   3 Authentication Only   4 bit Mon-802.1X WEP   3 Authentication Only   4 bit Mon-802.1X WEP   4 bit Mon-802.1X WEP   3 Authentication Only   4 bit Mon-802.1X WEP   Authentication Only 4 bit   4 bit Mon-802.1X WEP   Authentication Only 4 bit   4 bit Mon-802.1X WEP   Authentication Only 4 bit   4 bit Mon-802.1X WEP   Authentication Only 4 bit   4 bit Mon-802.1X WEP   Authentication Only 4 bit   4 bit Mon-802.1X WEP   Authentication Only 4 bit   4 bit Mon-802.1X WEP   4 bit Mon-802.1X WEP   4 bit Mon-802.1X WEP   4 bit Mon-802.1X WEP   4 bit Mon-802.1X WEP   4 bit Mon-802.1X WEP                                                                                                    |                         |          | RTS Threshold                           | d:                   | 2347                           |            |                   |   |
| Wireless Security   Stations Security Type:   Non-802.1X WEP   Active   Encryption Key   WPA   WPA   WPA   WPA   40 bt   2   Asol 1 web   40 bt   40 bt                                                                                                    |                         |          | Maximum Mul                             | ticast Data Rate:    | 2000                           |            |                   |   |
| Stations Security Type: Non-802.1X WEP   Active Encryption Key   I 4C44483747   H WPA2   WPA2 40 bit   4 40 bit   4 Astimentication Only   4 40 bit   4 40 bit   <                                                                                                    |                         |          | Wireless Secu                           | irity                | Enabled                        |            |                   |   |
| Active       Encryption Key       WPA2       Key Length         I       4C44463747       He WPA2       40 bt V         I       4C4463747       He WPA2       40 bt V         I       4C4463747       He WPA2       40 bt V         I       Active Length       40 bt V       40 bt V         I       Active Length       40 bt V       40 bt V         I       Active Length       40 bt V       40 bt V         I       Active Length       40 bt V       40 bt V         I       Active Length       40 bt V       40 bt V         I       Asci V       Image: Length       40 bt V         Image: Length       Image: Length       Image: Length       40 bt V         Image: Length       Image: Length       Image: Length       Image: Length         Image: Length       Image: Length       Image: Length       Image: Length         Image: Length       Image: Length       Image: Length       Image: Length         Image: Length       Image: Length       Image: Length       Image: Length         Image: Length       Image: Length       Image: Length       Image: Length         Image: Length       Image: Length       Image: Length       Image: Length                                                                                                    |                         |          | Stations Secu                           | rity Type:           | Non-802.1X WEP                 | <b>*</b>   |                   |   |
| ● 1       4C44463747       H HWA and WPA2       40 bit ▼         ● 2       A802.1X WEP       40 bit ▼         ● 3       Authentication Only       40 bit ▼         ● 4       ASCI▼       40 bit ▼         ● Wireless QoS (WMM)       ♥ Enabled         Power Save (WMM)       ■ Enabled                                                                                                    |                         |          | Active                                  | Encryption Key       | WPA<br>WPA2                    | Key Length |                   |   |
| 2 A 302.1X WEP   3 A Authentication Only   4 ASCI    Wireless QoS (WMM)   Power Save (WMM)     Enabled     Power Save (WMM)     * Apply                                                                                                    |                         |          | ① 1     40                              | 44463747             | WPA and WPA2                   | 40 bit 💟   |                   |   |
| 3 Authentication Only 40 bit v   4 ASCI v 40 bit v   Wireless QoS (WMM) Enabled   Power Save (WMM) Enabled                                                                                                    |                         |          | 02                                      |                      | A1802.1X WEP<br>Non-802.1X WEP | 40 bit 💙   |                   |   |
| 4     ASCI ▼ 40 bit ▼ Wireless QoS (WMM)    Enabled Power Save (WMM)     Enabled      Apply    Apply                                                                                                    |                         |          | O 3                                     |                      | A Authentication Only          | 40 bit 💙   |                   |   |
| Wireless QoS (WMM)  Power Save (WMM)  Apply  Apply  Apply  Apply  Apply                                                                                                    |                         |          | O 4                                     |                      | ASCII 🗸                        | 40 bit 🗸   |                   |   |
| Power Save (WMM) Enabled                                                                                                    |                         |          | Wireless QoS                            | (WMM)                | ✓ Enabled                      |            |                   |   |
| T Apply & Back                                                                                                    |                         |          | Power Save (                            | WMM)                 | Enabled                        |            |                   |   |
| T Apply & Back                                                                                                    |                         |          |                                         |                      |                                |            |                   |   |
| TApply & Back                                                                                                    |                         |          |                                         |                      |                                |            |                   |   |
|                                                                                                    |                         |          |                                         |                      | Back                           |            |                   |   |
|                                                                                                    |                         | -        |                                         |                      |                                |            |                   |   |

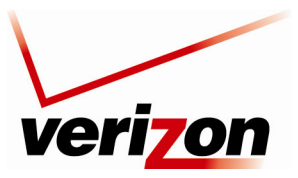

User Guide

## 11.3.5.1 WPA (Wi-Fi Protected Access v.1)

If you select **WPA** in the **Stations Security Type** drop-down list, the following screen will appear. WPA allows you to enable a pre-shared key for your home network or for advanced security for an enterprise network. This option allows stations that support WPA v.1 to connect to the Router.

| veri                    | on       |                              |                                       |                   |
|-------------------------|----------|------------------------------|---------------------------------------|-------------------|
| Main                    | Wireless | My Network Firewall Settings | Parental Control                      | System Monitoring |
| Main                    |          | Advanced                     | l Security Settings                   |                   |
|                         |          | Wireless Access Point        |                                       |                   |
| Wireless Status         |          | Enable Wireless:             | 🔽 Enabled                             |                   |
| Basic Security Settings |          | SSID:                        | DK9QN                                 |                   |
| Advanced Security       |          | SSID Broadcast               |                                       |                   |
| Settings                |          | 802.11 Mode:                 | 802.11b/g Mixed 💙                     |                   |
| Device List             |          | Channel:                     | Automatic 🖌 (FCC)                     |                   |
| Locaut                  |          | Network Authentication:      | Open System Authentication 💙          |                   |
| Logout                  |          | MAC Filtering Mode:          | Disable 🗸                             |                   |
|                         | 2   I    | MAC Filtering Settings       |                                       |                   |
|                         |          | MAC Address                  | Action                                |                   |
|                         |          | 00:22:ee:13:24:19            | N N N N N N N N N N N N N N N N N N N |                   |
|                         |          | New MAC Address              | 4                                     |                   |
|                         |          | Transmission Rate:           | Auto 🗸                                |                   |
|                         |          | CTS Protection Mode:         | Auto 💙                                |                   |
|                         |          | CTS Protection Type:         | rts_cts 🗸                             |                   |
|                         |          | Beacon Interval:             | 100 ms                                |                   |
|                         |          | DTIM Interval:               | 1 ms                                  |                   |
|                         |          | Fragmentation Threshold:     | 2346                                  |                   |
|                         |          | RTS Threshold:               | 2347                                  |                   |
|                         |          | Maximum Multicast Data Rate: | 2000                                  |                   |
|                         |          | Wireless Security            | ✓ Enabled                             |                   |
|                         |          | Stations Security Type:      | WPA V                                 |                   |
|                         |          | Authentication Method:       | Pre-Shared Key 🗸                      |                   |
|                         |          | Pre-Shared Key:              | ASCI                                  |                   |
|                         |          | Encryption Algorithm:        | TKIP                                  |                   |
|                         |          | Group Key Update Interval:   | 900 Seconds                           |                   |
|                         |          | Wireless QoS (WMM)           | ✓ Enabled                             |                   |
|                         |          | Power Save (WMM)             | Enabled                               |                   |
|                         |          |                              | 2 & Back                              |                   |

|                        | WPA Wireless Security                                                                            |
|------------------------|--------------------------------------------------------------------------------------------------|
| Wireless Security      | Factory Default = Enabled                                                                        |
|                        | When this feature is enabled (the box contains a check mark), wireless security in activated.    |
|                        | If the box is cleared, wireless security will be deactivated.                                    |
| Stations Security Type | Factory Default = Non-8.2.1x WEP                                                                 |
|                        | Set the type of security for the Router's wireless network. Choose from the following options:   |
|                        | Details on these options are discussed later in this section.                                    |
|                        | WPA – Allows stations that support WPA v.1 to connect to the Router.                             |
|                        | WPA2 – Allows stations that support WPA v.2 to connect to the Router.                            |
|                        | WPA and WPA2 – Allows stations that support WPA and WPA2 to connect to the Router.               |
|                        | 802.1x WEP – Allows stations that support 802.1x WEP to connect to the Router.                   |
|                        | Non-802.1x WEP – Allows stations that support Non-802.1x WEP to connect to the Router.           |
|                        | Authentication Only – Allows stations that support Authentication Only to connect to the Router. |
| Authentication Method  | Factory Default = Personal (Pre-Shared Key)                                                      |

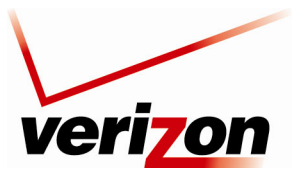

User Guide

|                       | Pre-Shared Key – WPA stations share a pre-shared key (string format) with the Router and do not authenticate with the RADIUS server.<br>802.1x – WPA stations authenticate with the RADIUS server using EAP-TLS over 802.1x, a standard for passing extensible authentication protocol (EAP) for authentication purposes. EAP is used to communicate authentication information between the supplicant and the authentication server. With 802.1x, EAP messages are packaged in Ethernet frames, rather than using and PPP. |
|-----------------------|----------------------------------------------------------------------------------------------------|
| Pre-Authentication    | Factory Default = Disabled                                                                                                    |
|                       | To Enable this feature, click the box (a check mark will appear in the box).                                                                                                    |
| WPA Pre-Shared Key    | The WPA key can be either 8 to 63 text (ASCII) characters or 64 hexadecimal (Hex) characters.                                                                                                    |
|                       | The only allowable hexadecimal characters are: A-F and 0-9.                                                                                                    |
| Encryption Algorithm  | Factory Default = TKIP                                                                                                    |
|                       | Select the encryption algorithm you want to use (TKIP, AES, or TKIP and AES).                                                                                                    |
|                       | TKIP: Select this option to enable the Temporal Key Integrity Protocol for data encryption.                                                                                                    |
|                       | AES: Select this option to enable the Advanced Encryption Standard for data encryption.                                                                                                    |
|                       | TKIP and AES: Select this option to enable the Router to accept TKIP and AES encryption.                                                                                                    |
| Group Key Update      | The number of seconds between rekeying the WPA group key. A value of zero means that                                                                                                    |
| Interval (in seconds) | rekeying is disabled.                                                                                                    |

After you have selected WPA as the security type, select the desired authentication method from the Authentication Method drop-down list.

| veri                                                                                                    | on       |                            |                         |            |                   |
|----------------------------------------------------------------------------------------------------|----------|----------------------------|-------------------------|------------|-------------------|
| Main                                                                                                    | Wireless | My Network Firewall Sett   | ings Parental Control   | Advanced   | System Monitoring |
| Main                                                                                                    |          | Adv                        | anced Security Settings |            |                   |
| Wireless Status                                                                                                 |          | Wireless Access Point      |                         |            |                   |
|                                                                                                    |          | Enable wireless:           | Enabled                 |            |                   |
| Basic Security Settings                                                                                         |          | SSID:                      | DK9QN                   |            |                   |
| Advanced Security                                                                                               |          | SSID Broadcast             |                         |            |                   |
| Description of the second second second second second second second second second second second second second s |          | 802.11 Mode:               | 802.11b/g Mixed 💙       |            |                   |
| Device List                                                                                                    |          | Channel:                   | Automatic 🛩 (FCC        | .)         |                   |
| Logout                                                                                                    |          | Network Authentication:    | Open System Authen      | tication 💙 |                   |
|                                                                                                    |          | MAC Filtering Mode:        | Disable 🗠               |            |                   |
|                                                                                                    |          | MAC Address                |                         | Action     |                   |
|                                                                                                    |          | 00:33:14:ff:bb:22          |                         | 📐 🗱        |                   |
|                                                                                                    |          | 00:22:ee:13:24:19          |                         | A 🗱 👘      |                   |
|                                                                                                    |          | New MAC Address            |                         | -          |                   |
|                                                                                                    |          | Transmission Rate:         | Auto 🛰                  |            |                   |
|                                                                                                    |          | CTS Protection Mode:       | Auto 😪                  |            |                   |
|                                                                                                    |          | CTS Protection Type:       | rts_cts 💙               |            |                   |
|                                                                                                    |          | Beacon Interval:           | 100 ms                  |            |                   |
|                                                                                                    |          | DTIM Interval:             | 1 ms                    |            |                   |
|                                                                                                    |          | Fragmentation Threshold:   | 2346                    |            |                   |
|                                                                                                    |          | RTS Threshold:             | 2347                    |            |                   |
|                                                                                                    |          | Maximum Multicast Data Rat | e: 2000                 |            |                   |
|                                                                                                    |          | Wireless Security          | Enabled                 |            |                   |
|                                                                                                    |          | Stations Security Type:    | WPA                     | ~          |                   |
|                                                                                                    |          | Authentication Method:     | Pre-Shared Key 😒        |            |                   |
|                                                                                                    |          | Pre-Shared Key:            | Pre-Shared Key          | ASCI 🛩     |                   |
|                                                                                                    |          | Encryption Algorithm:      | BU2.1x                  |            |                   |
|                                                                                                    |          | Group Key Update Interval: | 900 Seconds             |            |                   |
|                                                                                                    |          | Wireless QoS (WMM)         | C Enabled               |            |                   |
|                                                                                                    |          | Power Save (WMM)           | Enabled                 |            |                   |
|                                                                                                    |          | C                          | Apply                   |            |                   |
|                                                                                                    |          |                            |                         |            |                   |

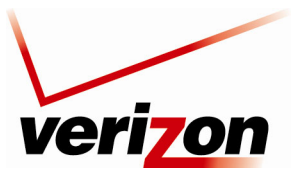

User Guide

### 11.3.5.1.1 Authentication Method—Pre-Shared Key

If you select **Pre-Shared key** as the authentication method for WPA, the following screen will appear. Configuring Pre-Shared Key in the Router allows devices that know the pre-shared key to connect to the Router.

**NOTE:** A WPA pre-shared key is treated as either a string of text (ASCII) characters or a set of hexadecimal (Hex) characters. The key can be either 8 to 63 text (ASCII) characters or 64 hexadecimal (Hex) characters. The only allowable hexadecimal characters are: 0-9 and A-F.

To configure the WPA Pre-Shared Key, do the following:

- 1. Select the string type (ASCII or HEX) in the **Pre-Shared Key** drop-down list.
- 2. Enter the desired pre-shared key values in the field provided.
- 3. Select the desired option from the Encryptoin Algorithm drop-down list.
  - TKIP: Select this option to enable the Temporal Key Integrity Protocol for data encryption.
  - AES: Select this option to enable the Advanced Encryption Standard for data encryption.
  - TKIP and AES: Select this option to enable the Router to accept TKIP and AES encryption.
- 4. Enter the desired Group Key Update Interval, and confirm that the adjacent box contains a check mark. (By factory default, Group Key Interval is enabled for 900 seconds.)
- 5. Click **OK** to save the wireless settings in the Router.

| Main                 | Wireless | My Network Firewall Settin            | gs Parental Control    | Advanced | System Monitoring |
|----------------------|----------|---------------------------------------|------------------------|----------|-------------------|
| 0                    |          | Adva                                  | nced Security Settings |          |                   |
|                      |          | Wireless Access Point                 |                        |          |                   |
| eless Status         |          | Enable Wireless:                      | C Enabled              |          |                   |
| ic Security Settings |          | SSID:                                 | DK9QN                  |          |                   |
| anced Security       |          | SSID Broadcast                        |                        |          |                   |
| tings                |          | 802.11 Mode:                          | 802.11b/g Mixed 💌      |          |                   |
| ice List             |          | Channel:                              | Automatic 💙 (FCC)      |          |                   |
| out                  |          | Network Authentication:               | Open System Authentica | ition 👻  |                   |
|                      |          | MAC Filtering Mode:                   | Disable 🗠              |          | _                 |
|                      |          | MAC Filtering Settings<br>MAC Address | Ac                     | tion     |                   |
|                      |          | 00:33:14:ff:bb:22                     | 5                      | *        |                   |
|                      |          | 00:22:ee:13:24:19                     | 5                      | . 🗱      |                   |
|                      |          | New MAC Address                       |                        | <b>*</b> |                   |
|                      |          | Transmission Rate:                    | Auto 🐱                 |          |                   |
|                      |          | CTS Protection Mode:                  | Auto 💙                 |          |                   |
|                      |          | CTS Protection Type:                  | rts_cts 🗸              |          |                   |
|                      |          | Beacon Interval:                      | 100 ms                 |          |                   |
|                      |          | DTIM Interval:                        | 1 ms                   |          |                   |
|                      |          | Fragmentation Threshold:              | 2346                   |          |                   |
|                      |          | RTS Threshold:                        | 2347                   |          |                   |
|                      |          | Maximum Multicast Data Rate:          | 2000                   |          |                   |
|                      |          | Wireless Security                     | C Enabled              |          |                   |
|                      |          | Stations Security Type:               | WPA 💙                  |          |                   |
|                      |          | Authentication Method:                | Pre-Shared Key 😪       |          |                   |
|                      |          | Pre-Shared Key:                       |                        | ASCI 🗸   |                   |
|                      |          | Encryption Algorithm:                 | ткір 🛩                 |          |                   |
|                      |          | Group Key Update Interval:            | 900 Seconds            |          |                   |
|                      |          | Wireless QoS (WMM)                    | C Enabled              |          |                   |
|                      |          | Power Save (WMM)                      | Enabled                |          |                   |
|                      |          |                                       | Apply & Back           |          |                   |

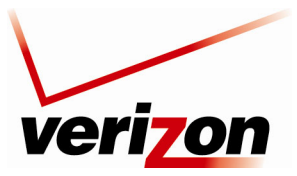

User Guide

#### 11.3.5.1.2 Authentication Method—802.1x

If you select 802.1x as the authentication method for WPA, the following screen will appear. Configuring 802.1x allows devices that support 802.1x to connect to the Router.

To configure WPA authentication for 802.1x, do the following:

- 1. Select the desired option from the **Encryptoin Algorithm** drop-down list.
  - TKIP: Select this option to enable the Temporal Key Integrity Protocol for data encryption.
  - AES: Select this option to enable the Advanced Encryption Standard for data encryption.
  - TKIP and AES: Select this option to enable the Router to accept either TKIP or AES encryption.
- 2. Enter the desired Group Key Update Interval, and confirm that the box contains a check mark. (By factory default, Group Key Interval is enabled for 900 seconds.)
- 3. Configure the Radius Server:
  - a. Enter the Radius Server IP address in the fields provided.
  - b. Enter the desired Server Port value.
  - c. Enter the Shared Secret.
- 4. Click **OK** to save the wireless settings in the Router.

| Main                                                                                     | Wireless | Ny Network                                                                                                    |                                                                                                    | Parental Control                                                                                                    | Advanced | Svetem Monitoring |  |
|------------------------------------------------------------------------------------------|----------|----------------------------------------------------------------------------------------------------|----------------------------------------------------------------------------------------------------|----------------------------------------------------------------------------------------------------|----------|-------------------|--|
| Main<br>h<br>aless Status<br>ic Security Settings<br>wanced Security<br>ice List<br>cout | Wireless | Wireless Acc<br>Enable Wirel<br>SSID<br>SSID ™<br>SSID ™<br>SSID ™<br>SSID ™<br>SSID ™<br>SSID ™<br>Channel:<br>Network Auf<br>NAC Filtering<br>NAC Filtering<br>NAC F | Firewall Settings  Advanced ess Point ess:  ddast ddast file holde: foreitings hAC Address hAC Address hac Address hac Address | Auto v<br>Auto v<br>Auto v<br>Auto v<br>Auto v<br>Auto v<br>Auto v<br>Auto v<br>Auto v<br>Auto v<br>Auto v<br>Coso System Autoent<br>Disable v<br>Auto v<br>Auto v<br>Coso System Autoent<br>Disable v<br>Auto v<br>Coso System Autoent<br>Disable v<br>Coso System Autoent<br>Disable v<br>Coso System Autoent<br>Disable v<br>Coso System Autoent<br>Disable v<br>Coso System Autoent<br>Disable v<br>Coso System Autoent<br>Coso System Autoent<br>Disable v<br>Coso System Autoent<br>Disable v<br>Coso System Autoent<br>Coso System Autoent<br>Coso System Autoent<br>Disable v<br>Coso System Autoent<br>Disable v<br>Coso System Autoent<br>Coso System Autoent<br>Disable v<br>Coso System Autoent<br>Disable v<br>Coso Sys | Advanced | System Monitoring |  |
|                                                                                          |          | Stations Sec<br>Authentication<br>Encryption A<br>Group Key<br>RADIUS Serv<br>Server IP:<br>Server Port:                                                                                                    | urity Type:<br>on Method:<br>Igorithm:<br>Update Interval:<br>er                                                                                                    | WPA         N           802.1x         Y           900         Seconds           0         ,0           1812         .                                                                                                    | 0.0      |                   |  |
|                                                                                          |          | Shared Secre<br>Wireless QoS<br>Power Save                                                                                                    | et:<br>; (WMM)<br>(WMM)                                                                                                    | Enabled                                                                                                    |          |                   |  |

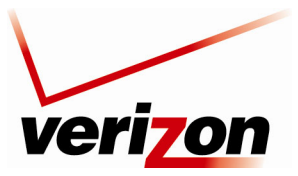

User Guide

## 11.3.5.2 WPA2 (Wi-Fi Protected Access v. 2)

If you select **WPA2** in the **Stations Security Type** drop-down list, the following screen will appear. This option allows stations that support WPA v.2 to connect to the Router. The configuration settings for WPA2 are similar to the settings in WPA. Please refer to section 11.3.5.1 for instructions on configuring WPA2.

| ver                     | i <mark>zo</mark> n |                 |                   |                      |          |                   |  |
|-------------------------|---------------------|-----------------|-------------------|----------------------|----------|-------------------|--|
| F                       |                     |                 |                   | ۲                    | A state  |                   |  |
| Main                    | Wireless            | My Network      | Firewall Settings | Parental Control     | Advanced | System Monitoring |  |
|                         |                     |                 |                   |                      |          |                   |  |
| Main                    |                     |                 | Advanced          | Security Settings    |          |                   |  |
|                         |                     | Wireless Acce   | ss Point          |                      |          |                   |  |
| Wireless Status         |                     | Enable Wirele   | 55:               | Enabled              |          |                   |  |
| Basic Security Settings |                     | SSID:           |                   | DK9QN                |          |                   |  |
| Advanced Security       |                     | SSID Broad      | cast              |                      |          |                   |  |
| Settings                |                     | 802.11 Mode:    |                   | 802.11b/g Mixed 💙    |          |                   |  |
| Device List             |                     | Channel:        |                   | Automatic 💙 (FCC)    |          |                   |  |
| Logout                  |                     | Network Auth    | entication:       | Open System Authenti | cation 💌 |                   |  |
| Logout                  |                     | MAC Filtering   | Mode:             | Disable 🔒            |          |                   |  |
|                         | ~                   | MAC Filtering   | Settings          |                      |          |                   |  |
|                         |                     | 00:32:14:ff:bb; | MAC Address       |                      | Action   |                   |  |
|                         |                     | 00:33:14:11:00. | 10                |                      | 3        |                   |  |
|                         |                     | New MAC Add     | *****             |                      |          |                   |  |
|                         |                     | Transmission    | Rate:             | Auto 🗸               |          |                   |  |
|                         |                     | CTS Protection  | Mode:             | Auto                 |          |                   |  |
|                         |                     | CTS Protection  | n Type:           | rts.cts. V           |          |                   |  |
|                         |                     | Beacon Interv   | al.               | 100                  |          |                   |  |
|                         |                     | DTIM Interval   |                   | 100 ms               |          |                   |  |
|                         |                     |                 |                   | 1 ms                 |          |                   |  |
|                         |                     | Fragmentatio    | n Inreshold:      | 2346                 |          |                   |  |
|                         |                     | RTS Threshold   | 1:                | 2347                 |          |                   |  |
|                         |                     | Maximum Mul     | ticast Data Rate: | 2000                 |          |                   |  |
|                         |                     | Wireless Secu   | rity              | Enabled              |          |                   |  |
|                         |                     | Stations Secu   | rity Type:        | WPA2 💊               | *        |                   |  |
|                         |                     | Authentication  | n Method:         | 802.1x 💙             |          |                   |  |
|                         |                     | Pre Authenti    | cation            |                      |          |                   |  |
|                         |                     | Encryption Alg  | gorithm:          | AES 🗸                |          |                   |  |
|                         |                     | 🔽 Group Key L   | Jpdate Interval:  | 900 Seconds          |          |                   |  |
|                         |                     | RADIUS Serve    | r                 |                      |          |                   |  |
|                         |                     | Server IP:      |                   | 0.0.                 | . 0      |                   |  |
|                         |                     | Server Port:    |                   | 1812                 | _        |                   |  |
|                         |                     | Shared Secret   | :                 |                      |          |                   |  |
|                         |                     | Wireless QoS    | (WMM)             | Enabled              |          |                   |  |
|                         |                     | Power Save (1   | WMM)              | Enabled              |          |                   |  |
|                         |                     |                 |                   |                      |          |                   |  |
|                         |                     |                 | Annh              | A Back               |          |                   |  |
|                         |                     |                 | · Appn            | - Dack               |          |                   |  |

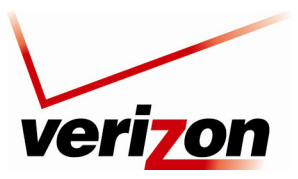

User Guide

## 11.3.5.3 WPA and WPA2

If you select **WPA2 and WPA2** in the **Stations Security Type** drop-down list, the following screen will appear. This option allows stations that support both WPA v.1 and WPA v.2 to connect to the Router. The configuration settings for this feature are similar to the settings in WPA. Please refer to section 11.3.5.1 for instructions on configuring WPA and WPA2.

| Image: Second State       Image: Second State       Image: Second State< |
|----------------------------------------------------------------------------------------------------|
| Main   Wireless Status   Basic Security Settings   Advanced Security   Stills   Device List   Logout   Outset   Adtion   Outset   Channel:   Automatic   (FCC)   Network Authentication:   Open System Authentication   Outset   MAC Filtering Settings   MAC Address   Action   Outset   Outset   Mac Address   Cts Protection Mode:   Cts Protection Type:   Transmission Rate:   Cts Protection Type:   Transmission Rate:   Outset   Outset   Outset   Mation   Outset   Outset   Transmission Rate:   Cts Protection Mode:   Cts Protection Type:   Transmission Interval:   Dill Interval:   Dill Interval:   Dill Interval:   Dill Interval:                                                                                                    |
| RTS Threshold: 2947   Maximum Multicast Data Rate: 2000   Wireless Security Inabled   Stations Security Type: WPA and WPA2   Authentication Method: 802.1x   Pre Authentication   Encryption Algorithm: AES   Ø Group Key Update Interval: 900   Server IP: 0.0.0.0   Shared Secret:   Wireless QoS (WMM)   Power Save (WMM)                                                                                                    |

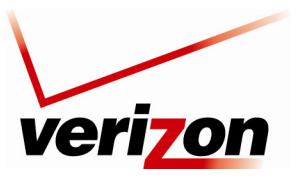

User Guide

## 11.3.5.4 802.1x WEP

If you select **802.1x WEP** in the **Stations Security Type** drop-down list, the following screen will appear. The 802.1x WEP feature allows you to enable WEP keys for wireless security. In addition, 802.1x WEP security uses a Remove Authentication Dial-in Service (RADIUS) server for authentication purposes. The server must be physically connected to the Router. The Router's card supports 40-bit or 104-bit WEP encryption. If 802.1x WEP is used, any station can connect to the Router as long as its SSID and WEP key values match the Router's values.

**NOTE**: Client PCs can use any Wireless 802.11b/g card to communicate with the Router. By default your Router is configured (enabled) for 802.1X WEP (Wired Equivalent Privacy) security. Whenever, WEP is configured, the PC's wireless card must use the same WEP security code type as the one provided in Router. The WEP security code is located on a label on the bottom of the Router. Always check that your PC's wireless adapter is configured properly for whichever network setting you use: WEP or WPA. You can configure the settings in the advanced properties of the PC's wireless network adapter.

| verizon                       |                              |                                                   |                   |
|-------------------------------|------------------------------|---------------------------------------------------|-------------------|
| Main Wireless                 | My Network Firewall Settings | Parental Control Advanced                         | System Monitoring |
|                               |                              |                                                   |                   |
| Main                          | Advanced                     | Security Settings                                 |                   |
| Wireless Status               | Wireless Access Point        |                                                   | _                 |
|                               | Enable Wireless:             | Enabled                                           |                   |
| Basic Security Settings       | SSID:                        | DK9QN                                             |                   |
| Advanced Security<br>Settings | SSID Broadcast               | 202 44h/s Minut 19                                |                   |
| Device List                   | SU2.11 Mode:                 | SU2.11D/g Mixed                                   |                   |
|                               | Channel:                     | Automatic (FCC)                                   |                   |
| Logout                        | MAC Eiltering Mode           | Disable V                                         |                   |
|                               | MAC Filtering Settings       | Disable                                           |                   |
|                               | MAC Address                  | Action                                            |                   |
|                               | 00:33:14:ff:bb:22            | <u> </u>                                          |                   |
|                               | 00:22:ee:13:24:19            | <b>%</b>                                          |                   |
|                               | New MAC Address              |                                                   |                   |
|                               | Transmission Rate:           | Auto 🗸                                            |                   |
|                               | CTS Protection Mode:         | Auto 💟                                            |                   |
|                               | CTS Protection Type:         | rts_cts 💟                                         |                   |
|                               | Beacon Interval:             | 100 ms                                            |                   |
|                               | DTIM Interval:               | 1ms                                               |                   |
|                               | Fragmentation Threshold:     | 2346                                              |                   |
|                               | RTS Threshold:               | 2347                                              |                   |
|                               | Maximum Multicast Data Rate: | 2000                                              |                   |
|                               | Wireless Security            | Enabled                                           |                   |
|                               | Stations Security Type:      | 802.1X WEP                                        |                   |
|                               | Generate Keys Automatically  | (Disable to allow 802.1×-MD5 stations to connect) |                   |
|                               | Group Key Update Interval:   | 900 Seconds                                       |                   |
|                               | RADIUS Server                |                                                   |                   |
|                               | Server IP:                   |                                                   |                   |
|                               | Server Port:                 | 1812                                              |                   |
|                               | Shared Secret:               |                                                   |                   |
|                               | Wireless QoS (WMM)           | Enabled                                           |                   |
|                               | Power Save (WMM)             | Enabled                                           |                   |
|                               |                              | e Back                                            |                   |

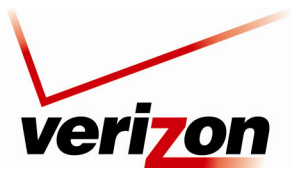

User Guide

### 11.3.5.4.1 Configuring Automatic WEP Encryption Keys

The 802.1x WEP security protocol uses port control with dynamically changing encryption keys automatically updated over the network. To configure 802.1x WEP to generate keys automatically, do the following:

1. Select the **Generate Keys Automatically** check box if you want the Router to automataically create the WEP security keys. A check mark will appear in the box, and the **Encryption Key** table will be removed from the screen.

**NOTE:** Disable (clear) the **Generation Keys Automatically** check box to allow 802.1x-MD5 stations to connect to the Router

- 2. Enter the desired Group Key Update Interval, and confirm that the box contains a check mark. (By factory default, Group Key Interval is enabled for 900 seconds.)
- 3. Configure the Radius Server:
  - a. Enter the Radius Server IP address in the fields provided.
  - b. Enter the desired Server Port value.
  - c. Enter the Shared Secret.
- 4. Click **OK** to save the wireless settings in the Router.

### 11.3.5.4.2 Configuring Manual WEP Encryption Keys

To configure 802.1x WEP with manual encryption keys, do the following:

1. Clear the Generate Keys Automatically check box. The Key Encryption table will appear in the screen.

**NOTE:** Disable (clear) the Generation Keys Automatically check box to allow 802.1x-MD5 stations to connect to the Router.

- 2. At the Key Encryption table, select a key (1 through 4) that you want to activate.
- 3. Enter the desired encryption key.

**NOTE:** A WEP encryption key is treated as either a string of text (ASCII) characters or a set of hexadecimal (Hex) characters. The number of text characters must be either 5 (for 40 bit encryption) or 13 (for 104 bit encryption). The number of Hex characters must be either 10 (for 40 bit encryption) or 26 (for 104 bit encryption). The only allowable hexadecimal characters are: A-F and 0-9.

- 4. Select the Entry Method (ASCII or Hex) from the drop-down list.
- 5. Select the Key Length (40 bit or 104 bit) from the drop-down list.
- 6. Enter the desired Group Key Update Interval, and confirm that the box contains a check mark. (By factory default, Group Key Interval is enabled for 900 seconds.)
- 7. Configure the Radius Server by doing the following:
  - a. Enter the Radius Server IP address in the fields provided.
  - b. Enter the desired Server Port value.
  - c. Enter the Shared Secret.
- 8. Click **OK** to save the wireless settings in the Router.

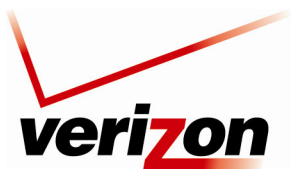

User Guide

### 11.3.5.5 Non-802.1x WEP

If you select **Non-802.1x WEP** in the **Stations Security Type** drop-down list, the following screen will appear. The Non-802.1x WEP feature allows you to enable a WEP key for wireless security without using a RADIUS server. The Router's card supports 40-bit or 104-bit WEP encryption. Whenever Non-802.1x WEP is used, any station can connect to the Router as long as its SSID and WEP key values match the Router's values.

To configure the Router for Non-802.1x WEP, do the following:

- 1. At the Key Encryption table, select a key (1 through 4) that you want to activate.
- 2. Enter the desired encryption key.

**NOTE:** A WEP encryption key is treated as either a string of text (ASCII) characters or a set of hexadecimal (Hex) characters. The number of text characters must be either 5 (for 40-bit encryption) or 13 (for 104-bit encryption). The number of Hex characters must be either 10 (for 40-bit encryption) or 26 (for 104-bit encryption). The only allowable hexadecimal characters are: A-F and 0-9.

- 3. Select the Entry Method (ASCII or Hex) from the drop-down list.
- 4. Select the Key Length (40 bit or 104 bit) from the drop-down list.
- 5. Click **OK** to save the wireless settings in the Router.

| veri                                         | on       |                                                                                                 |                                                 |                                     |                                                                     |                   |   |
|----------------------------------------------|----------|-------------------------------------------------------------------------------------------------|-------------------------------------------------|-------------------------------------|---------------------------------------------------------------------|-------------------|---|
| Main                                         | Wireless | My Network                                                                                      | Firewall Settings                               | Parental Control                    | Advanced                                                            | System Monitoring |   |
| Main                                         |          |                                                                                                 | Advanced                                        | l Security Settings                 |                                                                     |                   |   |
| Wireless Status<br>Basic Security Settings   |          | Wireless Ad<br>Enable Wird<br>SSID:                                                             | cess Point<br>less:                             | ✓ Enabled<br>DK9QN                  |                                                                     |                   |   |
| Advanced Security<br>Settings<br>Device List | L .      | ✓ SSID Broadcast<br>802.11 Mode:<br>Channel:<br>Network Authentication:                         |                                                 |                                     | 802.11b/g Mixed V<br>Automatic CCC)<br>Open System Authentication V |                   |   |
|                                              | 1        | MAC Filterin<br>MAC Filterin<br>00:33:14:ff:l                                                   | ng Mode:<br>ng Settings<br>MAC Address<br>bb:22 | Disable V                           | Action                                                              |                   |   |
|                                              |          | 00:22:ee:13:24:19<br><u>New MAC Address</u><br>Transmission Rate:<br>CTS Protection Mode:       |                                                 | Auto V<br>Auto V                    |                                                                     |                   |   |
|                                              |          | CTS Protection Type:<br>Beacon Interval:<br>DTIM Interval:                                      |                                                 | rts_cts ▼<br>100 ms<br>1 ms<br>2346 |                                                                     |                   |   |
|                                              |          | Fragmentation Threshold:<br>RTS Threshold:<br>Maximum Multicast Data Rate:<br>Wireless Security |                                                 | 2347<br>2000<br>V Enabled           |                                                                     |                   |   |
|                                              |          | Stations Se<br>Active                                                                           | curity Type:<br>Encryption Key                  | Non-802.1X WEP V<br>Entry Method    | Key Length                                                          |                   |   |
|                                              |          | ⊙ 1<br>○ 2                                                                                      | 4C44463747                                      | Hex V<br>ASCII V                    | 40 bit 🗸                                                            |                   |   |
|                                              |          | ○ 3<br>○ 4<br>Wireless 00                                                                       | 5 (WMM)                                         | ASCI V<br>ASCI V                    | 40 bit 💙<br>40 bit 💙                                                |                   |   |
|                                              |          | Power Save                                                                                      | : (WMM)                                         | Enabled                             |                                                                     |                   |   |
|                                              |          |                                                                                                 |                                                 | Z A Back                            |                                                                     |                   | J |

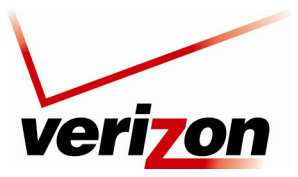

User Guide

### 11.3.5.6 Authentication Only

If you select **Authentication Only** in the **Stations Security Type** drop-down list, the following screen will appear. This feature allows you to enable wireless security in your Router without using encryption keys or a RADIUS server. However, a station's SSID must match the Router's SSID in order to connect to the Router.

| veri                                                                                     | Ton      |                                                                                                    |                                                                                                    |          |                   |
|------------------------------------------------------------------------------------------|----------|----------------------------------------------------------------------------------------------------|----------------------------------------------------------------------------------------------------|----------|-------------------|
| Main                                                                                     | Wireless | My Network Firewall Settings                                                                                                    | Parental Control                                                                                                    | Advanced | System Monitoring |
| Main                                                                                     |          | Advance                                                                                                    | d Security Settings                                                                                                    |          |                   |
| Wireless Status<br>Basic Security Settings<br>Advanced Security<br>Device List<br>Logout |          | Wireless Access Point<br>Enable Wireless:<br>SSID:<br>✓ SSID Broadcast<br>802.11 Mode:<br>Channel:<br>Network Authentication:<br>MAC Filtering Mode:<br>MAC Filtering Settings<br>MAC Address<br>00:33:14:ff:bb:22<br>00:22:ee:13:24:19<br>New MAC Address<br>Transmission Rate:<br>CTS Protection Mode:<br>CTS Protection Type:<br>Beacon Interval:<br>DTIM Interval:<br>Fragmentation Threshold:<br>RTS Threshold:<br>Maximum Multicast Data Rate:<br>Wireless Security<br>Stations Security Type:<br>Authentication Method: | Classical and a set of the set of the set o | an V     |                   |
|                                                                                          |          | Wireless QoS (WMM)<br>Power Save (WMM)                                                                                                    | Enabled     Enabled                                                                                                    |          |                   |
|                                                                                          |          |                                                                                                    | V Pack                                                                                                    |          |                   |

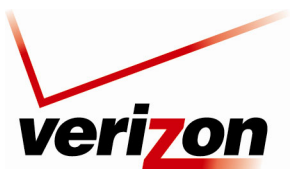

# **12. MY NETWORK**

This section provides details on your Router's network connections.

## **12.1 Network Status**

To view your Router's network settings, from the top navigation menu, select **Network Connections**. The following screen appears. This screen displays information about the devices connected to your local area network (LAN). Click **Refresh** to update this screen and display the most current information about devices on your network.

| )<br>Main                                          | Wireless | My Network                                                                                                    | Firewall Settings                                                                                                    | Parental Control                                                                                                    | Advanced                                                                                                    | System Monitoring                                                                                         |
|----------------------------------------------------|----------|----------------------------------------------------------------------------------------------------|----------------------------------------------------------------------------------------------------|----------------------------------------------------------------------------------------------------|----------------------------------------------------------------------------------------------------|----------------------------------------------------------------------------------------------------|
| ain<br>atvork Status<br>twork Connections<br>agout |          | Name:<br>Type:<br>Connection:<br>Status:<br>IP Address Source:<br>MAC Address:<br>WAC Address:<br>Type:<br>Connection:<br>Status:<br>IP Address Source:<br>IP Address Source: | Net<br>salle-xo2<br>Computer<br>(m) Wireless<br>Online<br>192,169.1.3<br>Static<br>00:03:c9:4f12:66<br>salle-xo3<br>Computer<br>*** Ethernet<br>Online<br>192,169.1.2<br>Static<br>Online<br>192,169.1.2<br>Static | work Status     Website Blacking     Black Internet     Black Internet     Black Device Files     Max Device Files     Max Device Details     Details Application     Bearing Device     Details The Device     website Blacking     Black Internet     Backgrauphics     Sacking     Sacking Black Internet     Sacking     Sacking BlackInternet     Sacking     Sacking BlackInternet     Sacking     Sacking | Connected Dev<br>Tethernet:<br>Weless:<br>All Interfaces:<br>Auto-Scan En<br>Delste All De<br>Scan for New<br>Refresh the r | Ices:<br>1 device(a)<br>1 device(b)<br>2 device(b)<br>abled<br><u>Ucevices</u><br><u>Ucevices</u><br>3888 |
|                                                    |          |                                                                                                    | C                                                                                                    | Refresh                                                                                                    |                                                                                                    |                                                                                                    |

|                         | Network Status                                                                                                    |
|-------------------------|----------------------------------------------------------------------------------------------------|
| Name                    | The name of the device.                                                                                                    |
| Туре                    | The type of device connected to the network.                                                                                                    |
| Connection              | The interface used to connect to the Router.<br>Ethernet: Displays the number of devices that are connected to the Router via Ethernet 10/100<br>BaseT connection.<br>Wireless: Displays the number of devices that are connected to the Router wirelessly.<br>Note: If you have computers on your network that are not being displayed, check the firewall<br>setting on the PCs to ensure that the firewall is disabled.                                       |
| Status                  | The status of the Inernet connection.                                                                                                    |
| IP Address              | The IP address assigned to the computer.                                                                                                    |
| IP Address Source       | The method by which the computer receives its IP address.                                                                                                    |
| MAC Address             | The Media Access Controller; the hardware address assigned to the device by the manufacturer.                                                                                                    |
| Connected Devices       | The interface used to connect the device to the Router, and the devices connected.<br>Ethernet: Displays the number of devices that are connected to the Router via Ethernet 10/100<br>BaseT connection.<br>Wireless: Displays the number of devices that are connected to the Router wirelessly.<br>Note: If you have computers on your network that are not being displayed, check the firewall<br>setting on the PCs to ensure that the firewall is disabled. |
| Delete All Devices      | Click this link to delete all devices from your network.                                                                                                    |
| Scan for New<br>Devices | Click this link to allow the Router to scan the network for new devices that may have recently connected to the network.                                                                                                    |

User Guide

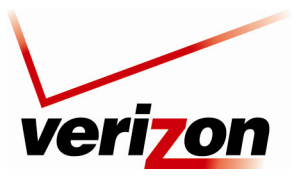

User Guide

# 12.1.1 Website Blocking

You can configure your Router to restrict access to certain websites to computers on your network. On the **Network Status** page, when you click the **Website Blocking** link it will take you to the **Parental Control** section.

Note: Please refer to the Parental Control Section for more information on setting up parental controls.

| veri                     | on        |                                                               |                   |                   |              |                   |  |  |  |  |
|--------------------------|-----------|---------------------------------------------------------------|-------------------|-------------------|--------------|-------------------|--|--|--|--|
| Main                     | Wireless  | My Network                                                    | Firewall Settings | Parental Control  | Advanced     | System Monitoring |  |  |  |  |
| Main<br>Parental Control |           | Parental Control<br>Restrict access from the LAN to websites. |                   |                   |              |                   |  |  |  |  |
| Logout                   | Le<br>Net | ocal Host Local Add                                           | ress Restricted   | Website Restricte | d IP Address | Status Action     |  |  |  |  |
|                          |           | Press the <b>Refresh</b> button to update the data.           |                   |                   |              |                   |  |  |  |  |
|                          |           |                                                               |                   | X Cancel Resolve  | Now O Refre  | sh                |  |  |  |  |

The following screen will appear. In the **Restricted Website** field, enter the URL of the website to which you want to restrict access. From the Local Host drop-down list, select the local host device to which you want to apply this restriction.

- Select **Always** to allow the rule to be active all the time.
- Select User Defined to allow the rule to be active only at certain time, as defined by the rules you set up.

If desired, select a schedule from the **Schedule** drop-down list. If you select **User Defined**, refer to the procedure explained in section 15.19, "Scheduler Rules," to set up a schedule rule. Otherwise, select **Always**, and then click **OK** to continue.

| ver                        | i <b>zo</b> n     |                                         |                   |                   |          |                   |  |
|----------------------------|-------------------|-----------------------------------------|-------------------|-------------------|----------|-------------------|--|
| Main                       | Wireless          | My Network                              | Firewall Settings | Parental Control  | Advanced | System Monitoring |  |
| Main<br>Restricted Website |                   |                                         |                   |                   |          |                   |  |
| Logout                     | Re:<br>Loo<br>Sci | stricted Website:<br>cal Host<br>hedule |                   | Any 🗸<br>Always 🗸 |          |                   |  |
|                            |                   |                                         |                   | X Cancel          |          |                   |  |
|                            |                   |                                         |                   |                   |          |                   |  |

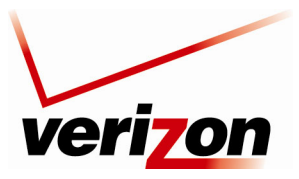

User Guide

After you have entered the desired values in the preceding **Restricted Website** screen and click **OK**, the following screen will appear. To edit an entry, click the pencil icon. To delete an entry, click the "X" icon.

| veri                       | <b>7</b> 0n |                       |                   |                                              |          |                   |
|----------------------------|-------------|-----------------------|-------------------|----------------------------------------------|----------|-------------------|
| Main                       | Wireless    | My Network            | Firewall Settings | Parental Control                             | Advanced | System Monitoring |
| Main<br>Restricted Website |             |                       | Restr             | icted Website<br>osite you wish to restrict: |          |                   |
| Logout                     | J           | Restricted Website:   |                   | www.homework.com                             |          |                   |
|                            |             | Schedule              |                   | Settings                                     |          | Action            |
|                            |             | Saturday Restrictions | Sat between 08:0  | 10-05:00 on the next day                     |          | N 🗱               |
|                            |             |                       | <u> </u>          | X Cancel                                     |          |                   |
|                            |             |                       |                   |                                              |          |                   |
|                            |             |                       |                   |                                              |          |                   |
|                            |             |                       |                   |                                              |          |                   |

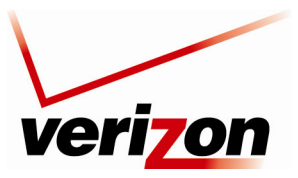

User Guide

## **12.1.2 Block Internet Services**

In the **Network Status** page, click the **Block Internet Services** link. The following **Access Control** screen will appear. This feature allows you to block specific computers within the local network (or even the entire network) from accessing certain services on the Internet. For example, one computer can be prohibited from surfing the Internet, another computer from transferring files using FTP, and the whole network from receiving incoming email. To configure Access Control, click the **New Entry** link.

| ver                                                  | on       |                     |                               |                                             |            |                   |   |
|------------------------------------------------------|----------|---------------------|-------------------------------|---------------------------------------------|------------|-------------------|---|
| Main                                                 | Wireless | My Network          | Firewall Settings             | Parental Control                            | Advanced   | System Monitoring |   |
| Main<br>General                                      |          |                     | Acc<br>Block access to Intern | eess Control<br>net services from within th | e LAN.     |                   |   |
| Access Control Port Forwarding                       | New E    | Local Host<br>Entry | Local Address                 | Protocols                                   | Status     | Action            |   |
| DM2 Host<br>Port Triggering<br>Remote Administration |          | <u> √ ok</u>        | Apply                         | X Cancel Resolve                            | Now Refree | sh                | ļ |
| Static NAT                                           |          |                     |                               |                                             |            |                   |   |
| Advanced Filtering                                   |          |                     |                               |                                             |            |                   |   |
| Security Log                                         |          |                     |                               |                                             |            |                   |   |
| Connections<br>Logout                                |          |                     |                               |                                             |            |                   |   |
|                                                      |          |                     |                               |                                             |            |                   |   |

If you clicked **New Entry**, the following screen will appear. Enter the desired values in this screen, and then click **OK** to save the settings.

| Image: Name       Image: Name       Image: Name | veriz                           | on       |                          |                   |                  |          |                   |
|----------------------------------------------------------------------------------------------------|---------------------------------|----------|--------------------------|-------------------|------------------|----------|-------------------|
| Main Add Access Control Rule Add Access Control Rule Address Address Address Address Adv Protocols Anv V V Reply an HTML Page to the Blocked Client Schedule Always V Cancel                                                                                                    | Main                            | Wireless | My Network               | Firewall Settings | Parental Control | Advanced | System Monitoring |
| Address Any  Protocols Protocols Any Protocols Any Protocols Any CReply an HTML Page to the Blocked Client Schedule Always COK Cancel                                                                                                    | Main<br>Add Access Control Rule |          |                          | Add Acc           | ess Control Rule |          |                   |
| Cogodi     Protocols     Any       Image: Protocols     Any       Image: Protocols     An                                                                                                    | Lagout                          |          | Address                  |                   | Any 💙            |          |                   |
|                                                                                                    | Logour                          |          | Protocols                |                   | Any 💙            |          |                   |
| Schedule                                                                                                    |                                 |          | Reply an HTML Page to th | e Blocked Client  |                  |          |                   |
|                                                                                                    |                                 |          | Schedule                 |                   | Always 🗸         |          |                   |
|                                                                                                    |                                 |          |                          |                   | X Cancel         |          |                   |
|                                                                                                    |                                 |          |                          |                   |                  |          |                   |

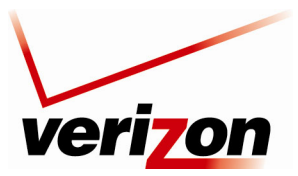

User Guide

### 12.1.2.1 Selecting an Address

From the **Address** drop-down list, select the desired computer for which you want to apply access. Your detected computers should appear in the list.

| veri                    | on       |                                          |                                 |                                  |          |                   |   |
|-------------------------|----------|------------------------------------------|---------------------------------|----------------------------------|----------|-------------------|---|
| Main                    | Wireless | My Network                               | Firewall Settings               | Parental Control                 | Advanced | System Monitoring |   |
| Main                    |          |                                          | Add Acc                         | cess Control Rule                |          |                   |   |
| Add Access Control Rule | Add      | dress<br>Itocols                         |                                 | Any V<br>Any Vser Defined        | ]        |                   |   |
|                         | Sch      | Reply an HTML Page to t<br><b>redule</b> | he Blocked Client               | SALLE-XP3<br>SALLE-XP2<br>Always |          |                   |   |
|                         |          |                                          | <ul> <li>✓ <u>ok</u></li> </ul> | Cancel                           |          |                   |   |
|                         |          |                                          |                                 |                                  |          |                   | , |
|                         |          |                                          |                                 |                                  |          |                   |   |
|                         |          |                                          |                                 |                                  |          |                   |   |

After you have selected a computer, the following screen will appear. Proceed to section 12.1.2.2 to select a protocol.

| veri                            | on       |                                |                    |                  |          |                   |    |
|---------------------------------|----------|--------------------------------|--------------------|------------------|----------|-------------------|----|
| Main                            | Wireless | My Network                     | Firewall Settings  | Parental Control | Advanced | System Monitoring |    |
| Main<br>Add Access Control Rule |          |                                | Add Acc            | ess Control Rule |          |                   |    |
| Logout                          |          | Address<br>Name<br>DHCP<br>Add | SALLE-XP3          | Address          |          | Action            |    |
|                                 |          | Protocols                      | the Blocked Client | Any 🗸            |          |                   |    |
|                                 |          | Schedule                       |                    | Aiways           |          |                   |    |
|                                 |          |                                | <u>( √ ok</u>      | Cancel           |          |                   |    |
|                                 |          |                                |                    |                  |          |                   |    |
|                                 |          |                                |                    |                  |          |                   | l. |

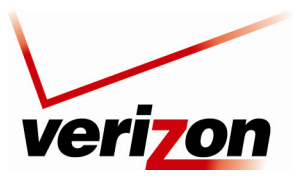

User Guide

## 12.1.2.2 Selecting a Protocol

From the **Protocols** drop-down list, select the desired option that you want to prohibit the computer from using. You can opt to redirect the user to a browser message (HTML page) by clicking the check box. To disable this feature, click to clear the check box.

| veri                            | on       |                                                                                                    |                                 |                                                 |          |                   |
|---------------------------------|----------|----------------------------------------------------------------------------------------------------|---------------------------------|-------------------------------------------------|----------|-------------------|
| Main                            | Wireless | My Network                                                                                                    | Firewall Settings               | Parental Control                                | Advanced | System Monitoring |
| Main<br>Add Access Control Rule |          |                                                                                                    | Add Acc                         | ess Control Rule                                |          |                   |
|                                 |          | Address                                                                                                    |                                 |                                                 |          |                   |
| Logout                          |          | DHCP                                                                                                    | SALLE-XP3                       | Address                                         |          | Action            |
|                                 |          | Add                                                                                                    | SALLE-AFS                       |                                                 |          | ~                 |
|                                 |          | Protocole                                                                                                    |                                 | Any                                             |          |                   |
|                                 |          | ✓ Reply an HTML Page to the state of the state of the | ne Blocked Client               | Any<br>User Defined<br>Show All Services<br>FTP |          |                   |
|                                 |          |                                                                                                    | <ul> <li>✓ <u>ok</u></li> </ul> | HTTP<br>HTTPS<br>MAP<br>L2TP<br>Ping            |          |                   |
|                                 |          |                                                                                                    |                                 | SMTP                                            |          |                   |
|                                 |          |                                                                                                    |                                 | SNMP                                            |          |                   |
|                                 |          |                                                                                                    |                                 | TFTP                                            |          |                   |
|                                 |          |                                                                                                    |                                 | Traceroute                                      |          |                   |

After you have selected the protocol, the following screen will appear. Proceed to section 15.19 to configure a schedule rule.

| veri                    | on       |                       |                   |                  |          |                   |
|-------------------------|----------|-----------------------|-------------------|------------------|----------|-------------------|
| Main                    | Wireless | My Network            | Firewall Settings | Parental Control | Advanced | System Monitoring |
| Main                    |          |                       | Add Acc           | ess Control Rule |          |                   |
| Add Access Control Rule | Addre    |                       |                   |                  |          |                   |
| Logout                  |          | Name                  |                   | Address          |          | Action            |
| -                       | DHCP     |                       | SALLE-XP3         |                  |          | *                 |
|                         | Add      | ~                     |                   |                  |          |                   |
|                         | Proto    | cols                  |                   |                  |          |                   |
|                         |          | Name                  |                   | Ports            |          | Action            |
|                         | FTP - I  | File Transfer         | TCPAny -> 21      |                  |          | ×                 |
|                         | Add      | *                     |                   |                  |          |                   |
|                         | Re       | ply an HTML Page to t | he Blocked Client |                  |          |                   |
|                         | Schee    | lule                  |                   | Always           |          |                   |
|                         |          |                       | <u> √ ok</u>      | X Cancel         |          |                   |

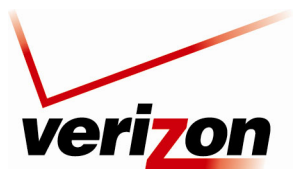

User Guide

## 12.1.2.3 Configuring a Schedule Rule

You can choose to only apply the rule during a particular time, or a particular day. This is done via the Schedule Rule. You may select and already defined schedule from the drop down list, or define your own schedule. If you select **User Defined**, refer to the procedure explained in section 15.19, "Scheduler Rules," to set up a schedule rule. Otherwise, select **Always** to always enforce the rule, and then click **OK** to continue.

| veri                    | on       |                          |                   |                        |          |                   |
|-------------------------|----------|--------------------------|-------------------|------------------------|----------|-------------------|
| Main                    | Wireless | My Network               | Firewall Settings | Parental Control       | Advanced | System Monitoring |
| Main                    |          |                          | Add Acc           | ess Control Rule       |          |                   |
| Add Access Control Kale |          | Address                  |                   | Any 💙                  |          |                   |
| Logout                  |          | Protocols                |                   | Any                    | *        |                   |
|                         | 2 I I I  | Reply an HTML Page to th | ne Blocked Client |                        |          |                   |
|                         |          | Schedule                 |                   | Always 💙               |          |                   |
|                         |          |                          |                   | Always<br>User Defined |          |                   |
|                         |          |                          |                   | X Cancel               |          |                   |

## 12.1.2.4 Completing the Access Control Rule Configuration

After you have entered the desired values in the Access Control Rule screen and clicked OK, following screen will appear. Click OK to save the settings.

| Ven                     | Wireless | My Network                            | Firewall Settings | Parental Control         | Advanced | System Monitoria |
|-------------------------|----------|---------------------------------------|-------------------|--------------------------|----------|------------------|
| Main                    |          |                                       | Add Acc           | ess Control Rule         |          |                  |
| Add Access Control Rule | Addr     | ess                                   |                   |                          |          |                  |
| Logout                  |          | Name                                  |                   | Address                  |          | Action           |
|                         | DHCF     | ,                                     | SALLE-XP3         |                          |          | *                |
|                         | Add      | ×                                     |                   |                          |          |                  |
|                         | Proto    | ocols                                 |                   |                          |          |                  |
|                         |          | Name                                  | 7000 04           | Ports                    |          | Action           |
|                         | FIP -    | File I ranster                        | TCPAny -> 21      |                          |          | *                |
|                         | Add      | · · · · · · · · · · · · · · · · · · · |                   |                          |          |                  |
|                         | Re Re    | eply an HTML Page to t                | he Blocked Client |                          |          |                  |
|                         | Sche     | dule                                  |                   |                          |          |                  |
|                         |          | Name                                  |                   | Settings                 |          | Action           |
|                         | Schee    | duler Rule                            | Sun between 05:0  | 00-05:00 on the next day |          | A 🗶              |

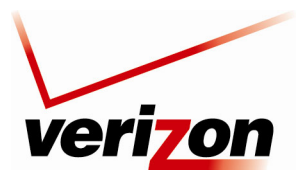

User Guide

If you clicked **OK**, the following screen will appear. The Router is attempting to resolve the configuration. Click **Resolve Now** to continue.

| ver                                      | <b>7</b> 0n |            |                          |                     |            |                   |
|------------------------------------------|-------------|------------|--------------------------|---------------------|------------|-------------------|
| Main                                     | Wireless    | My Network | Firewall Settings        | Parental Control    | Advanced   | System Monitoring |
| Main                                     |             |            | A<br>Block access to Inf | ccess Control       | he LAN.    |                   |
| Access Control                           |             | ocal Host  | Local Address            | Protocols           | Status     | Action            |
| Port Forwarding DMZ Host                 | New New     | Entry SALL | CARS (Unresolved)        | FIF - TOP ANY -> 21 | Kesolving  | 4                 |
| Port Triggering<br>Remote Administration |             |            | Apply                    | X Cancel Resolve    | Now Refres | sh                |
| Static NAT                               |             |            |                          |                     |            |                   |
| Advanced Filtering                       |             |            |                          |                     |            |                   |
| Connections                              |             |            |                          |                     |            |                   |
|                                          |             |            |                          |                     |            |                   |

The **Resolve Now button** will translate the rule from the computer name to the correct IP address (all rules are actually controlled by the IP address) If you clicked **Resolve Now**, the following screen will appear. The rule has been added to the list of security rules. To disable the security rule for an entry, click the adjacent check box, and then click **Apply**. To add additional access control rules, click the **New Entry** link.

| veri                  | on       |            |                   |                       |             |                   |
|-----------------------|----------|------------|-------------------|-----------------------|-------------|-------------------|
| Main                  | Wireless | My Netw    | ork Firewall Sett | ings Parental Control | Advanced    | System Monitoring |
| Main<br>General       |          |            | Block access t    | Access Control        | in the LAN. |                   |
| Access Control        |          | Local Host | Local Address     | Protocols             | Status      | Action            |
| Port Forwarding       |          | SALLE-XP3  | SALLE-XP3         | FTP - TCP Any -> 21   | Inactive    |                   |
| DMZ Host              |          |            |                   |                       |             |                   |
| Port Triggering       |          |            |                   |                       |             |                   |
| Remote Administration |          | • •        |                   | Cancel Reso           | lve Now     | sh                |
| Static NAT            |          | -          |                   |                       |             |                   |
| Advanced Filtering    |          |            |                   |                       |             |                   |
| Security Log          |          |            |                   |                       |             |                   |
| Connections           |          |            |                   |                       |             |                   |
| Logout                |          |            |                   |                       |             |                   |
|                       | J        |            |                   |                       |             |                   |

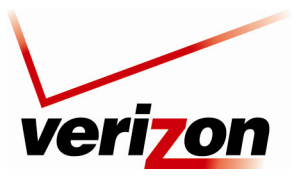

User Guide

# **12.1.3 Access Shared Files**

In the **Network Status** page, click the **Access Shared Files** link to access files from a device on your local network. (The device from which you will access files must have file sharing enabled.) If the device has a firewall turned on, you will not be able to access shared files from the device.

| D-3238-1714 (Hmcgr-xp) - Mic<br>File Edt View Favorites Tools                                                                                                    | rosoft Internet Explorer<br>Helo |                 |  |
|----------------------------------------------------------------------------------------------------|----------------------------------|-----------------|--|
| File       Edt       Wew Favorites       Tools         Network Tasks       Image: Construction of the construction of the constructio | Hep<br>Priters and FaceS         | Scheduled Tasks |  |
| 2 objects                                                                                                    |                                  |                 |  |

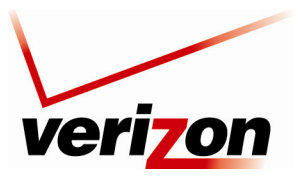

User Guide

# **12.1.4 View Device Details**

In the Network Status page, click the View Device Details link. The following screen will appear. Click Refresh to refresh the details on this screen. After you have finished viewing this screen, click OK to return to the Network Status page.

| ver                                                     | i <b>zo</b> n |                                                                                                    |                                                                                                    |                  |                                                                                                    |                                                      |  |
|---------------------------------------------------------|---------------|----------------------------------------------------------------------------------------------------|----------------------------------------------------------------------------------------------------|------------------|----------------------------------------------------------------------------------------------------|------------------------------------------------------|--|
| Main                                                    | Wireless      | My Network                                                                                                    | Firewall Settings                                                                                     | Parental Control | Advanced                                                                                                 | System Monitoring                                    |  |
| Main<br>Network Status<br>Network Connections<br>Logout |               | Name:<br>Type:<br>Connection:<br>Status:<br>IP Address:<br>IP Address Sou<br>MAC Address:<br>UPnP:<br>NetBIOS: | De<br>salle-xı<br>Compu<br>ify Wir<br>Online<br>192.16<br>rce: Static<br>00:03:<br>Disable<br>Enabled | vice Details     | Website Block     Block Internet     Access Share     Enable Applica     Rename Devic     Delete This De | ing<br>: Services<br>d Files<br>stion<br>28<br>evice |  |
|                                                         |               |                                                                                                    |                                                                                                    | Refresh          |                                                                                                    |                                                      |  |

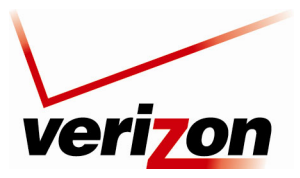

User Guide

# **12.1.5 Enable Application**

In the **Network Status** page, click the **Enable Application** link to set up applications for your service profile, such as port forwarding services. This feature enables applications (Games, Webcams, IM & Others) by opening a tunnel between remote (Internet) computers and a specific device port inside your local area network (LAN). Details on this screen are discussed later in section 13.3, "Port Forwarding."

| ver                              | <mark>7</mark> 0n  |                    |                        |                      |                                   |                    |                   |
|----------------------------------|--------------------|--------------------|------------------------|----------------------|-----------------------------------|--------------------|-------------------|
| Main                             | Wireless           | My Network         | Firewall Setting       | s Parenta            | Control                           | Advanced           | System Monitoring |
| Main<br>General                  |                    |                    | F<br>Expose services ( | Port Forward         | <b>ling</b><br>ternal Internet us | sers.              |                   |
| Access Control Port Forwarding   | Local I<br>✓ local | Host Local Address | Network<br>Address     | Public IP<br>Address | Protocols<br>TCP Any -> 456       | Status<br>7 Active | Action            |
| DMZ Host<br>Port Triggering      | <u>New E</u>       |                    |                        |                      |                                   |                    | -                 |
| Static NAT<br>Advanced Filtering |                    |                    |                        | X <u>Cancel</u>      | Resolve No                        |                    | esh               |
| Security Log<br>Connections      |                    |                    |                        |                      |                                   |                    |                   |
| Logout                           |                    |                    |                        |                      |                                   |                    |                   |

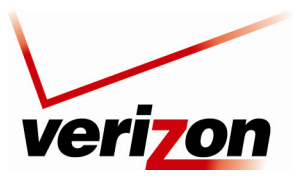

User Guide

## 12.1.6 Rename Device

In the **Network Status** page, click the **Rename Device** link. This screen allows you to rename a device on your network. In the following screen, type the desired name in the **Name** field. Next, click **OK** to allow the changes to take effect. Click **Cancel** to return to the **Network Status** page.

| ve            | ri <mark>zon</mark> |            |                                 |                  |          |                   | 1 |
|---------------|---------------------|------------|---------------------------------|------------------|----------|-------------------|---|
| Main          | Wireless            | My Network | Firewall Settings               | Parental Control | Advanced | System Monitoring |   |
| Main          |                     |            | Rer                             | name Device      |          |                   |   |
| Rename Device |                     |            | Rena                            | me Device        |          |                   |   |
|               | IP Addr<br>Name:    | ess:       | 192.168.1.3<br>salle-xp2        |                  |          |                   |   |
|               |                     |            | <ul> <li>▲ <u>ok</u></li> </ul> | X Cancel         |          |                   |   |
|               |                     |            |                                 |                  |          |                   |   |

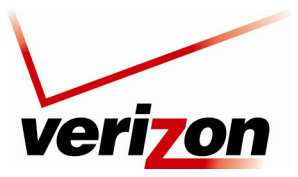

User Guide

## **12.1.7 Delete Device**

In the Network Status page, click the Delete Device link to remove a device from your network.

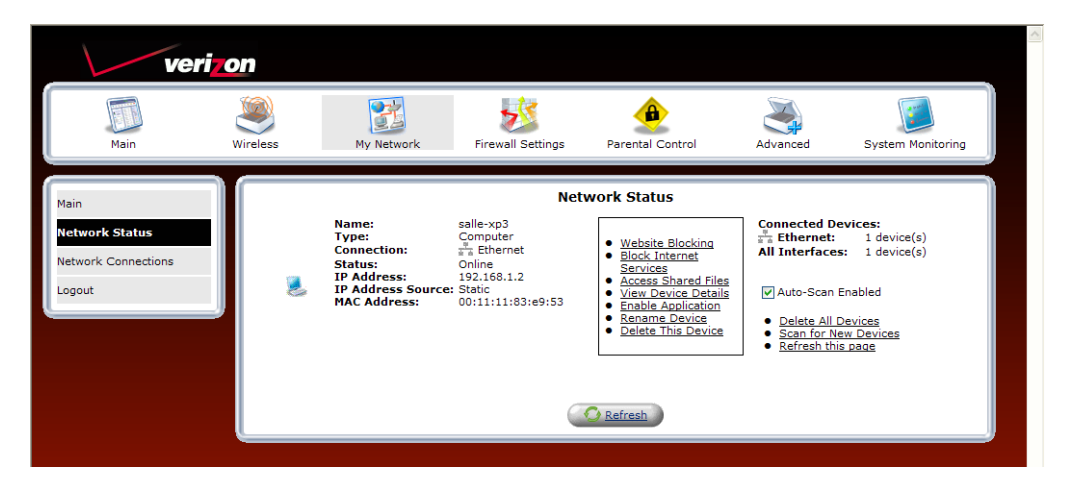

## **12.2 Network Connections**

Your Router supports various local area network (LAN) and wide area network (WAN, on Internet) connections via Ethernet or coaxial cables. The Network Connections screen is used to configure the various parameters of the Router's network and Internet connections, and to create new connections.

To edit your connection settings, from the top navigation menu, select **My Network.** Next, select **Network Connections** in the left submenu. The following screen will be displayed.

First, determine which screen you are viewing by looking at the buttons on the bottom of the page. If the third button from the left displays **Advanced**, as shown below, this means you are viewing the basic Network Connections screen. To go to the advanced Network Connections screen, click the **Advanced** button.

| veri                | on       |                       |                   |                  |                     |                   |
|---------------------|----------|-----------------------|-------------------|------------------|---------------------|-------------------|
| Main                | Wireless | My Network            | Firewall Settings | Parental Control | Advanced            | System Monitoring |
| Main                |          |                       | Netwo             | rk Connections   |                     |                   |
| Network Status      | Jel Net  | twork (Home/Office)   | Name              |                  | Status<br>Connected | Action            |
| Network Connections | S Bro    | adband Connection (Co | oax)              |                  | Connected           |                   |
|                     | S WA     | N PPPoE               |                   |                  | Connected           | <b>N X</b>        |
| Logout              | New Co   | nnection              |                   |                  |                     | 4                 |
|                     |          |                       | Quick Setup       | Status Advan     | ced >>              |                   |

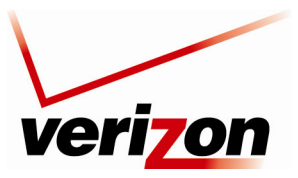

User Guide

If the third button from the left displays **Basic**, as shown below, this means you are viewing the advanced Network Connections screen. To go to the basic screen, click the **Basic** button. The advanced Network Connections screen displays links that allow you to access various connection settings in your Router. The following sections describe different network connections available on the Router, as well as the connection types that can be created.

| Main               | Wireless My N       | Network Firewall Settings | Parental Control | Advanced      | System Monitoring |
|--------------------|---------------------|---------------------------|------------------|---------------|-------------------|
| in                 |                     | Netv                      | work Connections |               |                   |
| letwork Status     |                     | Name                      |                  | <u>Status</u> | Action            |
|                    | Vetwork (Hom        | ne/Office)                | Conne            | cted          | <u> </u>          |
| etwork Connections | <u>Coax</u>         |                           | Down             |               | <u> </u>          |
| aout               | S Ethernet          | Switch                    | 1 Ports          | Connected     |                   |
| gour               | Wireless            | 802.11g Access Point      | Conne            | cted          | <u> </u>          |
|                    | Broadband Co        | onnection (Ethernet)      | Disable          | ed            | <u> </u>          |
|                    | Second Broadband Co | onnection (Coax)          | Conne            | cted          | <u> </u>          |
|                    | WAN PPPOE           |                           | Conne            | cted          | 🔨 🎇               |
|                    | New Connection      |                           |                  |               |                   |

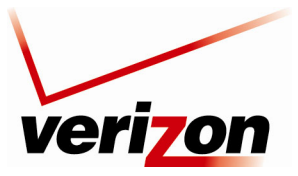

User Guide

# 12.2.1 Network (Home/Office) Properties

In the **Network Connections** screen, click the **Network (Home/Office)** link to access the Router's local network properties. The Network (Home/Office) connection is a bridge that is used to combine several network devices under one single "virtual network". For example, a home/office network can be created that includes your Ethernet Switch as well as your Wireless computers. Network (Home/Office) is the Router's default setting.

At this screen, do any of the following:

- Click the Ethernet Switch link to edit the Router's Ethernet Switch properties.
- Click the **Coax** link to edit the Router's Coax properties.
- Click the Wireless 802.11g Access Point link to edit the Router's Wireless 802.11g Access Point properties.
- Click the IP Address Distribution link to access the Router's IP Address Distribution settings.

| veri                                                                                       | on       |                                                                                                    |                                           |                                                                                                    |                          |                   |
|--------------------------------------------------------------------------------------------|----------|----------------------------------------------------------------------------------------------------|-------------------------------------------|----------------------------------------------------------------------------------------------------|--------------------------|-------------------|
| Main                                                                                       | Wireless | My Network                                                                                                    | Firewall Settings                         | Parental Control                                                                                                    | Advanced                 | System Monitoring |
| Main                                                                                       |          |                                                                                                    | Network (Ho                               | me/Office) Propert                                                                                                    | ties                     |                   |
| Connection Properties<br>Configure Connection<br>Routing<br>Bridging<br>Advanced<br>Logout |          | Name:<br>Device Name:<br>Status:<br>Network:<br>Underlying Devi<br>Gonnection Typ<br>MAC<br>Connection Typ<br>MAC<br>Connection Typ<br>MAC<br>droftes:<br>Subnet Mask:<br><u>IP Address Diat</u><br>Packets Sent To<br>Packets Receiv<br>Time Span: | ice:<br>e:<br>ribution:<br>ttal:<br>ttal: | Network (Home/Office<br>br: 0<br>network (Home/Office<br>Network (Home/Office<br>Ethernet Switch<br>Coax<br>Wireless 802,11a A<br>Bridge<br>0003,018,14,14<br>255,255,255,00<br>DHCP Server<br>83869<br>17316<br>233,381,2 | )<br>ice)<br>ccess Point |                   |
|                                                                                            |          |                                                                                                    |                                           | ! Apply                                                                                                    | ncel                     |                   |

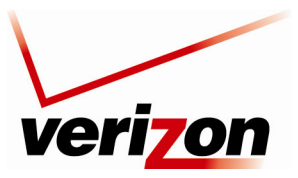

User Guide

## 12.2.1.1 Ethernet Switch Properties

For example, if you click the **Ethernet Switch** link in the **Network (Home/Office) Properties** screen, the following screen appears. View the properties in this screen. If you change the connection name, click **Apply** to save the changes. Then, click **OK** to return to the **Network Connections** screen.

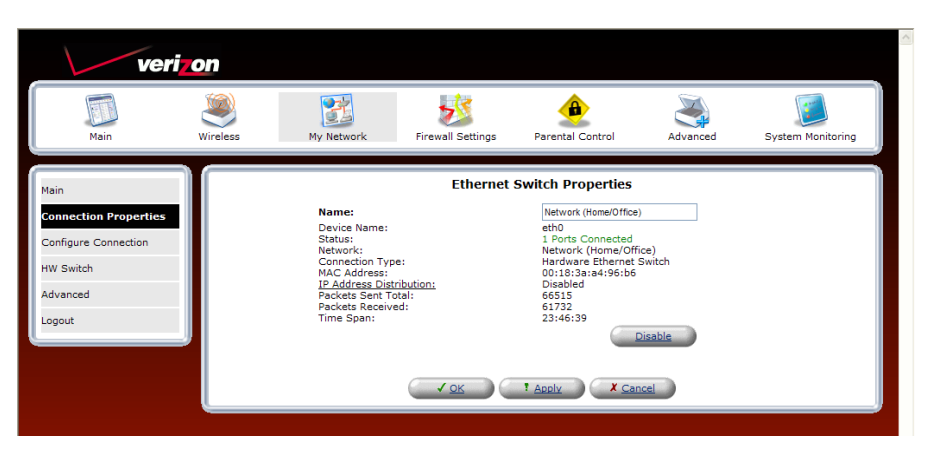

## 12.2.1.2 COAX

If you click the **Coax** link in the **Network (Home/Office) Properties** screen, the following screen will appear. View the coax properties in this screen. If you change the connection name, click **Apply** to save the changes. Then, click **OK** to return to the **Network Connections** screen.

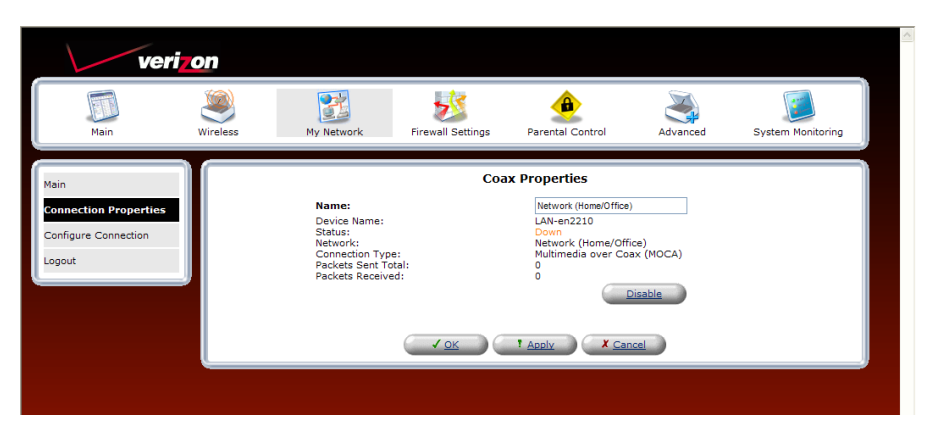

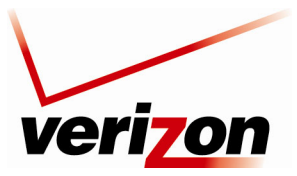

User Guide

## **Configure Connection (Coax)**

If you select **Configure Connection** from the left submenu, the following screen will appear. In this screen, you can do any of the following:

- Enter the desired properties for the coax connection, and then click Apply to save the settings.
- Click the View Coax Node Detailed Stats link to view the Coax statistics page
- Click the **Go to Coax Stat** link to view the coax statistics

| veri                                          | on       |                                                                              |                              |                                                                              |                 |                   |
|-----------------------------------------------|----------|------------------------------------------------------------------------------|------------------------------|------------------------------------------------------------------------------|-----------------|-------------------|
| Main                                          | Wireless | My Network                                                                   | Firewall Settings            | Parental Control                                                             | Advanced        | System Monitoring |
| Main                                          |          |                                                                              | Cor                          | figure Coax                                                                  |                 |                   |
| Connection Properties<br>Configure Connection |          | General<br>Device Name:<br>Status:<br>Schedule:<br>Network:<br>Connection Ty | pe:                          | LAN-en2210<br>Down<br>Always V<br>Network (Home/Office<br>Multimedia over Co | ) 🗸             |                   |
|                                               |          | Vendor ID:<br>Channel:<br>Operating Free<br>MOCA QoS:<br>MOCA Privacy:       | quency:                      | WESTELL<br>Automatic Channel Sci<br>Scanning in Progres<br>V Enabled         | an 🗸            |                   |
|                                               |          | Password:<br>CM Ratio:<br><u>View Coax Node</u><br>Go to Coax Stat           | <u>s Detailed Stats</u><br>S | 66947388374966<br><b>Network</b><br>Coordinator                              | 🔿 Client 🖲 Auto |                   |
|                                               |          |                                                                              | ( ✓ <u>ok</u> ) (            | ! Apply                                                                      |                 |                   |

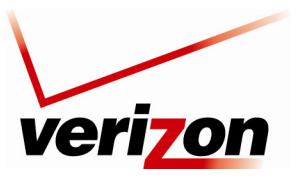

User Guide

### View Coax Node Detailed Stats

If you clicked the **View Coax Node Detailed Stats** link in the **Configure Coax** screen, the following screen appears. This screen displays information on the Router's MoCA stats.

| ver                | i <mark>zon</mark>                                                                                     |                                  |                   |                                |          |                   |
|--------------------|----------------------------------------------------------------------------------------------------|----------------------------------|-------------------|--------------------------------|----------|-------------------|
| Main               | Wireless                                                                                               | My Network                       | Firewall Settings | Parental Control               | Advanced | System Monitoring |
| Main               |                                                                                                    |                                  | Coax No           | de Detailed Stats              |          |                   |
| MOCA Detailed Stat | Detailed S<br>Node Id:<br>Link State:<br>Network S<br>CM Ratio:<br>BestCMNoc<br>BackupCM<br>SOC Stats: | ats<br>tate:<br>leId:<br>NodeId: |                   | 0<br>DOWN<br>0<br>CM<br>0      |          |                   |
|                    | TX Maps:<br>TX Map Erro                                                                                | irs:                             | 0                 | RX Maps:<br>RX Map Errors:     |          | 0                 |
|                    |                                                                                                    |                                  |                   | RX Map Dropped:                |          | 0                 |
|                    | TX Rsrv:                                                                                               |                                  | 0                 | RX Rsrv:                       |          | 0                 |
|                    | TX Rsrv Err                                                                                            | ors:                             | 0                 | RX Rsrv Errors:                |          | 0                 |
|                    | TYLC                                                                                                   |                                  | 420               | RX KSRV Dropped:               |          | 0                 |
|                    | TX LC:                                                                                                 |                                  | 432               | RX LC:                         |          | 0                 |
|                    | TX LC LITU                                                                                             | ə.                               | 0                 | RX LC Dropped                  |          | 0                 |
|                    | TX Admi                                                                                                |                                  | 1277              | RX Admi                        |          | 422               |
|                    | TX Adm Err                                                                                             | ore:                             | 1577              | RX Adm Errore:                 |          | 12                |
|                    | TA Built Lit                                                                                           | ora.                             | 0                 | RX Adm Dropped:                |          | 20859             |
|                    | TX Probes:                                                                                             |                                  | 0                 | RX Probes:                     |          | 0                 |
|                    | TX Probe Fr                                                                                            | rors:                            | 0                 | RX Probe Errors:               |          | 0                 |
|                    | In those is                                                                                            |                                  |                   | BX Probe Dropped:              |          | 0                 |
|                    | TX Async:                                                                                              |                                  | 0                 | RX Async:                      |          | 0                 |
|                    | TX Async Er                                                                                            | rors:                            | 0                 | RX Async Errors:               |          | 0                 |
|                    |                                                                                                    |                                  |                   | RX Async Dropped:              |          | 0                 |
|                    | Ctl Descr Fa                                                                                           | iled:                            | 0                 | Upd Descr Failed:              |          | 0                 |
|                    | Stat Descr I                                                                                           | ailed:                           | 0                 | Buf Alloc Failed:              |          | 0                 |
|                    | RS bytes co                                                                                            | rr:                              | 0                 |                                |          |                   |
|                    | Events:                                                                                                |                                  | 1502              | Interrupts:                    |          | 1404              |
|                    | Other Info<br>RF Freque<br>Network T<br>Node Bit M                                                     | ncy:<br>ype:<br>ask:             |                   | 1150.0<br>Fully Meshed<br>0x01 |          |                   |
|                    | TX Channel                                                                                             | Bit Mask:                        | 0x00              | RX Channel Bit Ma              | sk:      | 0×00              |
|                    | TX IQ Imba                                                                                             | lance (I):                       | 0                 | RX IQ Imbalance (              | I):      | 0                 |
|                    | TX IQ Imba                                                                                             | lance (Q):                       | 0                 | RX IQ Imbalance (              | Q):      | 0                 |
|                    | TX IQ Imba                                                                                             | lance (D)):                      | 0                 | RX IQ Imbalance (              | D):      | 0                 |
|                    |                                                                                                    |                                  | e <u>Clos</u>     | e Refresh                      |          |                   |

## Go to Coax Stats

If you clicked the **Go to Coax Stats** link in the **Configure Coax** screen, the following screen appears. This screen displays the Tx/Rx rate between the Router and other devices or nodes in a MoCA network. View the information in this screen, and then click **Close** to return to the **Configure Coax** screen.

| Main                  | Wireless                                             | My Network Firewall S |               | ettings Parental Control |                                 | ontrol       | Advanced |        | System Monitoring |        |
|-----------------------|------------------------------------------------------|-----------------------|---------------|--------------------------|---------------------------------|--------------|----------|--------|-------------------|--------|
| lain                  |                                                      |                       |               | Coa                      | x Stats                         |              |          |        |                   |        |
| Coax Connection Stats | Coax Setting<br>Channel:<br>MOCA Privac<br>Password: | 5<br>/:               |               |                          | Automati<br>Disabled<br>6694738 | c<br>8374966 |          |        |                   |        |
|                       | Coax Stats                                           |                       |               |                          |                                 |              |          |        |                   |        |
|                       | Connectio                                            | n Speed Rou           | iter (Node 0) | Node 1                   | Node 2                          | Node 3       | Node 4   | Node 5 | Node 6            | Node 7 |
|                       | MAC Address                                          | N/A                   |               | N/A                      | N/A                             | N/A          | N/A      | N/A    | N/A               | N/A    |
|                       | IP Address                                           | N/A                   |               | N/A                      | N/A                             | N/A          | N/A      | N/A    | N/A               | N/A    |
|                       | Node 0 (Route                                        | r) N/A                |               | N/A                      | N/A                             | N/A          | N/A      | N/A    | N/A               | N/A    |
|                       | Node 1                                               | N/A                   |               | N/A                      | N/A                             | N/A          | N/A      | N/A    | N/A               | N/A    |
|                       | Node 2                                               | N/A                   |               | N/A                      | N/A                             | N/A          | N/A      | N/A    | N/A               | N/A    |
|                       | Node 3                                               | N/A                   |               | N/A                      | N/A                             | N/A          | N/A      | N/A    | N/A               | N/A    |
|                       | Node 4                                               | N/A                   |               | N/A                      | N/A                             | N/A          | N/A      | N/A    | N/A               | N/A    |
|                       | Node 5                                               | N/A                   |               | N/A                      | N/A                             | N/A          | N/A      | N/A    | N/A               | N/A    |
|                       | Node 6                                               | N/A                   |               | N/A                      | N/A                             | N/A          | N/A      | N/A    | N/A               | N/A    |
|                       | Node 7                                               | N/A                   |               | N/A                      | N/A                             | N/A          | N/A      | N/A    | N/A               | N/A    |
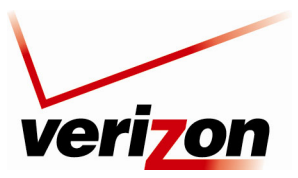

User Guide

## 12.2.1.3 Wireless 802.11g Access Point

To view the wireless access properties, in the Network (Home/Office) Properties screen, click the Wireless 802.11g Access Point link.

| ver                                           | i <b>70</b> n |                                                                                                    |                                  |                                                                                               |             |                   |
|-----------------------------------------------|---------------|----------------------------------------------------------------------------------------------------|----------------------------------|-----------------------------------------------------------------------------------------------|-------------|-------------------|
| Main                                          | Wireless      | My Network                                                                                                    | Firewall Settings                | Parental Control                                                                              | Advanced    | System Monitoring |
| Main                                          |               |                                                                                                    | Network (Ho                      | me/Office) Propert                                                                            | ties        |                   |
| Connection Properties<br>Configure Connection |               | Name:<br>Device Name:<br>Status:<br>Network:                                                                              |                                  | Network (Home/Office<br>br0<br>Connected<br>Network (Home/Off                                 | )<br>ice)   |                   |
| Routing<br>Bridging                           |               | Underlying Dev<br>Connection Typ                                                                                          | ice:<br>e:                       | <u>Etnernet Switch</u><br><u>Coax</u><br><u>Wireless 802.11g A</u><br>Bridge                  | ccess Point |                   |
| Advanced<br>Logout                            |               | MAC Address:<br>IP Address:<br>Subnet Mask:<br>I <u>P Address Dist</u><br>Packets Sent Tr<br>Packets Receiv<br>Time Span: | <u>ribution:</u><br>otal:<br>ed: | 00118138144196166<br>1921681.11<br>255.255.255.0<br>DHCP Server<br>86330<br>17847<br>24:05:48 |             |                   |
|                                               |               |                                                                                                    |                                  | ! Apply X Car                                                                                 | Disable     |                   |
|                                               |               |                                                                                                    |                                  |                                                                                               |             |                   |

The following screen will appear. View the wireless properties in this screen. If you change the connection name, click **Apply** to save the changes. Then, click **OK** to return to the **Network Connections** screen.

| ver                                                                                                    | <mark>7</mark> 0n |                                                                                                    |                               |                                                                                                    |                          |                   |
|----------------------------------------------------------------------------------------------------|-------------------|----------------------------------------------------------------------------------------------------|-------------------------------|----------------------------------------------------------------------------------------------------|--------------------------|-------------------|
| Main                                                                                                    | Wireless          | My Network                                                                                                    | Firewall Settings             | Parental Control                                                                                                    | Advanced                 | System Monitoring |
| Main                                                                                                    |                   |                                                                                                    | Wireless 802.11               | g Access Point Proj                                                                                                    | perties                  |                   |
| Connection Properties<br>Configure Connection<br>Wireless Status<br>Basic Security Settings<br>Advanced Security Settings<br>Device List |                   | Name:<br>Device Name:<br>Status:<br>Network:<br>Connection Typ<br>Download Rate:<br>Upload Rate:<br>MAC Address:<br><u>IP Address Dist</u><br>Encryption:<br>Packets Receive<br>Time Span: | e:<br>ribution:<br>tal:<br>d: | Network (Home/Office<br>ath0<br>Connected<br>Network (Home/Off<br>Wireless 802.11g Ar<br>54 MB<br>00:1d:19:12:e0:fd<br>Disabled<br>WEP<br>4445<br>1121<br>4:19:07 | )<br>ice)<br>ccess Point |                   |
| Logout                                                                                                    |                   |                                                                                                    |                               | : Apply                                                                                                    | ncel                     |                   |

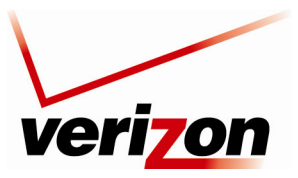

User Guide

### **Configure Connection—Wireless Access Point**

If you select **Configure Connection** from the left submenu, the following screen will appear. Configure your wireless access point properties, and then click **Apply** to save the settings.

Please refer to section 11, "Wireless," for details on the following wireless features listed in the left submenu of this screen.

- Wireless Status
- Basic Security Settings
- Advanced Security Settings
- Device List
- Advanced

| veri                                                                                                    | on       |                                                                                                    |                   |                                                                                                    |                            |                   |
|----------------------------------------------------------------------------------------------------|----------|----------------------------------------------------------------------------------------------------|-------------------|----------------------------------------------------------------------------------------------------|----------------------------|-------------------|
| Main                                                                                                    | Wireless | My Network                                                                                            | Firewall Settings | Parental Control                                                                                               | Advanced                   | System Monitoring |
| Main                                                                                                    |          |                                                                                                    | Configure Wirele  | ess 802.11g Access                                                                                             | Point                      |                   |
| Connection Properties<br>Configure Connection<br>Wireless Status<br>Basic Security Settings<br>Advanced Security Settings |          | General<br>Device Name:<br>Status:<br>Schedule:<br>Network:<br>Connection Ty<br>Physical Addr<br>MTU: | /pe:<br>ess:      | ath0<br>Connected<br>Always V<br>Network (Home/Office<br>Wireless 802.11g Ar<br>00:1d:19:12:e0:fd<br>Automatic | ) V<br>ccess Point<br>1500 |                   |
| Device List<br>Advanced                                                                                                   |          |                                                                                                    |                   | * Apply                                                                                                    |                            |                   |
| Logout                                                                                                    |          |                                                                                                    |                   |                                                                                                    |                            |                   |
|                                                                                                    |          |                                                                                                    |                   |                                                                                                    |                            |                   |

### 12.2.1.4 IP Address Distribution

If you click the **IP Address Distribution** link in the **Network (Home/Office) Properties** screen, the following screen appears. This screen allows you to access your Router's DHCP settings. See section for details on DHCP settings.

| veri                         | on       |                               |                                                         |                                                                 |                                       |                   |  |  |
|------------------------------|----------|-------------------------------|---------------------------------------------------------|-----------------------------------------------------------------|---------------------------------------|-------------------|--|--|
| Main                         | Wireless | My Network                    | Firewall Settings                                       | Parental Control                                                | Advanced                              | System Monitoring |  |  |
| Main IP Address Distribution |          |                               |                                                         |                                                                 |                                       |                   |  |  |
| IP Address Distribution      |          | Name<br>Network (Home/Office) | Service         Service           DHCP Server         2 | Subnet Mask         Dy           55.255.255.0         192.168.3 | mamic IP Range<br>1.1 - 192.168.1.254 | Action            |  |  |
| Logout                       |          | C                             | Close Co                                                | onnection List                                                  | s Control                             |                   |  |  |
|                              | <u> </u> |                               |                                                         |                                                                 |                                       |                   |  |  |
|                              |          |                               |                                                         |                                                                 |                                       |                   |  |  |

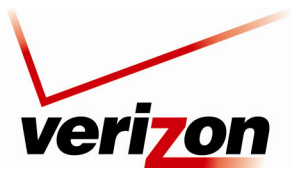

User Guide

# 12.2.2 Broadband Connection (Ethernet)

The Router's Broadband Connection describes the hardware used to connect the Router to the Internet. A Broadband Ethernet connection connects the Router to the Internet using an Ethernet cable. By default Broadband Connection Ethernet is Disabled. However, you can use the Ethernet port labeled **WAN** on the back of the Router to connect your Router to the Internet. In this setup, you will install the Router so that it connects (via Ethernet) to another Internet device that provides WAN access. If you use the Router's **WAN** port, you will also need to change the Router's network connection settings.

To change the Router's network connection settings, in the **Network Connections** screen, click the **Broadband Connection (Ethernet)** link.

| veri                | on                           |                     |                  |                |                   |                   |   |
|---------------------|------------------------------|---------------------|------------------|----------------|-------------------|-------------------|---|
| Main                | Wireless M                   | y Network F         | irewall Settings | Parental Contr | ol Advanced       | System Monitoring |   |
| Main                |                              |                     | Netwo            | k Connection   | 5                 |                   | ٦ |
| Network Status      |                              | Na                  | me               |                | Status            | Action            |   |
| Hotmork Blatab      | Vetwork (F                   | lome/Office)        |                  |                | Connected         | <u></u>           |   |
| Network Connections | <u>Coax</u>                  | 1                   |                  |                | Down              |                   |   |
| Legent              | S Etherr                     | net Switch          |                  |                | 1 Ports Connected |                   |   |
| Logout              | <u>     wirele     Nored</u> | Connection (Etherne | <u>ant</u>       |                |                   | ~~~               |   |
|                     | S Broadband                  | Connection (Etherne | 0                |                | Disabled          |                   |   |
|                     | S Broadband                  | Connection (Coax)   |                  |                | Connected         |                   |   |
|                     | New Converti                 | E                   |                  |                | Connected         |                   |   |
|                     | New connection               | 011                 |                  |                |                   | T                 |   |
|                     |                              | G                   | Quick Setup      | Status         | Basic <<          |                   |   |

The following screen appears. View the connection setting properties in this screen. If you change the connection name, click **Apply** to save the changes.

| veri                          | on       |                                                                                    |                                  |                                                                      |          |                   |  |
|-------------------------------|----------|------------------------------------------------------------------------------------|----------------------------------|----------------------------------------------------------------------|----------|-------------------|--|
| Main                          | Wireless | My Network                                                                         | Firewall Settings                | Parental Control                                                     | Advanced | System Monitoring |  |
| Main<br>Connection Properties |          | E<br>Name:                                                                         | Broadband Conne                  | ction (Ethernet) Pr                                                  | operties |                   |  |
| Configure Connection          |          | Device Name:<br>Status:<br>Network:<br>Connection Typ<br>MAC Address:<br>D Address | e:                               | eth1<br>Disabled<br>WAN<br>Ethernet<br>00:18:3a:ac:3a:9b<br>Disabled |          |                   |  |
| Advanced<br>Logout            |          | Packets Sent To<br>Packets Receive<br>Time Span:                                   | n <u>bution:</u><br>ital:<br>:d: | 0<br>0<br>0:00:12                                                    |          |                   |  |
|                               |          |                                                                                    |                                  | ! Apply                                                              | ncel     |                   |  |
|                               |          |                                                                                    |                                  |                                                                      |          |                   |  |
|                               |          |                                                                                    |                                  |                                                                      |          |                   |  |

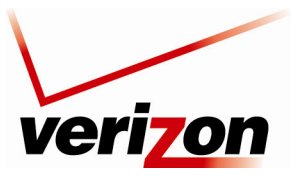

User Guide

## 12.2.2.1 Configure Connection—Broadband Connection Ethernet

In the **Broadband Connection (Ethernet) Properties** screen, select **Configure Connection** in the left submenu. The following screen appears. Next, click the **Quick Setup** button.

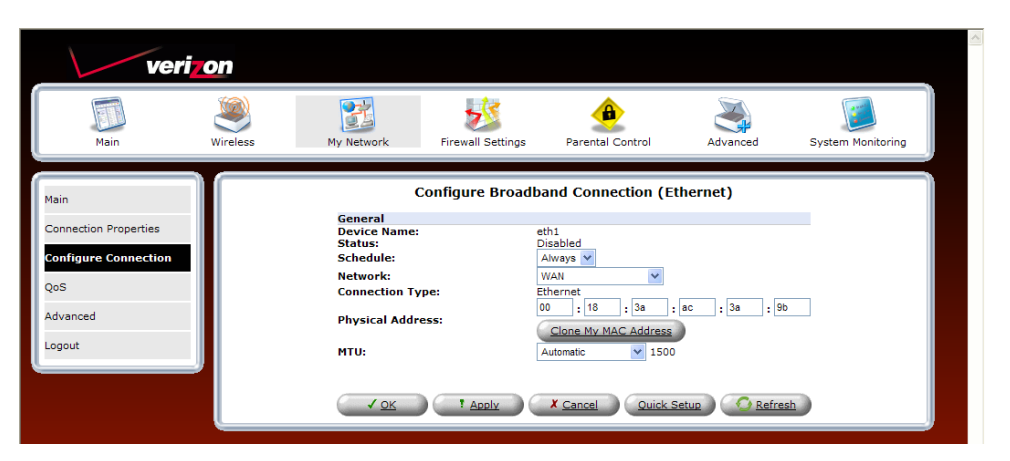

The following screen appears. Select **Ethernet** from the **WAN Interface** drop-down list. Selecting **Ethernet** means that the WAN Ethernet port on the rear of the Router will be Enabled, ready for connection to another device through which you will connect to the Internet. Click **Apply** to save the settings.

**NOTE:** Verizon provides the protocol mode for your connection to the Internet. Depending on your connection type, a login user name and password may be required. These values are provided by Verizon.

| veriz                         | on       |                                                                                                    |                                                                                                    |                                                                                                    |                     |                   |
|-------------------------------|----------|----------------------------------------------------------------------------------------------------|----------------------------------------------------------------------------------------------------|----------------------------------------------------------------------------------------------------|---------------------|-------------------|
| Main                          | Wireless | My Network                                                                                                    | Firewall Settings                                                                                                    | Parental Control                                                                                                    | Advanced            | System Monitoring |
| Main<br>Quick Setup<br>Logout |          | Broadband Co<br>WAN Interface<br>Broadband<br>We Contume<br>Broadband<br>Market<br>Broadband<br>Market<br>Broadband<br>Market<br>Broadband<br>Market<br>Broadband<br>Market<br>Broadband<br>Market<br>Broadband<br>Market<br>Market<br>Mar | Questions<br>excloses annection Protocol<br>:<br>use Auto Protocol detect<br>detect Default:<br>col Type:<br>r:<br>me:<br>d:<br>dvanced Settings<br>Press the Refresh<br>Press the Refresh | Jick Setup<br>INOCA ♥<br>Ethernet<br>NOCA<br>Auto<br>Auto DETECTION<br>ON<br>Point-to-Point Protoco<br>WAN PPPeE<br>Connected<br>10.15.98<br>10.15.16.3<br>10.15.16.3<br>10.15.16.3<br>10.15.16.3<br>10.15.16.3<br>10.15.16.3<br>10.15.16.3<br>10.15.16.2<br>Username@yourisp.net<br>■<br>Broadband Connection<br>button to update the statu | ol over Ethernet (P | PPoE)             |

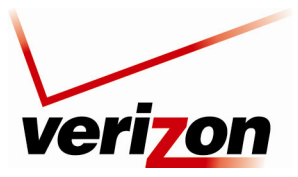

User Guide

## 12.2.2.2 QoS—Broadband Connection Ethernet

NOTE: This section is only intended to be modified by a Verizon technician. Any changes to this section may result in a disruption of service.

If you select **QoS** in the left submenu of the **Broadband Connection (Ethernet) Properties** screen, the following screen appears.

| ver                           | <b>7</b> 0n |                                                            |                                                              |                  |            |                   |
|-------------------------------|-------------|------------------------------------------------------------|--------------------------------------------------------------|------------------|------------|-------------------|
| Main                          | Wireless    | My Network                                                 | Firewall Settings                                            | Parental Control | Advanced   | System Monitoring |
| Main<br>Connection Properties |             | B<br>VLAN Settings<br>Ingress Policy                       | roadband Conner                                              | ction (Ethernet) | Properties |                   |
| Configure Connection<br>QoS   |             | VLAN ID<br>5 Ur<br>7 Ur                                    | Egress Polio<br>ntagged (Remove VLAN<br>ntagged (Remove VLAN | Header)          | 1          |                   |
| Advanced<br>Logout            |             | New Entry<br>Egress Rate Li<br>DEnabled<br>QoS Classifiers | mit<br>5                                                     | ¥                |            |                   |
|                               |             | ✓ 8021p<br>✓ dscp<br>☐ port                                |                                                              |                  |            |                   |
|                               |             |                                                            |                                                              |                  | Cancel     |                   |
|                               |             |                                                            |                                                              |                  |            |                   |

You may use this section to remove VLAN tags to your incoming (Ingress) packets, or allow specific tagged packets to enter. To add a new entry, click the **New Entry** link. The following screen appears. Enter the desired port in the **VLAN ID** in the field, and then select an Egress Policy from the drop-down list. Click **OK**.

| veriz                                | on       |                            |                   |                                                                                                   |                                              |                   |
|--------------------------------------|----------|----------------------------|-------------------|---------------------------------------------------------------------------------------------------|----------------------------------------------|-------------------|
| Main                                 | Wireless | My Network                 | Firewall Settings | Parental Control                                                                                  | Advanced                                     | System Monitoring |
| Main<br>Add Port to a VLAN<br>Logout |          | VLAN ID:<br>Egress Policy: | Add F             | Port to a VLAN<br>Untagged (Remove VL<br>Tagged (Do Not Remove<br>Untagged (Remove VL<br>X Cancel | AN Header) V<br>e VLAN Header)<br>AN Header) |                   |

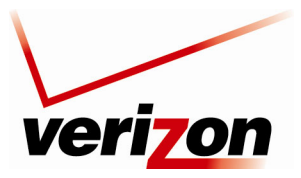

User Guide

The following screen appears. The VLAN ID displays the port that you added and the policy assigned to the port. Click **Apply** to save the settings.

| ver                           | <mark>7</mark> 0n |                                               |                                                    |                                              |          |                   |
|-------------------------------|-------------------|-----------------------------------------------|----------------------------------------------------|----------------------------------------------|----------|-------------------|
| Main                          | Wireless          | My Network                                    | Firewall Settings                                  | Parental Control                             | Advanced | System Monitoring |
| Main<br>Connection Properties |                   | Bi<br>VLAN Settings                           | roadband Conne                                     | ction (Ethernet) Pro                         | operties |                   |
| Configure Connection          |                   | VLAN ID<br>7 Un<br>New Entry                  | Untagged (Do<br>Egress Poli<br>tagged (Remove VLAN | Not Add VLAN Header)<br>Cy Action<br>Header) |          |                   |
| Advanced<br>Logout            |                   | Egress Rate Lir<br>Enabled<br>QoS Classifiers | nit                                                |                                              |          |                   |
| <u> </u>                      |                   | ✓ dscp                                        |                                                    |                                              |          |                   |
|                               |                   |                                               |                                                    | • Apply                                      | cel      |                   |
|                               |                   |                                               |                                                    |                                              |          |                   |

For outgoing (Egress) packets you may enable a **Rate Limit** by checking the rate limit check box, and you may also enable the pass through of standard QoS classifiers. These are 802.1p, DSCP, and port tags. Note that any changes to your egress setting will likely result in a disruption of your FiOS service.

### 12.2.2.3 Advanced—Broadband Connection Ethernet

If you select **Advanced** in the left submenu of the **Broadband Connection (Ethernet) Properties** screen, the following screen appears.

| veri                                                  | on       |               |                               |                                      |           |                   |  |
|-------------------------------------------------------|----------|---------------|-------------------------------|--------------------------------------|-----------|-------------------|--|
| Main                                                  | Wireless | My Network    | Firewall Settings             | Parental Control                     | Advanced  | System Monitoring |  |
| Main<br>Connection Properties<br>Configure Connection |          | Additional IP | Broadband Conner<br>Addresses | tion (Ethernet) Pr<br>New IP Address | roperties | -                 |  |
| QoS<br>Advanced<br>Logout                             |          |               |                               |                                      |           |                   |  |
|                                                       | -        |               |                               |                                      |           |                   |  |

To add a new IP address, click the New IP Address link.

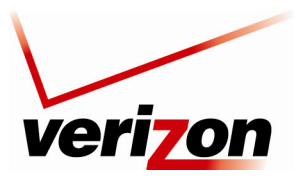

User Guide

The following screen appear. Enter the desired IP Address and Subnet Mask in the fields provided. Then, click **Apply** to allow the settings to take effect.

| ver                                                 | <b>70</b> n |                                                                                                    |                   |                  |          |                   |  |  |  |
|-----------------------------------------------------|-------------|----------------------------------------------------------------------------------------------------|-------------------|------------------|----------|-------------------|--|--|--|
| Main                                                | Wireless    | My Network                                                                                                    | Firewall Settings | Parental Control | Advanced | System Monitoring |  |  |  |
| Main<br>Additional IP Address<br>Settings<br>Logout |             | Additional IP Address Settings<br>IP Address:<br>Subnet Mask:<br>O<br>O<br>C<br>C<br>C<br>C<br>C<br>C<br>C<br>C<br>C<br>C<br>C<br>C<br>C |                   |                  |          |                   |  |  |  |
|                                                     |             |                                                                                                    |                   |                  |          |                   |  |  |  |

The entry will be added to the list of broadband connection IP addresses.

| ver                   | i <mark>zon</mark> |                             |                        |                     |            |                   |
|-----------------------|--------------------|-----------------------------|------------------------|---------------------|------------|-------------------|
| Main                  | Wireless           | My Network                  | Firewall Settings      | Parental Control    | Advanced   | System Monitoring |
| Main                  |                    | E                           | Broadband Conne        | ction (Ethernet) Pr | operties   |                   |
| Connection Properties |                    | Additional IP               | Addresses<br>P Address | Subnet Mask         | Action     |                   |
| Configure Connection  |                    | 10.16.90.12                 |                        | 255.255.255.0       | <b>\ X</b> |                   |
| QoS                   |                    | 10.16.90.28<br>New IP Addre | 55                     | 255.255.255.0       |            |                   |
| Advanced              |                    |                             |                        |                     |            |                   |
| Logout                |                    |                             |                        | ! Apply             |            |                   |
|                       |                    |                             |                        |                     |            |                   |
|                       |                    |                             |                        |                     |            |                   |
|                       |                    |                             |                        |                     |            |                   |

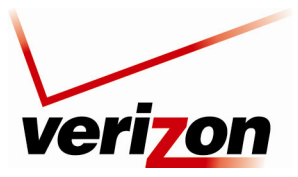

User Guide

# **12.2.3 Broadband Connection (Coax)**

To access the Router's broadband configurations (Coax), click **My Network** in the main menu. Then click **Network Connections** in the left submenu. The following screen appears. Broadband Connection describes the hardware used to connect the Router to the Internet. This screen displays Ethernet and Coax as broadband connection options. In this setup, Coax is Connected, and Ethernet is Disabled. This means that Coax is the hardware used to connect the Router to the Internet.

| veri                | <mark>7</mark> 0n |                         |                   |                |                   |                                         |
|---------------------|-------------------|-------------------------|-------------------|----------------|-------------------|-----------------------------------------|
| Main                | Wireless          | My Network              | Firewall Settings | Parental Contr | rol Advanced      | System Monitoring                       |
| Main                |                   |                         | Netwo             | rk Connection  | IS                |                                         |
| Network Status      |                   |                         | Name              |                | Status            | Action                                  |
|                     | <u> </u>          | etwork (Home/Office)    |                   |                | Connected         | ~~~~~~~~~~~~~~~~~~~~~~~~~~~~~~~~~~~~~~~ |
| Network Connections |                   | COBX<br>Ethernet Switch |                   |                | 1 Ports Connected |                                         |
| Logout              |                   | Wireless 802,11a Acc    | ess Point         |                | Connected         |                                         |
| -                   |                   | roadband Connection (Et | (hernet)          |                | Disabled          |                                         |
|                     | бан Хв            | roadband Connection (Co | oax)              |                | Connected         | <u> </u>                                |
|                     | <u>\</u>          | AN PPPoE                |                   |                | Connected         | A 🗱                                     |
|                     | New C             | Connection              |                   |                |                   | -                                       |
|                     |                   |                         | Quick Setup       | Status         | Basic <<          |                                         |

To view the Router's broadband connection properties, in the preceding **Network Connections** screen, click the **Broadband Connection (Coax)** link. The following screen appears. If you change the name, click **Apply** to save the change.

| ver                                                             | i <mark>zon</mark> |                                                                                                    |                                                |                                                                                                    |           |                   |
|-----------------------------------------------------------------|--------------------|----------------------------------------------------------------------------------------------------|------------------------------------------------|----------------------------------------------------------------------------------------------------|-----------|-------------------|
| Main                                                            | Wireless           | My Network                                                                                                    | Firewall Settings                              | Parental Control                                                                                                    | Advanced  | System Monitoring |
| Main<br>Connection Properties<br>Configure Connection<br>Logout |                    | Name:<br>Device Name:<br>Status:<br>Network:<br>Connection Typ<br>MAC Address:<br>Packets Seceiv<br>Operating Frequ | Broadband Conr<br>e:<br>otal:<br>ed:<br>uency: | Rection (Coax) Prop<br>Broadband Connection<br>WAN-en2210<br>Connected<br>WAN<br>Multimedia over Co<br>00:18:3a:a4:96:b7<br>3425<br>3138<br>1000 MHz | ax (MOCA) |                   |

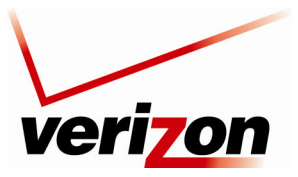

User Guide

## 12.2.3.1 Configure Connection —Broadband Connection Coax

To configure the Router's Coax settings, click **Configure Connection** in the left submenu. The following screen appears. Enter the desired settings for your broadband connection (coax), and then click **Apply** to save the settings.

| veriz                                                   | on       |                                                                                                    |                                                    |                                                                                                    |                          |                   |
|---------------------------------------------------------|----------|----------------------------------------------------------------------------------------------------|----------------------------------------------------|----------------------------------------------------------------------------------------------------|--------------------------|-------------------|
| Main                                                    | Wireless | My Network                                                                                                 | Firewall Settings                                  | Parental Control                                                                                             | Advanced                 | System Monitoring |
| Main                                                    |          | C                                                                                                    | onfigure Broad                                     | Iband Connection (                                                                                           | (Coax)                   |                   |
| Connection Properties<br>Configure Connection<br>Logout |          | General<br>Device Name:<br>Status:<br>Schedule:<br>Network:<br>Connection Type<br>Physical Address<br>MTU: | : N                                                | WAN-en2210<br>Connected<br>Always W<br>WAN<br>Alutimedia over Coax (MC<br>00 : 18 : 3a :<br>Automatic V 1500 | ICA)<br>. [a4: [96: [b7] |                   |
|                                                         |          | MOCA Settings<br>Vendor ID:<br>Channel:                                                                    | L                                                  | WESTELL<br>9 (1000 MHz)                                                                                      |                          |                   |
|                                                         |          | MOCA QoS:<br>Auto Detection:<br>MOCA Privacy:                                                              |                                                    | Enabled     On     Enabled                                                                                   | Ooff                     |                   |
|                                                         |          | Password:<br>CM Ratio:<br>Operating Freque<br><u>View Broadband Co</u><br><u>Go to Broadband C</u>         | ency:<br>onnection (Coax) No<br>onnection (Coax) S | Coordinator<br>1000 MHz<br>tats                                                                              | 🔿 Client 💿 Auto          |                   |
|                                                         |          |                                                                                                    | Apply                                              | X Cancel Quick S                                                                                             | Setup                    |                   |
|                                                         |          |                                                                                                    |                                                    |                                                                                                    |                          |                   |

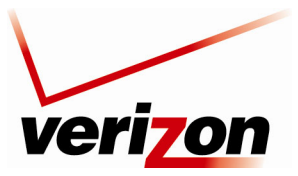

User Guide

### View Broadband Connection (Coax) Node Detailed Stats

If you click the View Broadband Connection (Coax) Node Detailed Stats link in the Configure Broadband Connection (Coax) screen, the following screen appears. View the information in this screen, and then click Close to return to the Configure Broadband Connection (Coax) screen.

NOTE: This screen is only intended for use by Verizon technicians. Any errors indicated do not necessarily indicate a problem with your service.

|                   | Wireless My Network                                                                                      | Firewall Settings   | Parental Control                | Advanced | System Monitoring |
|-------------------|----------------------------------------------------------------------------------------------------|---------------------|---------------------------------|----------|-------------------|
| 1                 | E                                                                                                    | Broadband Connectic | on (Coax) Node Detaile          | d Stats  |                   |
|                   | Detailed Stats                                                                                           |                     |                                 |          |                   |
| DCA Detailed Stat | Node Id:<br>Link State:<br>Network State:<br>CM Ratio:<br>BestCMNodeId:<br>BackupCMNodeId:<br>SOC Stats: |                     | 0<br>UP<br>8<br>SLAVE<br>1<br>0 |          |                   |
|                   | TX Maps:                                                                                                 | 1633                | RX Maps:                        | 1        | 507019            |
|                   | TX Map Errors:                                                                                           | 0                   | RX Map Errors:                  | 0        |                   |
|                   |                                                                                                    |                     | RX Map Dropped:                 | 0        | 1                 |
|                   | TX Rsrv:                                                                                                 | 1507019             | RX Rsrv:                        | 1        | 430               |
|                   | TX Rsrv Errors:                                                                                          | 0                   | RX Rsrv Errors:                 | 0        | 1                 |
|                   |                                                                                                    |                     | RX Rsrv Dropped:                | 2        | 02                |
|                   | TX LC:                                                                                                   | 2519                | RX LC:                          | 4        | 203               |
|                   | TX LC Errors:                                                                                            | 0                   | RX LC Errors:                   | 0        |                   |
|                   |                                                                                                    |                     | RX LC Dropped:                  | 0        | )                 |
|                   | TX Adm:                                                                                                  | 279                 | RX Adm:                         | 1        | 11688             |
|                   | TX Adm Errors:                                                                                           | 0                   | RX Adm Errors:                  | 2        | 1                 |
|                   |                                                                                                    |                     | RX Adm Dropped:                 | 1        | 186               |
|                   | TX Probes:                                                                                               | 1258                | RX Probes:                      | 1        | 228               |
|                   | TX Probe Errors:                                                                                         | 0                   | RX Probe Errors:                | 0        | )                 |
|                   |                                                                                                    |                     | RX Probe Dropped:               | 0        | )                 |
|                   | TX Async:                                                                                                | 361                 | RX Async:                       | 3        | 69                |
|                   | TX Async Errors:                                                                                         | 0                   | RX Async Errors:                | 0        |                   |
|                   |                                                                                                    |                     | RX Async Dropped:               | 0        |                   |
|                   | Ctl Descr Failed:                                                                                        | 0                   | Upd Descr Failed:               | 0        |                   |
|                   | Stat Descr Failed:                                                                                       | 0                   | But Alloc Failed:               | 0        |                   |
|                   | RS bytes corr:                                                                                           | 525                 |                                 |          |                   |
|                   | Events:                                                                                                  | 1620447             | Interrupts:                     | 1        | 620440            |
|                   | RF Frequency:<br>Network Type:<br>Node Bit Mask:                                                         |                     | 1000.0<br>Fully Meshed<br>0x03  |          |                   |
|                   | TX Channel Bit Mask:                                                                                     | 0x02                | RX Channel Bit Mask:            |          | 0x02              |
|                   | TX IQ Imbalance (I):                                                                                     | 22                  | RX IQ Imbalance (I):            |          | 0                 |
|                   | TX IQ Imbalance (Q):                                                                                     | -110                | RX IQ Imbalance (Q):            |          | 144               |
|                   | TX IQ Imbalance (D)):                                                                                    | 10                  | RX IQ Imbalance (D):            |          | 5                 |

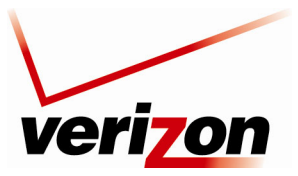

User Guide

### Go to Broadband Connection (Coax) Stats

If you click the **Go to Broadband Connection (Coax) Stats** link in the **Configure Broadband Connection (Coax)** screen, the following screen appears. View the information in this screen, and then click **Close** to return to the **Configure Broadband Connection (Coax)** screen.

|                       | ( <u>(</u> )                               |                        |        |                      |         | 5      | <u> </u> | 1      |            |
|-----------------------|--------------------------------------------|------------------------|--------|----------------------|---------|--------|----------|--------|------------|
| Main                  | Wireless My                                | V Network Firewall Set | tings  | Parental C           | ontrol  | Adva   | nced     | System | Monitoring |
| Main                  |                                            |                        | Coa    | x Stats              |         |        |          |        |            |
| Coax Connection Stats | Coax Settings<br>Channel:<br>MOCA Privacy: |                        |        | Automati<br>Disabled | ic      |        |          |        |            |
| Logout                | Password:                                  |                        |        | 6694738              | 8374966 |        |          |        |            |
|                       | Coax Stats                                 |                        |        |                      |         |        |          |        |            |
|                       | Connection Sp                              | eed Router (Node 0)    | Node 1 | Node 2               | Node 3  | Node 4 | Node 5   | Node 6 | Node /     |
|                       | MAC Address                                | N/A                    | N/A    | N/A                  | N/A     | N/A    | N/A      | N/A    | N/A        |
|                       | IP Address                                 | N/A                    | N/A    | N/A                  | N/A     | N/A    | N/A      | N/A    | N/A        |
|                       | Node 0 (Router)                            | N/A                    | N/A    | N/A                  | N/A     | N/A    | N/A      | N/A    | N/A        |
|                       | Node 1                                     | N/A                    | N/A    | N/A                  | N/A     | N/A    | N/A      | N/A    | N/A        |
|                       | Node 2                                     | N/A                    | N/A    | N/A                  | N/A     | N/A    | N/A      | N/A    | N/A        |
|                       | Node 3                                     | N/A                    | N/A    | N/A                  | N/A     | N/A    | N/A      | N/A    | N/A        |
|                       | Node 4                                     | N/A                    | N/A    | N/A                  | N/A     | N/A    | N/A      | N/A    | N/A        |
|                       | Node 5                                     | N/A                    | N/A    | N/A                  | N/A     | N/A    | N/A      | N/A    | N/A        |
|                       | Node 6                                     | N/A                    | N/A    | N/A                  | N/A     | N/A    | N/A      | N/A    | N/A        |
|                       | Node 7                                     | N/A                    | N/A    | N/A                  | N/A     | N/A    | N/A      | N/A    | N/A        |

12.2.3.2 QoS—Broadband Connection Coax

NOTE: This section is only intended to be modified by a Verizon technician. Any changes to this section may result in a disruption of service.

If you select **QoS** in the left submenu of the **Broadband Connection (Coax) Properties** screen, the following screen appears.

| ver                  | on       |                                            |                                |                        |          |                   |
|----------------------|----------|--------------------------------------------|--------------------------------|------------------------|----------|-------------------|
| Main                 | Wireless | My Network                                 | Firewall Settings              | Parental Control       | Advanced | System Monitoring |
| Main                 |          | VLAN Settings                              | Broadband Conr                 | ection (Coax) Pro      | perties  |                   |
| Configure Connection |          | Ingress Policy<br>VLAN ID                  | /: Untagged (Do<br>Egress Poli | Not Add VLAN Header) V |          |                   |
| QoS                  |          | 5 U<br><u>New Entry</u>                    | ntagged (Remove VLAN           | Header) 🐥              |          |                   |
| Advanced<br>Logout   |          | Egress Rate L<br>Enabled<br>QoS Classifier | imit<br>'S                     |                        |          |                   |
|                      | 1        | ✓ dscp<br>□ port                           |                                |                        |          |                   |
|                      |          |                                            |                                | ! Apply                | ncel     |                   |

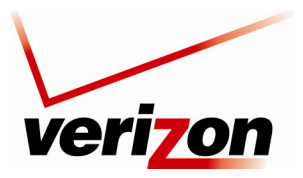

User Guide

You may use this section to remove VLAN tags to your incoming (Ingress) packets, or allow specific tagged packets to enter. To add a new entry, click the **New Entry** link. The following screen appears. Enter the desired port in the **VLAN ID** in the field, and then select an Egress Policy from the drop-down list. Click **OK**.

| veri                                 | on       |                            |                   |                                                                                                  |                                                |                   |  |
|--------------------------------------|----------|----------------------------|-------------------|--------------------------------------------------------------------------------------------------|------------------------------------------------|-------------------|--|
| Main                                 | Wireless | My Network                 | Firewall Settings | Parental Control                                                                                 | Advanced                                       | System Monitoring |  |
| Main<br>Add Port to a VLAN<br>Logout |          | VLAN ID:<br>Egress Policy: | Add I             | Port to a VLAN<br>Untagged (Remove VI<br>Tagged (Do Not Remov<br>Untagged (Remove VI<br>X Cancel | LAN Header) 💌<br>ve VLAN Header)<br>AN Header) |                   |  |
|                                      |          |                            |                   |                                                                                                  |                                                |                   |  |

The following screen appears. The VLAN ID displays the port that you added. Click Apply to save the settings.

| ver                           | i <b>zon</b> |               |                          |                  |           |                   |
|-------------------------------|--------------|---------------|--------------------------|------------------|-----------|-------------------|
| Main                          | Wireless     | My Network    | Firewall Settings        | Parental Control | Advanced  | System Monitoring |
| Main<br>Connection Properties |              | VLAN Setting  | Broadband Conr           | nection (Coax) P | roperties |                   |
| Configure Connection          |              | VLAN ID       | Egress Poli              | cv Action        | n         |                   |
| Configure Confiection         |              | 5             | Untagged (Remove VLAN    | Header) 🗱        |           |                   |
| QoS                           |              | 7             | Untagged (Remove VLAN    | Header) 🛛 💢      |           |                   |
| Advanced                      |              | New Entry     |                          |                  |           |                   |
|                               |              | Egress Rate   | Limit                    |                  |           |                   |
| Logout                        |              | QoS Classifie | ers                      |                  |           |                   |
|                               |              | ✓ dscp        |                          |                  |           |                   |
|                               |              | port          |                          |                  |           |                   |
|                               |              |               | <ul> <li>✓ OK</li> </ul> | ! Apply          | Cancel    |                   |
|                               |              |               |                          |                  |           |                   |

For outgoing (Egress) packets you may enable a **Rate Limit** by checking the rate limit check box, and you may also enable the pass through of standard QoS classifiers. These are 802.1p, DSCP, and port tags. **Note that any changes to your egress setting will likely result in a disruption of your FiOS service.** 

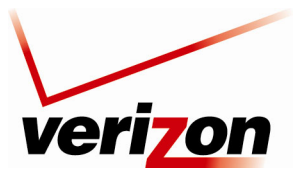

User Guide

Verizon FiOS Router (Model 9100EM)

### 12.2.3.3 Advanced—Broadband Connection Coax

If you select Advanced in the left submenu of the Broadband Connection (Coax) Properties screen, the following screen appears.

To add a new IP address, click the New IP Address link.

| ver                           | i <b>7</b> 0n |               |                             |                    |          |                   |
|-------------------------------|---------------|---------------|-----------------------------|--------------------|----------|-------------------|
| Main                          | Wireless      | My Network    | Firewall Settings           | Parental Control   | Advanced | System Monitoring |
| Main<br>Connection Properties |               | Additional IP | Broadband Conn<br>Addresses | ection (Coax) Prop | perties  | _                 |
| Configure Connection<br>QoS   |               |               |                             | ! Apply            | ncel     |                   |
| Logout                        |               |               |                             |                    |          |                   |

The following screen appear. Enter the desired IP Address and Subnet Mask in the fields provided. Then, click **Apply** to allow the settings to take effect.

| veri                                                | <b>7</b> 0n |                   |                               |                                               |                     |                   |
|-----------------------------------------------------|-------------|-------------------|-------------------------------|-----------------------------------------------|---------------------|-------------------|
| Main                                                | Wireless    | My Network        | Firewall Settings             | Parental Control                              | Advanced            | System Monitoring |
| Main<br>Additional IP Address<br>Settings<br>Logout |             | IP Addr<br>Subnet | Additional 3<br>ess:<br>Mask: | 0     .     0     .       0     .     0     . | 5<br>0 . 0<br>0 . 0 |                   |
| <u></u>                                             |             |                   |                               | * Apply                                       |                     |                   |

The entry will be added to the list of broadband connection IP addresses.

| Main Wireless         |  | My Network    | Firewall Settings | Parental Control    | Advanced | System Monitoring |
|-----------------------|--|---------------|-------------------|---------------------|----------|-------------------|
| ain                   |  | Additional IP | Broadband Con     | nection (Coax) Prop | erties   | _                 |
| Connection Properties |  | I             | P Address         | Subnet Mask         | Action   |                   |
| Configure Connection  |  | 10.16.90.40   |                   | 255.255.255.0       | A 🗱      |                   |
|                       |  | 10.16.90.25   |                   | 255.255.255.0       | A 🗱      |                   |
| QoS                   |  | New IP Addre  | <u>:55</u>        |                     |          |                   |
|                       |  |               |                   |                     |          |                   |

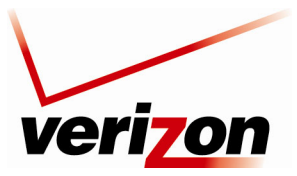

User Guide

# **12.2.4 WAN PPPoE**

WAN Point-to-Point Protocol over Ethernet (PPPoE) is a protocol used to connect the Router to the Internet. PPPoE enables Ethernet-networked computers to exchange information with computers on the Internet.

**NOTE:** The protocol used for your Internet connection is determined by Verizon. The Router is capable of automatically detecting the protocol used for your Internet connection.

If you are configuring your Router's protocol setting for WAN PPPoE, in the **Network Connections** screen, select the **WAN PPPoE** link.

| veri                | on            |                          |                   |                  |                 |                   |
|---------------------|---------------|--------------------------|-------------------|------------------|-----------------|-------------------|
| Main                | Wireless      | My Network               | Firewall Settings | Parental Control | Advanced        | System Monitoring |
| Main                |               |                          | Netwo             | rk Connections   |                 |                   |
| Natural Otatus      |               |                          | Name              |                  | Status          | Action            |
| Network Status      | - No.         | etwork (Home/Office)     |                   | c                | onnected        | <u> </u>          |
| Network Connections |               | Coax                     |                   |                  | own             | <u> </u>          |
|                     |               | Ethernet Switch          |                   | 1                | Ports Connected | <u> </u>          |
| Logout              |               | Wireless 802.11g Acc     | ess Point         | c                | onnected        | N 🗱 🔁             |
|                     | 💧 📐 <u>Br</u> | roadband Connection (Eth | hernet)           | C                | isabled         | <u> </u>          |
|                     | S Br          | roadband Connection (Co  | bax)              | c                | onnected        | 1                 |
|                     | 🔺 📃 🖄 😐       | AN PPPOE                 |                   | c                | onnected        | <u> </u>          |
|                     | New C         | onnection                |                   |                  |                 | -                 |

The following screen will appear. View the details in this screen. If you change the name, click **Apply** to save the changes. Select the menu option in the left submenu to access the desired configuration page:

- Select Configure Connection to access the WAN PPPoE Properties screen.
- Select **Routing** to configure the Routing properties for your WAN PPPoE. Refer to section 15.21 for details on Routing.
- Select **PPP** to configure the Router's PPP settings.

| Image: Non-Section 2014     Image: Non-Section 2014     Image: Non-Section 2014     Image: Non-Section 2014     Image: Non-Section 2014       Main     Wareau     Image: Non-Section 2014     Image: Non-Section 2014     Image: Non-Section 2014       Main     Wareau     Image: Non-Section 2014     Image: Non-Section 2014     Image: Non-Section 2014       Main     Wareau     Wareau     Image: Non-Section 2014     Image: Non-Section 2014     Image: Non-Section 2014       Configure Connection     Rating     Device Name:     Depoint     Depoint     Default Gateway:     10.156.90.10       Default Gateway:     10.156.90.10     Default Gateway:     10.156.90.10     Default Gateway:     10.156.90.10       Logout     Dis Serveri:     10.156.90.10     Dis Serveri:     10.156.90.10       Dis Serveri:     10.156.90.10     Dis Serveri:     Username:     Username:       Logout     Dis Serveri:     10.156.90.10     Dis Serveri:     10.156.90.10       Dis Serveri:     10.156.90.10     Dis Serveri:     10.156.90.10       Dis Serveri:     10.156.90.10     Dis Serveri:     10.156.90.10       Dis Serveri:     10.156.90.10     Dis Serveri:     10.156.90.10       Dis Serveri:     10.156.90.10     Dis Serveri:     10.156.90.10       Dis Serveri:     10.156.90.10 |
|----------------------------------------------------------------------------------------------------|
| Main         WAN PPPoE Properties           Connection Properties         Device Name:         ppp0           Configure Connection         Device Name:         ppp0           Routing         Device Name:         Device Name:           PPP         Default Gateway:         10.16.90.10           Default Gateway:         10.16.90.10           Default Gateway:         10.16.80.1           Uggut         Default Gateway:         10.16.80.1           Distain:         Username@yourisp.net           Packets Received:         0           Time Span:         D011:48                                                                                                    |
|                                                                                                    |

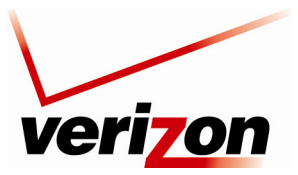

User Guide

## **Configure Connection—WAN PPPoE**

To configure the WAN PPPoE properties, click **Configure Connection** in the left submenu of the **WAN PPPoE Properties** screen. The following screen appears. Enter the desired settings and click **Apply** to save the settings.

| veri                                          | on       |                                                 |                   |                                                     |                                               |                   |
|-----------------------------------------------|----------|-------------------------------------------------|-------------------|-----------------------------------------------------|-----------------------------------------------|-------------------|
| Main                                          | Wireless | My Network                                      | Firewall Settings | Parental Control                                    | Advanced                                      | System Monitoring |
| Main                                          |          |                                                 | Configu           | ure WAN PPPoE                                       |                                               |                   |
| Connection Properties<br>Configure Connection |          | General<br>Device Name:<br>Status:<br>Schedule: |                   | ppp0<br>Connected<br>Always                         |                                               |                   |
| Routing                                       |          | Network:<br>Connection Typ<br>MTU:              | e:                | WAN<br>PPPoE<br>Automatic V 1492                    | ~                                             |                   |
| PPP                                           |          | Internet Protoc                                 | ol                | Obtain an IP Address                                | Automatically 🔽                               |                   |
| Logout                                        |          | Override Sub                                    | net Mask:         | 0.0.                                                | 0.0                                           | _                 |
| Logout                                        |          | Override Subr<br>DNS Server                     | Apply             | 0 . 0 .<br>Obtain DNS Server Ad<br>X Cancel Quick S | 0 . 0<br>dress Automatically V<br>ietup Refre | <u>ah</u>         |

## PPP-WAN PPPoE

NOTE: The settings in the screen are provided by Verizon. Do not change the settings unless instructed by Verizon.

To configure the Router's PPP properties, click **PPP** in the left submenu screen. The following screen appears. If you change the settings in this screen, click **Apply** to save the settings.

| Image: Normal System       Image: Normal System       Image: Normal System <th< th=""><th>Image: Normal Sector Sector</th><th>Image: Note: Service and the service and the se</th><th>veriz</th><th>on</th><th></th><th></th><th></th><th></th><th></th></th<> | Image: Normal Sector Sector                                | Image: Note: Service and the service and the se | veriz                 | on       |                      |                        |                   |          |                   |
|----------------------------------------------------------------------------------------------------|----------------------------------------------------------------------------------------------------|----------------------------------------------------------------------------------------------------|-----------------------|----------|----------------------|------------------------|-------------------|----------|-------------------|
| Wain       WAN PPPoE Properties         Connection Properties       PPP         Configure Connection       Login Vassword:         Routing       Support Unencrypted Password (PAP)         Support Challenge Handshake Authentication (CHAP)       Support Microsoft CHAP (MS-CHAP)         Logiut       PPP Compression         BSD:       Allow W         Deflate:       Allow W                                                                                                    | Main Connection Properties Configure Connection Routing PPP Support Intercorpt Challenge Handshake Authentication (CHAP) Support Challenge Handshake Authentication (CHAP) Support Microsoft CHAP Version 2 (MS-CHAP v2) PPP Logout Deflate: Allow  Logu Logu Logu Logu Logu Logu Logu Logu                                                                                                    | Main Connection Properties PPP PP Authentication Login Vaser Name: Username@yourisp.net Login Password: Support Unencrypted Password (PAP) Support Unencrypted Password (PAP) Support Microsoft CHAP (MS-CHAP) Support Microsoft CHAP Version 2 (MS-CHAP v2) PPC Compression BSD: Deflate: Abow V                                                                                                    | Main                  | Wireless | My Network           | Firewall Settings      | Parental Control  | Advanced | System Monitoring |
| Connection Properties     PPP       Configure Connection     Login Vaser Name:     username@yourisp.net       Routing     Image: Support Unencrypted Password (PAP)     Image: Support Challenge Handshake Authentication (CHAP)       PPP     Support Challenge Handshake Authentication (CHAP)     Image: Support Challenge Handshake Authentication (CHAP)       Logout     Support Challenge Handshake Authentication (CHAP)     Image: Support Challenge Handshake Authentication (CHAP)       Deflate:     Allow Image: Allow Image: Allow                                                                                                    | Connection Properties Configure Connection Routing PP Support Unencrypted Password (PAP) Support Unencrypted Password (PAP) Support Microsoft CHAP (M-C-NAP) Support Microsoft CHAP (M-C-NAP) DS Support Microsoft CHAP (M-C-NAP) DS Support Microsoft CHAP (M-C-NAP) Deflate:                                                                                                    | Connection Properties Configure Connection Routing PP Support Unencrypted Password (PAP) Support Microsoft CHAP (MS-CHAP) Support Microsoft CHAP (MS-CHAP) Support Microsoft CHAP Version 2 (MS-CHAP v2) PPC Compression BSD: Deflate:  V CK ! Apply X Cancel                                                                                                    | Main                  |          |                      | WAN P                  | PPoE Properties   |          |                   |
| Configure Connection     Login Oser Name:     Userhame(gyouns).       Routing     Support Unencrypted Password (PAP)       PPP     Support Challenge Handshake Authentication (CHAP)       Logout     PPP Compression       BSD:     Allow V       Deflate:     Allow V                                                                                                    | Configure Connection Routing PPP Logout Ugin Oser Name: Ugin Password: Support Unencrypted Password (PAP) Support Challenge Handshake Authentication (CHAP) Support Microsoft CHAP (Ms-CHAP) Support Microsoft CHAP (Ms-CHAP v2) PPP Compression BSD: Allow  Logoux Logoux L | Configure Connection     Login Oser Name:     Userinametry you split       Routing     Support Unencrypted Password (PAP)       V Support Challenge Handbake Authenticiation (CHAP)       V Support Kincosoft CHAP (MS-CHAP)       Logout         PPP Compression       BSD:       Deflate:         Allow V         V OK         V Support                                                                                                    | Connection Properties |          | PPP<br>PPP Authentic | ation                  |                   | •        |                   |
| Routing  PPP  Support Unencrypted Password (PAP)  Support Challenge Handshake Authentication (CHAP)  Support Microsoft CHAP (MS-CHAP)  PPP Compression  BSD: Allow Deflate: Allow                                                                                                    | Routing PPP Logout Support Unencrypted Password (PAP) Support Challenge Handshake Authentication (CHAP) Support Microsoft CHAP (Ms-CHAP v2) PPP Compression BSD: Allow  Logout Allow  Logout Logout Lo | Routing PPP Logout Support Unencrypted Password (PAP) Support Challenge Handbake Authentication (CHAP) Support Microsoft CHAP (MS-CHAP) Support Microsoft CHAP (MS-CHAP v2) PPP Compression BSD: Deflate: Allow  COK Allow  COK Concel                                                                                                    | Configure Connection  |          | Login Oser Na        | rd:                    | •••••             | n        |                   |
| PPP       Image: Support Challenge Handshake Authentication (CHAP)         Image: Support Microsoft CHAP (Ms-CHAP)         Image: Support Microsoft CHAP Version 2 (Ms-CHAP v2)         PPP Compression         BSD:         Image: Allow Image: Allow Imag                                                                                                    | PPP Logout Support Microsoft CHAP (Ms-CHAP) Support Microsoft CHAP (Ms-CHAP) PPP Compression BSD: Deflate: VK                                                                                                    | PPP                                                                                                    | Routing               |          | Support Une          | encrypted Password (PA | .P)               |          |                   |
| Logout Usupport Nicrosoft CHAP Version 2 (Ms-CHAP v2) PPP Compression BSD: Allow Deflate: Allow                                                                                                    | Logout Ugout Ugout | Logout Ugsuppt Microsoft CHAP Version 2 (MS-CHAP v2) PPP Compression BSD: Allow V Deflate: Allow V CM 1 Apply X Cancel                                                                                                    | РРР                   |          | Support Cha          | allenge Handshake Auth | entication (CHAP) |          |                   |
| PPP Compression<br>BSD: Allow V<br>Deflate: Allow V                                                                                                    | PPP Compression<br>BSD: Allow V<br>Deflate: Allow V<br>VCK ! Apply X Cancel                                                                                                    | PPP Compression<br>BSD: Alow V<br>Deflate: Alow V<br>VCK I Apply X Cancel                                                                                                    | Legent                |          | Support Mic          | rosoft CHAP (MS-CHAP)  | MS-CHAP v2)       |          |                   |
| BSD: Allow V<br>Deflate: Allow V                                                                                                    | BSD:<br>Deflate:<br>Allow V<br>Allow V<br>X Cancel                                                                                                    | BSD: Allow V<br>Deflate: Allow V<br>VC ? Apply X Cancel                                                                                                    | Logout                |          | PPP Compress         | sion                   |                   |          |                   |
| Deflate: Allow M                                                                                                    | Deflate: Allow V<br>VOK ? Apply X Cancel                                                                                                    | Deflate: Allow M                                                                                                    |                       |          | BSD:                 |                        | Allow 😽           |          |                   |
| V QK ! Apply X Cancel                                                                                                    |                                                                                                    |                                                                                                    |                       |          | Deflate:             | <u>↓ ok</u>            | Allow V           | ncel     |                   |
|                                                                                                    |                                                                                                    |                                                                                                    |                       |          |                      |                        |                   |          |                   |

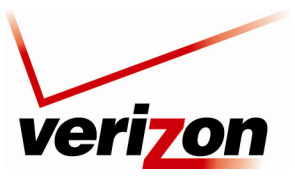

User Guide

## 12.2.5 Status

To view the status of the Router's connections, in the **Network Connections** screen, click the **Status** button. The following screen will appear. This screen displays connection information for devices connected to your Router. At this screen, do any the following:

- Turn off Automatic Refresh by clicking the Automatic Refresh Off button. When Automatic Refresh is enabled, the screen will be updated automatically to display the most current statistics.
- Manually refresh this screen by clicking the **Refresh** button.
- Click the links in this screen to access the Router's connection settings.
- Click Close to return to the Network Connections screen.

| ame                                      | <u>Network</u><br>(Home/Office)          | Ethernet Switch             | Connection<br>(Ethernet) | <u>Coax</u>                       | Broadband<br>Connection (Coax) | Wireless 802.11q<br>Access Point | WAN PPPoE                                                                                                    |
|------------------------------------------|------------------------------------------|-----------------------------|--------------------------|-----------------------------------|--------------------------------|----------------------------------|----------------------------------------------------------------------------------------------------|
| Device<br>Name                           | br0                                      | eth0                        | eth1                     | LAN-en2210                        | WAN-en2210                     | ath0                             | ррр0                                                                                                    |
| Status                                   | Connected                                | 1 Ports Connected           | Disabled                 | Down                              | Connected                      | Connected                        | Connected                                                                                                    |
| Network                                  | Network                                  | Network                     | WAN                      | Network                           | WAN                            | Network                          | WAN                                                                                                    |
|                                          | (Home/Office)                            | (Home/Office)               |                          | (Home/Office)                     |                                | (Home/Office)                    |                                                                                                    |
| Underlying<br>Device                     | Coax<br>Wireless 802.11q<br>Access Point |                             |                          |                                   |                                |                                  | Broadband Connection<br>(Coax)                                                                                  |
| Connection<br>Type                       | Bridge                                   | Hardware Ethernet<br>Switch | Ethernet                 | Multimedia<br>over Coax<br>(MOCA) | Multimedia over<br>Coax (MOCA) | Wireless 802.11g<br>Access Point | PPPoE                                                                                                    |
| Download<br>Rate                         |                                          |                             |                          |                                   |                                | 54 MB                            |                                                                                                    |
| Upload<br>Rate                           |                                          |                             |                          |                                   |                                | 54 MB                            |                                                                                                    |
| MAC                                      | 00:18:3a:ac:3a:9a                        | 00:18:3a:ac:3a:9a           | 00:18:3a:ac:3a:9b        |                                   | 00:18:3a:ac:3a:9b              | 00:1d:19:59:d7:2                 |                                                                                                    |
| IP Addrese                               | 192,168,1 1                              |                             |                          |                                   |                                |                                  | 10.16.90.10                                                                                                    |
| Subnet                                   |                                          |                             |                          |                                   |                                |                                  |                                                                                                    |
| Mask                                     | 255.255.255.0                            |                             |                          |                                   |                                |                                  |                                                                                                    |
| Default<br>Gateway                       |                                          |                             |                          |                                   |                                |                                  | 10.16.90.1                                                                                                    |
| DNS<br>Server                            |                                          |                             |                          |                                   |                                |                                  | 10.16.16.8 10.16.16.2                                                                                           |
| IP Address                               | DHCP Server                              | Disabled                    | Disabled                 |                                   |                                | Disabled                         |                                                                                                    |
| Service                                  |                                          |                             |                          |                                   |                                |                                  |                                                                                                    |
| Name                                     |                                          |                             |                          |                                   |                                |                                  | a de carles de carles de carles de carles de carles de carles de carles de carles de carles de carles de carles |
| Encryption                               |                                          |                             |                          |                                   |                                | WEP                              | erizontios                                                                                                    |
| Packets                                  | 4869                                     | 3018                        | 0                        | 0                                 | 385                            | 1871                             | 0                                                                                                    |
| Sent Total<br>Bytes Sent                 | 1531545                                  | 1238411                     | 0                        | 0                                 | 56699                          | 710948                           | 0                                                                                                    |
| Total<br>Packets                         |                                          |                             | -                        |                                   |                                |                                  |                                                                                                    |
| Sent<br>Broadcast<br>Packets             | 515                                      | 550                         | U                        | U                                 | 41                             | 547                              | 214/449160                                                                                                    |
| Sent Total<br>Errors                     | 0                                        | 0                           | 0                        | 0                                 | 0                              | 0                                | 0                                                                                                    |
| Sent Total<br>Dropped                    | 0                                        | 0                           | 0                        | 0                                 | 0                              | 0                                | 0                                                                                                    |
| Packets<br>Received                      | 1464                                     | 1278                        | 0                        | 0                                 | 719                            | 435                              | 0                                                                                                    |
| Packets<br>Received<br>HW<br>Accelerated | 0                                        | 350                         | 0                        | 0                                 | 347                            | 0                                | 0                                                                                                    |
| Bytes<br>Received<br>Total               | 519738                                   | 164135                      | 0                        | 0                                 | 44817                          | 47873                            | 0                                                                                                    |
| Packets<br>Received<br>Unicast           | 1332                                     | 1189                        | 0                        | 0                                 | 668                            | 435                              | 4033608972                                                                                                    |
| Packets<br>Received<br>Multicast         | 16                                       | 8                           | 0                        | 0                                 | 0                              | 0                                | 262027148                                                                                                    |
| Packets<br>Received<br>Broadcast         | 116                                      | 81                          | 0                        | 0                                 | 51                             | 0                                | 4294298472                                                                                                    |
| Packets<br>Received<br>Total Errors      | 0                                        | 0                           | 0                        | 0                                 | 0                              | 0                                | 0                                                                                                    |
| Packets<br>Received<br>Total<br>Dropped  | 0                                        | 0                           | 0                        | 0                                 | 0                              | 0                                | 0                                                                                                    |
| Time Span                                | 0:18:45                                  | 0:18:45                     | 0:13:17                  |                                   |                                | 0:18:39                          | 0:13:12                                                                                                    |
| Operating<br>Frequency                   |                                          |                             |                          |                                   | 1000 MHz                       |                                  |                                                                                                    |
|                                          |                                          | ( + <u>c</u>                | ose Automa               | tic Refresh Off                   | C Refresh                      |                                  |                                                                                                    |

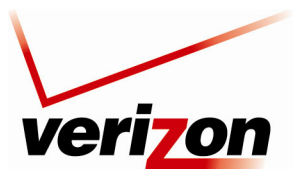

User Guide

# **13. FIREWALL SETTINGS**

The **Firewall Settings** section provide access to all your router security functions. Click **Firewall Settings** in the top navigation menu to enter the settings menu.

CAUTION: Only Advanced Users should access the firewall settings.

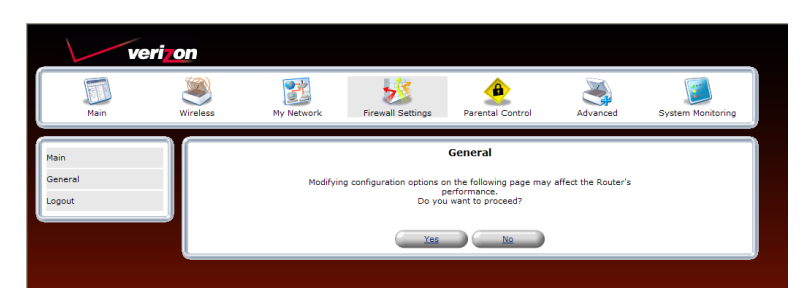

## 13.1 General Firewall Security Settings

This section explains how to configure your Router's firewall security features. The Router's firewall security settings allow you to reduce the risk of unauthorized access to your network by prohibiting certain types of inbound and outbound network traffic and by allowing you to configure specific firewall rules.

**IMPORTANT:** If you need help, click **Main** in the top navigation menu to go to the home page. In the **Quick Links** section of the home page, click **Verizon Help**. Clicking this link takes you to Verizon's Online Help site, where you can access additional information about your Router.

To change your firewall security level, click the option button next to the desired security setting. Next, click **Apply** to allow the changes to take effect.

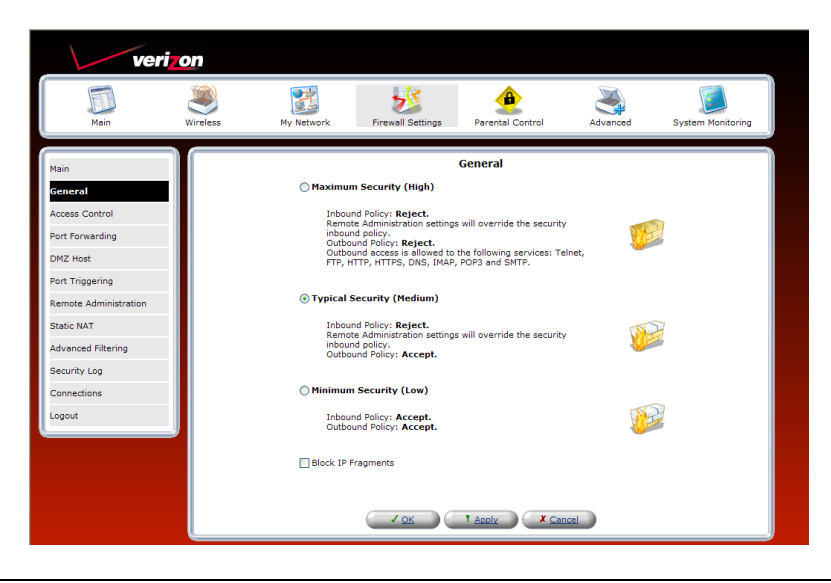

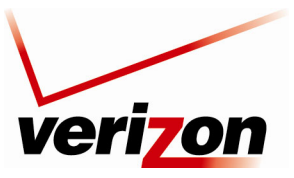

User Guide

|                    | General Firewall Settings                                                             |
|--------------------|---------------------------------------------------------------------------------------|
| Maximum Security   | High security level only allows basic Internet functionality. Only Mail, News, Web,   |
| (High)             | FTP, VoIP/SIP and IPSEC traffic is allowed. All other traffic is prohibited.          |
| Typical Security   | Like High security, Medium security only allows basic Internet functionality by       |
| (Medium)           | default. However, Medium security allows customization of Network Address             |
|                    | Translation (NAT) so you can enable certain types of traffic. This is the factory     |
|                    | default security level.                                                               |
| Minimum Security   | Low security setting will allow all traffic except for known malicious attacks. With  |
| (Low)              | Low security, your Router is visible to other computers on the Internet.              |
| Block IP Fragments | This option can prevent hackers from using fragmented data packets to possibly        |
|                    | sabotage your network. Note: Some VPN and UDP services use IP fragments, and          |
|                    | this feature may need to be disabled. If you have questions about this feature, check |
|                    | with Verizon technical support. It is disabled by default.                            |

## 13.2 Access Control

If you select **Firewall Settings** in the top navigation menu and then select **Access Control** in the left submenu, the following screen will appear.

Access Control is used to block specific computers within the local network (or even the whole network) from accessing certain services on the Internet. For example, one computer can be prohibited from surfing the Internet, another computer from transferring files using FTP, and the whole network from receiving incoming E-mail. Access control defines restrictions on the types of requests that can pass from the local network out to the Internet, and thus may block traffic flowing in both directions.

To add an Access Control rule, click the New Entry link or, alternatively, click the plus icon.

| veri                                     | on          |                    |                                                       |                    |                   |
|------------------------------------------|-------------|--------------------|-------------------------------------------------------|--------------------|-------------------|
| Main                                     | Wireless My | Network Firewall S | Settings Parental Control                             | Advanced           | System Monitoring |
| Main<br>General                          |             | Block acce         | Access Control<br>ss to Internet services from within | the LAN.           |                   |
| Access Control Port Forwarding DMZ Host  | Local Host  | Local Address      | Protocols<br>FTP - TCP Any -> 21                      | Status<br>Inactive | Action            |
| Port Triggering<br>Remote Administration |             |                    | Iv X Cancel Resol                                     | ve Now             | h                 |
| Static NAT<br>Advanced Filtering         |             |                    |                                                       |                    |                   |
| Security Log<br>Connections              |             |                    |                                                       |                    |                   |
| Logout                                   |             |                    |                                                       |                    |                   |

Adding a new entry will allow you to choose a device from the known network devices (Ex. Your computers) or enter a MAC address of a new device. Then you must choose the Protocol (or service) to be blocked.

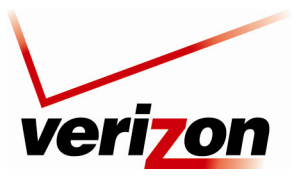

User Guide

# **13.2.1 Selecting an Address**

From the Address drop-down list, select the desired computer to which you want this rule applied.

| veri                    | on       |                          |                   |                     |          |                   |
|-------------------------|----------|--------------------------|-------------------|---------------------|----------|-------------------|
| Main                    | Wireless | My Network               | Firewall Settings | Parental Control    | Advanced | System Monitoring |
| Main                    |          |                          | Add Acc           | ess Control Rule    |          |                   |
| Add Access Control Rule |          | Address                  |                   | Any 💙               |          |                   |
| Logout                  |          | Protocols                |                   | Any<br>User Defined |          |                   |
| ·                       | <b>*</b> | Reply an HTML Page to th | ne Blocked Client | iMAC                |          |                   |
|                         |          | Schedule                 |                   | Always 💙            |          |                   |
|                         |          |                          |                   | X Cancel            |          |                   |
|                         |          |                          |                   |                     |          |                   |
|                         |          |                          |                   |                     |          |                   |
|                         |          |                          |                   |                     |          |                   |

If your computer or device is not listed in the drop-down, you may create a new Network Object manually by choosing the **User Defined** option. Please see the Network Object section for more details on setting up a network object (Section 15.11).

After you have selected a computer, the following screen will appear. Next, proceed to section 13.2.2 to select a protocol.

| verizo                  | n        |                         |                   |                  |          |               |       |
|-------------------------|----------|-------------------------|-------------------|------------------|----------|---------------|-------|
| Main W                  | Vireless | My Network              | Firewall Settings | Parental Control | Advanced | System Monito | oring |
| Main                    |          |                         | Add Acce          | ess Control Rule |          |               |       |
| Add Access Control Rule |          | Address                 |                   |                  |          |               |       |
| Logout                  |          | DHCP                    | SALLE-XP3         | Address          |          | Action        |       |
|                         |          | Add 💌                   |                   |                  |          |               |       |
|                         |          | Protocols               |                   | Any              | ~        |               |       |
|                         |          | Reply an HTML Page to t | he Blocked Client |                  |          |               |       |
|                         |          | Schedule                |                   | Always 💌         |          |               |       |
|                         |          |                         | <u> √ ok</u>      | X Cancel         |          |               |       |

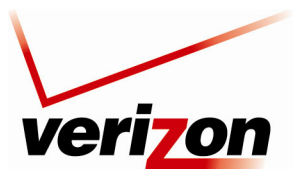

User Guide

# **13.2.2 Selecting an Protocol**

From the **Protocols** drop-down list, select the desired option that you want to prohibit the computer from using. To notify the user of this blockage via an HTML (Web) page, click the check box (a check mark will appear in the box). Note: This feature only works for HTTP services.

To see more than the basic listed services choose **Show All Services** from the **Protocols** drop-down. This will show you many pre-defined services such as games and IM clients.

| Add Acc                                  | ess Control Rule      |
|------------------------------------------|-----------------------|
| Address                                  | Any 💙                 |
| Protocols                                | Any 🗸                 |
| Reply an HTML Page to the Blocked Client | Any<br>User Defined   |
| Schedule                                 | FTP Show All Services |
|                                          | HTTP<br>HTTPS         |
|                                          | IMAP                  |
| <ul> <li>✓ <u>ok</u></li> </ul>          | Ping                  |
|                                          | POP3                  |
|                                          | SNMP                  |
|                                          | Telnet                |
|                                          | TFTP                  |

After you have selected the protocol, the following screen will appear. Proceed to section 15.19 to configure a schedule rule.

| veri                            | on       |                         |                   |                  |          |                   |
|---------------------------------|----------|-------------------------|-------------------|------------------|----------|-------------------|
| Main                            | Wireless | My Network              | Firewall Settings | Parental Control | Advanced | System Monitoring |
| Main<br>Add Access Control Rule |          |                         | Add Acc           | ess Control Rule |          |                   |
| Lond of Raid                    |          | Address                 |                   |                  |          |                   |
| Logout                          |          | Name                    | iMAC              | Address          |          | Action            |
|                                 |          | A AN AN                 | in AC             |                  |          |                   |
|                                 |          | Add                     |                   |                  |          |                   |
|                                 |          | Name                    |                   | Ports            |          | Action            |
|                                 |          | FTP - File Transfer     | TCPAny -> 21      |                  |          | *                 |
|                                 |          | Add                     | ~                 |                  |          |                   |
|                                 |          | Reply an HTML Page to t | he Blocked Client | Always           |          |                   |
|                                 |          |                         |                   | X Cancel         |          |                   |
|                                 |          |                         |                   |                  |          |                   |

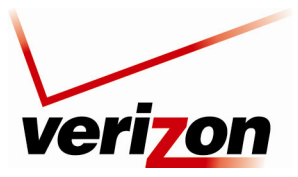

User Guide

# 13.2.3 Configuring a Schedule Rule

After you have selected the protocol, the following screen will appear. If desired, select a schedule from the **Schedule** drop-down menu. If you select **User Defined**, refer to the procedure explained in section 15.19, "Scheduler Rules," to set up a schedule rule. Otherwise, select **Always**, and then click **OK** to continue.

- Select **Always** to allow the rule to be active all the time.
- Select User Defined to allow the rule to be active only at certain time, as defined by the rules you set up.

| veriz  | on       |                                    |                   |                             |          |                   |
|--------|----------|------------------------------------|-------------------|-----------------------------|----------|-------------------|
| Main   | Wireless | My Network                         | Firewall Settings | Parental Control            | Advanced | System Monitoring |
| Main   |          |                                    | Add Acc           | ess Control Rule            |          |                   |
| Logout |          | Address<br>Name<br>DHCP            | SALLE-XP3         | Address                     |          | Action            |
|        |          | Add V                              |                   |                             |          |                   |
|        |          | Name<br>FTP - File Transfer<br>Add | TCP4 -> 21        | Ports                       |          | Action            |
|        |          | Reply an HTML Page to t            | ne Blocked Client |                             |          |                   |
|        |          | Schedule                           |                   | Always  Always User Defined |          |                   |
|        |          |                                    | ✓ OK              | X Cancel                    |          |                   |
|        |          |                                    |                   |                             |          |                   |
|        |          |                                    |                   |                             |          |                   |

If you clicked **OK** in the preceding screen, the following screen will appear. Click **OK** to save the settings.

| veriz                   | on       |                                                          |                                 |                                      |          |                   |
|-------------------------|----------|----------------------------------------------------------|---------------------------------|--------------------------------------|----------|-------------------|
| Main                    | Wireless | My Network                                               | Firewall Settings               | Parental Control                     | Advanced | System Monitoring |
| Main                    |          |                                                          | Add Acc                         | ess Control Rule                     |          |                   |
| Add Access Control Naic | Ado      | lress                                                    |                                 |                                      |          |                   |
| Logout                  |          | Name                                                     | CALLE YD2                       | Address                              |          | Action            |
|                         |          |                                                          | SALLE-XP5                       |                                      |          |                   |
|                         | Add      | 1 <b>Y</b>                                               |                                 |                                      |          |                   |
|                         | Pro      | Name                                                     |                                 | Ports                                |          | Action            |
|                         | FTP      | - File Transfer                                          | TCP4 -> 21                      |                                      |          | *                 |
|                         | Add      | i                                                        | ~                               |                                      |          |                   |
|                         | Sch      | Reply an HTML Page to t<br>Iedule<br>Name<br>eduler Rule | he Blocked Client               | Settings<br>10-05:00 on the next day |          | Action            |
|                         |          |                                                          | <ul> <li>✓ <u>ok</u></li> </ul> | X Cancel                             |          |                   |

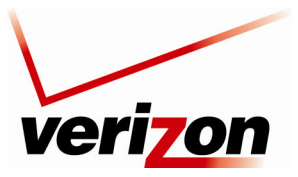

User Guide

# **13.2.4** Completing the Access Control Rule Configuration

If you clicked **OK**, the following screen will appear. The rule has been added to the list of security rules. To disable the security rule for an entry, click the adjacent check box, and then click **Apply**. To add additional access control rules, click the **New Entry** link.

| veriz                                    | on       |            |                          |                   |            |                   |
|------------------------------------------|----------|------------|--------------------------|-------------------|------------|-------------------|
| Main                                     | Wireless | My Network | Firewall Settings        | Parental Control  | Advanced   | System Monitoring |
| Main<br>General                          |          |            | A<br>Block access to Int | CCESS Control     | he LAN.    |                   |
| Access Control                           | Lo       | ocal Host  | Local Address            | Protocols         | Status     | Action            |
| ort Forwarding                           | SALL     | E-XP3 S    | SALLE-XP3                | FTP - TCP 4 -> 21 | Inactive   | A 🗱               |
| M7 Host                                  | New En   | try        |                          |                   |            | -                 |
| Port Triggering<br>Remote Administration |          |            | Apply                    | X Cancel Resolve  | Now Refres | sh                |
| tatic NAT                                | <u> </u> |            |                          |                   |            |                   |
| dvanced Filtering                        |          |            |                          |                   |            |                   |
| ecurity Log                              |          |            |                          |                   |            |                   |
| Connections                              |          |            |                          |                   |            |                   |
| Connections                              |          |            |                          |                   |            |                   |
| Logout                                   |          |            |                          |                   |            |                   |

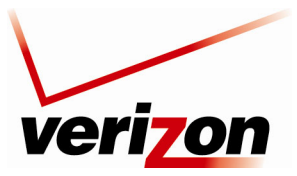

User Guide

# **13.3 Port Forwarding**

If you select **Firewall Settings** in the top navigation menu and then select **Port Forwarding** in the left submenu, the following screen will appear.

By default the Router blocks all external users from connecting to your network. However, you can configure specific applications on your network to be accessible from the Internet. Port Forwarding allows the Router to enable applications (Games, Webcams, IM & Others) by opening a tunnel between remote (Internet) computers and a specific device port inside your local area network (LAN). Services on the LAN will be exposed to external Internet users.

| Main                  | Wireless  | My Network                      | Firewall Set       | ttings Parenta       | B<br>I Control                      | Advanced | System Monitoring |
|-----------------------|-----------|---------------------------------|--------------------|----------------------|-------------------------------------|----------|-------------------|
| Main<br>General       |           |                                 | Expose servi       | Port Forward         | <b>ding</b><br>iternal Internet use | :rs.     |                   |
| Access Control        | Local Ho  | stLocal Address                 | Network<br>Address | Public IP<br>Address | Protocols                           | Status   | Action            |
| Port Forwarding       | ✓ localho | st 127.0.0.1                    | Any                | Any                  | TCP Any -> 4567                     | Active   | 4                 |
| DMZ Host              | New Line  | <u>I Y</u>                      |                    |                      |                                     |          | T                 |
| Port Triggering       |           |                                 |                    |                      |                                     |          |                   |
| Remote Administration |           | <ul> <li>✓ <u>ок</u></li> </ul> | Apply              | Cancel               | Resolve Now                         | Refres   | <u>:h</u>         |
| Static NAT            |           |                                 |                    |                      |                                     |          |                   |
| Advanced Filtering    |           |                                 |                    |                      |                                     |          |                   |
| Security Log          |           |                                 |                    |                      |                                     |          |                   |
| Connections           |           |                                 |                    |                      |                                     |          |                   |
| Logout                |           |                                 |                    |                      |                                     |          |                   |
|                       |           |                                 |                    |                      |                                     |          |                   |

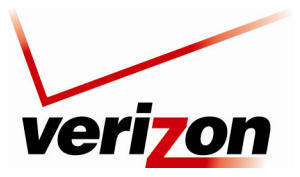

User Guide

# 13.3.1 Setting Up a Predefined Port Forwarding Rule

To set up a predefined port forwarding rule, at the Security screen, click the New Entry link.

| Main                  | Wireless                  | My Network                      | Firewall Set       | tings Parent         | tal Control                            | Advanced | System Monitoring |
|-----------------------|---------------------------|---------------------------------|--------------------|----------------------|----------------------------------------|----------|-------------------|
| Main<br>General       |                           |                                 | Expose servic      | Port Forwar          | r <b>ding</b><br>external Internet use | rs.      |                   |
| Access Control        | Local H                   | ost Local Address               | Network<br>Address | Public IP<br>Address | Protocols                              | Status   | Action            |
| Port Forwarding       | ✓ localh<br><u>New En</u> | ost 127.0.0.1 A<br>try          | iny                | Any                  | TCP Any -> 4567                        | Active   | 4                 |
| DMZ Host              |                           |                                 |                    |                      |                                        |          |                   |
| Remote Administration |                           | <ul> <li>✓ <u>ок</u></li> </ul> | Apply              | Cancel               | Resolve Now                            | Refres   | h                 |
| Static NAT            |                           |                                 |                    |                      |                                        |          |                   |
| Advanced Filtering    |                           |                                 |                    |                      |                                        |          |                   |
| Security Log          |                           |                                 |                    |                      |                                        |          |                   |
| Connections           |                           |                                 |                    |                      |                                        |          |                   |
| Logout                |                           |                                 |                    |                      |                                        |          |                   |

If you clicked **New Entry**, the following screen will appear. In the **Local Host** field, enter a local host name or IP address of the computer providing the service. If you will use a public IP address, click the check box next to **Specify Public IP Address**.

**NOTE:** Only one computer can be assigned to provide a specific service or application. If you use public IP addresses in your Router's configuration, you must first obtain them from Verizon.

|                            | Add Port Forwarding Rule |
|----------------------------|--------------------------|
| Specify Public IP Address  |                          |
| Local Host:                |                          |
| Specify Network IP Address |                          |
| Protocols                  | Any 🗸                    |
| Forward to Port:           | Same as Incoming Port 💌  |
| Schedule                   | Always 💉                 |

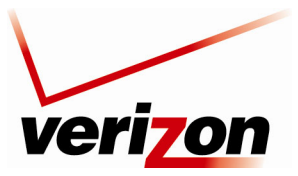

User Guide

Next, select a predefined service from the **Protocol** drop-down list.

**NOTE:** For your convenience, the Router provides predefined protocols for applications, games, and VPN-specific programs.

The screen below displays the protocols of basic services provided in the Router. If you select **Show All Services** from the **Protocol** drop-down list, all available services will be displayed in the drop-down list.

| Main Wireless Wy Network Firewall Settings Parental Control Advanced System Monitoring                                                                                                    |
|----------------------------------------------------------------------------------------------------|
| Main         Add Port Forwarding Rule         Logout         Descript Public IP Address         Local Host:         Specify Network IP Address         Protocols         Any         Schedule         Siteward to Port:         User Defined         Schedule         Siteward to Port:         User Defined         Schedule         Siteward to Port:         User Defined         Siteward to Port:         User Defined         Siteward to Port:         User Defined         Siteward to Port:         User Defined         Siteward to Port:         User Defined         Siteward to Port:         User Defined         Siteward to Port:         User Defined         Siteward to Port:         User Defined         Siteward to Port:         User Defined         Siteward to Port:         User Defined         Siteward to Port:         User Defined         Siteward to Port:         User Defined         Siteward to Port:         User Defined         Siteward to |

Select a predefined service from the protocol drop-down list.

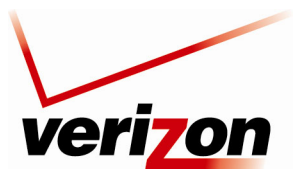

User Guide

After you have selected a predefined service, the following screen will appear. Next select an option from the **Forward to Port** drop-down list to indicate the port to which traffic will be forwarded.

| Main                     | Wireless | My Network                                                      | Firewall Settings                                                                   | Parental Control                 | Advanced | System Monitori | ing |
|--------------------------|----------|-----------------------------------------------------------------|-------------------------------------------------------------------------------------|----------------------------------|----------|-----------------|-----|
| Main                     |          |                                                                 | Add Port F                                                                          | orwarding Rule                   |          |                 |     |
| Add Port Forwarding Rule |          | Specify Public IP Address Local Host: Specify Network IP Addres | s                                                                                   |                                  |          |                 |     |
|                          |          | Protocols                                                       |                                                                                     | Ports                            |          | Action          |     |
|                          |          | Alien vs. Predator                                              | TCPAny -> 2300-4<br>Any -> 7000-1<br>UDPAny -> 2300-4<br>Any -> 7000-1<br>Any -> 80 | 000<br>0000<br>000<br>0000       |          |                 |     |
|                          |          | Add                                                             | ~                                                                                   |                                  |          |                 |     |
|                          |          | Forward to Port:                                                |                                                                                     | Same as Incoming Por             | t 🛩      |                 |     |
|                          |          | Schedule                                                        |                                                                                     | Same as Incoming Port<br>Specify |          |                 |     |
|                          |          |                                                                 |                                                                                     | Cancel                           |          |                 |     |

If you selected **Same as Incoming Port** from the **Forward to Port** drop-down list, the following screen will appear. Click **OK** to continue.

|                            | Add Port Forv                                                                                  | warding Rule            |        |
|----------------------------|------------------------------------------------------------------------------------------------|-------------------------|--------|
| Specify Public IP Address  |                                                                                                |                         |        |
| Local Host:                |                                                                                                |                         |        |
| Specify Network IP Address |                                                                                                |                         |        |
| Protocols                  |                                                                                                |                         |        |
| Name                       |                                                                                                | Ports                   | Action |
| Alien vs. Predator         | Any -> 2300-4000<br>Any -> 7000-10000<br>UDPAny -> 2300-4000<br>Any -> 7000-10000<br>Any -> 80 | )                       | *      |
| Add                        | ×                                                                                              |                         |        |
| Forward to Port:           |                                                                                                | Same as Incoming Port ⊻ |        |
| Schedule                   |                                                                                                | Always 💙                |        |
|                            |                                                                                                | Cancel                  |        |

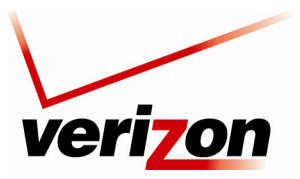

User Guide

Next, set up a schedule rule using the instructions explained in section 15.19 "Configuring a Schedule." After you have set up a schedule, enter the address of the local Host, and then click **OK** to save the settings.

| Specify Public IP Address |                                                                            |        |
|---------------------------|----------------------------------------------------------------------------|--------|
| Local Host:               |                                                                            |        |
| Specify Network IP Addres | s                                                                          |        |
| Protocols                 |                                                                            |        |
| Name                      | Ports                                                                      | Action |
| Alien vs. Predator        | Any -> 7000-10000<br>UDPAny -> 2300-4000<br>Any -> 7000-10000<br>Any -> 80 | *      |
| Add                       | ✓                                                                          |        |
| Forward to Port:          | Same as Incoming Port 💌                                                    |        |
| Schedule                  |                                                                            |        |
| Name                      | Settings                                                                   | Action |
| Scheduler Rule            | Fri between 08:05-02:10 on the next day                                    | 🔍 🗶 🖊  |

If you clicked **OK** the following screen will appear. The predefined port forwarding rule has been assigned.

|               |                  |                    | Port F               | orwarding                                                                                                    |                    |            |
|---------------|------------------|--------------------|----------------------|----------------------------------------------------------------------------------------------------|--------------------|------------|
|               |                  | Expose se          | ervices on the L     | AN to external Internet us                                                                                                    | ers.               |            |
| Local Host    | Local<br>Address | Network<br>Address | Public IP<br>Address | Protocols                                                                                                    | Status             | Action     |
| ✓ localhost   | 127.0.0.1        | Any                | Any                  | TCP Any -> 4567                                                                                                    | Active             |            |
| ✓ 192.168.1.2 | 192.168.1.2      | Any                | Any                  | Alien vs. Predator - TCP<br>Any -> 2300-4000<br>TCP Any -> 7000-<br>10000<br>UDP Any -> 2300-<br>4000<br>UDP Any -> 7000-<br>10000<br>UDP Any -> 80 | Inactive           | <b>X X</b> |
| New Entry     |                  |                    |                      |                                                                                                    |                    | -          |
|               | <u>√ ок</u>      |                    |                      | Cancel Resolve Nor                                                                                                    | <u>w O Refresh</u> |            |

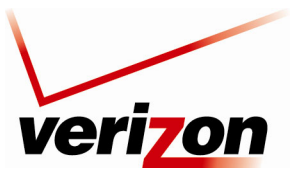

User Guide

# **13.3.2 Setting Up a User Defined Port Forwarding Rule**

To set up a user-defined port forwarding rule, in the Security screen, click the New Entry link.

|             |               |               | Port Forwar        | ding                |        |        |
|-------------|---------------|---------------|--------------------|---------------------|--------|--------|
|             |               | Expose servic | es on the LAN to e | ternal Internet use | ers.   |        |
| Local Host  | Local Address | Network       | Public IP          | Protocols           | Status | Action |
| ✓ localhost | 127.0.0.1     | Address       | Address            | TCP Any -> 4567     | Active |        |
| New Entry   | ,             |               |                    |                     |        | 4      |

- Specify the local computer that the port forwarding rule will apply to. This is done in the Local Host field. The field will accept either your computer name (the NetBios name; for example DADS-PC) or the computer IP address. These values can be found on your **My Network page**.
- If you are setting up a NAT/NAPT rule you must also specify the public IP address that data will be coming in on. Check the **Specify Public IP Address** check-box and enter a specific external IP address such as the WAN IP address of the router or a Static NAT IP address.
- Optionally you can specify a remote network (to forward packets to (this is a network that it outside the control of your Router). This is common in a small business or advanced configuration that uses multiple routers. Select the **Specify Network IP Address** check-box if you would like to apply this rule to send packets to a host IP address outside the local network (such as a remote gaming server). The screen will refresh and present you with a field in which to insert this IP address.

**NOTE:** Only one computer can be assigned to provide a specific service or application. If you use public IP addresses in your Router's configuration, you must first obtain them from Verizon.

| Add Port Forwarding Rule     |                               |  |  |
|------------------------------|-------------------------------|--|--|
| Specify Public IP Address    |                               |  |  |
| Local Host:                  |                               |  |  |
| Specify Network IP Address   |                               |  |  |
| Protocols                    | Any 🗸                         |  |  |
| Forward to Port:             | Same as Incoming Port 💌       |  |  |
| Schedule                     | Always 🔽                      |  |  |
| Forward to Port:<br>Schedule | Same as Incoming Port  Always |  |  |
|                              | ✓ <u>OK</u> X <u>Cancel</u>   |  |  |

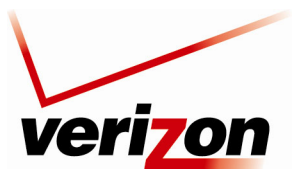

User Guide

Next you must choose the protocol that you want to forward. A large list is provided of many common applications. If you need to define your own select **User Defined.** 

| Main W                                     | Wireless My Network                                                                                                | Firewall Settings | Parental Control | Advanced | System Monitoring |  |
|--------------------------------------------|----------------------------------------------------------------------------------------------------|-------------------|------------------|----------|-------------------|--|
| Main<br>Add Port Forwarding Rule<br>Logout | Specify Public IP Address<br>Local Host:<br>■Specify Network IP Addre<br>Protocols<br>Forward to Port:<br>Schedule | Add Port          | Forwarding Rule  | 2.net)   |                   |  |

If you selected **User Defined**, the following screen will appear. Give your service a name using the text box and then define the ports that define your newly created service.

| NOTE: At least one server | port entry must be defined before vor | u can enter a service name. |
|---------------------------|---------------------------------------|-----------------------------|
|                           |                                       |                             |

| Edit Service |                                       |
|--------------|---------------------------------------|
| Application  |                                       |
|              |                                       |
| Server Ports | Action                                |
|              |                                       |
|              | Edit Service Application Server Ports |

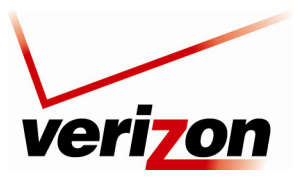

User Guide

Clicking the New Server Ports link, will bring up the following screen that allows you to define your ports.

|                  | Edit Service Server Ports |
|------------------|---------------------------|
| Protocols        | Other 💌                   |
| Protocol Number: | 0                         |
|                  | ✓ <u>OK</u> Cancel        |

Next, select the desired protocol from the **Protocol** drop-down list. This information should be provided by your application developer or documentation.

| Main                                        | Wireless | My Network                 | Firewall Settings | Parental Control                                         | Advanced | System Monitoring |
|---------------------------------------------|----------|----------------------------|-------------------|----------------------------------------------------------|----------|-------------------|
| Main<br>Edit Service Server Ports<br>Logout |          | Protocols<br>Protocol Numt | Edit Sen          | Other V<br>UDP<br>ICIAP<br>GRE<br>ESP<br>AH<br>Other nce |          |                   |
|                                             |          |                            |                   | UNIC                                                     |          |                   |
|                                             |          |                            |                   |                                                          |          |                   |

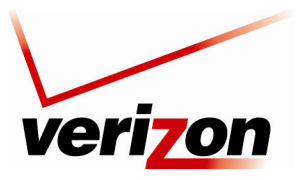

User Guide

For example, if you selected **TCP**, from the drop-down list, the following screen will appear. Select the desired source and destination port settings from the drop-down lists.

|               | Edit Service Server Ports   |
|---------------|-----------------------------|
| Protocols     | тср 💌                       |
| Source Ports: | Any 💌                       |
| Destination P | rts: Any 💌                  |
|               |                             |
|               |                             |
|               | ✓ <u>OK</u> ✓ <u>Cancel</u> |

To set up a range of ports, select "Range" from the Source Ports and Destination Ports drop-down lists.

Next, enter the desired port range values in the fields provided, and then click **OK** to continue.

|                    | Edit Service Server Ports   |
|--------------------|-----------------------------|
| Protocols          | TCP 💌                       |
| Source Ports:      | Range \star 2 - 4           |
| Destination Ports: | Range 💙 6 – 8               |
|                    |                             |
|                    |                             |
| (                  | ✓ <u>OK</u> X <u>Cancel</u> |

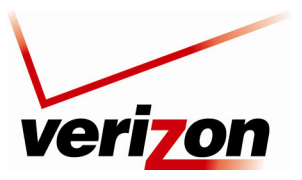

User Guide

If clicked **OK** in the preceding screen, the following screen will appear. Click **OK** to save the settings.

| Service Name:    | Application  |        |
|------------------|--------------|--------|
| Server Ports     |              |        |
| Protocols        | Server Ports | Action |
| TCP              | 2-4 -> 6-8   | 🔨 🗶    |
| New Server Ports |              |        |
|                  |              |        |

Now you must specify a local host for which you to assign this user-defined port forwarding rule. To assign the rule to a public IP address, click the **Specify Public IP Address** check box.

| <b>NOTE:</b> Only one computer can be assigned to provide a specific service or application. | If you use public IP |
|----------------------------------------------------------------------------------------------|----------------------|
| addresses in your Router's configuration, you must first obtain them from Verizon.           |                      |

At the Add Port Forwarding Rule screen you can enter the name of a local host or click the Specify Public IP Address check box to indicate the host or IP Address to which the port forwarding rule will be assigned.

| Add Port Forwarding Rule   |               |                         |        |
|----------------------------|---------------|-------------------------|--------|
| Specify Public IP Address  |               |                         |        |
| Local Host:                |               |                         |        |
| Specify Network IP Address |               | L]                      |        |
| Protocols                  |               |                         |        |
| Name                       |               | Ports                   | Action |
| Application                | TCP2-4 -> 6-8 |                         | 🔍 🗶 🗶  |
| Add                        | <b>~</b>      |                         |        |
| Forward to Port:           |               | Same as Incoming Port 👻 |        |
| Schedule                   |               | Always 🗸                |        |
|                            |               |                         |        |
|                            |               | Cancel                  |        |

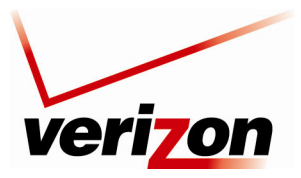

User Guide

To assign the port forward rule to a NAT policy (or external IP address) click the **Specify Public IP Address** check box and enter the appropriate IP address.

| Specify Public IP Address Public IP Address: Local Host: Specify Network IP Address |               | 0.0.0.0                 | ]      |
|-------------------------------------------------------------------------------------|---------------|-------------------------|--------|
| Protocols                                                                           |               | _                       |        |
| Application                                                                         | TCP2-4 -> 6-8 | Ports                   | Action |
| Add                                                                                 | •             |                         |        |
| Forward to Port:                                                                    |               | Same as Incoming Port 🔽 |        |
| Schedule                                                                            |               | Always 🗸                |        |
|                                                                                     | <u>√ ok</u>   | X Cancel                |        |

From the **Forward to Port** drop-down list, select the desired option to indicate the port to which traffic will be forwarded. This is almost always the same as the incoming port. You may define a custom port map by specifying a new port to send this traffic to. (For example you could forward all the incoming traffic to an external IP address coming in on Port 80 to your internal computer but Port 81)

| Main                             | Wireless | My Network                                                               | Firewall Settings | Parental Control                                        | Advanced | System Monitoring |
|----------------------------------|----------|--------------------------------------------------------------------------|-------------------|---------------------------------------------------------|----------|-------------------|
| Main<br>Add Port Forwarding Rule |          | _                                                                        | Add Port          | Forwarding Rule                                         |          |                   |
| Logout                           |          | Specify Public IP Address Local Host: Specify Network IP Addre Protocols | ss                |                                                         |          |                   |
|                                  |          | Name<br>Application<br>Add                                               | TCP2-4 -> 6-8     | Ports                                                   |          | Action            |
|                                  |          | Forward to Port:<br>Schedule                                             |                   | Same as Incoming Por<br>Same as Incoming Por<br>Specify | t 🔽      |                   |
|                                  |          |                                                                          | <u> </u>          | X Cancel                                                |          |                   |
|                                  |          |                                                                          |                   |                                                         |          |                   |
|                                  |          |                                                                          |                   |                                                         |          |                   |

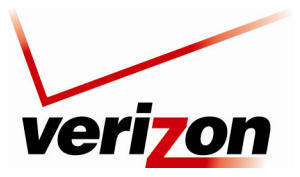

User Guide

After you have entered a local host, specified a port, and clicked **OK** in the preceding screen, the following screen will appear. The user-defined rule has been added to the port forwarding table, and the status is **Active**. You may need to click **Resolve Now** while the Router is attempting to save the rule to the local host.

|               |                  | Expose serv        | vices on the LAN     | to external Internet use        | ers.   |        |
|---------------|------------------|--------------------|----------------------|---------------------------------|--------|--------|
| Local Host    | Local<br>Address | Network<br>Address | Public IP<br>Address | Protocols                       | Status | Action |
| ✓ localhost   | 127.0.0.1        | Any                | Any                  | TCP Any -> 4567                 | Active |        |
| ✓ 192.168.1.2 | 192.168.1.2      | Any                | Any                  | Application - TCP 2-4<br>-> 6-8 | Active | 🔨 🎇    |
|               |                  |                    |                      |                                 |        |        |

If you want to disable a port forwarding rule, clear the check box next to the host name or IP address. Then click **Apply** to save the setting.

|             |                  | Expose serv        | Port Forv            | <b>varding</b><br>to external Internet use | ers.     |        |
|-------------|------------------|--------------------|----------------------|--------------------------------------------|----------|--------|
| Local Host  | Local<br>Address | Network<br>Address | Public IP<br>Address | Protocols                                  | Status   | Action |
| ✓ localhost | 127.0.0.1        | Any                | Any                  | TCP Any -> 4567                            | Active   |        |
| 192.168.1.2 | 192.168.1.2      | Any                | Any                  | Application - TCP 2-4<br>-> 6-8            | Disabled | 1      |
| New Entry   |                  |                    |                      |                                            |          | 4      |

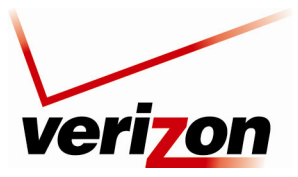

User Guide

# 13.3.3 Configuring a Schedule Rule

If desired, select a schedule from the **Schedule** drop-down menu. If you select **User Defined**, refer to the procedure explained in section 15.19, "Scheduler Rules," to set up a schedule rule. Otherwise, select **Always**, and then click **OK** to continue.

- Select **Always** to allow the rule to be active all the time.
- Select User Defined to allow the rule to be active only at certain time, as defined by the rules you set up.

| Main                     | Wireless | My Network                    | Firewall Settings               | Parental Control            | Advanced | System Monitoring |
|--------------------------|----------|-------------------------------|---------------------------------|-----------------------------|----------|-------------------|
| Main                     |          |                               | Add Port                        | Forwarding Rule             |          |                   |
| Add Port Forwarding Rule |          | Specify Public IP Address     |                                 |                             |          |                   |
| Logout                   |          | Local Host:                   |                                 |                             |          |                   |
|                          | , I      | Specify Network IP Addre      | ISS                             |                             |          |                   |
|                          |          | Protocols<br>Forward to Ports |                                 | Any<br>Same as Incoming Por | +        |                   |
|                          |          | Schedule                      |                                 | Always V                    |          |                   |
|                          |          |                               |                                 | Always<br>User Defined      |          |                   |
|                          |          |                               | <ul> <li>✓ <u>ok</u></li> </ul> | X Cancel                    |          |                   |
|                          |          |                               |                                 |                             |          |                   |
|                          |          |                               |                                 |                             |          |                   |
|                          |          |                               |                                 |                             |          |                   |
|                          |          |                               |                                 |                             |          |                   |
|                          |          |                               |                                 |                             |          |                   |
|                          |          |                               |                                 |                             |          |                   |

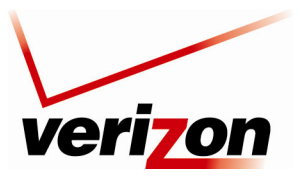

User Guide

After you have added port forwarding rules and clicked OK, in the **Port Forwarding** screen, the following screen will appear. Enter the domain name in the **Local Host** field or click the check box to specify a public IP address or to specify a network IP address. Then, click **OK** to continue.

| Specify Public IP Address |                                         |                                  |
|---------------------------|-----------------------------------------|----------------------------------|
| local Host:               | 192.168.1.2                             |                                  |
| Specify Network IP Addres | 35                                      |                                  |
| Protocols                 | Deste                                   | <b>A</b> - <b>b</b> <sup>2</sup> |
| Application               | TCP2-4 -> 6-8                           | Action                           |
| Add                       | ✓                                       |                                  |
| Forward to Port:          | Same as Incoming Port 💙                 |                                  |
| Schedule                  |                                         |                                  |
| Name                      | Settings                                | Action                           |
| Scheduler Rule            | Fri between 08:05-02:10 on the next day |                                  |

If you clicked **OK**, the following screen will appear. Click **Apply** to save the settings.

|               |                  |                    | Port Forv            | varding                         |          |        |
|---------------|------------------|--------------------|----------------------|---------------------------------|----------|--------|
|               |                  | Expose serv        | ices on the LAN t    | to external Internet use        | ers.     |        |
| Local Host    | Local<br>Address | Network<br>Address | Public IP<br>Address | Protocols                       | Status   | Action |
| 🗸 localhost   | 127.0.0.1        | Any                | Any                  | TCP Any -> 4567                 | Active   |        |
| ✓ 192.168.1.2 | 192.168.1.2      | Any                | Any                  | Application - TCP 2-4<br>-> 6-8 | Disabled | 🔨 🎗    |
| New Entry     |                  |                    |                      |                                 |          | 4      |
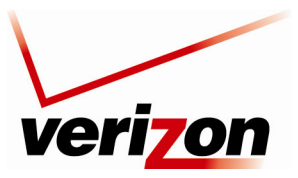

User Guide

### 13.4 DMZ Host

If you select Firewall Settings in the top navigation menu and then select DMZ Host in the left submenu, the following screen will appear. The DMZ (Demilitarized) Host feature allows the user to forward unsolicited inbound WAN traffic to any single IP on the LAN. One computer on your LAN will be fully exposed to the Internet. The designated computer will be connected to your network without regard to firewall security or restrictions. Use this feature in cases where you want to use Internet services that are not available in the Port Forwarding list, such as Web games or video-conferencing.

WARNING: The computer that is configured as a DMZ Host will not have security or firewall protection.

To configure a computer for DMZ Host, click the **DMZ Host IP Address** check box, and then enter the IP Address of the computer that you want to be accessible from the Internet. The computer will answer to the default WAN IP address of the Router. Click **Apply** to save the settings.

To disable DMZ Host (if previously enabled), click to clear the check box. Then click Apply to save the settings.

| veri                                | on       |                                        |                               |                                      |               |                   |  |  |  |
|-------------------------------------|----------|----------------------------------------|-------------------------------|--------------------------------------|---------------|-------------------|--|--|--|
| Main                                | Wireless | My Network                             | Firewall Settings             | Parental Control                     | Advanced      | System Monitoring |  |  |  |
| Main<br>General                     |          | Al                                     | [<br>llow a single LAN comput | MZ Host<br>er to be fully exposed to | the Internet. |                   |  |  |  |
| Access Control<br>Port Forwarding   |          | DMZ Host IP Address: 192 . 168 . 1 . 0 |                               |                                      |               |                   |  |  |  |
| DMZ Host<br>Port Triggering         |          |                                        |                               |                                      |               |                   |  |  |  |
| Remote Administration<br>Static NAT |          |                                        |                               |                                      |               |                   |  |  |  |
| Advanced Filtering                  |          |                                        |                               |                                      |               |                   |  |  |  |
| Security Log<br>Connections         |          |                                        |                               |                                      |               |                   |  |  |  |
| Logout                              |          |                                        |                               |                                      |               |                   |  |  |  |

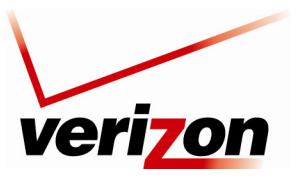

User Guide

## 13.5 Port Triggering

If you select **Firewall Settings** in the top navigation menu and then select **Port Triggering** in the left submenu, the following screen will appear. You can define port triggering rules to dynamically open the firewall for specific protocols or ports. The specified ports will be opened for incoming traffic. Port triggering can be used for dynamic port forwarding configuration. By setting port triggering rules, you can allow inbound traffic to arrive at a specific LAN host, using ports different than those used for the outbound traffic. This is called port triggering because the outbound traffic triggers the ports to which inbound traffic is directed.

| veri                                     | on       |                                                           |                          |                |                                                              |                   |
|------------------------------------------|----------|-----------------------------------------------------------|--------------------------|----------------|--------------------------------------------------------------|-------------------|
| Main                                     | Wireless | My Network                                                | Firewall Settings        | Parental Co    | ontrol Advanced                                              | System Monitoring |
| Main<br>General                          |          |                                                           | <b>F</b><br>Trigger oper | ort Triggering | J<br>oming data.                                             |                   |
| Access Control                           |          | Protocols                                                 | Outgoing                 | Frigger Ports  | Incoming Ports to Open                                       | Action            |
| Port Forwarding<br>DMZ Host              |          | L2TP - Layer Two Tunnelin<br>TFTP - Trivial File Transfer | Protocol UDP Any         | 5535 -> 69 UDI | Any -> Same as Initiating Po<br>Any -> Same as Initiating Po | rts 💥             |
| Port Triggering<br>Remote Administration |          |                                                           |                          |                |                                                              |                   |
| Static NAT                               |          |                                                           |                          | Apply          | X Cancel                                                     |                   |
| Advanced Filtering<br>Security Log       |          |                                                           |                          |                |                                                              |                   |
| Connections                              |          |                                                           |                          |                |                                                              |                   |
| Logout                                   | J        |                                                           |                          |                |                                                              |                   |

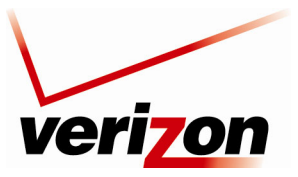

User Guide

# 13.5.1 Setting Up a User Defined Port Triggering Rule

To set up a user-defined port triggering rule, in the Add drop-down list, select User Defined.

| veri                              | <b>7</b> 0n                            |                                    |                                         |                                                  |                                                     |                   | _ |
|-----------------------------------|----------------------------------------|------------------------------------|-----------------------------------------|--------------------------------------------------|-----------------------------------------------------|-------------------|---|
| Main                              | Wireless                               | My Network                         | Firewall Settings                       | Parental Control                                 | Advanced                                            | System Monitoring |   |
| Main<br>General                   |                                        |                                    | Port<br>Trigger opening                 | t <b>Triggering</b><br>of ports for incoming dat | ta.                                                 |                   |   |
| Access Control<br>Port Forwarding | L2TF                                   | Protocols<br>- Layer Two Tunneling | Outgoing Trig<br>Protocol UDP Any -> 17 | ger Ports Incomi<br>01 UDP Any -> \$             | <b>ng Ports to Open</b><br>Same as Initiating Ports | Action            |   |
| DMZ Host<br>Port Triggering       | Add<br>Add<br>User Def<br>Show Ba      | Trivial File Transfer F            | Protocol UDP 1024-6553                  | 5 -> 69 UDP Any -> 5                             | Same as Initiating Ports                            | *                 |   |
| Static NAT                        | CuSeeMe<br>Delta For<br>ICQ<br>Rainbow | e<br>ce<br>Six                     |                                         | ! Apply                                          | ncel                                                |                   |   |
| Security Log                      | Titenan                                | 301                                |                                         |                                                  |                                                     |                   |   |
| Connections<br>Logout             |                                        |                                    |                                         |                                                  |                                                     |                   |   |
|                                   |                                        |                                    |                                         |                                                  |                                                     |                   |   |

### 13.5.1.1 Configuring Outgoing Trigger Ports

If you selected **User Defined** in the preceding screen, the following screen will appear. Enter the desired name in the **Service Name** field. Next, click the **New Trigger Ports** link to configure outgoing trigger ports.

| Image: Name       Image: Name       Image: Name | veri                      | on       |                  |                   |                   |          |                   |
|----------------------------------------------------------------------------------------------------|---------------------------|----------|------------------|-------------------|-------------------|----------|-------------------|
| Edit Port Triggering Rule         Edit Port Triggering Rule         Logout       Service Name:       Application         Outgoing Trigger Ports       Protocols       Server Ports       Action         New Trigger Ports       Protocols       Server Ports       Action         New Trigger Ports       Protocols       Opened Ports       Action         New Opened Ports       Opened Ports       Action         VOK       X Cancel       Vok       X Cancel                                                                                                    | Main                      | Wireless | My Network       | Firewall Settings | Parental Control  | Advanced | System Monitoring |
| Edit Port Triggering Rule       Service Name:       Application         Logout       Outgoing Trigger Ports       Action         New Trigger Ports       Action         Incoming Ports to Open<br>Protocols       Opened Ports       Action         New Opened Ports       Image: Cancel       Image: Cancel                                                                                                    | Main                      |          |                  | Edit Port         | t Triggering Rule |          |                   |
| Logout       Outgoing Trigger Ports       Action         Protocols       Server Ports       Image: Server Ports         Incoming Ports to Open       Protocols       Opened Ports         Protocols       Opened Ports       Image: Server Ports         Incoming Ports to Open       Protocols       Opened Ports         Incoming Ports       Image: Server Ports       Image: Server Ports         Incoming Ports to Open       Protocols       Opened Ports         Image: Server Ports       Image: Server Ports       Image: Server Ports         Image: Server Ports       Image: Server Ports       Image: Server Ports         Image: Server Ports       Image: Server Ports       Image: Server Ports         Image: Server Ports       Image: Server Ports       Image: Server Ports         Image: Server Ports       Image: Server Ports       Image: Server Ports         Image: Server Ports       Image: Server Ports       Image: Server Ports         Image: Server Ports       Image: Server Ports       Image: Server Ports         Image: Server Ports       Image: Server Ports       Image: Server Ports         Image: Server Ports       Image: Server Ports       Image: Server Ports         Image: Server Ports       Image: Server Ports       Image: Server Ports         Image: Serv                                                                             | Edit Port Triggering Rule | Service  | e Name:          | Application       |                   |          |                   |
| Protocols     Server Ports     Action       New Trigger Ports     Image: Server Ports     Image: Server Ports       Incoming Ports to Open     Protocols     Opened Ports       Protocols     Opened Ports     Image: Server Ports       Image: Server Ports     Image: Server Ports     Image: Server Ports                                                                                                    | Logout                    | Outgoir  | ng Trigger Ports |                   |                   |          |                   |
| Incoming Ports to Open<br>Protocols Opened Ports Action<br>New Opened Ports                                                                                                    |                           | New Tr   | igger Ports      |                   | Server Ports      |          | Action            |
| Protocols Opened Ports Action New Opened Ports                                                                                                    |                           | Incomi   | ng Ports to Open |                   |                   |          |                   |
| New Opened Ports                                                                                                    |                           |          | Protocols        |                   | Opened Ports      |          | Action            |
|                                                                                                    |                           |          |                  | <u></u>           | X Cancel          |          |                   |
|                                                                                                    |                           |          |                  |                   |                   |          |                   |
|                                                                                                    |                           |          |                  |                   |                   |          |                   |

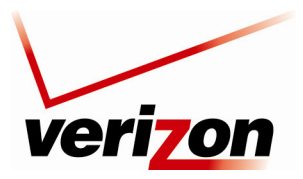

User Guide

If you clicked **New Trigger Ports**, the following screen will appear. Select the desired protocol from the **Protocol** drop-down list.

| veri                      | <b>7</b> 0n |              |                   |                   |          |                   |
|---------------------------|-------------|--------------|-------------------|-------------------|----------|-------------------|
| Main                      | Wireless    | My Network   | Firewall Settings | Parental Control  | Advanced | System Monitoring |
| Main                      |             |              | Edit Serv         | vice Server Ports |          |                   |
| Edit Service Server Ports |             | Protocols    |                   | Other 💌           |          |                   |
| Logout                    |             | Protocol Num | ber:              | 0                 |          |                   |
|                           |             |              |                   | X Cancel          |          |                   |
|                           |             |              |                   |                   |          |                   |
|                           |             |              |                   |                   |          |                   |
|                           |             |              |                   |                   |          |                   |
|                           |             |              |                   |                   |          |                   |

For example, if you selected **TCP** from the **Protocol** drop-down list, the following screen will appear. Select the desired source and destination settings from the drop-down lists.

| veri                              | on       |                                              |                   |                         |          |                   | ~ |
|-----------------------------------|----------|----------------------------------------------|-------------------|-------------------------|----------|-------------------|---|
| Main                              | Wireless | My Network                                   | Firewall Settings | Parental Control        | Advanced | System Monitoring |   |
| Main<br>Edit Service Server Ports |          |                                              | Edit Ser          | vice Server Ports       |          |                   |   |
| Logout                            |          | Protocols<br>Source Ports:<br>Destination Po | orts:             | TCP V<br>Any V<br>Any V |          | -                 |   |
|                                   |          |                                              |                   | Y course                |          |                   |   |
|                                   |          |                                              |                   | Cancer                  |          |                   | J |
|                                   |          |                                              |                   |                         |          |                   | ~ |

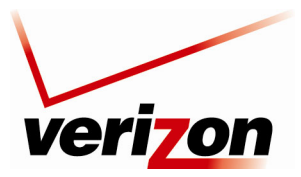

User Guide

For example, if you selected **Single**, the following screen will appear. Enter the desired source port and destination port values, and then click **OK** to save the settings.

| ver                       | <mark>7</mark> 0n |                                                |                   |                      |          |                   |
|---------------------------|-------------------|------------------------------------------------|-------------------|----------------------|----------|-------------------|
| Main                      | Wireless          | My Network                                     | Firewall Settings | Parental Control     | Advanced | System Monitoring |
| Main                      |                   |                                                | Edit Serv         | vice Server Ports    |          |                   |
| Edit Service Server Ports |                   | Protocols<br>Source Ports:<br>Destination Port | ts:               | TCP     Single     0 | ]        |                   |
|                           |                   |                                                | <u>√ ok</u>       | X Cancel             |          |                   |
|                           |                   |                                                |                   |                      |          |                   |

If you entered source and destination port values clicked **OK** in the preceding screen, the following screen will appear. If you desire to configure incoming trigger port, proceed to section 13.5.1.2. Otherwise, click **OK** to continue.

| veri                      | <b>7</b> 0n |                          |                   |                   |          |                   |
|---------------------------|-------------|--------------------------|-------------------|-------------------|----------|-------------------|
| Main                      | Wireless    | My Network               | Firewall Settings | Parental Control  | Advanced | System Monitoring |
| Main                      |             |                          | Edit Por          | t Triggering Rule |          |                   |
| Edit Port Triggering Rule | Service     | e Name:                  | Application       |                   |          |                   |
| Logout                    | Outgoi      | ng Trigger Ports         |                   |                   |          |                   |
|                           | ТСР         | Protocols                | 20 -> 23          | Server Ports      |          | Action            |
|                           | New Tr      | rigger Ports             |                   |                   |          | 4                 |
|                           | Incomi      | ing Ports to Open        |                   |                   |          |                   |
|                           | New O       | Protocols<br>pened Ports |                   | Opened Ports      |          | Action            |
|                           |             |                          |                   | X Cancel          |          |                   |

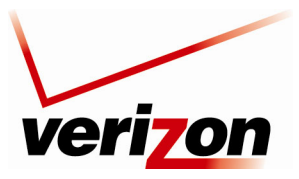

User Guide

If you clicked **OK**, the following screen will appear. Click **Apply** to save the settings. If you want to edit a rule, click the pencil icon next to the rule that you want to edit. To delete a rule, click the "X" icon next to the rule that you want to delete.

| veri                               | <b>70n</b> |                                                                    |                                                                        |           |                                                                          |                   |
|------------------------------------|------------|--------------------------------------------------------------------|------------------------------------------------------------------------|-----------|--------------------------------------------------------------------------|-------------------|
| Main                               | Wireless   | My Network                                                         | Firewall Settings                                                      | arental C | control Advanced                                                         | System Monitoring |
| Main                               |            |                                                                    | <b>Port Tr</b><br>Trigger opening of p                                 | iggerin   | <b>g</b><br>coming data.                                                 |                   |
| Access Control                     |            | Protocols                                                          | Outgoing Trigger                                                       | Ports     | Incoming Ports to Open                                                   | Action            |
| Port Forwarding<br>DMZ Host        |            | P - Layer Two Tunneling<br>P - Trivial File Transfer F<br>lication | Protocol UDP Any -> 1701<br>Protocol UDP 1024-65535 -><br>TCP 20 -> 23 | 69 UC     | IP Any -> Same as Initiating Ports<br>IP Any -> Same as Initiating Ports |                   |
| Port Triggering                    | Add        | ~                                                                  |                                                                        |           |                                                                          |                   |
| Static NAT                         |            |                                                                    |                                                                        | vlag      | X Cancel                                                                 |                   |
| Advanced Filtering<br>Security Log |            |                                                                    |                                                                        |           |                                                                          |                   |
| Connections                        |            |                                                                    |                                                                        |           |                                                                          |                   |
| Logout                             |            |                                                                    |                                                                        |           |                                                                          |                   |

### 13.5.1.2 Configuring Incoming Trigger Ports

To configure incoming trigger ports, in the Edit Port Triggering Rule screen, click the New Opened Ports link.

| veriz                     | on                                  |                   |                   |          |                   |
|---------------------------|-------------------------------------|-------------------|-------------------|----------|-------------------|
| Main                      | Wireless My Network                 | Firewall Settings | Parental Control  | Advanced | System Monitoring |
| Main                      |                                     | Edit Port         | t Triggering Rule |          |                   |
| Edit Port Triggering Rule | Service Name:                       | Application       |                   |          |                   |
| Logout                    | Outgoing Trigger Ports<br>Protocols |                   | Server Ports      |          | Action            |
| L                         | TCP                                 | 20 -> 23          | barrentones       |          | \ <b>X</b>        |
|                           | New Trigger Ports                   |                   |                   |          | 4                 |
|                           | Incoming Ports to Open              |                   |                   |          |                   |
|                           | Protocols                           |                   | Opened Ports      |          | Action            |
|                           | New Opened Ports                    |                   |                   |          |                   |
|                           |                                     | <u></u>           | Cancel            |          |                   |
|                           |                                     |                   |                   |          |                   |
|                           |                                     |                   |                   |          |                   |

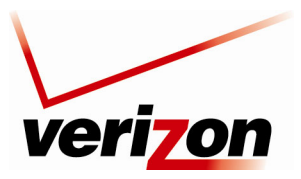

User Guide

If you clicked **New Opened Ports**, the following screen will appear. Select a protocol from the **Protocol** drop-down list.

| veri                              | on       |                            |                   |                                |          |                   |  |
|-----------------------------------|----------|----------------------------|-------------------|--------------------------------|----------|-------------------|--|
| Main                              | Wireless | My Network                 | Firewall Settings | Parental Control               | Advanced | System Monitoring |  |
| Main<br>Edit Service Opened Ports |          |                            | Edit Serv         | vice Opened Ports              |          |                   |  |
| Logout                            |          | Protocols<br>Protocol Numb | er:               | Other  TCP UDP ICMP            |          |                   |  |
|                                   |          |                            |                   | GRE<br>ESP<br>AH<br>Other ncel |          |                   |  |
|                                   |          |                            |                   |                                |          |                   |  |
|                                   |          |                            |                   |                                |          |                   |  |

For example, if you select **UDP**, the following screen will appear. Select the desired source port and destination port settings from the drop-down lists.

| veri                      | on       |                            |                                 |                   |          |                   | - |
|---------------------------|----------|----------------------------|---------------------------------|-------------------|----------|-------------------|---|
| Main                      | Wireless | My Network                 | Firewall Settings               | Parental Control  | Advanced | System Monitoring |   |
| Main                      |          |                            | Edit Serv                       | vice Opened Ports |          |                   |   |
| Edit Service Opened Ports |          | Protocols<br>Source Ports: |                                 | UDP 💙<br>Any 🗸    |          |                   |   |
| (                         |          | Destination Po             | orts:                           | Any               | *        |                   |   |
|                           |          |                            | <ul> <li>✓ <u>ok</u></li> </ul> | X Cancel          |          |                   |   |
|                           |          |                            |                                 |                   |          |                   |   |
|                           |          |                            |                                 |                   |          |                   | 5 |

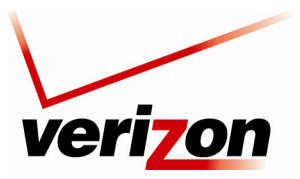

User Guide

Next, enter the desired source and destination port values in the fields provided, and click **OK** to continue.

| veri                              | on       |                                              |                   |                     |          |                   |  |
|-----------------------------------|----------|----------------------------------------------|-------------------|---------------------|----------|-------------------|--|
| Main                              | Wireless | My Network                                   | Firewall Settings | Parental Control    | Advanced | System Monitoring |  |
| Main<br>Edit Service Opened Ports |          |                                              | Edit Serv         | ice Opened Ports    |          |                   |  |
| Logout                            |          | Protocols<br>Source Ports:<br>Destination Po | orts:             | Single 27<br>Single | 28       |                   |  |
|                                   |          |                                              |                   | Cancel              |          |                   |  |
|                                   |          |                                              |                   |                     |          |                   |  |
|                                   |          |                                              |                   |                     |          |                   |  |

If you clicked **OK**, the following screen will appear. Click **OK** to continue.

| veriz                     | on          |              |             |                  |           |                   |
|---------------------------|-------------|--------------|-------------|------------------|-----------|-------------------|
| Main                      | Wireless    |              |             | Parental Control | Advanced  | System Monitoring |
|                           |             | ny netrone   | Edit Dort   | Triggoring Pulo  | , arances | System Hondoring  |
| Main                      |             |              | Eult Port   | Triggering Kule  |           |                   |
| Edit Port Triggering Rule | Service Nar | ne:          | Application |                  |           |                   |
| Logout                    | Outgoing Tr | igger Ports  |             | Server Ports     |           | Action            |
|                           | TCP         |              | 20 -> 23    | Server Fores     |           |                   |
|                           | New Trigge  | r Ports      |             |                  |           | 4                 |
|                           | Incoming P  | orts to Open |             |                  |           |                   |
|                           | UDP         | otocols      | 27 -> 28    | Opened Ports     |           | Action            |
|                           | New Opene   | d Ports      | 2, 20       |                  |           | 4                 |
|                           |             |              |             | X Cancel         |           |                   |

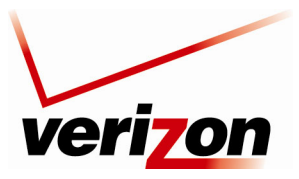

#### User Guide

If you clicked **OK**, the following screen will appear. This screen shows that the triggering rule has been added to the list of triggering services. Click **Apply** to save the settings. If you want to edit a rule, click the pencil icon next to the rule that you want to edit. To delete a rule, click the "X" icon next to the rule that you want to delete.

| veri                  | on       |                              |                         |                                       |                                              |                   |
|-----------------------|----------|------------------------------|-------------------------|---------------------------------------|----------------------------------------------|-------------------|
| Main                  | Wireless | My Network                   | Firewall Settings       | Parental Control                      | Advanced                                     | System Monitoring |
| Main<br>General       |          |                              | Port                    | Triggering<br>of ports for incoming d | lata.                                        |                   |
| Access Control        |          | Protocols                    | Outgoing Trigg          | jer Ports Incom                       | ning Ports to Open                           | Action            |
| Port Forwarding       | ✓ L2T    | P - Layer Two Tunneling      | Protocol UDP Any -> 170 | 1 UDP Any ->                          | Same as Initiating Ports                     | <b>X</b>          |
| DMZ Host              | TFT      | P - Trivial File Transfer Pi | otocol UDP 1024-65535   | 5 -> 69 UDP Any ->                    | <ul> <li>Same as Initiating Ports</li> </ul> | <b>X</b>          |
| Port Triggering       |          | lication                     | TCP 20 -> 23            | UDP 27 -> 3                           | 28                                           | <u> </u>          |
| non-mggening          | Add      | •                            |                         |                                       |                                              |                   |
| Remote Administration |          |                              |                         |                                       |                                              |                   |
| Static NAT            |          |                              |                         | These Cro                             | I                                            |                   |
| Advanced Filtering    |          |                              | V OK                    |                                       | ancei                                        |                   |
| Security Log          |          |                              |                         |                                       |                                              |                   |
| Connections           |          |                              |                         |                                       |                                              |                   |
|                       |          |                              |                         |                                       |                                              |                   |

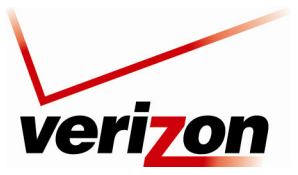

User Guide

# **13.5.2 Setting Up a Predefined Port Triggering Rule**

To set up a predefined port triggering rule, in the Add drop-down list, select a predefined service.

| ver                   | on       |                               |                             |                                        |                             |                        |                   |   |
|-----------------------|----------|-------------------------------|-----------------------------|----------------------------------------|-----------------------------|------------------------|-------------------|---|
| Main                  | Wireless | My Network                    | Firewall Settings           | Parental                               | Control                     | Advanced               | System Monitoring |   |
| Main<br>General       |          |                               | <b>Po</b><br>Trigger openin | <b>rt Triggeri</b><br>g of ports for i | <b>ng</b><br>incoming data. |                        |                   |   |
| Access Control        |          | Protocols                     | Outgoing Tr                 | igger Ports                            | Incoming                    | Ports to Open          | Action            |   |
| Port Forwarding       | V L      | 2TP - Layer Two Tunneling     | Protocol UDP Any -> 1       | .701 U                                 | IDP Any -> Sa               | me as Initiating Ports | s 🗱               |   |
| DMZ Host              |          | FTP - Trivial File Transfer P | otocol UDP 1024-65          | 535 -> 69 U                            | DP Any -> Sa                | me as Initiating Ports | s 🗱               |   |
|                       |          | Application                   | TCP 20 -> 23                | U                                      | DP 27 -> 28                 |                        | <u>∖</u> ¥        |   |
| Port Triggering       | Add      | ··· ¥                         |                             |                                        |                             |                        |                   |   |
| Remote Administration | User     | Defined                       |                             |                                        |                             |                        |                   |   |
| Static NAT            | Shov     | v Basic Services<br>eeMe      |                             |                                        |                             |                        |                   |   |
| Advanced Filtering    | Delta    | Force                         |                             | Papply                                 | X Canc                      | el                     |                   |   |
|                       | Rain     | bow Six                       |                             |                                        |                             |                        |                   | = |
| Security Log          | Tiber    |                               |                             |                                        |                             |                        |                   |   |
| Connections           |          |                               |                             |                                        |                             |                        |                   |   |
| Logout                |          |                               |                             |                                        |                             |                        |                   |   |
|                       |          |                               |                             |                                        |                             |                        |                   |   |
|                       |          |                               |                             |                                        |                             |                        |                   |   |

After you have selected a service, the following screen will appear. The service that you selected will be displayed. Click **Apply** to save the settings.

| veri                  | on       |                         |          |                                        |                              |                    |                         |                   |
|-----------------------|----------|-------------------------|----------|----------------------------------------|------------------------------|--------------------|-------------------------|-------------------|
| Main                  | Wireless | My Network              | Firev    | wall Settings                          | Parental                     | Control            | Advanced                | System Monitoring |
| Main<br>General       |          |                         |          | <b>Port Ti</b><br>Trigger opening of p | <b>iggerii</b><br>orts for i | ng<br>ncoming data | а.                      |                   |
| Access Control        |          | Protocols               |          | Outgoing Trigger                       | Ports                        | Incomin            | g Ports to Open         | Action            |
| Port Forwarding       | L2TF     | P - Layer Two Tunneling | Protocol | UDP Any -> 1701                        | U                            | DP Any -> Si       | ame as Initiating Ports | *                 |
| DM7 Heat              | TFTP     | - Trivial File Transfer | Protocol | UDP 1024-65535 -:                      | ⊳69 U                        | DP Any -> S        | ame as Initiating Ports | *                 |
| DMZ Host              | Appl     | ication                 |          | TCP 20 -> 23                           | U                            | DP 27 -> 28        |                         | <b>N X</b>        |
| Port Triggering       | Rain     | bow Six                 |          | TCP Any -> 2346                        | Т                            | CP Any -> 23       | 346                     | *                 |
| Remote Administration | Add      | *                       |          |                                        |                              |                    |                         |                   |
| Static NAT            |          |                         |          |                                        |                              |                    |                         |                   |
| Advanced Filtering    |          |                         | _        |                                        |                              |                    |                         |                   |
|                       |          |                         |          |                                        | Apply                        | Can                | cel                     |                   |
| Security Log          |          |                         |          |                                        |                              |                    |                         |                   |
| Connections           |          |                         |          |                                        |                              |                    |                         |                   |
| Logout                |          |                         |          |                                        |                              |                    |                         |                   |
|                       |          |                         |          |                                        |                              |                    |                         |                   |

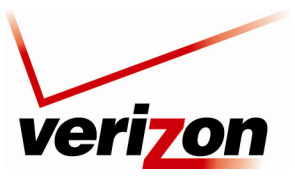

User Guide

## 13.6 Remote Admin

If you select **Firewall Settings** in the top navigation menu and then select **Remote Administration** in the left submenu, the following screen will appear.

It is possible to access and control your Router not only from within the home network, but also from the Internet. This allows you to view or change settings while traveling. It also enables you to allow your service provider to change settings or help you troubleshoot functionality or communication issues from a remote location. Remote access to your Router is blocked by default to ensure the security of your network. However, your Router supports the following services, and you can use the Remote Administration screen to selectively enable these services if they are needed.

**WARNING:** With Remote Administration enabled, your network will be at risk from outside attacks. Note that remote command line access (Telnet) is not enabled on this Router.

To configure Remote Administration, enter the appropriate settings, and then click Apply to save the settings.

| veriz                 | on       |                                |                                                       |                                        |                |                   |
|-----------------------|----------|--------------------------------|-------------------------------------------------------|----------------------------------------|----------------|-------------------|
| Main                  | Wireless | My Network                     | Firewall Settings                                     | Parental Control                       | Advanced       | System Monitoring |
| Main                  |          |                                | Remote                                                | Administration                         |                |                   |
| Access Control        | Allowing | remote administration          | to Wireless Broadband R                               | Attention<br>outer is a security risk. |                |                   |
| Port Forwarding       |          |                                |                                                       |                                        |                |                   |
| DMZ Host              |          | Allow Incom                    | ing WAN Access to th<br>ary Telnet Port (23)          | e Telnet Server                        |                |                   |
| Port Triggering       |          | X Using Secon<br>X Using Secur | ndary Telnet Port (8023)<br>re Telnet over SSL Port ( | (992)                                  |                |                   |
| Remote Administration |          | Allow Incom                    | nary HTTP Port (80)                                   | <u>eb-Management</u>                   |                |                   |
| Static NAT            |          | Using Seco                     | ondary HTTP Port (8080)<br>harv HTTPS Port (443)      | 6                                      |                |                   |
| Advanced Filtering    |          | Using Seco                     | ondary HTTPS Port (844)                               | 3)                                     |                |                   |
| Security Log          |          | Allow Inco                     | ools<br>ming WAN ICMP Echo Re                         | equests (e.g. pings and IC             | CMP traceroute |                   |
| Connections           |          | Allow Inco                     | ming WAN UDP Tracerou                                 | ute Queries                            |                |                   |
| Logout                |          |                                |                                                       |                                        |                |                   |
|                       |          |                                |                                                       | ! Apply X Can                          | cel            |                   |

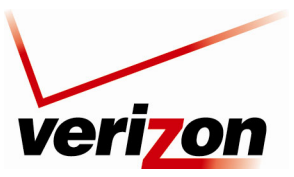

User Guide

## 13.7 Static NAT

If you select **Firewall Settings** in the top navigation menu and then select **Static NAT** in the left submenu, the following screen will appear.

**NOTE:** A block of static IP addresses must be purchased from Verizon to configure this feature. This Router supports 253 static IP addresses.

Static NAT allows LAN devices to use public IP addresses (different from the Router's public IP address). The LAN devices are still configured with private IP addresses (either statically or dynamically through DHCP). Traffic between the LAN devices and the Internet is still "NAT'ed", but the Static NAT mappings allow packets from specific devices to use a distinct public IP address; and packets sent to different public IP addresses to be forwarded to specific devices.

With Static NAT, devices that are behind the firewall and that are configured with private IP addresses appear to have public IP addresses on the Internet. This allows an internal host, such as a Web server, to have an unregistered (private) IP address and still be reachable over the Internet. This section also allows you to perform port translations (NAPT)

There are three steps to setting up a Static NAT entry:

- 1. Create an address pool These are addresses on your WAN network side
- 2. Create a NAT rule This defines the local computer to be NATd, the external IP address from the pool and the services that are allowed
- 3. Create a Port Forwarding Rule This matches the NAT rule you created above and forwards the packets received on the WAN side to reach your internal computer.

To configure Static NAT, you must first define what external addresses are available. You add them to the address pool by clicking the **New IP Address** link or the plus icon. These addresses should be provided by your ISP.

| Main                                     | Wireless                | My Network                                  | Firewall Settings                      | Parental Contro | ol Advan   | ced S          | System Monitoring          |
|------------------------------------------|-------------------------|---------------------------------------------|----------------------------------------|-----------------|------------|----------------|----------------------------|
| Main<br>General                          | NAT IP Add              | dresses Pool                                | IP Address                             | Static NAT      |            | Act            | ion                        |
| Access Control                           | New IP Add              | Rule Sets                                   | 1                                      |                 |            |                |                            |
| Port Forwarding<br>DMZ Host              | Rule ID So<br>Broadband | urce Address Des<br>Ad<br>Connection (Ether | tination Pi<br>Idress Pi<br>net) Rules | otocols         | Operation  | Status         | Action<br><u>New Entry</u> |
| Port Triggering<br>Remote Administration |                         | <u>√ ok</u>                                 | Apply                                  | X Cancel        | esolve Now | <u>Refresh</u> |                            |
| Static NAT<br>Advanced Filtering         |                         |                                             |                                        |                 |            |                |                            |
| Security Log                             |                         |                                             |                                        |                 |            |                |                            |
| Connections<br>Logout                    |                         |                                             |                                        |                 |            |                |                            |

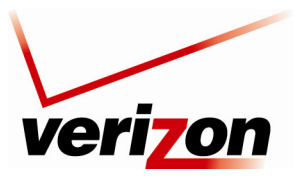

User Guide

Select the **Network Object Type** from drop-down list, select the desired object type. A single IP address, an entire subnet, a range of addresses or a specific DHCP Vendor option. (These are generic "Network" objects that are defined in the **Network Objects** section.)

| Network Object Type:     IP Address       IP Address:     IP Address       IP Subnet     IP Range       DHCP Option     DHCP Option |  |
|----------------------------------------------------------------------------------------------------|--|
| IP Address: IP Address . 0 . 0 IP Subnet IP Range DHCP Option                                                                       |  |
|                                                                                                    |  |

For example, if you select **IP Address** as the network object type you must specify a single WAN IP address to add to the pool. Enter a valid WAN IP address then click **OK** to continue.

|                                     | Add Item                         |
|-------------------------------------|----------------------------------|
| Network Object Type:<br>IP Address: | IP Address  213 . 132 . 89 . 105 |
|                                     | OK Cancel                        |

If you have entered an IP Address and clicked **OK** in the **Add Item** screen, you are directed back to the main screen and your network address is shown in the pool. You now must create the **NAT/NAPT Rule Set** for this new external IP Address. To create rule, under **NAT/NAPT Rule Sets**, click the **New Entry** link.

|                                              |                        | Static NAT  |           |        |          |
|----------------------------------------------|------------------------|-------------|-----------|--------|----------|
| NAT IP Addresses Pool                        |                        |             |           |        |          |
|                                              | IP Addre               | : <b>55</b> |           | Acti   | on       |
| 213.132.89.105                               |                        |             |           | 1      | X        |
| New IP Address                               |                        |             |           | 4      |          |
| NAT/NAPT Rule Sets<br>Rule ID Source Address | Destination<br>Address | Protocols   | Operation | Status | Action   |
| Broadband Connection (F                      | thernet) Rules         |             |           |        | New Entr |
| broadband Connection tr                      | thernet) kules         |             |           |        | New Enti |

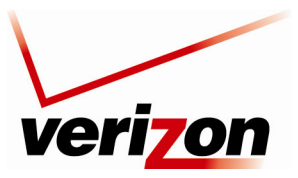

User Guide

If you clicked New Entry, the following screen will appear.

| Matching                           |                         |
|------------------------------------|-------------------------|
| Source Address                     | Any 🗖                   |
| Destination Address                | Any 🗖                   |
| Protocols                          | Any                     |
| Operation                          |                         |
| NAT 🔽 Source                       | ce IP translation rule. |
| NAT Addresses                      | Add                     |
| Logging                            |                         |
| 🔲 Log Packets Matched by This Rule |                         |
| Schedule                           | Always 🔲                |
|                                    |                         |
|                                    |                         |

This screen is divided into two main sections, 'Matching' and 'Operation'. The 'Matching' section defines the LAN addresses to be translated to the external addresses, which are defined in the 'Operation' section. You define the type of traffic that should be "matched" – that is a specific source of the traffic, a specific destination and the type of traffic.

Matching: Use this section to define the rule's conditions, which are the LAN computer's parameters to be matched.

**Source Address:** The source address of packets sent or received from the LAN computer. The combo box displays all the host names or IP addresses of currently connected LAN computers, as well as the options 'Any' and 'User Defined'. Select an address from the list, or 'Any' to apply the rule on all computers. If you would like add a new address, select the 'User Defined' option in the combo-box. This will commence a sequence that will add a new *network object*, representing the LAN computer.

**Destination Address:** The specific destination address of packets coming from the above Source address. You will want to keep this set at **Any** in most cases to allow any remote destination to receive packets from the **Source Address**.

**Protocol** You may also specify a specific protocol. Selecting the 'Show All Services' option in the combobox will expand the list of available protocols. Select a protocol or add a new one using the 'User Defined' option. This will commence a sequence that will add a new *service*, representing the protocol.

In most cases your **Destination Address** and **Protocols** will be set to **Any**. This example shows setting up a NAT'd web server on your local LAN on a computer at 192.168.1.50.

**Operation:** Use this section to define the operation that will be applied on the IP addresses matching the criteria defined above. The operations available are NAT or NAPT. Selecting each from the combo-box will refresh the screen accordingly.

**NAT Addresses** The NAT address into which the original IP address will be translated. The combo box displays all of your added NAT addresses/ranges, from which you can select an entry. If you would like to add a new address, select the 'User Defined' option in the combo-box. Similarly, this will commence a sequence that will add a new network object.

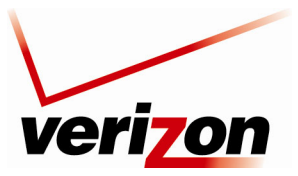

User Guide

**NAPT Address:** The NAPT address into which the original IP address will be translated. The combo box displays all of your added NAPT addresses/ranges, from which you can select an entry. If you would like to add a new address, select the 'User Defined' option in the combo-box. Similarly, this will commence a sequence that will add a new network object. Note, however, that in this case the network object may only be an IP address, as NAPT is port-specific.

**NAPT Ports:** Specify the port(s) of the IP address into which the original IP address will be translated. Enter a single port or select **Range** in drop-down list. The screen will refresh, enabling you to enter a range of ports.

**Log Packets Matched by This Rule:** Check this check box to log the first packet from a connection that was matched by this rule.

**Schedule:** By default, the rule will always be active. However, you can configure scheduler rules by selecting **User Defined**, in order to define time segments during which the rule may be active. Refer to section 15.19 for details on setting up schedule rules.

After you select the desired NAT/NAPT rules, click **OK** to continue.

| Matching                 |                |                |          |
|--------------------------|----------------|----------------|----------|
| Source Address           |                |                |          |
| Name                     | 100 100 1 50   | Address        | Action   |
| PC on LAN                | 192.168.1.50   |                |          |
| Add 💙                    |                |                |          |
| Destination Address      |                | Any 🔽          |          |
| Protocols                |                |                |          |
| Name                     |                | Ports          | Action   |
| HTTP - Web Server        | TCPAny -> 80   |                |          |
| Add                      | *              |                |          |
| Operation                |                |                |          |
| NAT 💌                    | Source IP tra  | nslation rule. |          |
| NAT Addresses            |                |                |          |
| Name                     |                | Address        | Action   |
| NAT IP Address           | 213.132.89.105 |                | <b>*</b> |
| Add 💙                    |                |                |          |
| Logging                  |                |                |          |
| Log Packets Matched by T | his Rule       |                |          |
| Schedule                 |                | Always 🗸       |          |
|                          |                |                |          |

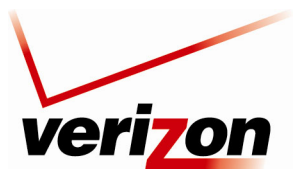

User Guide

If you clicked **OK**, the following screen will appear. This screen displays the active rules for the designated address.

**NOTE:** After you create the rule LAN devices, you can verify it works by checking your external IP address. You can do this from another internet connection or by using one of many public websites that display your external IP address. Note this only works if you have specified **Any** or one of the **HTTP** protocols.

|                     |                |                        | Static NAT           |                          |           |          |
|---------------------|----------------|------------------------|----------------------|--------------------------|-----------|----------|
| NAT IP              | Addresses Pool |                        |                      |                          |           |          |
|                     |                | IP A                   | ddress               |                          | Acti      | ion<br>🍅 |
| 213.132             | .89.105        |                        |                      |                          | <u> </u>  | <b>X</b> |
| New IP              | Address        |                        |                      |                          |           |          |
| NAT/N               | APT Rule Sets  |                        |                      |                          |           |          |
| Rule ID             | Source Address | Destination<br>Address | Protocols            | Operation                | Status    | Action   |
| Broadb              | and Connection | (Ethernet) Rules       | 5                    |                          |           |          |
| <b>⊻</b> <u>0</u>   | 192.168.1.50   | Any                    | HTTP - TCP Any -> 80 | NAT -><br>213.132.89.105 | Active    | 🔨 🗱 👘    |
| <u>New</u><br>Entry |                |                        |                      |                          |           | 4        |
|                     |                |                        |                      |                          |           |          |
|                     |                |                        |                      |                          |           |          |
|                     |                | ОК !                   | Apply X Cancel       | Resolve Now              | O Refresh |          |
|                     |                |                        |                      |                          |           |          |

After setting up your NAT/NAPT rule set you must also setup a **Port Forwarding** entry so that all incoming traffic is directed to the LAN computer you setup in the above steps.

Click on **Port Forwarding** in the left-hand navigation bar to start making your inbound rule. Create a <u>New Entry</u> by clicking the link or + sign.

| Main                  | Wireless | My Network       | Firewall Set       | tings Parent         | al Control                            | Advanced | System Monitoring |
|-----------------------|----------|------------------|--------------------|----------------------|---------------------------------------|----------|-------------------|
| Main<br>General       |          |                  | Expose servi       | Port Forwar          | r <b>ding</b><br>xternal Internet use | ers.     |                   |
| Access Control        | Local H  | ostLocal Address | Network<br>Address | Public IP<br>Address | Protocols                             | Status   | Action            |
| Port Forwarding       | ✓ localh | ost 127.0.0.1    | Any                | Any                  | TCP Any -> 4567                       | Active   | 4                 |
| DMZ Host              | New Li   | <u>u v</u>       |                    |                      |                                       |          | •                 |
| Port Triggering       |          |                  |                    |                      |                                       |          |                   |
| Remote Administration |          |                  | Apply              | Cancel               | Resolve Now                           | Refres   | h                 |
| Static NAT            |          |                  |                    |                      |                                       |          |                   |
| Advanced Filtering    |          |                  |                    |                      |                                       |          |                   |

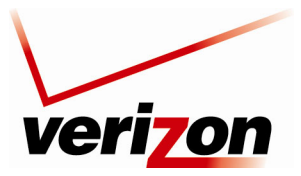

User Guide

As in the example below, you will need to specify your external IP address that you used for your NAT/NAPT rule and also specify the local host (IP or name). Also make sure that you use the same protocol as your NAT/NAPT rule. For our web server example this information is shown filled in below.

**NOTE:** When setting up your Port Forwarding setting please ensure that you enter in the same external IP address information as well as match what protocols were defined in the NAT/NAPT rule you just created.

| Specify Public IP Address Public IP Address: Local Host: Specify Network IP Address |              | 213     .     132     .     89     .     105       192.168.1.50 |        |
|-------------------------------------------------------------------------------------|--------------|-----------------------------------------------------------------|--------|
| Protocols                                                                           |              | Doute                                                           | Action |
| HTTP - Web Server                                                                   | TCPAny -> 80 | FUILS                                                           |        |
| Add                                                                                 | <b>v</b>     |                                                                 |        |
| Forward to Port:                                                                    |              | Same as Incoming Port 💙                                         |        |
| Schedule                                                                            |              | Always 🗸                                                        |        |
|                                                                                     |              |                                                                 |        |

Clicking <u>**OK**</u> will take you back to the main port forwarding page and it will show your newly created rule.

| Port Forwarding                                        |                  |                    |                      |                          |        |        |  |  |  |
|--------------------------------------------------------|------------------|--------------------|----------------------|--------------------------|--------|--------|--|--|--|
| Expose services on the LAN to external Internet users. |                  |                    |                      |                          |        |        |  |  |  |
| Local Host                                             | Local<br>Address | Network<br>Address | Public IP<br>Address | Protocols                | Status | Action |  |  |  |
| Iocalhost                                              | 127.0.0.1        | Any                | Any                  | TCP Any -> 4567          | Active |        |  |  |  |
| ✓ 192.168.1.50                                         | 192.168.1.50     | Any                | 213.132.89.105       | HTTP - TCP Any -<br>> 80 | Active | 🔨 🗶    |  |  |  |
| New Entry                                              |                  |                    |                      |                          |        | -      |  |  |  |

Refer to the Port Forwarding Section for more information on other options for port forwards.

Your NAT/NAPT rule has now been created and your machine should be accessible via the IP address you specified in your rule.

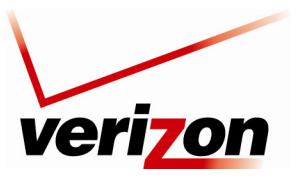

User Guide

## **13.8** Advanced Filtering

If you select **Firewall Settings** in the top navigation menu and then select **Advanced Filtering** in the left submenu, the following screen will appear.

Advanced filtering is designed to allow comprehensive control over the firewall's behavior. You can define specific input and output rules, control the order of logically similar sets of rules and make a distinction between rules that apply to WAN and LAN devices.

This screen is divided into two sections, one for Input Rule Sets and the other for Output Rule Sets, which are for configuring inbound and outbound traffic, respectively. Each section comprises subsets, which can be grouped into three main subjects:

- Initial rules—rules defined here will be applied first, on all gateway devices.
- Network device rules—rules can be defined per each gateway device.
- Final rules—rules defined here will be applied last, on all gateway devices.

To add rules to Input or Output rules sets, click the adjacent New Entry link.

| Main                  | Wireless My Networ                                                | k Firewa                       | Ill Settings Parent | al Control Advar | nced System Mon   | itoring                 |
|-----------------------|-------------------------------------------------------------------|--------------------------------|---------------------|------------------|-------------------|-------------------------|
| Main                  |                                                                   |                                | Advanced Filt       | tering           |                   |                         |
| General               | Rule ID Source Address                                            | Destination                    | Protocols           | Operation        | Status Actio      | n                       |
| Access Control        | Initial Rules<br>Network (Home/Office) I                          | Rules                          |                     |                  | <u>New</u>        | Entry<br>Entry          |
| Port Forwarding       | Ethernet Switch Rules<br>Broadband Connection (E                  | Ethernet) Rules                |                     |                  | <u>New</u>        | <u>Entry</u>            |
| DMZ Host              | Wireless 802.11g Access<br>Final Rules                            | Point Rules                    |                     |                  | <u>New</u><br>New | <u>Entry</u><br>Entry   |
| Port Triggering       | Output Rule Sets                                                  |                                |                     |                  |                   |                         |
| Remote Administration | Rule ID Source Address                                            | Address                        | Protocols           | Operation        | Status Actio      | n                       |
| Static NAT            | Initial Rules<br>Network (Home/Office) I<br>Ethernet Switch Rules | Rules                          |                     |                  | <u>New</u><br>New | Entry<br>Entry<br>Entry |
| Advanced Filtering    | Broadband Connection (E<br>Wireless 802.11g Access                | Ethernet) Rules<br>Point Rules |                     |                  | New<br>New        | Entry<br>Entry          |
| Security Log          | Final Rules                                                       |                                |                     |                  | New               | Entry                   |
| Connections           |                                                                   |                                |                     |                  |                   |                         |
| Logout                |                                                                   |                                | Apply               | Resolve Now      | C Refresh         |                         |

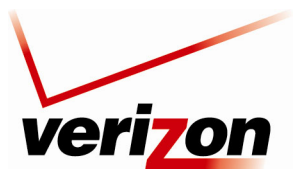

User Guide

For example, if you clicked the **New Entry** link for input Network (Home/Office) Rules, the following screen will appear.

| Matching                         |               |        |   |   |   |  |
|----------------------------------|---------------|--------|---|---|---|--|
| Source Address                   |               | Any    | * |   |   |  |
| Destination Address              |               | Any    | * |   |   |  |
| Protocols                        |               | Any    |   | 1 | * |  |
| Operation                        |               |        |   |   |   |  |
| Drop 💙                           | Drop packets. |        |   |   |   |  |
| Logging                          |               |        |   |   |   |  |
| Log Packets Matched by This Rule |               |        |   |   |   |  |
| Schedule                         |               | Always | * |   |   |  |
|                                  |               |        |   |   |   |  |
|                                  | 0             |        |   |   |   |  |

Select one of the following operation settings:

- Select **Drop** to drop packets.
- Select Reject to drop packets, and to send TCP Reset or ICMP Host Unreachable packets to the sender.
- Select Accept Connection to accept all packets related to this session.
- Select Accept Packet to accept packets matching this rule only. Do not use Stateful Packet Inspection (SPI) to automatically accept packets related to this session.

After you have entered the desired values, click **OK** to continue.

| Matching                        |                                                                                                    |                                          |
|---------------------------------|----------------------------------------------------------------------------------------------------|------------------------------------------|
| Source Address                  |                                                                                                    |                                          |
| Name                            | Address                                                                                                    | Action                                   |
| computer                        | 192.168.1.3                                                                                                    | *                                        |
| Add 💙                           |                                                                                                    |                                          |
| Destination Address             |                                                                                                    |                                          |
| Name                            | Address                                                                                                    | Action                                   |
| computer                        | 192.168.1.3                                                                                                    | ×                                        |
| Add 💙                           |                                                                                                    |                                          |
| Protocols                       |                                                                                                    |                                          |
| Name                            | Ports                                                                                                    | Action                                   |
| Delta Force                     | TCPAny -> 3100-3999<br>UDPAny -> 3568                                                                            | *                                        |
| Add 💙                           |                                                                                                    |                                          |
| Operation                       |                                                                                                    |                                          |
| Accept Packet                   | Accept packets matching this rule only. Do not u<br>Inspection (SPI) to automatically accept packets<br>session. | use Stateful Packet<br>s related to this |
| Logging                         |                                                                                                    |                                          |
| Log Packets Matched by This Rul | e                                                                                                    |                                          |
|                                 |                                                                                                    |                                          |

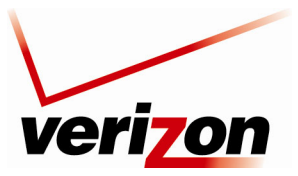

User Guide

If you clicked **OK**, the following screen will appear. The rule is now active.

| Input R                       |                                    |                        | Advanced Filtering                                    | J                              |                |                                                   |
|-------------------------------|------------------------------------|------------------------|-------------------------------------------------------|--------------------------------|----------------|---------------------------------------------------|
|                               | ule Sets                           |                        |                                                       |                                |                |                                                   |
| Rule ID                       | Source Address                     | Destination<br>Address | Protocols                                             | Operation                      | Status         | Action                                            |
| Initial <b>R</b>              | lules                              |                        |                                                       |                                |                |                                                   |
| <b>⊻</b> <u>0</u>             | 192.168.1.3                        | 192.168.1.3            | Delta Force - UDP Any -> 3568<br>TCP Any -> 3100-3999 | Accept Packet<br>No Connection | Active         | 🔨 🗱                                               |
| <u>New</u><br>Entry           |                                    |                        |                                                       |                                |                | +                                                 |
| Network<br>Etherne<br>Broadba | k (Home/Office)<br>It Switch Rules | Rules                  |                                                       |                                |                | <u>New Entry</u><br><u>New Entry</u><br>New Entry |
| Wireles                       | s 802.11g Acces                    | s Point Rules          |                                                       |                                |                | New Entry                                         |
| ғіпаі ки                      | lies                               |                        |                                                       |                                |                | New Entry                                         |
| Output I                      | Rule Sets                          |                        |                                                       |                                |                |                                                   |
| Rule ID                       | Source Address                     | Destination<br>Address | Protocols                                             | Operation                      | Status         | Action                                            |
| Initial R                     | lules                              |                        |                                                       |                                |                | New Entry                                         |
| Network                       | k (Home/Office)                    | Rules                  |                                                       |                                |                | New Entry                                         |
| Etherne                       | t Switch Rules                     |                        |                                                       |                                |                | New Entry                                         |
| Wireles                       |                                    | Ethernet) Rules        | •                                                     |                                |                | New Entry                                         |
| Final Ru                      | les                                | s i viit Ruies         |                                                       |                                |                | New Entry                                         |
|                               |                                    | or                     | Apply Y Cappel                                        | Receive New C                  | Defrech        |                                                   |
|                               | -                                  |                        |                                                       | Resolve Now                    | <u>Reifesn</u> |                                                   |

The order of the rules appearance represents both the order in which they were defined and the sequence by which they will be applied. By clicking the Move Up and Move Down action icons, you can change this order after your rules are already defined (without having to delete and then re-add them). After you click the desired icon, the screen will refresh and display the change.

| <b>0</b> | 10.10.1.5    | 192.168.1.50 | Dark Reign 2 - TCP Any -><br>26214<br>UDP Any -> 26214 | Drop              | Active | <b>↓</b> X <b>X</b> |
|----------|--------------|--------------|--------------------------------------------------------|-------------------|--------|---------------------|
| 21       | 234.10.65.25 | 192.168.1.51 | FTP - TCP Any -> 21                                    | Accept Connection | Active | 个人 🗱                |

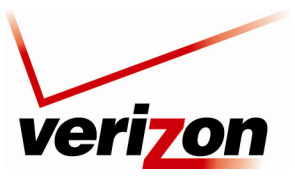

User Guide

## 13.9 Security Log

If you select **Firewall Settings** in the top navigation menu and then select **Security Log** in the left submenu, the following screen will appear.

This screen alerts you of noteworthy information sent to Router from the Internet. The screen can contain 1000 entries, but a maximum of 50 entries are displayed at a time. Once 1000 entries have been logged, the oldest entry is removed to make space for the new entries as they occur. In this screen, do any of the following:

- Click **Close** to close the security log screen.
- Click Clear Log to remove all entries from the log.
- Click **Save** to save the settings to a syslog server.
- Click Settings to configure the security settings. Clicking this button opens a new window that contains configuration options for selecting the information that you want logged.
- Click **Refresh** to refresh the security log screen.

To configure the security log settings, click the **Settings** button.

| Main                  | Wireless   | My Net           | work              | Firewall Settings              | Parental Control                   | Advanced   | System Monitoring |
|-----------------------|------------|------------------|-------------------|--------------------------------|------------------------------------|------------|-------------------|
| Main                  |            |                  |                   | Se                             | ecurity Log                        |            |                   |
| General               |            |                  | Close             | Clear Log                      | Save Log Setting                   | 15 O Refre | <u>ish</u>        |
| Access Control        |            |                  |                   | Press the <b>Refre</b> s       | <b>sh</b> button to update the dat | a.         |                   |
| Port Forwarding       |            | Time             | Friend            | Friend Trime                   |                                    | Dataila    |                   |
| DMZ Host              | Dec        | 1 ime            | Event             | Event-Type                     |                                    | Details    |                   |
| DMZ hose              | 200        | 2                | Setup             | Firewall internal              | Firewall configuration succ        | eeded.     |                   |
| Port Triggering       | Dec<br>200 | 31 23:31:01<br>2 | Firewall<br>Setup | Firewall internal              | Starting firewall configurat       | tion       |                   |
| Remote Administration | Dec<br>200 | 31 23:22:53      | WBM Login         | User authentication<br>success | Username: admin                    |            |                   |
| Static NAT            | Dec 200    | 31 21:40:03      | Firewall<br>Setup | Firewall internal              | Firewall configuration succ        | eeded      |                   |
| Advanced Filtering    | Dec<br>200 | 31 21:40:02      | Firewall<br>Setup | Firewall internal              | Starting firewall configurat       | tion       |                   |
| Advanced Interning    | Dec<br>200 | 31 21:34:48      | Firewall<br>Setup | Firewall internal              | Firewall configuration succ        | eeded      |                   |
| Security Log          | Dec<br>200 | 31 21:34:48      | Firewall<br>Setup | Firewall internal              | Starting firewall configurat       | tion       |                   |
| Connections           | Dec 200    | 31 21:31:12      | Firewall<br>Setup | Firewall internal              | Firewall configuration succ        | eeded      |                   |
| Logout                | Dec<br>200 | 31 21:31:12      | Firewall<br>Setup | Firewall internal              | Starting firewall configurat       | tion       |                   |
|                       | Dec 200    | 31 21:10:07      | Firewall<br>Setup | Firewall internal              | Firewall configuration succ        | eeded      |                   |
|                       | Dec<br>200 | 31 21:10:07      | Firewall<br>Setup | Firewall internal              | Starting firewall configurat       | tion       |                   |
|                       | Dec<br>200 | 31 21:09:05      | Firewall<br>Setup | Firewall internal              | Firewall configuration succ        | eeded      |                   |
|                       | Dec<br>200 | 31 21:09:05      | Firewall<br>Setup | Firewall internal              | Starting firewall configurat       | tion       |                   |
|                       | Dec<br>200 | 31 21:07:32<br>2 | Firewall<br>Setup | Firewall internal              | Firewall configuration succ        | eeded      |                   |

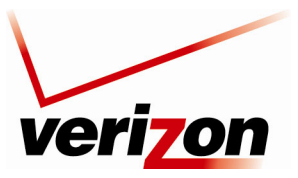

User Guide

If you clicked **Settings**, the following screen will appear. Select the desired settings by clicking the check boxes (a checkmark will appear in the box when a setting is enabled). Then, click **Apply** to save the settings.

|                                                                     | Security Log Settings  |                |
|---------------------------------------------------------------------|------------------------|----------------|
| Accepted Events                                                     |                        |                |
| Accepted Incoming Connections                                       |                        |                |
| Accepted Outgoing Connections                                       |                        |                |
| Blocked Events                                                      |                        |                |
| All Blocked Connection Attempts                                     |                        |                |
| Winnuke                                                             | Multicast/Broadcast    | ICMP Replay    |
| Defragmentation Error                                               | Spoofed Connection     | ICMP Redirect  |
| Blocked Fragments                                                   | Packet Illegal Options | ICMP Multicast |
| Syn Flood                                                           | UDP Flood              | ICMP Flood     |
| Echo Chargen                                                        |                        |                |
| Other Events<br>Remote Administration Attempts<br>Connection States |                        |                |
| Log Buffer                                                          |                        |                |
|                                                                     | Apply X Cancel         | )              |

Select the types of activities for which you would like to have a log message generated:

Accepted Events

Accepted Incoming Connections Write a log message for each successful attempt to establish an inbound connection to the home network.

Accepted Outgoing Connections Write a log message for each successful attempt to establish an outgoing connection to the public network.

Blocked Events

All Blocked Connection Attempts Write a log message for each blocked attempt to establish an inbound connection to the home network or vice versa. You can enable logging of blocked packets of specific types by disabling this option, and enabling some of the more specific options below it.

**Specific Events** Specify the blocked events that should be monitored. Use this to monitor specific event such as SynFlood. A log message will be generated if either the corresponding check-box is checked, or the "All Blocked Connection Attempts" check-box is checked.

• Other Events

**Remote Administration Attempts** Write a log message for each remote-administration connection attempt, whether successful or not.

**Connection States** Provide extra information about every change in a connection opened by the firewall. Use this option to track connection handling by the firewall and Application Level Gateways (ALGs).

• Log Buffer

**Prevent Log Overrun** Select this check box in order to stop logging firewall activities when the memory allocated for the log fills up.

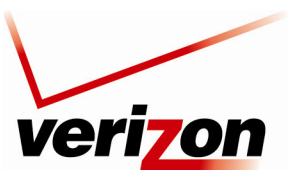

User Guide

### 13.10 Connections

If you select **Firewall Settings** in the top navigation menu and then select **Connections** in the left submenu, the following screen will appear.

The connections list displays all the connections that are currently open on the firewall, as well as various details and statistics. You can use this list to close undesired connections by clicking the "X" icons. The basic display includes the protocol type, the different ports it uses, and the direction of the secured traffic.

- Active Connections—this value represents the number of active concurrent connections.
- Approximate Max. Connections—this value represents the amount of additional concurrent connections possible.
- Connections Per Page—use this drop-down list to select the number of connections to display at once.

Click the **Advanced** button to display a more detailed connection list.

|           |           | Active Co<br>Approxim<br>Connectio | nnections:<br>ate Max.<br>Ins: | 35<br>161987          |                |            |        |
|-----------|-----------|------------------------------------|--------------------------------|-----------------------|----------------|------------|--------|
| Connectio | on List   |                                    |                                |                       | Connection     | s Per Page | 10 🗖   |
| Number    | Protocols | LAN IP:Port                        | Wireless Bro                   | adband Router IP:Port | WAN IP:Port    | Direction  | Action |
| 1         | TCP       | 192.168.1.3:2643                   | 10.16.67.127:264               | 13                    | 10.16.16.8:139 | Outgoing   | *      |
| 2         | UDP       | 192.168.1.3:137                    | 10.16.67.127:133               | 7                     | 10.16.16.8:137 | Outgoing   | *      |
| 3         | UDP       | 192.168.1.3:123                    | 10.16.67.127:123               | 3                     | 10.16.16.8:123 | Outgoing   | *      |
| 4         | тср       | 192.168.1.3:2574                   | 10.16.67.127:25                | 74                    | 10.16.16.8:139 | Outgoing   | 8      |
| 5         | ТСР       | 192.168.1.3:2364                   | 10.16.67.127:236               | 54                    | 10.16.16.8:139 | Outgoing   | *      |
| 6         | тср       | 192.168.1.3:2308                   | 10.16.67.127:230               | 38                    | 10.16.16.8:139 | Outgoing   | *      |
| 7         | тср       | 192.168.1.3:2272                   | 10.16.67.127:223               | 72                    | 10.16.16.8:139 | Outgoing   | *      |
| 8         | тср       | 192.168.1.3:2242                   | 10.16.67.127:224               | 12                    | 10.16.16.8:139 | Outgoing   | 2      |
| 9         | TCP       | 192.168.1.3:2086                   | 10.16.67.127:208               | 36                    | 10.16.16.8:139 | Outgoing   | 2      |
| 10        | тср       | 192.168.1.3:1656                   | 10.16.67.127:165               | 56                    | 10.16.16.8:139 | Outgoing   | 1      |
|           |           |                                    | 1                              | 234                   |                |            |        |

If you clicked **Advanced**, the following screen will appear. Additional details in this page include connection status (LAN/WAN), time-to-live, number of kilo-bytes and packets received and transmitted, ALG device, routing mode, and flags. To close undesired connections, click their adjacent "X" icons.

|         |           |                  |                                         |                            | Connections             |                              |                 |                   |              |         |            |                                               |       |
|---------|-----------|------------------|-----------------------------------------|----------------------------|-------------------------|------------------------------|-----------------|-------------------|--------------|---------|------------|-----------------------------------------------|-------|
|         |           |                  | Active Col<br>Approxim                  | nections:<br>ate Max. Conn | ections: 162075         |                              |                 |                   |              |         |            |                                               |       |
| Connect | ion List  |                  |                                         |                            |                         |                              |                 |                   |              | Con     | nections P | er Page                                       | 10    |
| Number  | Protocols | LAN IP:Port      | Wireless<br>Broadband<br>Router IP:Port | WAN IP:Port                | Status LAN/WAN          | Time To<br>Live<br>(seconds) | Kbytes<br>Kx/1x | Packets<br>Rx/ Ix | ALG Device   | Routing | Direction  | Flags                                         | Actio |
| 1       | тср       | 192.168.1.2:4638 | 10.16.90.10:4638                        | 10.16.16.50:80             | ESTABLISHED/ESTABLISHED | 423017                       | 0.6/0.1         | 3/5               | WAN<br>PPPoE | NAPT    | Outgoing   | DEL<br>PENDING<br>FP-CAP<br>FP-REQ<br>FP-ENA  | *     |
| 2       | тср       | 192.168.1.2:4274 | 10.16.90.10:4274                        | 10.16.16.50:80             | ESTABLISHED/ESTABLISHED | 402497                       | 0.1/6.2         | 3/8               | WAN<br>PPPoE | NAPT    | Outgoing   | DEL<br>PENDING<br>FP-CAP<br>FP-REQ<br>FP-ENA  | *     |
| 3       | тср       | 102.168.1.2:4263 | 10.16.90.10:4263                        | 10.16.16.50:80             | ESTABLISHED/ESTABLISHED | 402257                       | 0.6/0.4         | 3/5               | WAN<br>PPPoE | NAPT    | Outgoing   | DEL<br>PENDING<br>FP CAP<br>FP-REQ<br>FP-ENA  | *     |
| 4       | тср       | 192.168.1.2:3598 | 10.16.90.10:3598                        | 10.16.16.50:80             | EDTABLISHED/ESTABLISHED | 363077                       | 0.1/6.2         | 3/8               | WAN<br>PPPoE | NAPT    | Outgoing   | DEL-<br>PENDING<br>FP CAP<br>FP REQ<br>FP ENA | *     |
|         |           |                  |                                         |                            | 12                      |                              |                 |                   |              |         |            |                                               |       |
|         |           |                  |                                         |                            |                         |                              |                 | _                 |              |         |            |                                               |       |
|         |           |                  |                                         | ОК                         | Apply Basic «           |                              | Refre           | sh                |              |         |            |                                               |       |

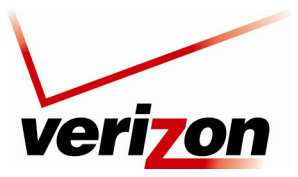

User Guide

## **14. PARENTAL CONTROLS**

If you select **Parental Controls** in the top navigation menu and then select **Website Restrictions** in the left submenu, the following screen will appear. This feature allows you to block LAN access to certain hosts on the Internet or to certain Web sites. To configure a website restriction, click the **New Entry** link.

| Main                     | Wireless | My Ne      | twork Fir     | rewall Settings         | Parental Control     | Advanced | Syster   | Monitoring |
|--------------------------|----------|------------|---------------|-------------------------|----------------------|----------|----------|------------|
| Main<br>Parental Control |          | Local Host | Local Address | Pare<br>Restrict access | ntal Control         | ites.    | Status A | Action     |
|                          |          | New Entry  |               | Press the Refrest       | button to update the | e data.  | resh     |            |

If you clicked **New Entry**, the following screen will appear. In the **Restricted Website** field, enter the desired website to which you want to restrict access. You can enter a valid IP address or domain name. Next, select a host from the **Local Host** drop-down list.

|                             | Restricted Website                      |        |   |  |  |  |  |  |  |
|-----------------------------|-----------------------------------------|--------|---|--|--|--|--|--|--|
|                             | Enter the website you wish to restrict: |        |   |  |  |  |  |  |  |
| Restricted Website:         |                                         |        |   |  |  |  |  |  |  |
| Local Host                  |                                         | Any    | ★ |  |  |  |  |  |  |
| Schedule                    |                                         | Always | × |  |  |  |  |  |  |
| ✓ <u>OK</u> X <u>Cancel</u> |                                         |        |   |  |  |  |  |  |  |

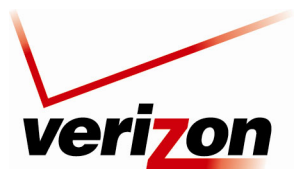

User Guide

After you have selected a local host, the following screen will appear. Click **OK** to continue. To add a user-defined host to your list of restricted access, click **User Defined** in the **Add** drop-down list.

| Main                       | Wireless | My Network                                                                | Firewall Settings      | Parental Control | Advanced | System Monitoring |
|----------------------------|----------|---------------------------------------------------------------------------|------------------------|------------------|----------|-------------------|
| Main<br>Restricted Website |          |                                                                           | Restr<br>Enter the web | icted Website    |          |                   |
| Logout                     |          | Restricted Website:<br>.ocal Host<br>DHCP<br>Add V<br>Add<br>User Defined | RSCHULAB-T200          | Address          |          | Action            |
|                            |          |                                                                           | <u> √ ok</u>           | X Cancel         |          |                   |
|                            |          |                                                                           |                        |                  |          |                   |
|                            |          |                                                                           |                        |                  |          |                   |

If you selected User Defined, the following screen will appear. Click the New Entry link.

| Add Network Object             |            |        |  |  |  |  |
|--------------------------------|------------|--------|--|--|--|--|
| Network Object<br>Description: | Network OI | bject  |  |  |  |  |
| Items                          |            |        |  |  |  |  |
|                                | Item       | Action |  |  |  |  |
| New Entry                      |            | 4      |  |  |  |  |
|                                |            | ncel   |  |  |  |  |

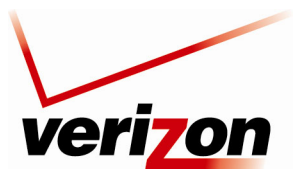

User Guide

If you clicked **New Entry**, the following screen will appear. Select the desired object type from the **Network Object Type** drop-down list.

**NOTE:** You can select any option from the **Network Object Type** drop-down list, and then configure the screen accordingly.

| Main                        | Wireless | My Network                         | Firewall Settings | Parental Control | Advanced | System Monitoring |
|-----------------------------|----------|------------------------------------|-------------------|------------------|----------|-------------------|
| Main<br>Edit Item<br>Logout |          | Network Object Type<br>IP Address: |                   | Add Item         | 0.0      |                   |
|                             |          |                                    |                   |                  |          |                   |
|                             |          |                                    |                   |                  |          |                   |
|                             |          |                                    |                   |                  |          |                   |

For example, if you selected **IP** Address, the following screen will appear. Enter the desired IP address in the field provided, and then click **OK** to continue.

| Add Item                            |            |  |  |  |  |  |  |
|-------------------------------------|------------|--|--|--|--|--|--|
| Network Object Type:<br>IP Address: | IP Address |  |  |  |  |  |  |
| ✓ <u>OK</u> X <u>Cancel</u>         |            |  |  |  |  |  |  |

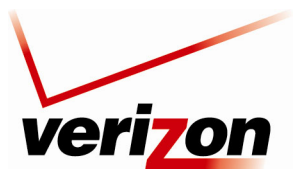

User Guide

If you clicked **OK**, the following screen will appear. Enter the desired description in the **Network Object Description** field, and then click **OK** to continue.

| Add Network Object             |          |  |  |  |  |  |
|--------------------------------|----------|--|--|--|--|--|
| Network Object<br>Description: | First PC |  |  |  |  |  |
| Items                          |          |  |  |  |  |  |
| Item                           | Action   |  |  |  |  |  |
| <u>192.168.1.3</u>             | 🔪 🗶      |  |  |  |  |  |
| New Entry                      |          |  |  |  |  |  |
|                                | X Cancel |  |  |  |  |  |

Next, select the desired schedule from the Schedule drop-down list, and then click OK to continue.

| Main                       | Wireless | My Network                        | Firewall Settings      | Parental Control                             | Advanced | System Mon | itoring |
|----------------------------|----------|-----------------------------------|------------------------|----------------------------------------------|----------|------------|---------|
| Main<br>Restricted Website |          |                                   | Restr<br>Enter the web | icted Website<br>ssite you wish to restrict: |          |            |         |
| Logout                     |          | Restricted Website:<br>Local Host |                        |                                              |          |            |         |
|                            |          | Name<br>DHCP                      | RSCHULAB-T2000         | Address                                      |          | Action     |         |
|                            |          | First PC                          | 192.168.1.3            |                                              |          | × *        |         |
|                            |          | Add 💙                             |                        |                                              |          |            |         |
|                            |          | Schedule                          |                        | Always 🗸                                     |          |            |         |
|                            |          |                                   |                        | Always<br>User Defined<br>X <u>Cancel</u>    |          |            |         |
|                            |          |                                   |                        |                                              |          |            |         |
|                            |          |                                   |                        |                                              |          |            |         |
|                            |          |                                   |                        |                                              |          |            |         |
|                            |          |                                   |                        |                                              |          |            |         |
|                            |          |                                   |                        |                                              |          |            |         |

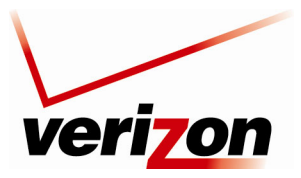

User Guide

For example, if you selected **Always**, and then clicked **OK** in the preceding screen, the following screen will appear. This screen shows the IP address with an active website restriction. In this example, the PC that has IP address "192.168.1.3" will be prohibited from accessing the specified Web site.

**NOTE:** If the **Status** field displays **Resolving**, this means that the Router is attempting to locate the restricted Web site. Click **Resolve Now**; the restricted Web site will be resolved into the IP address that you have specified, and the **Status** field will display **Active**.

| Parental Control<br>Restrict access from the LAN to websites. |                               |                    |                       |        |        |  |  |  |  |
|---------------------------------------------------------------|-------------------------------|--------------------|-----------------------|--------|--------|--|--|--|--|
| Local Host                                                    | Local Address                 | Restricted Website | Restricted IP Address | Status | Action |  |  |  |  |
| RSCHULAB-T2000<br>192.168.1.3                                 | RSCHULAB-T2000<br>192.168.1.3 | www.dogpile.com    | www.dogpile.com       | Active | 1      |  |  |  |  |
| New Entry                                                     |                               |                    |                       |        | -      |  |  |  |  |
| Press the <b>Refresh</b> button to update the data.           |                               |                    |                       |        |        |  |  |  |  |
|                                                               | Apply                         | Cancel             | Resolve Now           | sh     |        |  |  |  |  |

To disable the website restriction, click to clear the check box adjacent to the IP address. Then, click **Apply** to allow the settings to take effect. When the restriction status displays **Disabled**, the computer will have permission to access the Web site.

| Parental Control                                                                                                    |                                               |                 |                 |              |  |  |  |  |  |
|----------------------------------------------------------------------------------------------------|-----------------------------------------------|-----------------|-----------------|--------------|--|--|--|--|--|
| Restrict access from the LAN to websites.                                                                                  |                                               |                 |                 |              |  |  |  |  |  |
| Local Host         Local Address         Restricted Website         Restricted IP<br>Address         Status         Action |                                               |                 |                 |              |  |  |  |  |  |
| □ <u>RSCHULAB-T2000</u><br><u>192.168.1.3</u>                                                                              | RSCHULAB-T2000<br>(Unresolved)<br>192.168.1.3 | www.dogpile.com | www.dogpile.com | Disabled 🔪 🗱 |  |  |  |  |  |
| New Entry                                                                                                    |                                               |                 |                 | -            |  |  |  |  |  |
| Press the <b>Refresh</b> button to update the data.                                                                        |                                               |                 |                 |              |  |  |  |  |  |
| Apply Cancel Resolve Now Refresh                                                                                           |                                               |                 |                 |              |  |  |  |  |  |

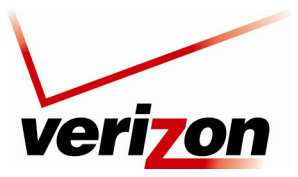

User Guide

## **15. ADVANCED**

If you select **Advanced** in the top navigation menu, the following screen will appear. The Advanced section of this User Guide is intended to provide assistance with configuring the Advanced features of your Verizon FiOS Router and assumes the user has an in-depth understanding of computers, routing, and internet networking.

Click Yes to proceed to the Router's Advanced screen.

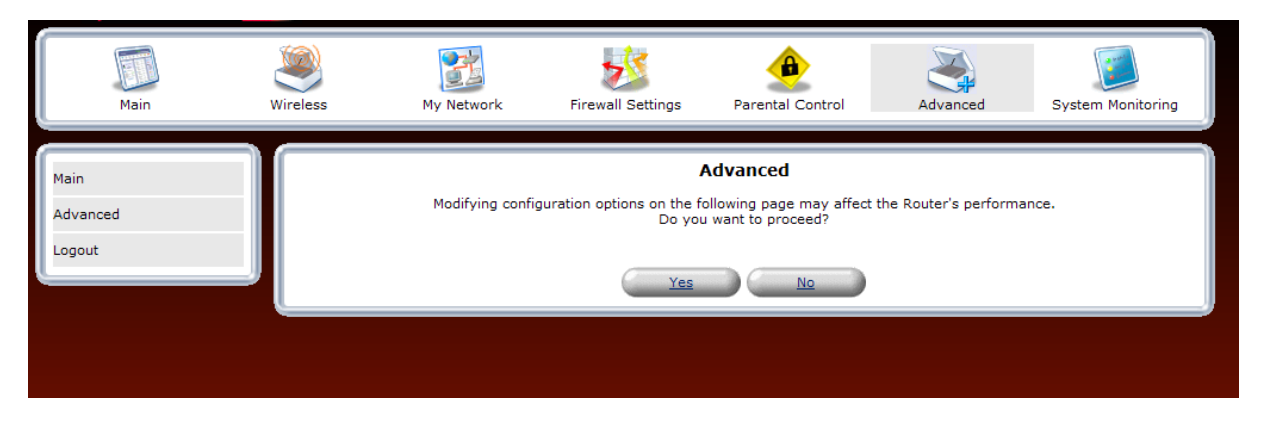

Clicking the links in the Advanced screen allows you to access various configurable settings in your Router.

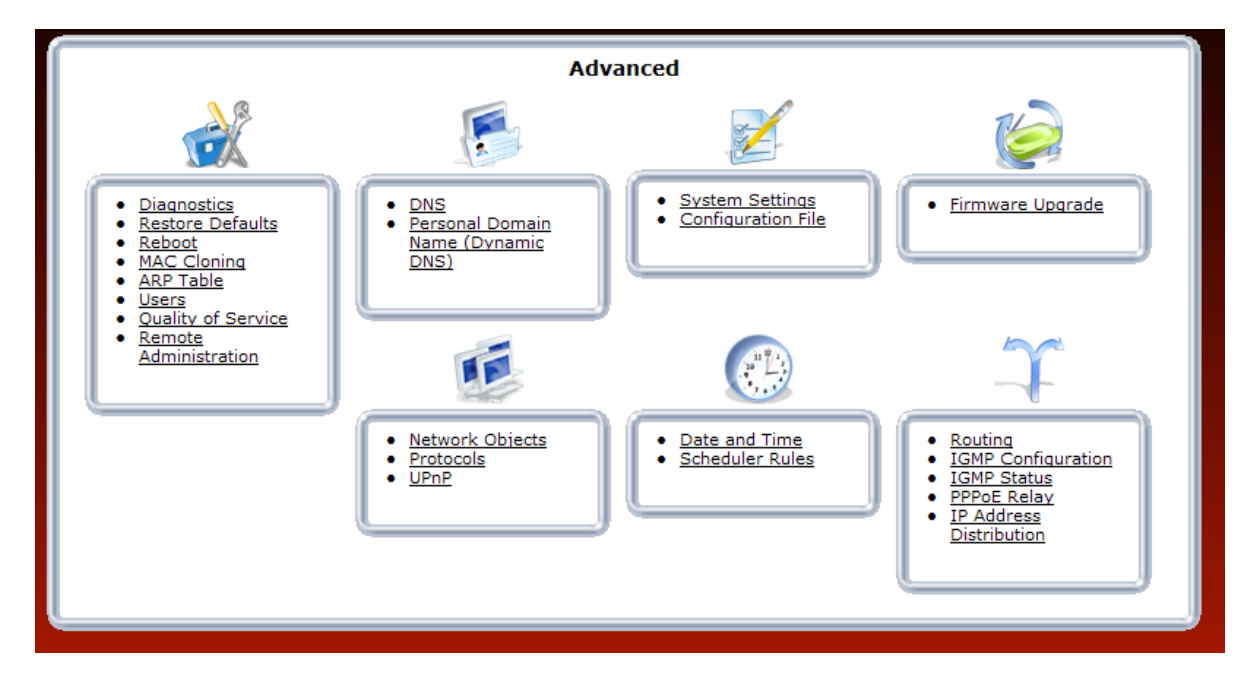

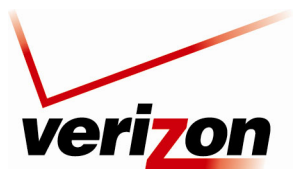

User Guide

## **15.1 Diagnostics**

If you click the **Diagnostics** link in the **Advanced** screen, the following screen will appear. Using this screen, you can run the following diagnostics tests:

- To run a PING test, type the appropriate IP address or host name in the field provided, and then click Go.
- To run a Traceroute test, type the appropriate IP address or host name in the field provided, and then click Go.

|                                                                 | Diagnostics                                           |    |
|-----------------------------------------------------------------|-------------------------------------------------------|----|
| Ping (ICMP Echo)<br>Destination:<br>Number of pings:<br>Status: | 4                                                     | Go |
| Traceroute<br>Destination:<br>Status:                           |                                                       | Go |
|                                                                 | Press the <b>Refresh</b> button to update the status. |    |

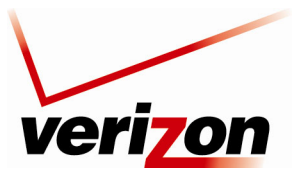

User Guide

For example, if you enter a host name in the **Destination** field and then click **Go**, the following screen will appear. This screen shows that the Ping test succeeded. Click **Close** to return to the **Advanced** screen.

|                     | Diagnostics                                                                 |    |
|---------------------|-----------------------------------------------------------------------------|----|
| Ping (ICMP Echo)    |                                                                             |    |
| Destination:        | www.yahoo.com                                                               | Go |
| Number of pings:    | 4                                                                           |    |
| Status:<br>Packets: | Test Succeeded<br>4/4 transmitted, 4/4 received, 0% loss<br>Minimum = 37 ms |    |
| Round Trip Time:    | Maximum = 64 ms                                                             |    |
|                     | Average = 45 ms                                                             |    |
| Traceroute          |                                                                             |    |
| Destination:        |                                                                             | Go |
| Status:             |                                                                             |    |
|                     |                                                                             |    |
|                     | Press the <b>Refresh</b> button to update the status.                       |    |

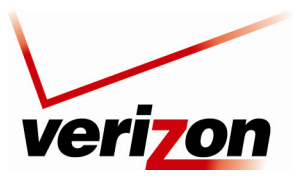

User Guide

### **15.2 Restore Defaults**

If you click the **Restore Defaults** link in the **Advanced** screen, the following screen will appear. Click **OK** to allow the Router to be reset to factory default settings. After the Router has rebooted, you will need to log in to the Router.

**IMPORTANT:** If you click **OK**, any settings that you have configured in the Router will be erased, and any data that the Router has reported will be lost.

| Restore Defaults                                                                                                    |
|----------------------------------------------------------------------------------------------------|
| Attention The following items will be set to default:  User Defined Settings Network Connections (All connected DHCP clients will need to request new IP addresses) Also, Wireless Broadband Router will have to reboot. |
| Are you sure you want to restore Wireless Broadband Router manufacturer defaults?                                                                                                    |
|                                                                                                    |

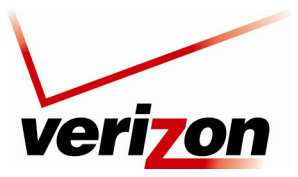

User Guide

### 15.3 Reboot

If you click the **Reboot** link in the **Advanced** screen, the following screen will appear. Rebooting the Router allows the Router to be restarted. Click **OK** to allow the Router to reboot. Please wait a brief moment while the Router is rebooting. Afterwards, you will need to log in to the Router.

**IMPORTANT:** The **Reboot** feature does not reset the Router to factory default settings. If you want to reset the Router to factory default settings, follow the instructions in section 15.2, "Restore Defaults."

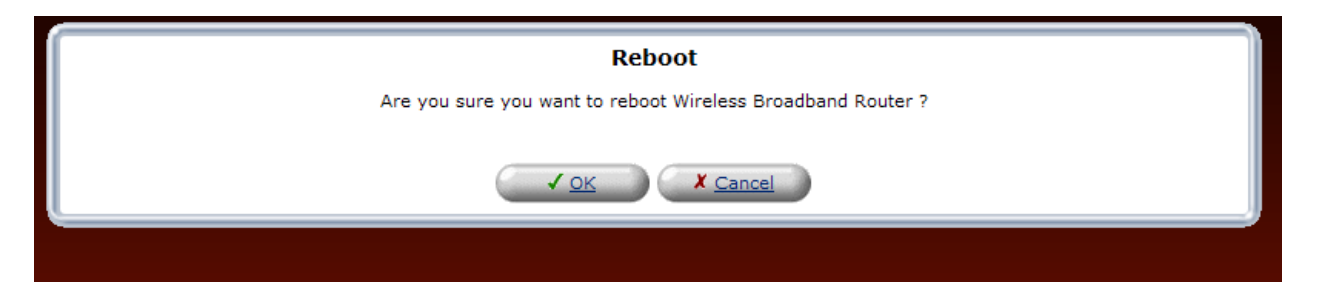

## 15.4 MAC Cloning

If you click the **MAC Cloning** link in the **Advanced** screen, the following screen will appear. A Media Access Control (MAC) address is a hexadecimal code that identifies a device on a network, such as a router. All networking devices have a MAC address, and in some cases, your service provider may need you to provide the MAC address of your network device. If you use MAC Cloning, you can simply enter the MAC address of the "old" Router into your Verizon Broadband Router, bypassing the need to contact the service provider with "new" MAC Address values (from the Verizon Broadband Router).

To configure MAC Cloning, enter the MAC Address of the Router you are replacing. Then, click **Apply** to save the settings.

**NOTE:** By default, this screen displays the MAC address of the Verizon Broadband Router. Replace these values with the MAC address of your "old" Router and click **Apply**.

|                                            | MAC Cloning                                                    |
|--------------------------------------------|----------------------------------------------------------------|
| Set MAC of Device:<br>To Physical Address: | Broadband Connection (Ethernet)<br>00 : 18 : 3a : ac : 3a : 9b |
|                                            | Apply X Cancel                                                 |

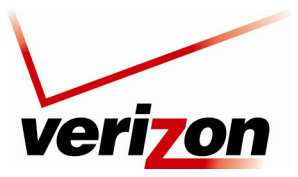

User Guide

## 15.5 ARP Table

If you click the **ARP Table** link in the **Advanced** screen, the following screen will appear. This screen allows you to set up static DHCP connections using Host Names, IP Addresses, or MAC addresses. To configure a static DHCP connection, click the **New Static Connection** link.

|                                 |               | DHCP                     | Connect       | ions                            |        |                 |        |
|---------------------------------|---------------|--------------------------|---------------|---------------------------------|--------|-----------------|--------|
| Host Name                       | IP<br>Address | Physical<br>Address      | Lease<br>Type | Connection Name                 | Status | Expires In      | Action |
| SALLE-XP3                       | 192.168.1.2   | 00:11:11:83:e9:53        | Static        | <u>Network</u><br>(Home/Office) | Active | 1440<br>Minutes | 2 🔪 Я  |
| <u>New Static</u><br>Connection |               |                          |               |                                 |        |                 | -      |
|                                 |               | Press the <b>Refresh</b> | button to     | update the data.                |        |                 |        |
|                                 |               | Close                    | ) 🙆           | Refresh                         |        |                 |        |

If you clicked **New Static Connection**, the following screen will appear. Enter the appropriate values in the fields provided, and then click **OK** to continue.

**NOTE:** You can have a total of 253 static LAN devices connected to your Verizon Router.

- Enter a host name for this connection.
- Enter the fixed IP address to assign to the computer.
- Enter the MAC address of the computer's network card.

**NOTE:** A device's fixed IP address is actually assigned to the specific network card's MAC address installed on the network computer. If this network card is replaced, the device's entry in the DHCP Connections list must be updated with the new network card's MAC address.

| Host Name:<br>IP Address: | DHCP Connection Settings    |
|---------------------------|-----------------------------|
| MAC Address:              | 00 : 00 : 00 : 00 : 00 : 00 |

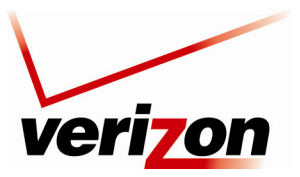

### User Guide

For example, if you enter an IP Address and a MAC address and then click **OK**, the following screen will appear. The screen shows that the entry has been added to the list of static DHCP connections. To run a diagnostics test on a DHCP connection, aligh the diagnostics icon *P* adjacent to the connection you want to test. To remove a host from

DHCP connection, click the diagnostics icon  $\stackrel{\text{$\sim$}}{\sim}$  adjacent to the connection you want to test. To remove a host from the table, click the appropriate "X" icon in the Action column.

|                                 |              | DHCP                     | Connect       | ions                            |         |                 |        |
|---------------------------------|--------------|--------------------------|---------------|---------------------------------|---------|-----------------|--------|
| Host Name                       | IP Address   | Physical<br>Address      | Lease<br>Type | Connection Name                 | Status  | Expires<br>In   | Action |
| SALLE-XP3                       | 192.168.1.2  | 00:11:11:83:e9:53        | Static        | <u>Network</u><br>(Home/Office) | Active  | 1440<br>Minutes | 2 🔪 🎗  |
| <u>new-host</u>                 | 192.168.1.4  | 00:03:04:05:06:07        | Static        | <u>Network</u><br>(Home/Office) | Expired |                 | B 📏 🗱  |
| new-host1                       | 192.168.1.16 | 00:16:04:05:06:07        | Static        | <u>Network</u><br>(Home/Office) | Expired |                 | B 📏 🗱  |
| <u>New Static</u><br>Connection |              |                          |               |                                 |         |                 | 4      |
|                                 |              | Press the <b>Refresh</b> | button to u   | update the data.                |         |                 |        |
|                                 |              | Close                    |               | Refresh                         |         |                 |        |

If you clicked the diagnostics icon, the following screen will appear. Review the status of the diagnostics test, and then click **Close** to return to the **DHCP Connections** screen.

|                     | Diagnostics                                        |        |
|---------------------|----------------------------------------------------|--------|
| Ping (ICMP Echo)    |                                                    |        |
| Destination:        | 192.168.1.16                                       | Cancel |
| Status:<br>Packets: | Testing<br>0/4 transmitted, 0/4 received           |        |
| Traceroute          |                                                    |        |
| Destination:        |                                                    | Go     |
| Status:             |                                                    |        |
|                     | Press the <b>Refresh</b> button to update the stat | us.    |
|                     | Close Refresh                                      |        |

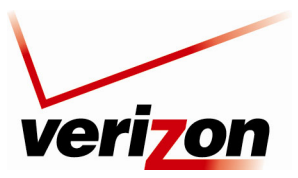

User Guide

## **15.6** Users

If you click the **Users** link in the **Advanced** screen, the following screen will appear. This feature allows you to configure user settings in the Router.

|               |           | Users            |             |          |
|---------------|-----------|------------------|-------------|----------|
| Users         |           | _                |             |          |
| Full Name     | User Name | P                | ermissions  | Action   |
| Administrator | admin     | Web-based Manage | ment Access | <u> </u> |
| New User      |           |                  |             |          |
| Groups        |           |                  |             |          |
| Name          | De        | escription       | Members     | Action   |
| <u>Users</u>  |           |                  |             | <u>\</u> |
| New Group     |           |                  |             | -        |
|               |           | Close            |             |          |
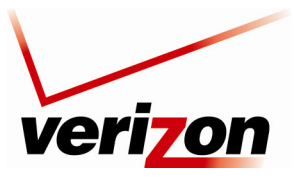

User Guide

### **15.6.1** Users—Adding a New Administrator

If you click the **Administrator** link in the **Users** screen, the following screen will appear. This screen allows you to set up the desired Administrator values. Enter the appropriate values, and then click **OK** to save the changes.

**NOTE**: If the Router is password protected and you are not an authorized user, you will not be allowed to change and save the values in this screen. (The Router cannot be configured unless the user is logged in.) Contact your network administrator for further instructions.

- Full Name—Enter the user's full name.
- User Name—Enter the name a remote user will use to access the home or office network. This field is casesensitive.
- New Password/Retype New Password—Enter the password for the user (and enter it again to confirm).
- Permissions—Click the check box to enable web-based management access.

|                                      | User Settings                                   |
|--------------------------------------|-------------------------------------------------|
| General<br>Full Name:                | Administrator                                   |
| User Name:<br>New Password:          | admin                                           |
| Retype New Password:<br>Permissions: | <ul> <li>Web-based Management Access</li> </ul> |
|                                      | OK Cancel                                       |
|                                      |                                                 |

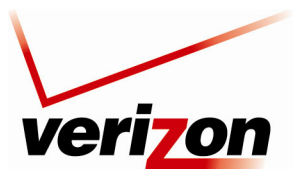

User Guide

## 15.6.2 Users—Adding a New User

If you click the **New User** link, the following screen will appear. This screen allows specific users to have administrative permissions in the Router.

| User Settings                                         |                             |  |  |  |  |
|-------------------------------------------------------|-----------------------------|--|--|--|--|
| General<br>Full Name:<br>User Name:                   |                             |  |  |  |  |
| New Password:<br>Retype New Password:<br>Permissions: | Web-based Management Access |  |  |  |  |
| ✓ <u>OK</u> Cancel                                    |                             |  |  |  |  |

To configure User Settings, enter the appropriate values, and then click OK to save the changes.

**NOTE:** The User Name and Password values must be at least 6 characters, and should consist of standard characters only (ASCII 32-126), excluding the special character space and any of these characters : @''|V=+>[]\*?,;. Also, user names containing capital letters are not recommended. It might cause connectivity problems on Windows 98 hosts.

| General         Full Name:       DavidDoe         User Name:       davedoe         New Password:                                                                                                    | General<br>Full Name: DavidDoe<br>User Name: davedoe<br>New Password:                                                                                                    | User Settings        |                             |  |  |  |
|----------------------------------------------------------------------------------------------------|----------------------------------------------------------------------------------------------------|----------------------|-----------------------------|--|--|--|
| Full Name:       DavidDoe         User Name:       davedoe         New Password:       •••••••         Retype New Password:       •••••••         Primary Group:       Users ♥         Permissions:       ♥ Web-based Management Access | Full Name:       DavidDoe         User Name:       davedoe         New Password:       •••••••         Retype New Password:       •••••••         Primary Group:       Users ♥         Permissions:       ♥ Web-based Management Access | General              |                             |  |  |  |
| User Name: davedoe<br>New Password: •••••••<br>Retype New Password: •••••••<br>Primary Group: Users v<br>Permissions: v Web-based Management Access                                                                                     | User Name: davedoe<br>New Password:<br>Retype New Password:<br>Primary Group: Users<br>Permissions:<br>V Web-based Management Access                                                                                                    | Full Name:           | DavidDoe                    |  |  |  |
| New Password:   Retype New Password:   Primary Group:   Users V   Permissions:     V Web-based Management Access                                                                                                    | New Password:<br>Retype New Password:<br>Primary Group:<br>Dermissions:<br>V Web-based Management Access<br>V Cancel                                                                                                    | User Name:           | davedoe                     |  |  |  |
| Retype New Password:       •••••••         Primary Group:       Users •         Permissions:       •••••••         VWeb-based Management Access                                                                                         | Retype New Password:       •••••••         Primary Group:       Users          Permissions:       ✓ Web-based Management Access                                                                                                    | New Password:        | •••••                       |  |  |  |
| Primary Group:     Users       Permissions:     V Web-based Management Access                                                                                                    | Primary Group:       Users ♥         Permissions:       ♥ Web-based Management Access         ✔ OK       X Cancel                                                                                                    | Retype New Password: | ••••••                      |  |  |  |
| Permissions: Veb-based Management Access                                                                                                    | Permissions: Web-based Management Access                                                                                                    | Primary Group:       | Users 💟                     |  |  |  |
| ✓ <u>OK</u> X <u>Cancel</u>                                                                                                    | <u>✓ OK</u> <u>Cancel</u>                                                                                                    | Permissions:         | Web-based Management Access |  |  |  |
| ✓ <u>OK</u> X <u>Cancel</u>                                                                                                    |                                                                                                    |                      |                             |  |  |  |
|                                                                                                    |                                                                                                    |                      |                             |  |  |  |

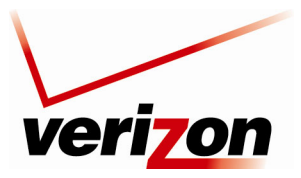

User Guide

After you have entered the appropriate values and click **OK**, the following screen will appear. The user information has been added to the Router. If desired, repeat the preceding instructions to add additional users to the administrator permissions list.

| Users                                     |           |                  |              |          |  |  |
|-------------------------------------------|-----------|------------------|--------------|----------|--|--|
| Full Name                                 | User Name | I                | Permissions  | Action   |  |  |
| Administrator                             | admin     | Web-based Manage | ement Access | <u> </u> |  |  |
| DavidDoe                                  | davedoe   | Web-based Manage | ement Access | A 🗶      |  |  |
| New User                                  |           |                  |              | 4        |  |  |
| Groups<br>Name Description Members Action |           |                  |              |          |  |  |
| Users                                     | DavidDoe  |                  |              |          |  |  |
| New Group 🝦                               |           |                  |              |          |  |  |
| Close                                     |           |                  |              |          |  |  |

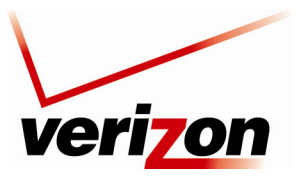

User Guide

# 15.6.3 Users—Removing a User

To remove a user from the list, click the "X" icon. The following screen will appear. Click **OK** to continue.

| Users                                                                                                    |  |
|----------------------------------------------------------------------------------------------------|--|
| Attention                                                                                                |  |
| You are about to remove a This will cause the removal of the user's home directory and all its contents. |  |
| Press <b>OK</b> to confirm.                                                                              |  |
| ✓ <u>OK</u> Cancel                                                                                       |  |
|                                                                                                    |  |
|                                                                                                    |  |

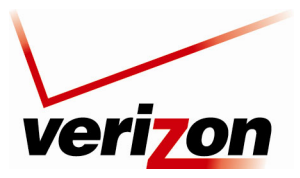

User Guide

# 15.6.4 Groups—Adding a New Group

To add a new group, click the **New Group** link.

|               |           | Users            |              |          |  |  |
|---------------|-----------|------------------|--------------|----------|--|--|
| Users         |           |                  |              |          |  |  |
| Full Name     | User Name | F                | Permissions  | Action   |  |  |
| Administrator | admin     | Web-based Manage | ement Access | <u> </u> |  |  |
| New User      |           |                  |              |          |  |  |
| Name<br>Users | De        | escription       | Members      | Action   |  |  |
| New Group     |           |                  |              |          |  |  |
| Close         |           |                  |              |          |  |  |

If you click the **New Group**, the following screen will appear. Using this screen, you can configure additional groups in the Router. At this screen, do the following:

- 1. Enter a Group Name of your choice.
- 2. Enter a description of your choice.
- 3. If you want to assign administrative permissions to the group, click the **Group Members Administrator** check box; otherwise, leave this box empty.
- 4. Click **OK** to save the settings.

|                       | Group Settings     |   |
|-----------------------|--------------------|---|
| Name:<br>Description: | Group              |   |
| Group Members         |                    |   |
|                       | ✓ <u>OK</u> Cancel | ļ |
|                       |                    |   |

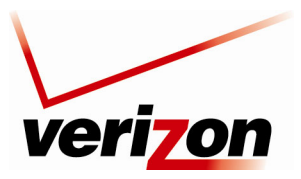

User Guide

After you have entered the desired values and clicked **OK**, the following screen will display the group attributes. Click **Close** to return to the **Advanced** screen.

| Users                                           |       |  |                  |              |            |  |
|-------------------------------------------------|-------|--|------------------|--------------|------------|--|
| Users<br>Full Name User Name Permissions Action |       |  |                  |              |            |  |
| Administrator                                   | admin |  | Web-based Manage | ement Access | <u> </u>   |  |
| New User                                        |       |  |                  |              | -          |  |
| Groups                                          |       |  |                  |              |            |  |
| Name Description Members Action                 |       |  |                  |              |            |  |
| Group Home Grou                                 |       |  | ıp               |              | <b>\</b> * |  |
| New Group                                       |       |  |                  | 4            |            |  |
| € Close                                         |       |  |                  |              |            |  |

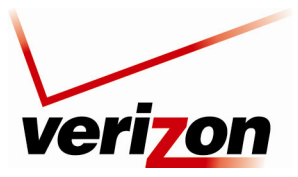

User Guide

## 15.6.5 Groups—Add a User to a Group

To set up new users for a group, click the **User** link in the **Groups** section of the screen. The following screen will appear. Using this screen, you can assign users to a designated group.

At this screen, do the following:

- 1. Enter a User name of your choice.
- 2. Enter a description of your choice.
- 3. If you want to assign administrative permissions to the user, click the **Group Members Administrator** check box; otherwise, leave this box empty.
- 4. Click **OK** to save the settings.

| Group Settings |        |  |  |  |  |  |
|----------------|--------|--|--|--|--|--|
| Name:          | Users  |  |  |  |  |  |
| Description:   | User 1 |  |  |  |  |  |
| Group Members  |        |  |  |  |  |  |
|                |        |  |  |  |  |  |
|                |        |  |  |  |  |  |

After you have entered the desired values and clicked **OK**, the following screen will display the group attributes. Click **Close** to return to the **Advanced** screen.

| Users           |           | -                |              |          |  |
|-----------------|-----------|------------------|--------------|----------|--|
| Full Name       | User Name | H I I I I I      | ermissions   | Action   |  |
| Administrator   | admin     | Web-based Manage | ement Access | <u>\</u> |  |
| New User        |           |                  |              |          |  |
| Groups<br>Name  | D         | escription       | Members      | Action   |  |
| User 1          |           |                  |              | 1        |  |
| Group Home Grou |           | up               |              | A 🗱      |  |
| New Group       |           |                  |              | -        |  |
| Close           |           |                  |              |          |  |

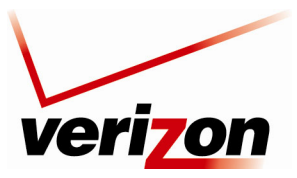

User Guide

## 15.7 Quality of Service

The QoS feature allows you to configure Quality of Service parameters in your Router. Network-based applications and traffic are growing at a high rate, producing an ever-increasing demand for bandwidth and network capacity. Bandwidth and capacity cannot be expanded infinitely, requiring that bandwidth-demanding services be delivered over existing infrastructure, without incurring additional expensive investments. The next logical means of ensuring optimal use of existing resources are Quality of Service (QoS) mechanisms for congestion management and avoidance. Quality of Service refers to the capability of a network device to provide better service to selected network traffic. This is achieved by shaping the traffic and processing higher priority traffic before lower priority traffic.

### 15.7.1 General

If you click the **Quality of Service** link in the **Advanced** screen, the following screen appears. This screen allows you to configure general QoS settings. Enter the appropriate settings, and then click **Apply**.

NOTE: Choosing a new QoS profile will cause all previous QoS settings to be lost.

Before selecting the QoS profile that mostly suits your needs, select your bandwidth from this combo-box. If you do not see an appropriate entry, select 'User Defined', and enter your Tx and Rx bandwidths manually.

- Enter your Tx bandwidth in Kbits per second.
- Enter your Rx bandwidth in Kbits per second.

Select the profile that mostly suits your bandwidth usage. Each profile entry displays a quote describing what the profile is best used for, and the QoS priority levels granted to each bandwidth consumer in this profile.

- Default No QoS preferences
- P2P User Peer-to-peer and file sharing applications will receive priority
- Triple Play User VoIP and video streaming will receive priority
- Home Worker VPN and browsing will receive priority
- Gamer Game-related traffic will receive priority
- Priority By Host This entry provides the option to configure which computer in your LAN will receive the highest priority and which the lowest. If you have additional computers, they will receive medium priority.

**High Priority Host:** Enter the host name or IP address of the computer to which you would like to grant the highest bandwidth priority.

**Low Priority Host:** Enter the host name or IP address of the computer to which you would like to grant the lowest bandwidth priority.

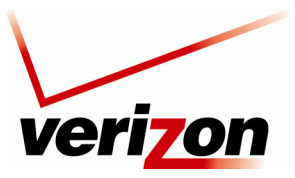

Verizon FiOS Router (Model 9100EM)

| Ugan | Cuida |
|------|-------|
| User | Guiae |

| Ger                                                                                                    | General                                                                                  |  |  |  |  |  |
|----------------------------------------------------------------------------------------------------|------------------------------------------------------------------------------------------|--|--|--|--|--|
| WAN Devices Bandwidth (Rx/Tx):                                                                               | User Defined                                                                             |  |  |  |  |  |
| Rx Bandwidth:                                                                                                | 0 Kbits/s                                                                                |  |  |  |  |  |
| Tx Bandwidth:                                                                                                | 0 Kbits/s                                                                                |  |  |  |  |  |
| QoS Profiles<br>⊛ Default                                                                                    |                                                                                          |  |  |  |  |  |
| No Quality of Service preferences                                                                            |                                                                                          |  |  |  |  |  |
| O P2P User                                                                                                   |                                                                                          |  |  |  |  |  |
| "I use peer-to-peer and file-sharing applicat<br>browser without interference."                              | ions. I still want to be able to use my                                                  |  |  |  |  |  |
| HTTP/HTTPS: <b>Medium</b><br>Other: <b>Low</b>                                                               |                                                                                          |  |  |  |  |  |
| 🔿 Triple Play User                                                                                           |                                                                                          |  |  |  |  |  |
| "I use VoIP applications and video streaming<br>possible."                                                   | g. I want these applications to be as fast as                                            |  |  |  |  |  |
| VoIP (SIP, H323): <b>High</b><br>Video: <b>High-Medium</b><br>HTTP/HTTPS: <b>Medium</b><br>Other: <b>Low</b> |                                                                                          |  |  |  |  |  |
| ○ Home Worker                                                                                                |                                                                                          |  |  |  |  |  |
| "I work from home, and want my VPN and b                                                                     | prowser to have priority over other traffic."                                            |  |  |  |  |  |
| VPN (IPsec, L2TP, PPTP): <b>Medium</b><br>HTTP/HTTPS: <b>Medium</b><br>Other: <b>Low</b>                     | VPN (IPsec, L2TP, PPTP): <b>Medium</b><br>HTTP/HTTPS: <b>Medium</b><br>Other: <b>Low</b> |  |  |  |  |  |
| 🔘 Gamer                                                                                                    |                                                                                          |  |  |  |  |  |
| "I play games over the Internet and want th<br>possible."                                                    | e games-related traffic to be as fast as                                                 |  |  |  |  |  |
| Games Related Traffic: <b>Medium</b><br>Other: <b>Low</b>                                                    |                                                                                          |  |  |  |  |  |
| O Priority By Host                                                                                           |                                                                                          |  |  |  |  |  |
| "I want to give different hosts in my network<br>public network,"                                            | c different priorities when accessing the                                                |  |  |  |  |  |
| High Priority Host:                                                                                          |                                                                                          |  |  |  |  |  |
| Low Priority Host:                                                                                           |                                                                                          |  |  |  |  |  |
| Other: Low                                                                                                   |                                                                                          |  |  |  |  |  |
| Note: Choosing a new QoS profile will cause a                                                                | Il previous configuration settings to be lost                                            |  |  |  |  |  |
|                                                                                                    |                                                                                          |  |  |  |  |  |

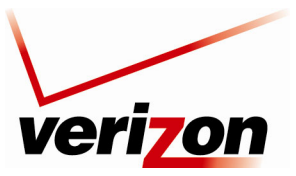

User Guide

## **15.7.2 Traffic Priority**

If you click the **Quality of Service** link in the **Advanced** screen and then click **Traffic Priority** in the left submenu, the following screen will appear. This screen allows you to configure QoS to prioritize input and output traffic.

Traffic Priority manages and avoids traffic congestion by defining inbound and outbound priority rules for each device on the Router. These rules determine the priority that packets, traveling through the device, will receive. QoS parameters (DSCP marking and packet priority) are set per packet, on an application basis.

QoS can be configured using flexible rules, according to the following parameters:

- Source/destination IP address, MAC address, or host name
- Device
- Source/destination ports
- Limit the rule for specific days and hours

The Router supports two priority marking methods for packet prioritization:

- DSCP
- 802.1p Priority

The matching of packets by rules, also known as Stateful Packet Inspection is connection-based and uses the Router's firewall mechanism. Once a packet matches a rule, all subsequent packets with the same attributes receive the same QoS parameters, both inbound and outbound.

A packet can match more than one rule. Therefore:

- The first class rule has precedence over all other class rules (scanning is stopped once the first rule is reached).
- The first traffic-priority (classless) rule has precedence over all other traffic-priority rules.
- There is no prevention of a traffic-priority rule conflicting with a class rule. In this case, the priority and DSCP setting of the class rule (if given) will take precedence.

To set up a traffic priority rule, click the adjacent New Entry link for the input/output device you want to configure.

|                                      |                        | Traffic Priority |           |        |           |  |
|--------------------------------------|------------------------|------------------|-----------|--------|-----------|--|
| QoS Input Rules                      |                        |                  |           |        |           |  |
| Rule ID Source Address               | Destination<br>Address | Protocols        | Operation | Status | Action    |  |
| All Devices                          |                        |                  |           |        | New Entry |  |
| Network (Home/Office)                | Rules                  |                  |           |        | New Entry |  |
| Ethernet Switch Rules                |                        |                  |           |        | New Entry |  |
| Broadband Connection (               | Ethernet) Rules        |                  |           |        | New Entry |  |
| Wireless 802.11g Access              | Point Rules            |                  |           |        | New Entry |  |
| WAN PPPoE Rules                      |                        |                  |           |        | New Entry |  |
| QoS Output Rules                     |                        |                  |           |        |           |  |
| Rule ID Source Address               | Destination<br>Address | Protocols        | Operation | Status | Action    |  |
| All Devices                          |                        |                  |           |        | New Entry |  |
| Network (Home/Office)                | Rules                  |                  |           |        | New Entry |  |
| Ethernet Switch Rules                |                        |                  |           |        | New Entry |  |
| Broadband Connection (               | Ethernet) Rules        |                  |           |        | New Entry |  |
| Wireless 802.11g Access              | Point Rules            |                  |           |        | New Entry |  |
| WAN PPPoE Rules                      |                        |                  |           |        | New Entry |  |
|                                      |                        |                  |           |        |           |  |
| VOK Poply Cancel Resolve Now Refresh |                        |                  |           |        |           |  |

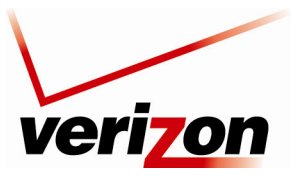

User Guide

If you clicked New Entry, the following screen will appear. At this screen, do the following:

- 1. Select the desired Source Address, Destination Address, and Protocol options from the drop-down lists.
- 2. Click the Device check box if you will apply the settings to a device. By default this box is cleared.
- 3. Select the desired option from the Set Priority drop-down list. (Zero is the lowest priority level.)
- 4. Click **OK** to save the settings.

Source Address—The source address of packets sent or received from the LAN computer. The drop-down list displays all the host names or IP addresses of currently connected LAN computers, as well as the options 'Any' and 'User Defined'. Select an address from the list, or select **Any** to apply the rule on all computers. If you would like add a new address, select the **User Defined** option in the drop-down list. This will commence a sequence that will add a new network object, representing the LAN computer. The network object may be an IP address, subnet or range, a MAC address or a host name.

Destination Address—The destination address of packets sent or received from the network object. This address can be configured in the same manner as the source address. This entry enables further filtration of the packets.

Protocols—You may also specify a traffic protocol. Selecting the **Show All Services** option in the drop-down list will expand the list of available protocols. Select a protocol or add a new one using the **User Defined** option. This will commence a sequence that will add a new service, representing the protocol.

Operation—Set rule priority with Quality of Service:

Set Priority—Check this check-box to add a priority to the rule then select between one of eight priority levels, zero being the lowest and seven the highest (each priority level is mapped to low/medium/high priority). This sets the priority of a packet on the connection matching the rule, while routing the packet.

The order of the rules' appearance represents both the order in which they were defined and the sequence by which they will be applied. You may change this order after your rules are already defined (without having to delete and then re-add them), by using the Move Up and Move Down action icons as shown in the following image.

| <u>o</u> 🔊 | Any | 192.168.1.50 | FTP - TCP Any -> 21 | Priority 7 - High<br>No Connection | Active | * / *       |
|------------|-----|--------------|---------------------|------------------------------------|--------|-------------|
| <b>1</b>   | Апу | 192.168.1.50 | FTP - TCP Any -> 21 | Priority 0 - Low<br>No Connection  | Active | <u>↑∖</u> ¥ |

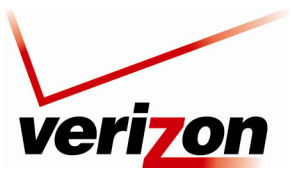

User Guide

## 15.7.3 Traffic Shaping

If you click the **Quality of Service** link in the **Advanced** screen and then click **Traffic Shaping** in the left submenu, the following screen will appear.

Traffic Shaping is the solution for managing and avoiding congestion where the network meets limited broadband bandwidth. Typical networks use a 100 Mbps Ethernet LAN with a 100 Mbps WAN interface router. This is where most bottlenecks occur. A traffic shaper is essentially a regulated queue that accepts uneven and/or bursty flows of packets and transmits them in a steady, predictable stream so that the network is not overwhelmed with traffic. While traffic priority allows basic prioritization of packets, traffic shaping provides more sophisticated definitions, such as:

- Bandwidth limit for each device
- Bandwidth limit for classes of rules
- Prioritization policy
- TCP serialization on a device

Additionally, QoS traffic shaping rules can be defined for a default device. These rules will be used on a device that has no definitions of its own. This enables the definition of QoS rules on the default WAN, for example, and their maintenance even if the PPP or bridge device over the WAN is removed.

The matching of packets by rules is connection-based, known as Stateful Packet Inspection (SPI), using the Router's firewall mechanism. Once a packet matches a rule, all subsequent packets with the same attributes receive the same QoS parameters, both inbound and outbound. Connection-based QoS also allows inheriting QoS parameters by some of the applications that open subsequent connections. For instance, QoS rules can be defined on SIP, and the rules will apply to both control and data ports (even if the data ports are unknown). Applications that support such inheritance have an application-level gateway (ALG) in the firewall.

To add a traffic shaping rule, click the New Entry link.

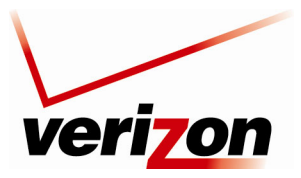

User Guide

If you clicked **New Entry**, the following screen will appear. Select a device from the **Device** drop-down list. Then, click **OK** to continue.

|         | Add Device Traffic Shaping |
|---------|----------------------------|
| Device: | Default WAN device         |
|         | ✓ <u>OK</u> Cancel         |

After you have selected a device and clicked **OK** in the preceding screen, the following screen will appear. Enter the bandwidth values for transmit (Tx) and receive (Rx), and then select the desired option from the TCP Serialization drop-down list. Next, click the desired **New Entry** link to add a class.

| Main                                  | Wireless | My Network                                                       | Fire     | wall Settings | Parenta                   | Control                        | Advanced | System Monitoring |
|---------------------------------------|----------|------------------------------------------------------------------|----------|---------------|---------------------------|--------------------------------|----------|-------------------|
| Main                                  |          |                                                                  |          | Edit Dev      | vice Traffic              | Shaping                        |          |                   |
| Edit Device Traffic Shaping<br>Logout |          | Device:<br>Tx Traffic Shapi<br>Tx Bandwidth:<br>TCP Serializatio | ng<br>n: |               | Defau<br>97656<br>Disable | t WAN device<br>Kbits/s<br>d 🔽 |          |                   |
|                                       |          | Class ID                                                         | Name     | Priority      | Bandwi<br>Reserved        | dth (Kbits/s)<br>Maximum       | Status   | Action            |
|                                       |          | Rx Traffic Polici<br>Rx Bandwidth:                               | ng       |               | 97656                     | Kbits/s                        |          | <b>.</b>          |
|                                       |          | Class ID                                                         | Name     | Res           | Bandwidth (K<br>erved     | bits/s)<br>Maximum             | Status   | Action            |
|                                       |          | New Entry                                                        |          |               |                           |                                |          | 4                 |
|                                       |          |                                                                  |          |               | ι <u>Αρρίν</u>            | X Cancel                       | )        |                   |

#### **Tx Traffic Shaping**

The bandwidth of a device can be divided in order to reserve constant portions of bandwidth to predefined traffic types. Such a portion is known as a Shaping Class. When not used by its predefined traffic type, or owner (for example VoIP), the class will be available to all other traffic. However when needed, the entire class is reserved solely for its owner. Moreover, you can limit the maximum bandwidth that a class can use even if the entire bandwidth is available. Configure the following fields:

#### Tx Bandwidth

This parameter limits the gateway's bandwidth transmission rate. The purpose is to limit the bandwidth of the WAN device to that of the weakest outbound link, for instance, the DSL speed provided by the ISP. This forces the router to be the network bottleneck, where sophisticated QoS prioritization can be performed. If the device's bandwidth is not limited correctly, the bottleneck will be in an unknown router or modem on the network path, rendering this router's QoS useless.

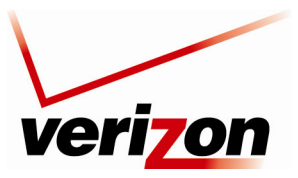

User Guide

#### **TCP Serialization**

You can enable TCP Serialization in its combo box, either for active voice calls only or for all traffic. The screen will refresh, adding a 'Maximum Delay' field. This function allows you to define the maximal allowed transmission time frame (in milliseconds) of a single packet. Any packet that requires a longer time to be transmitted, will be fragmented to smaller sections. This avoids transmission of large, bursty packets that may cause delay or jitter for real-time traffic such as VoIP. If you insert a delay value in milliseconds, the delay in number of bytes will be automatically updated on refresh.

| Tx Traffic Shaping<br>Tx Bandwidth:<br>TCP Serialization:<br>Maximum Delay: |      |          | 97656                              | Kbits/s     |         |        |
|-----------------------------------------------------------------------------|------|----------|------------------------------------|-------------|---------|--------|
|                                                                             |      |          | Enabled 🔽<br>60 ms (7500026 bytes) |             |         |        |
| Class ID                                                                    |      | Duisuitu | Bandwidt                           | h (Kbits/s) | Chattan |        |
| Class ID                                                                    | Name | Priority | Reserved                           | Maximum     | status  | Action |
| New Entry                                                                   |      |          |                                    |             |         | -      |

For example, if you click the New Entry link in the **Tx Traffic Shaping** section of the **Edit Device Traffic Shaping** screen the **Add Shaping Class** screen will appear.

| Main              | Wireless | My Network | Firewall Settings | Parental Control | Advanced | System Monitoring |
|-------------------|----------|------------|-------------------|------------------|----------|-------------------|
| Main<br>Add Class |          | Name:      | Add S             | Bhaping Class    |          |                   |
| Logout            |          |            | <u> √ ok</u>      | Cancel           |          |                   |

Name the new class and click **OK** to save the settings, e.g., Class A. Now click the class name to edit the shaping class or alternatively, click its pencil (edit) icon in the Action column.

| Class ID Name | blassa   | Duiquitu | Bandwid | th (Kbits/s) | Chatura | Action |
|---------------|----------|----------|---------|--------------|---------|--------|
|               | Priority | Reserved | Maximum | status       | Action  |        |
| <b>0</b>      | Class A  | 0        | 0       | Unlimited    | Active  | 18     |
| New Entry     |          |          |         |              |         | 4      |

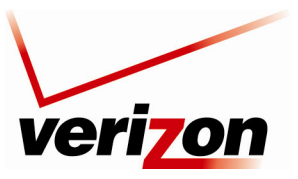

User Guide

If you clicked the edit icon in the preceding screen, the Edit Shaping Class screen will appear.

| Name:           | Class A     |
|-----------------|-------------|
| Class Priority: | 0 (Highest) |
| Bandwidth:      | Reserved 0  |
| Policy:         | Priority    |
| Schedule        | Always      |

Configure the following fields by entering or selecting the desired values:

Name—The name of the class.

Class Priority—The class can be granted one of eight priority levels, zero being the highest and seven the lowest (note the obversion when compared to the rules priority levels). This level sets the priority of a class in comparison to other classes on the device.

Bandwidth—The reserved transmission bandwidth in kilo-bits per second. You can limit the maximum allowed bandwidth by selecting **Specify** in the drop-down list. The screen will refresh, adding yet another Kbits/s.

Policy—The class policy determines the policy of routing packets inside the class. Select one of the four options:

Priority—Priority queuing utilizes multiple queues, so that traffic is distributed among queues based on priority. This priority is defined according to packet's priority, which can be defined explicitly, by a DSCP value, or by a 802.1p value.

FIFO—The "First In, First Out" priority queue. This queue ignores any previously-marked priority that packets may have.

Fairness—The fairness algorithm ensures no starvation by granting all packets a certain level of priority.

RED— The Random Early Detection algorithm utilizes statistical methods to drop packets in a "probabilistic" way before queues overflow. Dropping packets in this way slows a source down enough to keep the queue steady and reduces the number of packets that would be lost when a queue overflows and a host is transmitting at a high rate.

Schedule—By default, the class will always be active. However, you can configure scheduler rules in order to define time segments during which the class may be active. Refer to section 15.19, "Scheduler Rule," for details on setting up schedule rules.

**Rx Traffic Policing:** Allows you to configure the following fields:

Rx Bandwidth This parameter specifies the maximum traffic the policing can receive from the ISP.

| Rx Traffic Policing<br>Rx Bandwidth: |                  | 976      | 656 Kbits/s |        |        |
|--------------------------------------|------------------|----------|-------------|--------|--------|
| Class ID                             | All and a second | Bandwidt | Chatura     | Astian |        |
| CIASS ID                             | Name             | Reserved | Maximum     | Status | ACTION |
| New Entry                            |                  |          |             |        |        |

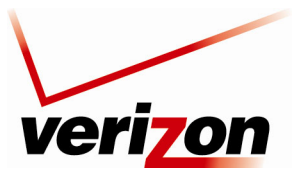

User Guide

For example, if you click the **New Entry** link in the **Rx Traffic Policing** section of the **Edit Device Traffic Shaping** screen, the **Add Policing Class** screen will appear.

|       | Add Policing Class          |  |
|-------|-----------------------------|--|
| Name: | Class B                     |  |
|       | ✓ <u>OK</u> <u>X Cancel</u> |  |

Name the new class and click **OK** to save the settings, e.g. Class B. Next, click the class name to edit the shaping class or alternatively, click its pencil (edit) action icon in the Action column.

| Class ID   | Name    | Bandwid  | lth (Kbits/s) | Chatura | Action |
|------------|---------|----------|---------------|---------|--------|
| Class ID   | Name    | Reserved | Maximum       | Status  | Action |
| 🔯 <u>0</u> | Class B | 0        | Unlimited     | Active  | 1 2    |
| New Entry  |         |          |               |         | 4      |

The Edit Policing Class screen will appear.

| (                               | Edit Policing Class                                           |
|---------------------------------|---------------------------------------------------------------|
| Name:<br>Bandwidth:<br>Schedule | Class B<br>Reserved 0 Maximum Unlimited 💽 Kbits/s<br>Always 🔲 |
|                                 | V OK Cancel Resolve Now C Refresh                             |

Configure the following fields:

Name—The name of the class.

Bandwidth—The reserved reception bandwidth in kilo-bits per second. You can limit the maximum allowed bandwidth by selecting the 'Specify' option in the combo box. The screen will refresh, adding yet another Kbits/s field.

Schedule—By default, the class will always be active. However, you can configure scheduler rules in order to define time segments during which the class may be active. Refer to section 15.19, "Scheduler Rule," for details on setting up schedule rules.

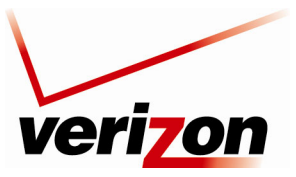

User Guide

### 15.7.4 Differentiated Service Code Point (DSCP) Settings

If you click the **Quality of Service** link in the **Advanced** screen and then click **DSCP Settings** in the left submenu, the following screen will appear.

Familiarity with the Differentiated Services model is essential to understanding DSCP. Differentiated Services (Diffserv) is a Class of Service (CoS) model that enhances best-effort Internet services by differentiating traffic by users, service requirements, and other criteria. Packets are specifically marked, allowing network nodes to provide different levels of service, as appropriate for voice calls, video playback, or other delay-sensitive applications, via priority queuing or bandwidth allocation, or by choosing dedicated routes for specific traffic flows.

Diffserv defines a field in IP packet headers referred to as the Differentiated Services Codepoint (DSCP). Hosts or routers passing traffic to a Diffserv-enabled network will typically mark each transmitted packet with an appropriate DSCP. The DSCP markings are used by Diffserv network routers to appropriately classify packets and to apply a particular queue handling or scheduling behavior to packets.

The Router provides a table of predefined DSCP values, which are mapped to 802.1p priority marking method. Any of the existing DSCP setting can be edited or deleted, and new entries can be added. To add a new DSCP value, press the **New Entry** link at the bottom of this screen.

| DSCP Value (hex) | 802.1p Priority | Action   |
|------------------|-----------------|----------|
| 0x20             | 4 - Medium      | - 🔨 🗱    |
| 0x21             | 4 - Medium      | - 🔪 🗱    |
| 0x22             | 4 - Medium      | 🔨 🎉      |
| 0x23             | 4 - Medium      | 🔨 🗶      |
| 0x24             | 4 - Medium      | 🔨 🗶      |
| 0x25             | 4 - Medium      | A 🗱      |
| 0x26             | 4 - Medium      | 🔨 🗶      |
| 0x27             | 4 - Medium      | A 🗱      |
| 0×28             | 5 - Medium      | 🔨 🎉      |
| 0x29             | 5 - Medium      | 🔨 🗶      |
| 0x2A             | 5 - Medium      | N 🗱      |
| 0x2B             | 5 - Medium      | N 🗱      |
| 0x2C             | 5 - Medium      | A 🗱      |
| 0x2D             | 5 - Medium      | N 🗱      |
| 0x2E             | 5 - Medium      | N 🗱      |
| 0x2F             | 5 - Medium      | N 🗱      |
| 0x30             | 6 - High        | A 🗱      |
| 0x31             | 6 - High        | N 🗱      |
| 0x32             | 6 - High        | N 🗱      |
| 0x33             | 6 - High        | <b>N</b> |
| 0x34             | 6 - High        | 1 2      |
| 0x35             | 6 - High        | <b>X</b> |
| 0x36             | 6 - High        | <b>X</b> |
| 0x37             | 6 - High        | N 24     |
| 0x38             | -<br>7 - High   | 1 2      |
| 0x39             | 7 - High        | 1        |
| 0x3A             | 7 - High        | 1 2      |
| 0x3B             | 7 - High        | 1 2      |
| 0x3C             | 7 - High        | 1        |
| 0x3D             | 7 - High        | 1 2      |
| 0x3E             | 7 - High        | 1        |
| 0x3F             | 7 - High        | 1        |
| New Entry        | -               | 4        |
|                  |                 |          |

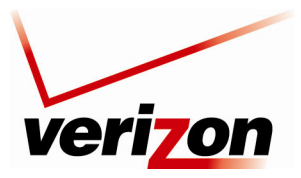

User Guide

If you clicked **New Entry**, the following screen will appear. Enter your hexadecimal value, and then set the priority for this value. Click **Apply** to continue.

| Ado                                   | 1 DSCP Setting |
|---------------------------------------|----------------|
| DSCP Value (hex):<br>802.1p Priority: | 0 - Low 💙      |
| <u>лок</u>                            | I Apply        |

If you clicked **Apply**, the following screen will appear. Click **OK** to confirm. Value will be added to the **DSCP Settings** screen.

|                 | Add DSCP Setting                                                                   |  |
|-----------------|------------------------------------------------------------------------------------|--|
| Browser Reload: | Attention<br>Wireless Broadband Router Management Console might require reloading. |  |
|                 | Press <b>OK</b> to confirm.                                                        |  |
|                 |                                                                                    |  |

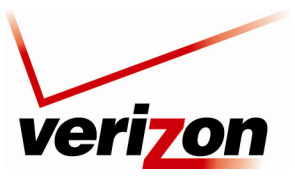

User Guide

### 15.7.5 802.1P Settings

If you click the **Quality of Service** link in the **Advanced** screen and then click **802.1P Settings** in the left submenu, the following screen will appear.

The IEEE 802.1p priority marking method is a standard for prioritizing network traffic at the data link/Mac sublayer. 802.1p traffic is simply classified and sent to the destination, with no bandwidth reservations established.

The 802.1p header includes a 3-bit prioritization field, which allows packets to be grouped into eight levels of priority. By default, the highest priority is seven, which might be assigned to network-critical traffic. Values five and six may be applied to delay-sensitive applications such as interactive video and voice. Data classes four through one range from controlled-load applications down to "loss eligible" traffic. Zero is the value for unassigned traffic and is used as a best effort default, invoked automatically when no other value has been set.

A packet can match more than one rule. This means the following:

- The first class rule has precedence over all other class rules (scanning is stopped once the first rule is reached).
- The first traffic-priority (classless) rule has precedence over all other traffic priority rules.
- There is no prevention of a traffic-priority rule conflicting with a class rule. In this case, the priority and DSCP setting of the class rule (if given) will take precedence.

Select the desired values from the drop-down lists, and then click **Apply** to save the settings.

| 802.1p 9     | Settings      |
|--------------|---------------|
| 802.1p Value | Priority      |
| 0            | Low 🗸         |
| 1            | Low 🗸         |
| 2            | Low 🗸         |
| 3            | Low 🗸         |
| 4            | Medium 💌      |
| 5            | Medium 😽      |
| 6            | High 🗸        |
| 7            | High 🗸        |
|              | pply X Cancel |

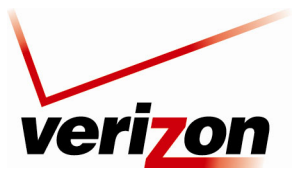

User Guide

### **15.7.6 Class Statistics**

If you click the **Quality of Service** link in the **Advanced** screen and then click **Class Statistics** in the left submenu, the following screen will appear.

The Router provides accurate, real-time information on the traffic moving through the defined device classes. For example, the amount of packets sent, dropped, or delayed are just a few of the parameters monitored per each shaping class.

**NOTE:** Class statistics will be available only after defining at least one class (otherwise the screen will not display any values).

If you do not want the screen to refresh automatically, click Automatic Refresh Off.

|                  |              | Cla         | ss Statistics      |                 |                |                |
|------------------|--------------|-------------|--------------------|-----------------|----------------|----------------|
| Class            | Packets Sent | Bytes Sent  | Packets<br>Dropped | Packets Delayed | Rate (bytes/s) | Packet<br>Rate |
| Ethernet Switch  |              |             |                    |                 |                |                |
| Wireless 802.11g | Access Point |             |                    |                 |                |                |
|                  | •            | Close Autor | matic Refresh On   | Refresh         |                |                |

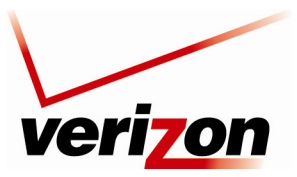

User Guide

### **15.8 Remote Administration**

If you click **Advanced** in the top navigation menu and then select the **Remote Administration** link, the following screen will appear.

It is possible to access and control your Router not only from within the home network, but also from the Internet. This allows you to view or change settings while traveling. It also enables you to allow Verizon to change settings or help you troubleshoot functionality or communication issues from a remote location. Remote access to your Router is blocked by default to ensure the security of your network. However, your Router supports the following services, and you may use the Remote Administration Security screen to selectively enable these services if they are needed.

#### WARNING: With Remote Administration enabled, your network will be at risk from outside attacks.

To configure Remote Administration, enter the appropriate settings, and then click **Apply** to save the settings.

**NOTE:** This Router ships with Telnet disabled.

| Remote Administration                                                                                                    |  |
|----------------------------------------------------------------------------------------------------|--|
| Allowing remote administration to Wireless Broadband Router is a security risk.                                                                                                    |  |
| Allow Incoming WAN Access to the Telnet Server<br>X Using Primary Telnet Port (23)<br>X Using Secondary Telnet Port (8023)<br>X Using Secure Telnet over SSL Port (992)<br>Allow Incoming WAN Access to Web-Management<br>V Using Primary HTTP Port (80)<br>V Using Secondary HTTP Port (800)<br>V Using Primary HTTPS Port (443)<br>V Using Secondary HTTPS Port (8443) |  |
| <ul> <li>✓ OK</li> <li>✓ Cancel</li> </ul>                                                                                                    |  |

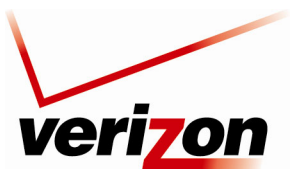

User Guide

### 15.9 DNS

If you click Advanced in the top navigation menu and then select the DNS link, the following screen will appear.

The Router contains a built-in DNS server. When an IP address is assigned, the Router will interrogate the new device for a machine name using several well-known networking protocols. Any names learned will dynamically be added to the DNS server's table of local hosts.

Do any of the following:

- To rename the domain name, click a host name link.
- To add a host name, click the **New DNS Entry** link.

To add a new entry, click the **New DNS Entry** link. The following screen will appear. Enter the desired host name, and then enter the appropriate IP address. Next, click **OK** to continue.

**NOTE:** Names may not contain spaces. Only letters, digits and the special characters dash (-), underscore (\_) and dot (.) may be used. These special characters may not appear at the beginning or at the end of a name. The maximum length of a name can be is 63 characters.

|                           | DNS Entry                   |
|---------------------------|-----------------------------|
| Host Name:<br>IP Address: | new-host-2<br>0 . 0 . 0 . 0 |
|                           | ✓ <u>OK</u> X Cancel        |

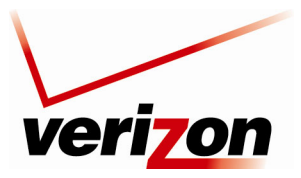

User Guide

If you have entered values in the preceding screen and clicked **OK**, the following screen will appear. The changes have been saved to the Router.

## 15.10 Personal Domain (Dynamic DNS)

If you click **Advanced** in the top navigation menu and then select the **Personal Domain Name** link, the following screen will appear.

Dynamic DNS (Domain Name Server) a dynamic IP address to be aliased to a static hostname, allowing a computer on the network to be more easily accessible from the Internet. Typically, when connecting to the Internet, the service provider assigns an unused IP address from a pool of IP addresses, and this address is used only for the duration of a specific connection. Dynamically assigning addresses extends the usable pool of available IP addresses, while maintaining a constant domain name. This allows to user to access a device from a remote location, since the device will always have the same IP address.

When using Dynamic DNS, each time the IP address provided by the service provider changes, the DNS database changes accordingly to reflect the change. If the IP address of the computer changes often, its domain name remains constant and accessible.

NOTE: To use Dynamic DNS, you must subscribe to this service via your service provider.

To configure a new dynamic DNS entry, click the New Dynamic DNS Entry link.

| Personal Domain Name (Dynamic DNS)                    |        |           |           |        |  |
|-------------------------------------------------------|--------|-----------|-----------|--------|--|
| Host Name                                             | Status | Provider  | User Name | Action |  |
| New Dynamic DNS Entry                                 |        |           |           | -      |  |
| Press the <b>Refresh</b> button to update the status. |        |           |           |        |  |
| ( + <u>c</u>                                          | lose   | C Refresh |           |        |  |

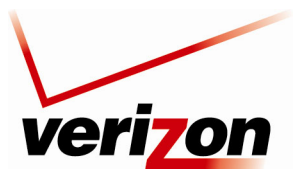

User Guide

The following screen will appear. Enter the appropriate values in the fields provided, and then click **OK** to continue.

NOTE: Your service provider will provide you with the appropriate values to use in this screen.

| Personal Domain                                 | Name (Dynamic DNS) |
|-------------------------------------------------|--------------------|
| Enable                                          |                    |
| Host Name:                                      |                    |
| Connection:                                     | WAN PPPoE 💌        |
| Provider:                                       | dyndns.org 💙       |
| Click Here to Initiate and Manage your Subscrip | btion              |
| User Name:                                      |                    |
| Password:                                       |                    |
| Wildcard                                        |                    |
| Mail Exchanger:                                 |                    |
| Backup MX                                       |                    |
| offline 🗌                                       |                    |
| SSL Mode:                                       | None 💌             |
|                                                 |                    |
| ₹ <u>ok</u>                                     | Apply     X Cancel |

If you click the **Click Here to Initiate and Manage your Subscription** link, the following screen will appear. Enter the user name and password (provided by your service provider) in the fields provided to access your account.

NOTE: The screen displayed in this document may differ from the actual screen.

| 🔿 Dyn            | DNS User: Pass: Login<br>Lost Password? - Create Account           |
|------------------|--------------------------------------------------------------------|
|                  | About Services Account Support News                                |
| My Account       | Login                                                              |
| Create Account   | A securit Logia                                                    |
| Login            | Username: Password: Login                                          |
| Lost Password?   |                                                                    |
| Search<br>Search | Don't have an account?<br><u>Create one now</u> - it's free!       |
|                  | © 1998-2008 Dynamic Network Services, Inc Lecal Notices - Contacts |

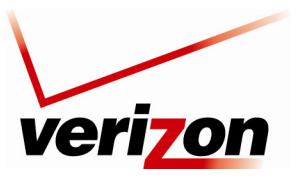

User Guide

### 15.11 Network Objects

Network Objects is a method used to abstractly define a set of LAN hosts, according to one or more MAC address, IP address, and host name. Defining such a group can assist when configuring system rules. For example, network objects can be used when configuring the Router's security filtering settings such as IP address filtering, host name filtering or MAC address filtering. You can use network objects in order to apply security rules based on host names instead of IP addresses. This may be useful, since IP addresses change from time to time. Moreover, it is possible to define network objects according to MAC addresses, making rule application more persistent against network configuration settings.

If you click **Advanced** in the top navigation menu and then select the **Network Objects** link, the following screen will appear. To configure a new network object, click the **New Entry** link.

|                  | Network Ob                                                           | ojects                            |                     |                     |
|------------------|----------------------------------------------------------------------|-----------------------------------|---------------------|---------------------|
| A Network Object | is a set of host names, IP addresses or MAC addre<br>using Network C | esses. Security rules<br>Objects. | can be applied to a | distinct LAN subset |
|                  | Network Object                                                       | Items                             | Action              |                     |
|                  | New Entry                                                            |                                   | 4                   |                     |
|                  | Close                                                                |                                   |                     |                     |

If you clicked **New Entry** in the preceding screen, the following screen will appear. Enter a name for the network object in the **Network Object Description** field, and then click the **New Entry** link or the plus icon to create it.

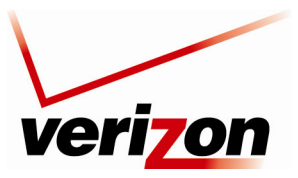

User Guide

If you clicked **New Entry**, the following screen will appear. The source address can be entered using one of the following methods listed in the **IP Address** drop-down menu:

- IP Address
- IP Subnet
- IP Range
- MAC Address
- Host Name
- DHCP Option

After you select the desired method, the screen will refresh. Enter the appropriate values in the fields provided, and then click **OK** to save the settings.

| Network Object Type: IP Add<br>IP Address: IP Add | ress 🗸                                     |
|---------------------------------------------------|--------------------------------------------|
| IP Address:                                       |                                            |
| IP Sub<br>IP Rany<br>MAC A<br>Host N<br>DHCP 0    | ress . 0 . 0 . 0 . 0 . 0 . 0 . 0 . 0 . 0 . |

If you have entered the desired values in the preceding screen and clicked **OK**, the following screen will appear. The network object has been configured. Click **OK** to save the configuration.

|                                | Add Network Object          |
|--------------------------------|-----------------------------|
| Network Object<br>Description: | Global Object               |
| Items<br>Item                  | Action                      |
| <u>192.16.1.4</u><br>New Entry | <b>×</b><br>↓               |
| C                              | ✓ <u>OK</u> X <u>Cancel</u> |

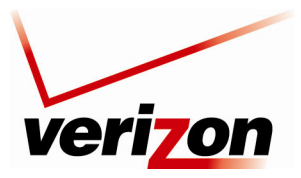

User Guide

If you clicked **OK**, the following screen will appear. The network object has been saved to the Router. Click **Close** to return to the **Advanced** screen.

| veri                              | on              |                      |                                                    |                                                               |                         |                       |
|-----------------------------------|-----------------|----------------------|----------------------------------------------------|---------------------------------------------------------------|-------------------------|-----------------------|
| Main                              | Wireless        | My Network           | Firewall Settings                                  | Parental Control                                              | Advanced                | System Monitoring     |
| Main<br>Network Objects<br>Logout | A Network Objec | t is a set of host n | <b>Netw</b><br>names, IP addresses or N<br>using I | YORK Objects<br>IAC addresses. Security r<br>Network Objects. | rules can be applied to | a distinct LAN subset |
|                                   |                 | Nel<br>Global Object | twork Object                                       | Items<br>192.168.1.4                                          | Action                  |                       |
|                                   |                 | New Entry            |                                                    |                                                               | 4                       |                       |
|                                   |                 |                      | C                                                  | € <u>Close</u>                                                |                         |                       |
|                                   |                 |                      |                                                    |                                                               |                         |                       |
|                                   |                 |                      |                                                    |                                                               |                         |                       |

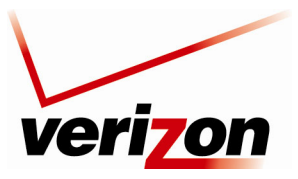

User Guide

### 15.12 Protocol

If you click **Advanced** in the top navigation menu and then select the **Protocol** link, the following screen will appear. For your convenience, the Router supports protocols for Applications, Games, and VPN-specific programs. The following chart provides port/protocol information for the supported services. The Protocol screen allows you to select the desired view: Basic Service and Advanced Service. The following sections explain the features of each service.

| FTP TCPAny -> 21                         |     |
|------------------------------------------|-----|
|                                          |     |
| HTTP TCPAny -> 80                        |     |
| HTTPS TCPAny -> 443                      |     |
| IMAP TCPAny -> 143                       | 🔨 🌽 |
| L2TP UDPAny -> 1701                      |     |
| Ping ICMPEcho Request                    | 🔨 🎉 |
| POP3 TCPAny -> 110                       |     |
| SMTP TCPAny -> 25                        | 🔨 🎇 |
| SNMP UDPAny -> 161                       | A 🗶 |
| Telnet TCPAny -> 23                      | 🔨 🎇 |
| TFTP UDP1024-65535 -> 69                 | 🔨 🎉 |
| Traceroute UDP32769-65535 -> 33434-33523 | 🔨 🎉 |
| New Entry                                |     |

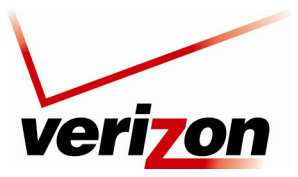

User Guide

## 15.12.1 Basic Service

To access the basic service Protocols screen (if you are in the Advanced screen), click the Basic button.

| Alien vs. Predator                | TCPANY -> 2300-4000<br>Any -> 7000-10000<br>UDPAny -> 2300-4000<br>Any -> 7000-10000<br>Any -> 80<br>TCPAny +> 1503<br>Any -> 7640<br>Any -> 7642<br>Any -> 7642 | × #          |
|-----------------------------------|----------------------------------------------------------------------------------------------------|--------------|
| CuSeeMe<br>Jark Reign             | TCPAny -> 1503<br>Any -> 7640<br>Any -> 7642<br>Any -> 7648-7649                                                                                                 |              |
| <u>Dark Reign</u>                 | Any -> 1414<br>Any -> 1424<br>Any -> 1812-1813<br>Any -> 7648                                                                                                    | × #          |
| Jark Keign                        | Any -> 56800                                                                                                    | N 00         |
|                                   | TCPAny -> 26214                                                                                                    | 1 A A A      |
| Jark Reign 2                      | UDPAny -> 26214                                                                                                    | <u>→ ₩</u>   |
| Decent 3                          | TCPAny -> 7170<br>UDPAny -> 2092<br>Any -> 3445                                                                                                    | S 🗱          |
| Decent Freespace                  | TCPAny -> 3999<br>UDPAny -> 4000<br>Any -> 7000<br>Any -> 3493<br>Any -> 3440                                                                                    | × #          |
| Delta Force                       | TCPAny -> 3100-3999                                                                                                    | N 28         |
| DHCP ALG                          | UDP67-68 -> 67                                                                                                    | N 92         |
| Diablo, StarCraft(Battle.net)     | TCPAny -> 6112<br>Any -> 116-118                                                                                                    | 1.8          |
| DirectX Games                     | UDPARY -> 61/2<br>TCPAny -> 47624-47625<br>Any -> 2300-2400<br>Any -> 28800-28912<br>UDPARY -> 47624-47625<br>Any -> 2300-2400                                   | × #          |
| ONS ALG                           | UDPAny -> 53                                                                                                    | A 🗱          |
| TP                                | TCPAny -> 21                                                                                                    | 🔨 🗱          |
| 1.323 Call Signaling              | TCPAny -> 1720<br>Any -> 1503                                                                                                    | 🔨 🗱          |
| Heat.net                          | TCPAny -> 8000-8999<br>UDPAny -> 1398<br>Any -> 5500-5600<br>Any -> 2500-2000                                                                                    | × #          |
| TTP                               | TCPAny -> 80                                                                                                    | N 24         |
| HTTP Secondary                    | TCPAny -> 8080                                                                                                    | 1 2          |
| HTTP Web Access                   | TCPAny -> 3127-3128<br>Any -> 80-81<br>Any -> 8080<br>Any -> 8080<br>Any -> 8080                                                                                 | × #          |
| HTTPS                             | TCPAny -> 443                                                                                                    | N 28         |
| HTTPS Secondary                   | TCPAny -> 8443                                                                                                    | 🔨 🗱          |
| <u>.co</u>                        | UDPAny -> 4000                                                                                                    | N 28         |
| MAP                               | TCPAny -> 143                                                                                                    | A 🗱          |
| PSec                              | UDP500 -> 500<br>ESP<br>AH                                                                                                    | S 🗱          |
| .2TP                              | UDPAny -> 1701                                                                                                    | N 26         |
| IGCP ALG<br>Microsoft Direct Play | UDPAny -> 2727<br>UDPAny -> 1000-4999<br>Any -> 40000-50000                                                                                                    | × ×<br>× ×   |
| Microsoft Windows Network / Samba | TCPAny -> 139<br>Any -> 445<br>UDPAny -> 137                                                                                                    | × #          |
| MSN Messenger                     | Any -> 138<br>TCPAny -> 1863                                                                                                    | N 98         |
| Myth                              | TCPAny -> 3453                                                                                                    | 1 2 2        |
| Need for Speed 5 (Porsche)        | UDPAny -> 9395-9405                                                                                                    | 1 2          |
| ling                              | ICMPEcho Request                                                                                                    | N 🗱          |
| Play-Station2                     | TCPAny -> 10070-10080<br>UDPAny -> 10070                                                                                                    | 🔨 🗱 👘        |
| POP3                              | TCPAny -> 110                                                                                                    | 1 2          |
| PTP                               | TCPAny -> 1723                                                                                                    | 🔨 🗱          |
| DuakeII                           | TCPAny -> 27910                                                                                                    | X 22         |
| 200000                            | UDPAny -> 27910<br>TCPAny -> 27660-27670                                                                                                    |              |
| JuakeIII                          | UDPAny -> 27660-27670                                                                                                    | ~ 34         |
| tainbow Six                       | TCPAny -> 2346                                                                                                    | 2.2          |
| RTSP                              | UDPAny -> 5009<br>TCPAny -> 554<br>Any -> 7070<br>Any -> 5005                                                                                                    | \ <b>X</b>   |
|                                   | Any -> 505<br>Any -> 7070<br>Any -> 5005                                                                                                    |              |
| SMTP                              | TCRAny -> 5060                                                                                                    | 1            |
| SNMP                              | UDPAny -> 161                                                                                                    | 1            |
| SSH                               | TCPAny -> 22                                                                                                    | 1 2 2        |
| /elnet                            | TCPAny -> 23                                                                                                    | N 🗱          |
| JETP                              | UDP1024-65535 -> 69                                                                                                    | 1 2          |
| liberian Sun                      | TCPAny -> 4000<br>Any -> 1140-1234<br>UDPAny -> 1140-1234                                                                                                    | × #          |
| otal Annihilation                 | UDPAny -> 1000-4999<br>UDPAny -> 47624<br>Any -> 1000-4999                                                                                                    | × 38         |
| Inceroute                         | UDP32769-65535 -> 33434-33523                                                                                                    | 1 X          |
| Inreal - master Server List       | UDPAny -> 2/900<br>UDPAny -> 7777-7779                                                                                                    |              |
| Inreal, Unreal Tournament         | Any -> 27900                                                                                                    | -> <b>36</b> |
| Vorme 2                           | TCPAny -> 5060-5070<br>Any -> 10000-25000<br>TCPAny -> 1031-2210                                                                                                 | <u>\</u>     |
| VRoV                              | UDPAny -> 1000-1029<br>TCPAny -> 3074                                                                                                    | × •••        |
| <u>NDUA</u>                       | Any -> 3074                                                                                                    |              |
| New Entry                         |                                                                                                    | -            |

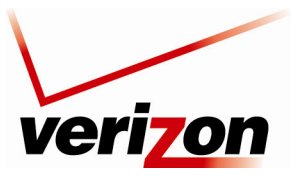

User Guide

If you clicked the **Basic** button in the preceding screen, the following screen will appear.

At this screen, you can:

- Configure ports for predefined protocols by clicking the desired link.
- Configure a new user-defined port for a protocol by clicking the **New Entry** link.

| FTP         TCPAny -> 21           HTTP         TCPAny -> 80           HTTPS         TCPAny -> 443           IMAP         TCPAny -> 143 |     |
|----------------------------------------------------------------------------------------------------|-----|
| HTTP         TCPAny -> 80           HTTPS         TCPAny -> 443           IMAP         TCPAny -> 143                                    |     |
| HTTPS         TCPAny -> 443           IMAP         TCPAny -> 143                                                                        |     |
| IMAP TCPAny -> 143                                                                                                    |     |
|                                                                                                    | A 🗶 |
| L2TP UDPAny -> 1701                                                                                                    | 🔨 🗶 |
| Ping ICMPEcho Request                                                                                                    | A 🗶 |
| POP3 TCPAny -> 110                                                                                                    | 🔨 🗶 |
| SMTP TCPAny -> 25                                                                                                    | A 🗶 |
| SNMP UDPAny -> 161                                                                                                    | N 🗱 |
| Telnet TCPAny -> 23                                                                                                    | N 🗱 |
| TFTP UDP1024-65535 -> 69                                                                                                    | N 🗱 |
| Traceroute UDP32769-65535 -> 33434-33523                                                                                                | N 🗱 |
| New Entry                                                                                                    | 4   |

#### 15.12.1.1 Configuring a Predefined Protocol Service

To configure the Router for a predefined protocol service, click the desired link.

| Protocols  | Ports                         | Action |
|------------|-------------------------------|--------|
| <u>FTP</u> | TCPAny -> 21                  | A 🗶    |
| HTTP       | TCPAny -> 80                  | N 🗱    |
| HTTPS      | TCPAny -> 443                 | A 🗶    |
| IMAP       | TCPAny -> 143                 | N 🗱    |
| L2TP       | UDPAny -> 1701                | A 🕺    |
| Ping       | ICMPEcho Request              | N 🗱    |
| POP3       | TCPAny -> 110                 | A 🕺    |
| SMTP       | TCPAny -> 25                  | N 🗱 🕹  |
| SNMP       | UDPAny -> 161                 | A 🗶    |
| Telnet     | TCPAny -> 23                  | N 🗱    |
| TFTP       | UDP1024-65535 -> 69           | A 🗶    |
| Traceroute | UDP32769-65535 -> 33434-33523 | A 🗶    |
| New Entry  |                               |        |

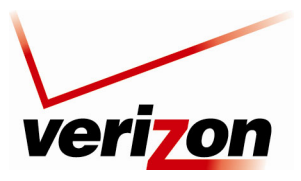

User Guide

For example, if you clicked **FTP** in the preceding screen, the following screen will appear. Next, click the **TCP** link to configure the service protocol values.

| Service Name:        | FTP           |        |
|----------------------|---------------|--------|
| Service Description: | File Transfer |        |
| Server Ports         |               |        |
| Protocols            | Server Ports  | Action |
| TCP                  | Any -> 21     | 🔪 🎉    |
| New Server Ports     |               | -      |
|                      |               |        |

If you clicked **TCP** in the **Edit Service** screen, the following screen will appear. Enter the desired values, and then click **OK** to continue.

| Edi                | t Service Server Ports      |
|--------------------|-----------------------------|
| Protocols          | ТСР 💌                       |
| Source Ports:      | Any 💙                       |
| Destination Ports: | Single 💙 21                 |
|                    |                             |
|                    |                             |
|                    | ✓ <u>OK</u> X <u>Cancel</u> |
|                    |                             |

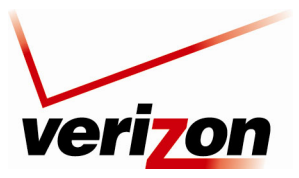

User Guide

If you have entered values and clicked **OK** in the preceding screen, the following screen will appear. A protocol service has been configured. Click **OK** to save the settings.

| Service Name         | FTP           |        |
|----------------------|---------------|--------|
|                      |               |        |
| Service Description: | File Transfer |        |
| Server Ports         |               |        |
| Protocols            | Server Ports  | Action |
| TCP                  | 4 -> 21       | 💫 🗶 🕹  |
| New Server Ports     |               |        |
|                      |               |        |

If you clicked **OK** in the preceding screen, the following screen will appear. The protocol service has been saved to the Router.

|            | Protocols                     |        |
|------------|-------------------------------|--------|
| Protocols  | Ports                         | Action |
| FTP        | TCP4 -> 21                    | A 🕺    |
| HTTP       | TCPAny -> 80                  | S 🗶 🗶  |
| HTTPS      | TCPAny -> 443                 | - A 🗱  |
| IMAP       | TCPAny -> 143                 | S 🕺 🗶  |
| L2TP       | UDPAny -> 1701                | S 🕺 🗶  |
| Ping       | ICMPEcho Request              | 🔨 🎇    |
| POP3       | TCPAny -> 110                 | 🔨 🎇    |
| SMTP       | TCPAny -> 25                  | N 🗱    |
| SNMP       | UDPAny -> 161                 | 🔨 🎇    |
| Telnet     | TCPAny -> 23                  | 🔨 🎇    |
| TFTP       | UDP1024-65535 -> 69           | 🔨 🎇    |
| Traceroute | UDP32769-65535 -> 33434-33523 | 🔨 🎇    |
| New Entry  |                               |        |

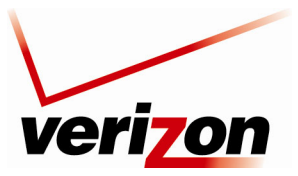

User Guide

### 15.12.1.2 Configuring a User-defined Protocol Service

To configure the Router for a user-defined protocol service, click the New Entry link.

| Protocols  | Ports                         | Action   |
|------------|-------------------------------|----------|
| FTP        | TCP4 -> 21                    | <b>N</b> |
| HTTP       | TCPAny -> 80                  | S 🗱      |
| HTTPS      | TCPAny -> 443                 | 🔨 🎉      |
| IMAP       | TCPAny -> 143                 | 🔨 🎉      |
| L2TP       | UDPAny -> 1701                | 🔨 🎉      |
| Ping       | ICMPEcho Request              | 🔨 🎉      |
| POP3       | TCPAny -> 110                 | 🔨 🎉      |
| SMTP       | TCPAny -> 25                  | 🔨 🎉      |
| SNMP       | UDPAny -> 161                 | 🔨 🎉      |
| Telnet     | TCPAny -> 23                  | 🔨 🎉      |
| TFTP       | UDP1024-65535 -> 69           | 🔨 🎉      |
| Traceroute | UDP32769-65535 -> 33434-33523 | 🔨 🎉      |
| New Entry  |                               |          |

If you clicked **New Entry**, the following screen will appear. Enter a service name and service description in the fields provided. Next, click the **New Server Ports** link.

|                      | Edit Service                |        |
|----------------------|-----------------------------|--------|
| Service Name:        | Global Application          |        |
| Service Description: |                             |        |
| Server Ports         |                             |        |
| Protocols            | Server Ports                | Action |
| New Server Ports     |                             |        |
|                      | ✓ <u>OK</u> X <u>Cancel</u> |        |

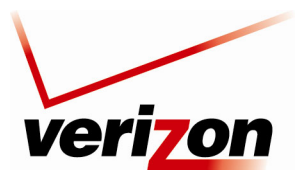

User Guide

If you clicked **New Server Ports**, the following screen will appear. Select a protocol from the drop-down list, and then enter a protocol number. Click **OK** to continue.

If you clicked **OK**, the following screen will appear. Click **OK** to save the settings.

|                      | Edit Service         |        |
|----------------------|----------------------|--------|
| Service Name:        | Global Application2  |        |
| Service Description: |                      |        |
| Server Ports         |                      |        |
| Protocols            | Server Ports         | Action |
| UDP                  | 87-65535 -> 88-65535 | S 🗱 🕹  |
| New Server Ports     |                      |        |

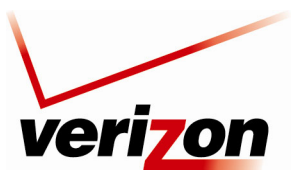

User Guide

If you clicked **OK**, the following screen will appear. The protocol settings have been saved to the Router.

| Protocols           | Ports                         | Action |
|---------------------|-------------------------------|--------|
| <u>FTP</u>          | TCP4 -> 21                    | 🔰 关 🗱  |
| Global Application  | UDP87-65535 -> 88-65535       |        |
| Global Application2 | UDP87-65535 -> 88-65535       | 🔨 🌂    |
| HTTP                | TCPAny -> 80                  | 🔨 🗶    |
| HTTPS               | TCPAny -> 443                 | 🔨 🎇    |
| IMAP                | TCPAny -> 143                 | 🔨 🗶    |
| L2TP                | UDPAny -> 1701                | 🔨 🎇    |
| Ping                | ICMPEcho Request              | 🔨 🎇    |
| POP3                | TCPAny -> 110                 | 🔨 🎇    |
| SMTP                | TCPAny -> 25                  | 🔨 🎇    |
| SNMP                | UDPAny -> 161                 | 🔨 🎇    |
| Telnet              | TCPAny -> 23                  | 🔨 🎇    |
| TFTP                | UDP1024-65535 -> 69           | 🔨 🗶    |
| Traceroute          | UDP32769-65535 -> 33434-33523 | 🔨 🎇    |
| New Entry           |                               |        |

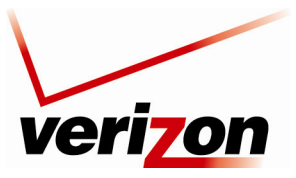

User Guide

## 15.12.2 Advanced Protocol Service

To access the advanced service **Protocols** screen (if you are in the Basic screen), click the **Advanced** button. The following advanced **Protocols** screen will appear.

At the Advanced screen, you can:

- Configure predefined application by clicking the desired link.
- Configure a new user-defined application by clicking the New Entry link.

#### 15.12.2.1 Configuring a Predefined Application

To configure the Router for a predefined application, click the desired link.

| Protocols                         | Ports                                                                                                    | Action           |
|-----------------------------------|----------------------------------------------------------------------------------------------------|------------------|
| Alien va. Predator                | TCPAny -> 2300-4000<br>Any -> 7000-10000<br>UDPAny -> 2300-4000<br>Any -> 7000-10000                                                                           | 5.8              |
| CuSeeMe                           | Any -> 80<br>TCPAny -> 1500<br>Any -> 1500<br>Any -> 7642<br>Any -> 7642<br>UDPAny -> 7648<br>UDPAny -> 7648<br>Any -> 1414<br>Any -> 1812-1813<br>Any -> 7648 | × 34             |
| Dark Reise                        | Any -> 56800                                                                                                    |                  |
| Deris Deles D                     | TCPAny -> 26214                                                                                                    | 1                |
| CALL INVITE                       | UDPAny -> 26214                                                                                                    |                  |
| Decent 3                          | UDPAny -> 2092<br>Any -> 3445<br>TCPAny -> 3999                                                                                                    | <u>&gt;</u> #    |
| Decent Freespace                  | Any -> 7000<br>Any -> 3493<br>Any -> 3440                                                                                                    | <u>&gt;</u> *    |
| Delta Force                       | UDPAny -> 3100-3999<br>UDPAny -> 3568                                                                                                    | → ¥              |
| DHCP ALG                          | UDP67-68 -> 67                                                                                                    | N 🗱              |
| Diablo, StarCraft(Battle.net)     | TCPAny -> 6112<br>Any -> 116-118<br>UDPAny -> 6112<br>TCPAny -> 6112                                                                                           | S 38             |
| DirectX Games                     | Any -> 2300-2400<br>Any -> 28800-28912<br>UDPAny -> 47624-47625<br>Any -> 2700-2400                                                                            | × #              |
| DNS ALG                           | UDPAny -> 53                                                                                                    | 1 22             |
| TTP                               | TCP4 -> 21                                                                                                    | N 24             |
| Global Application                | UDP78-65535 -> 88-65535                                                                                                    | N 28             |
| H.323 Call Signaling              | TCPAny -> 1720                                                                                                    | N 28             |
| Heat.net                          | TCPAny -> 8000-8999<br>UDPAny -> 1398<br>Any -> 5500-5600                                                                                                    | × #              |
| HTTP                              | TCPAny -> 80                                                                                                    | N 24             |
| HTTP Secondary                    | TCPAny -> 8080                                                                                                    | 1 2 2            |
| HTTP Web Access                   | TCPAny -> 3127-3128<br>Any -> 80-81<br>Any -> 8080<br>Any -> 8000                                                                                              | × 8              |
| HTTPS                             | TCPAny -> 443                                                                                                    | N 28             |
| HTTPS Secondary                   | TCPAny -> 8443                                                                                                    | N 24             |
| 100                               | UDPAny -> 4000                                                                                                    | - X 🗱            |
| IMAP<br>IPSec                     | TCPAny -> 143<br>UDP500 -> 500<br>ESP                                                                                                    | <u>\</u><br>\\ # |
| 2TP                               | AH<br>UDPAny -> 1701                                                                                                    | 1 22             |
| MGCP ALG                          | UDPAny -> 2727                                                                                                    | 1 1 2            |
| Microsoft Direct Play             | UDPAny -> 1000-4999                                                                                                    | N 28             |
| Microsoft Windows Network / Samba | Any -> 40000-60000<br>TCPAny -> 139<br>Any -> 445<br>UDPAny -> 137                                                                                             | 1.8              |
| NON M                             | Any -> 138                                                                                                    |                  |
| Moh Messenger                     | TCPAny -> 3453                                                                                                    | 123              |
| Need for Speed 5 (Porsche)        | UDPAny -> 9395-9405                                                                                                    | 12.2             |
| Ping                              | ICMPEcho Request                                                                                                    | 1 1 2            |
| Play-Station2                     | TCPAny -> 10070-10080                                                                                                    | N 28             |
| POP3                              | UDPAny -> 10070                                                                                                    | 1 1              |
| PPTP                              | TCPAny -> 1723                                                                                                    | 5.92             |
|                                   | GRE<br>TCPAny -> 27910                                                                                                    | 1.00             |
| OuakeII                           | UDPAny -> 27910                                                                                                    | <u>∖</u> ¥       |
| QuakeIII                          | TCPAny -> 27660-27670<br>UDPAny -> 27660-27670                                                                                                    | N 24             |
| Rainbow Six                       | TCPAny -> 2346                                                                                                    | N 28             |
| Red Alert                         | UDPAny -> 5009                                                                                                    | A 🗱              |
| RTSP                              | Any -> 554<br>Any -> 7070<br>UPPAny -> 5005<br>Any -> 7070<br>Any -> 7070                                                                                      | × #              |
| SIP                               | UDPAny -> 5060                                                                                                    | N 24             |
| SMTP                              | TCPAny -> 25                                                                                                    | - <b>&gt; #</b>  |
| SNMP                              | UDPAny -> 161                                                                                                    | 2.2              |
| 220<br>Telpet                     | TCPAny -> 22                                                                                                    | 2.2              |
| TETP                              | UDP1024-65535 -> 69                                                                                                    | 132              |
| Tiberian Sun                      | TCPAny -> 4000<br>Any -> 1140-1234<br>UDPAny -> 1140-1234                                                                                                    | 1.1              |
| Total Annihilation                | TCPAny -> 1000-4999<br>UDPAny -> 47624<br>Any -> 1000-4999                                                                                                    | × #              |
| Traceroute                        | UDP32769-65535 -> 33434-33523                                                                                                    | N 24             |
| Unreal - Master Server List       | UDPAny -> 27900                                                                                                    | × #              |
| Unreal, Unreal Tournament         | Any -> 27900<br>TCPAny -> 5060-5070                                                                                                    | > #              |
| Vonage VoIP Phone Service         | Any -> 10000-25000<br>TCPAny -> 1031-2210<br>Any -> 2220-3212                                                                                                  | N 24             |
| VBoV                              | UDPAny -> 1000-1029<br>TCPAny -> 3074<br>UDPAny -> 88                                                                                                    | 1 2              |
|                                   |                                                                                                    |                  |
|                                   | Any -> 3074                                                                                                    | -                |
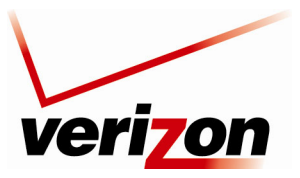

User Guide

For example, if you clicked the link of a predefined service in the preceding screen, the following screen will appear. If desired, enter a description in the **Service Description** field. Next, click the desired TCP or UDP link.

| ervice Description: |                   |        |
|---------------------|-------------------|--------|
|                     |                   |        |
| erver Ports         |                   |        |
| Protocols           | Server Ports      | Action |
| <u>CP</u>           | Any -> 2300-4000  |        |
| <u>ICP</u>          | Any -> 7000-10000 | A 🕺    |
| JDP                 | Any -> 2300-4000  | 🔪 🌽    |
| JDP                 | Any -> 7000-10000 | 🔪 🎇    |
| JDP                 | Any -> 80         | N 🗱    |
| New Server Ports    |                   |        |

If you selected TCP (Any -> 2300-4000) the following screen will appear. Select the desired source port and destination port values from the drop-down lists, and then click **OK**.

**NOTE:** For the Source and Destination ports, you can select a single port or a range of ports. In this example, the range for the Source port can be any value from 0 through 65535. And the range for the Destination port can be any value from 2300-4000.

|                    | Edit Service Server Ports |
|--------------------|---------------------------|
| Protocols          | тср 💌                     |
| Source Ports:      | Any 💌                     |
| Destination Ports: | Range 💙 2300 - 4000       |
|                    | ✓ <u>OK</u> Cancel        |
|                    |                           |

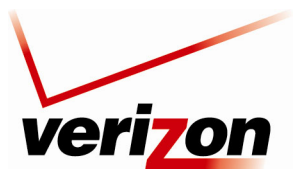

User Guide

After you have entered the desired values and click **OK** in the preceding screen, the following screen will appear. The TCP protocol values have been configured. Next, click **OK** to save the settings.

| Service Name:        | Alien vs. Predator |            |
|----------------------|--------------------|------------|
| Service Description: |                    |            |
| Server Ports         |                    |            |
| Protocols            | Server Ports       | Action     |
| TCP                  | Any -> 2300-4000   | → <b>X</b> |
| TCP                  | Any -> 7000-10000  | S 🗱 🕹      |
| UDP                  | Any -> 2300-4000   | 🔪 🎉        |
| UDP                  | Any -> 7000-10000  | 🔪 🎇        |
| UDP                  | Any -> 80          | 🔪 🎉        |
| New Server Ports     |                    |            |
|                      |                    |            |
|                      |                    |            |

If you clicked **OK**, the protocol values will be saved to the Router, and the following screen will display the entry.

| P                             | rotocols                                                                                                    |            |
|-------------------------------|----------------------------------------------------------------------------------------------------|------------|
| Protocols                     | Ports                                                                                                    | Action     |
| Alien vs. Predator            | TCPAny -> 2300-4000<br>Any -> 7000-10000<br>UDPAny -> 2300-4000<br>Any -> 7000-10000<br>Any -> 80                                                                    | <b>\$</b>  |
| <u>CuSeeMe</u>                | TCPAny -> 1503<br>Any -> 7640<br>Any -> 7642<br>Any -> 7648-7649<br>UDPAny -> 24032<br>Any -> 1414<br>Any -> 1424<br>Any -> 1812-1813<br>Any -> 7648<br>Any -> 55800 | 7 %        |
| Dark Reign                    | UDPAny -> 21154-21157                                                                                                    | 1          |
| Dark Reign 2                  | TCPAny -> 26214<br>UDPAny -> 26214                                                                                                    | 1          |
| Decent 3                      | TCPAny -> 7170<br>UDPAny -> 2092<br>Any -> 3445                                                                                                    | <b>X X</b> |
| Decent Freespace              | TCPAny -> 3999<br>UDPAny -> 4000<br>Any -> 7000<br>Any -> 3493<br>Any -> 3440                                                                                        | <b>\$</b>  |
| Delta Force                   | TCPAny -> 3100-3999<br>UDPAny -> 3568                                                                                                    | 1          |
| DHCP ALG                      | UDP67-68 -> 67                                                                                                    | 1 🗱        |
| Diablo, StarCraft(Battle.net) | TCPAny -> 6112<br>Any -> 116-118<br>UDPAny -> 6112                                                                                                    | 1          |
| DirectX Games                 | TCPAny -> 47624-47625<br>Any -> 2300-2400<br>Any -> 28800-28912<br>UDPAny -> 47624-47625                                                                             | <b>\ #</b> |

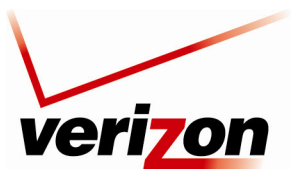

User Guide

### 15.12.2.2 Configuring a New User-Defined Application

To configure new user-defined application, click the New Server Ports link in the Edit Service screen.

| Service Name:        | Alien vs. Predator |        |
|----------------------|--------------------|--------|
| Service Description: |                    |        |
| Protocols            | Server Ports       | Action |
| TCP                  | Any -> 2300-4000   | 🔪 🌽    |
| TCP                  | Any -> 7000-10000  | N 🗱    |
| UDP                  | Any -> 2300-4000   | S 🗱    |
| UDP                  | Any -> 7000-10000  | N 🗱    |
| UDP                  | Any -> 80          | S 🗱    |
| New Server Ports     |                    |        |

If you clicked **New Server Ports**, the following screen will appear. Select the desired protocol from the **Protocol** drop-down list, and then enter the protocol number.

|                  | Edit Service Server Ports   |
|------------------|-----------------------------|
| Protocols        | Other 💌                     |
| Protocol Number: | 0                           |
|                  |                             |
|                  |                             |
|                  | ✓ <u>OK</u> X <u>Cancel</u> |
|                  |                             |

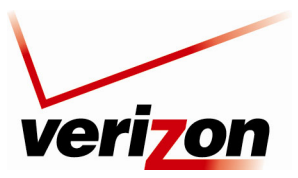

User Guide

For example, this screen shows appropriate values, click **OK** to continue.

| Protocols UDP 💌                      |    |
|--------------------------------------|----|
| Source Ports: Any 🗸                  |    |
| Destination Ports: Range 🔽 1700 - 18 | 00 |
| ✓ <u>OK</u> Cancel                   |    |

If you clicked **OK**, the following screen will appear. The UDP port values have been configured. Next, click **OK** to save the settings.

| verizo       | on                   |                    |                  |          |                   |
|--------------|----------------------|--------------------|------------------|----------|-------------------|
| Main         | Wireless My Network  | Firewall Settings  | Parental Control | Advanced | System Monitoring |
| Main         |                      | Ec                 | lit Service      |          |                   |
| Edit Service | Service Name:        | Alien vs. Predator |                  |          |                   |
| Logout       | Service Description: |                    |                  |          |                   |
|              | Server Ports         |                    |                  |          |                   |
|              | TCP                  | Any -> 2500-2700   | Server Ports     |          | Action            |
|              | TCP                  | Any -> 7000-10000  |                  |          | × ×               |
|              | UDP                  | Any -> 2300-4000   |                  |          | N 🗱               |
|              | UDP                  | Any -> 7000-10000  |                  |          | N 🗱               |
|              | UDP                  | Any -> 80          |                  |          | 🔪 🎇               |
|              | UDP                  | Any -> 1700-1800   |                  |          | 🔪 🗱               |
|              | New Server Ports     |                    |                  |          | -                 |
|              |                      |                    | X Cancel         |          |                   |

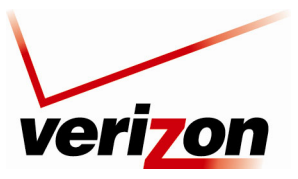

User Guide

If you clicked **OK**, the following screen will appear. The user-defined UDP port settings have been saved to the Router.

| Pr                            | otocols                                                                                                    |            |
|-------------------------------|----------------------------------------------------------------------------------------------------|------------|
| Protocols                     | Ports                                                                                                    | Action     |
| <u>Alien vs. Predator</u>     | TCPAny -> 2300-4000<br>Any -> 7000-10000<br>UDPAny -> 2300-4000<br>Any -> 7000-10000<br>Any -> 80<br>Any -> 1700-1800                                                | × <b>*</b> |
| <u>CuSeeMe</u>                | TCPAny -> 1503<br>Any -> 7640<br>Any -> 7642<br>Any -> 7648-7649<br>UDPAny -> 24032<br>Any -> 1414<br>Any -> 1424<br>Any -> 1812-1813<br>Any -> 7648<br>Any -> 56800 | 7 🗱        |
| Dark Reign                    | UDPAny -> 21154-21157                                                                                                    | 🛝 🗱        |
| <u>Dark Reign 2</u>           | TCPAny -> 26214<br>UDPAny -> 26214                                                                                                    | 1          |
| Decent 3                      | TCPAny -> 7170<br>UDPAny -> 2092<br>Any -> 3445                                                                                                    | <b>\ X</b> |
| Decent Freespace              | TCPAny -> 3999<br>UDPAny -> 4000<br>Any -> 7000<br>Any -> 3493<br>Any -> 3440                                                                                        | × <b>*</b> |
| Delta Force                   | TCPAny -> 3100-3999<br>UDPAny -> 3568                                                                                                    | 1 🗱        |
| DHCP ALG                      | UDP67-68 -> 67                                                                                                    | 🛝 🗱        |
| Diablo, StarCraft(Battle.net) | TCPAny -> 6112<br>Any -> 116-118<br>UDPAny -> 6112                                                                                                    | 1          |
| DirectX Games                 | TCPAny -> 47624-47625<br>Any -> 2300-2400<br>Any -> 28800-28912                                                                                                    |            |

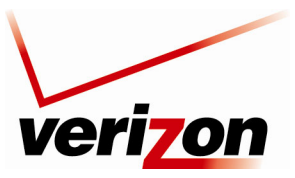

User Guide

# 15.13 UPnP

If you click **Advanced** in the top navigation menu and then select the **UPnP** link, the following screen will appear. This feature advertises the presence of your Router on the LAN. Universal Plug-and-Play is a networking architecture that provides compatibility among networking equipment, software and peripherals. Products that have UPnP can seamlessly connect and communicate with other Universal Plug-and-Play enabled devices, without the need for user configuration, centralized servers, or product-specific device drivers.

To configure UPnP enter the desired values and then click Apply to save the settings.

| Uni                            | versal Plug and Play                                 |
|--------------------------------|------------------------------------------------------|
| Allow Other Network Users to 🕫 | Control Wireless Broadband Router's Network Features |
| Enable Automatic Cleanup of C  | Id Unused UPnP Services                              |
| WAN Connection Publication:    | Publish Only the Main WAN Connection 🔽               |
| <u>√ ok</u>                    | Apply Cancel                                         |

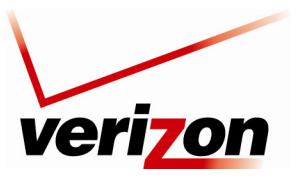

User Guide

## 15.14 System Settings

If you click **Advanced** in the top navigation menu and then select the **System Settings** link, the following screen will appear. Use this page to configure various system settings. Enter the desired system settings and then click **Apply** to save the settings.

**NOTE:** This Router ships with Telnet disabled. If Telnet is enabled, you can configure Secure Telnet over SSL Port/Client Authentication.

Hostname—Specify the Router's host name. The host name is the Router's URL address. Local Domain—Specify your network's local domain.

#### Wireless Broadband Router Management Console

Automatic Refresh of System Monitoring Web Pages—select this check box to enable the automatic refresh of system monitoring web pages.

Warn User Before Network Configuration Changes—select this check box to activate user warnings before network configuration changes take effect.

Session Lifetime—this value represents duration of idle time (in seconds) in which the Router will remain active. When this duration times out, the user will have to re-login.

#### **Management Application Ports**

You can configure the following management application ports:

- Primary/Secondary HTTP Management Port
- Primary/Secondary HTTPS Management Port
- Primary/Secondary Telnet Port HTTPs
- Secure Telnet over SSL Port

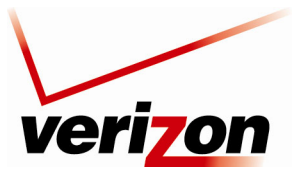

User Guide

#### Management Application SSL Authentication Options

You can configure the Primary and Secondary HTTPS Management Client Authentication. Select the desired option from the drop-down lists:

- Select None if you do not want to use client authentication.
- Select **Optional** if you want client authentication to be optional.
- Select **Required** if you want client authentication to be required.

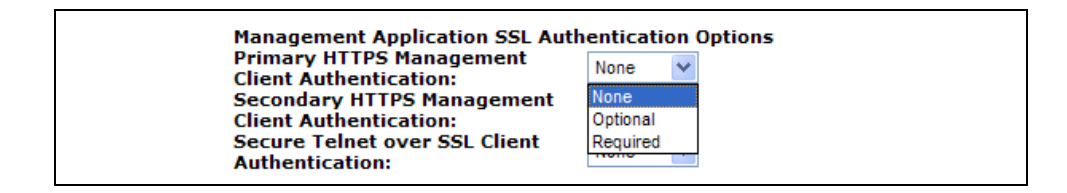

System Logging—configure system logging parameters.

System Log Buffer Size—set the size of the system log buffer in Kilobytes.

Remote System Notify Level-select one of the following remote system notification level from the drop-down list:

- None
- Error
- Warning
- Information

| System Logging<br>System Log Buffer Size:                  | 16 KB                  |
|------------------------------------------------------------|------------------------|
| Remote System Notify Level:                                | None 🗸                 |
| Security Logging                                           | None<br>Error          |
| Security Log Buffer Size:<br>Remote Security Notify Level: | Warning<br>Information |

Security Logging—configure security logging parameters.

Security Log Buffer Size—set the size of the security log buffer in Kilobytes.

Remote Security Notify Level—select one of the following remote security notification levels from the drop-down list:

- None
- Error
- Warning
- Information

Hardware Acceleration—To enable this feature, click the **Enable Hardware Acceleration of Network Traffic** check box (if it is not already checked).

After you have configured the desired settings, click Apply to allow the settings to take effect in the Router.

| Security Logging<br>Security Log Buffer Size: 16 KE<br>Remote Security Notify Level: None V<br>Hardware Acceleration of Ne Warning<br>Information            |
|----------------------------------------------------------------------------------------------------|
| Security Log Buffer Size: 16 KE<br>Remote Security Notify Level: None<br>Hardware Acceleration<br>Finable Hardware Acceleration of Ne Warning<br>Information |
| Remote Security Notify Level: None None None Comparison None Error Error Error Enable Hardware Acceleration of Ne Warning Information                        |
| Hardware Acceleration<br>Error<br>Enable Hardware Acceleration of Ne Warning<br>Information                                                                  |
|                                                                                                    |

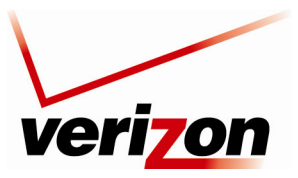

User Guide

## **15.15** Configuration File

If you click **Advanced** in the top navigation menu and then select the **Configuration File** link, the following screen will appear.

IMPORTANT: Do not change the settings in this page unless instructed by Verizon.

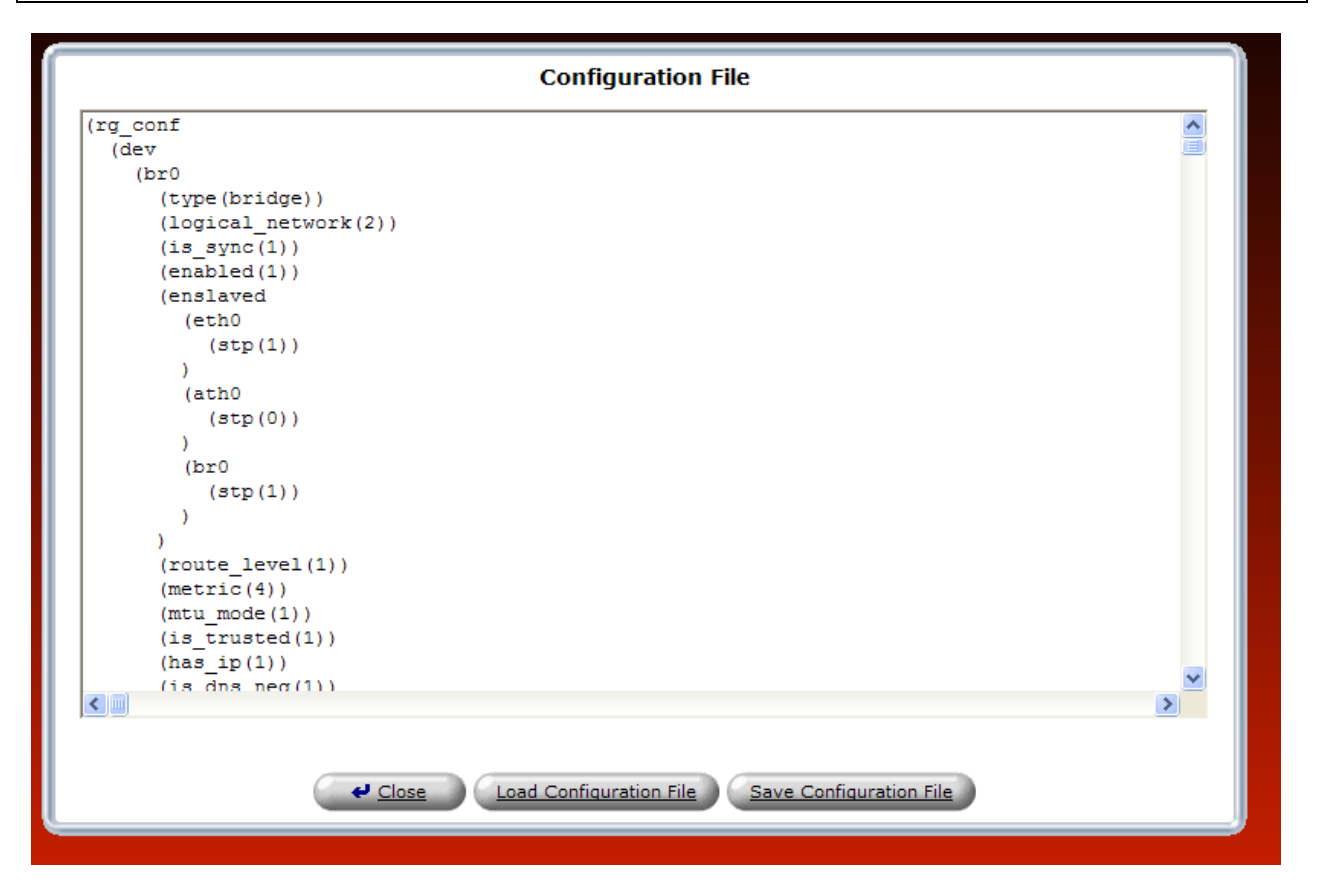

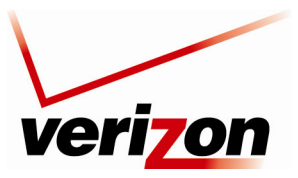

User Guide

### **15.16 Date and Time Rules**

If you click **Advanced** in the top navigation menu and then select the **Date and Time** link, the following screen will appear. Enter the desired values in this screen, and then click **Apply** to save the settings.

The Router can automatically detect daylight saving setting for selected time zones. If the daylight saving settings for a time zone are not automatically detected, the following fields will be displayed:

- Enabled—Click this check box to enable daylight saving time (a check mark will appear in the box).
- Start—Enter the date and time when daylight saving starts.
- End—Enter the date and time when daylight saving ends.
- Offset—Enter the time amount daylight saving time changes.
- Automatic Time Update—Click the check box to activate automatic time update (a check mark will appear in the box).
- Protocols—Click the radio button for the protocol used to perform the time update.
- Update Every—Enter the desired value (in Hours) to specify how often to perform the update.
- Time Server—This table lists the address of the time server.
- Status—Displays a time update status.
- Sync Now-Click this button to synchronize the Router's time with your computer operating system's time.

| Localization<br>Local Time:       | May 28, 2008 16:59:10                                     |           |
|-----------------------------------|-----------------------------------------------------------|-----------|
| Time Zone:                        | EST (GMT-05:00)                                           |           |
| Daylight Saving Time<br>✓ Enabled |                                                           |           |
| Start Time:                       | Mar 💙 28 💙 00 : 00                                        |           |
| End Time:                         | Oct 💙 28 💙 01 : 00                                        |           |
| Offset:                           | 60 Minutes                                                |           |
| Automatic Time Update             |                                                           |           |
| Protocols:                        | ◯ Time Of Day (TOD)                                       |           |
|                                   | <ul> <li>Network Time Protocol (NTP)</li> </ul>           |           |
| Update Every:                     | 24 Hours                                                  | Sync Now  |
| Time Server                       | Action                                                    |           |
| pool.ntp.org                      | <b>∖ %</b>                                                |           |
| New Entry                         | ÷                                                         |           |
| Status:                           | Got time update from server, Last Update: Wed May 28 14:3 | 3:57 2008 |
|                                   | Press the <b>kerresh</b> button to update the status.     |           |
| √ ок                              | Apply X Cancel Clock Set                                  | Refresh   |

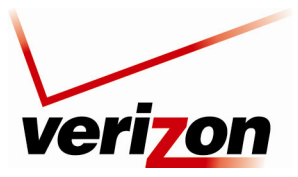

User Guide

# **15.17 Editing the Time Server Table**

If you click the **New Entry** link under **Time Server**, the following screen appears. Enter a server IP address or domain name in the field provided, and then click **OK** to continue.

|              | Time Server Settings                 |
|--------------|--------------------------------------|
| En           | er server IP address or domain name: |
| Time Server: |                                      |
|              |                                      |

The entry will be added to the time server table. To remove server address from the Time Server table, click the "X" icon next to the server to want to remove. Then, click **Apply** to save the changes.

|                                           | Date and Time                                                                  |
|-------------------------------------------|--------------------------------------------------------------------------------|
| Localization<br>Local Time:<br>Time Zone: | Jun 11, 2008 11:55:42<br>EST (GMT-05:00)                                       |
| Daylight Saving Time                      |                                                                                |
| Start Time:                               | Mar 💙 28 💙 00 : 00                                                             |
| End Time:                                 | Oct 💙 28 💙 01 : 00                                                             |
| Offset:                                   | 60 Minutes                                                                     |
| Automatic Time Update                     |                                                                                |
| Protocols:                                | <ul> <li>○ Time Of Day (TOD)</li> <li>⊙ Network Time Protocol (NTP)</li> </ul> |
| Update Every:                             | 24 Hours Sync Now                                                              |
| Time Server                               | Action                                                                         |
| pool.ntp.org                              | <u>∖</u> ¥                                                                     |
| www.server.com                            | <b>\</b> ₩                                                                     |
| New Entry                                 | . · · · · · · · · · · · · · · · · · · ·                                        |
| Status:                                   | Got time update from server, Last Update: Tue Jun 10 11:28:29 2008             |
|                                           | Press the <b>Refresh</b> button to update the status.                          |
|                                           | Appix Cancel Clock Set                                                         |

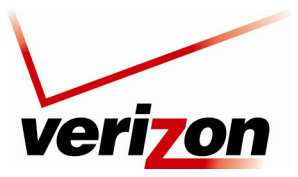

User Guide

# 15.18 Editing Clock Set

If you click the **Clock Set** button in the **Date and Time** screen, the following screen appears. Enter your local time by selecting the appropriate values from the month, day, and year drop-down lists. Next, enter your local time (starting with hours, minutes, and seconds) in the fields provided. Click **Apply** to save the settings. Then click **OK** to return to the **Date and Time** screen.

| ve                          | eri <mark>zo</mark> n |                     |                              |                  |          |                   |
|-----------------------------|-----------------------|---------------------|------------------------------|------------------|----------|-------------------|
| Main                        | Wireless              | My Network          | Firewall Settings            | Parental Control | Advanced | System Monitoring |
| Main<br>Clock Set<br>Logout |                       | Local D<br>Local Ti | ate: Jun V 11<br>me: 12 : 02 | Clock Set        | ncel     |                   |
|                             |                       |                     |                              |                  |          |                   |

## 15.19 Scheduler Rules

If you click **Advanced** in the top navigation menu and then select the **Scheduler Rules** link, the following screen will appear. To configure a schedule rule, click the **New Entry** link.

| ve              | ri <mark>zon</mark> |                          |                   |                  |          |                   |
|-----------------|---------------------|--------------------------|-------------------|------------------|----------|-------------------|
| Main            | Wireless            | My Network               | Firewall Settings | Parental Control | Advanced | System Monitoring |
| Main            |                     |                          | Sch               | eduler Rules     |          |                   |
| Scheduler Rules |                     | Name<br><u>New Entry</u> | Set               | tings St         | atus Ac  | tion              |
|                 |                     |                          |                   | Refresh          |          |                   |

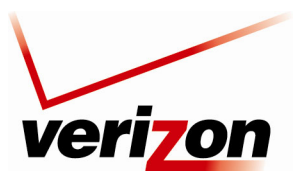

User Guide

The following screen appears. Click the New Time Segment Entry link or, alternatively, click the plus icon.

| ver                           | i <mark>7</mark> 0n |                                                                    |                                                                             |                  |          |                   |
|-------------------------------|---------------------|--------------------------------------------------------------------|-----------------------------------------------------------------------------|------------------|----------|-------------------|
| Main                          | Wireless            | My Network                                                         | Firewall Settings                                                           | Parental Control | Advanced | System Monitoring |
| Main                          |                     |                                                                    | Edit S                                                                      | cheduler Rule    |          |                   |
| Edit Scheduler Rule<br>Logout | J                   | Name: Scheduk<br>Rule Activity<br>⊙ Rule will be<br>○ Rule will be | er Rule<br>Settings<br>active at the scheduled<br>inactive at the scheduled | ime.<br>I time.  |          |                   |
|                               |                     | New Time Se                                                        | Time Segm<br>gment Entry                                                    | ents             | Action   |                   |
|                               |                     |                                                                    | <ul> <li>✓ ok</li> </ul>                                                    | X Cancel         |          |                   |
|                               |                     |                                                                    |                                                                             |                  |          |                   |

If you clicked New Time Segment Entry, the following appears. Click the New Hours Range Entry link.

| veri              | on       |             |                   |                  |          |                   |
|-------------------|----------|-------------|-------------------|------------------|----------|-------------------|
| Main              | Wireless | My Network  | Firewall Settings | Parental Control | Advanced | System Monitoring |
| Main              |          |             | Edit 1            | ſime Segment     |          |                   |
| Edit Time Segment |          | Days of     | Week<br>day       |                  |          |                   |
| Logout            |          | Tue         | sday              |                  |          |                   |
|                   |          | Wed         | Inesday           |                  |          |                   |
|                   |          | Thu<br>Frid | rsday<br>av       |                  |          |                   |
|                   |          | Sati        | urday             |                  |          |                   |
|                   |          | Sun         | day               |                  |          |                   |
|                   |          | Hours R     | ange              |                  |          |                   |
|                   |          | New Ho      | Start Time        | End Time         | Action   |                   |
|                   |          |             |                   | X Cancel         | •        |                   |
|                   |          |             |                   |                  |          |                   |
|                   |          |             |                   |                  |          |                   |
|                   |          |             |                   |                  |          |                   |

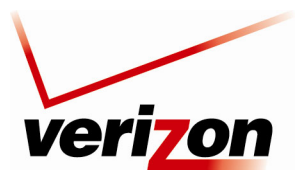

User Guide

The following screen appears. Enter the desired start time and end time values in the fields provided, and then click **OK** to continue.

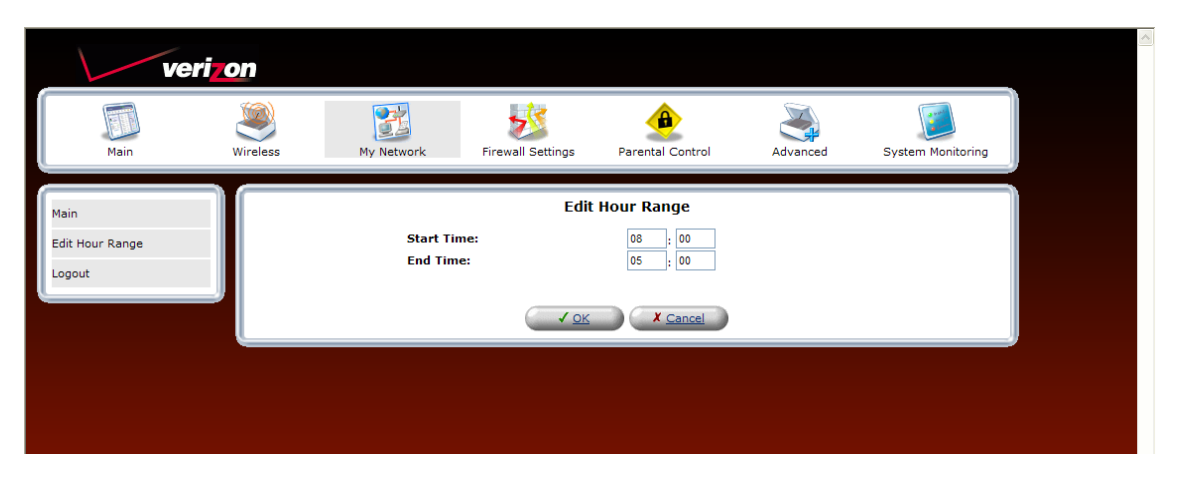

If you clicked **OK** the following screen will appear. Click the check box of each day that you want in the time segment (a check mark will appear in the box.) Click **OK** to continue.

| veri                        | <b>7</b> 0n |                                            |                                                          |                   |          |                   |
|-----------------------------|-------------|--------------------------------------------|----------------------------------------------------------|-------------------|----------|-------------------|
| Main                        | Wireless    | My Network                                 | Firewall Settings                                        | Parental Control  | Advanced | System Monitoring |
| Main                        |             |                                            | Edit 1                                                   | Fime Segment      |          |                   |
| Edit Time Segment<br>Logout |             | Days of<br>Mor<br>Ute<br>Hu<br>Frid<br>Sat | Week<br>Iday<br>dinesday<br>rsday<br>ay<br>urday<br>iday |                   |          |                   |
|                             |             | 08:00<br>New Ho                            | ange<br>Start Time<br><u>urs Range Entry</u>             | End Time<br>05:00 | Action   |                   |
|                             |             |                                            | <u> </u>                                                 | X <u>Cancel</u>   |          |                   |

After you have set up the desired time segment and clicked **OK**, the following screen will appear. If desired, you can enter a name for the schedule rule in the **Name** field.

Under Rule Activity Settings, be sure to click the setting that you want assigned to the rule:

- Click the first radio button to allow the rule to be active at the scheduled time.
- Click the second radio button to allow the rule to be inactive at the scheduled time.

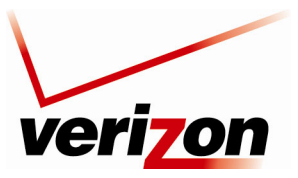

User Guide

For example, this screen shows that a schedule has been added to the **Time Segments** table, and that the rule will be active at the scheduled time. To add additional schedule rules to your Router, repeat the preceding scheduler rules instructions. Then, click **OK** in the **Edit Scheduler Rule** screen to allow the settings to take effect in the Router.

| Main Wireless                 | My Network                                                            | Firewall Settings                                                         | Parental Control | Advanced | System Monitoring |  |
|-------------------------------|-----------------------------------------------------------------------|---------------------------------------------------------------------------|------------------|----------|-------------------|--|
| Main                          |                                                                       | Edit S                                                                    | Scheduler Rule   |          |                   |  |
| Edit Scheduler Rule<br>Logout | Name: Schedule<br>Rule Activity :<br>⊙ Rule will be<br>○ Rule will be | r Rule<br>Settings<br>active at the scheduled<br>inactive at the schedule | time.<br>d time. |          |                   |  |
|                               | Sun between 0:<br>New Time Sec                                        | Time Seg<br>3:00-05:00 on the next o<br>Iment Entry                       | gments<br>day    | Action   |                   |  |
|                               |                                                                       |                                                                           | X Cancel         |          |                   |  |
|                               |                                                                       |                                                                           |                  |          |                   |  |

# **15.20** Firmware Upgrade

If you click **Advanced** in the top navigation menu and then select the **Firmware Upgrade** link, the following screen will appear. This screen is used to update the firmware that controls the operation of your Router. The updated firmware may be loaded from a CD-ROM, from a file stored on a local hard drive within your network, or from an update file stored on an Internet server.

**IMPORTANT:** The configurable settings of your Router may be erased during the upgrade process.

Do any of the following:

• Select the desired option from the **Upgrade from the Internet** drop-down list. You can choose to perform an automatic check at the specified number of hours and URL. Or you can disable automatic check.

**NOTE:** The URL must be in the format: protocol://user:password@host:port/path where protocol is one of http, https, ftp or tftp. Either user or password, or both, may be left out. The port number is also optional.

• Click **Check Now** to retrieve the firmware update file and display any available update information. You must be connected to the Internet to use this option.

**NOTE:** If you click **Check Now** and the page returns "No new version available," this indicates that the firmware update file is not available.

• Click **Force Upgrade** to download the firmware update file and to automatically update the Router firmware if an update is available and applicable. You must be connected to the Internet to use this option.

**NOTE:** The URL must be in the format: protocol://user:password@host:port/path where protocol is one of http, https, ftp or tftp. Either user or password, or both, may be left out. The port number is also optional.

• Click **Upgrade Now** to retrieve the firmware update file from a local hard drive or CD-ROM on your Network. Internet connection is not required for this option.

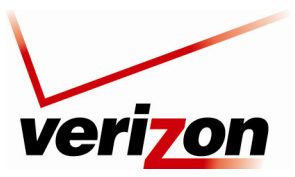

User Guide

| Wireless Broadband Router Firmware Upgrade                                                                     |
|----------------------------------------------------------------------------------------------------|
| Current Version: 1.02.00.03<br>Upgrade From the Internet                                                       |
| Automatically Check for New Versions and Upgrade Wireless Broadband Router 💌                                   |
| Check every 24 hours at URL                                                                                    |
| Check Now                                                                                                    |
| Status: OK                                                                                                    |
| Internet Version: No new version available                                                                     |
| Force Upgrade                                                                                                  |
| Upgrade From a Computer in the Network                                                                         |
| Select an updated Wireless Broadband Router firmware file from a computer's hard drive or CD on the<br>network |
| Upgrade Now                                                                                                    |
|                                                                                                    |
|                                                                                                    |
| ✓ <u>OK</u> <u>I Apply</u> <u>X Cancel</u>                                                                     |
|                                                                                                    |

## 15.21 Routing

If you click **Advanced** in the top navigation menu and then select the **Routing** link, the following screen will appear. You can choose to setup your Router to use static or dynamic routing. Dynamic routing automatically adjusts how packets travel on the network, whereas static routing specifies a fixed routing path to neighboring destinations.

## 15.21.1 Basic Routing Settings

To create a new route, click the **New Route** link. If you change any settings in this screen, click **Apply** to save the settings.

|                    |                            | Routi                 | ng                     |             |         |              |
|--------------------|----------------------------|-----------------------|------------------------|-------------|---------|--------------|
| Routing Table      | Destination                | C-1                   | M-Augusta              | Madada      | Chattan | • -• 1 - · · |
| Name<br>Now Douto  | Destination                | Gateway               | Netmask                | metric      | Status  | Action       |
| New Koule          |                            |                       |                        |             |         | T            |
| Routing Protocols  |                            |                       |                        |             |         |              |
| Routing Informatio | n Protocol (RIP)           |                       |                        |             |         |              |
| Poison Reverse     | e                          |                       |                        |             |         |              |
| 🗌 Do not Adverti   | se Direct Connected Ro     | outes                 |                        |             |         |              |
| Internet Group Mai | nagement Protocol (IGI     | MP)                   |                        |             |         |              |
| IGMP Fast Leav     | ve                         |                       |                        |             |         |              |
| IGMP Multicast     | to Unicast                 |                       |                        |             |         |              |
| Domain Routing (a  | dd route entry according t | o interface from whic | h DNS record is receiv | ved)        |         |              |
|                    | ·····                      |                       |                        | ,           |         |              |
|                    |                            |                       |                        |             |         |              |
|                    | ( IOV                      | T Apply               | X Cancel               | Advanced >> |         |              |
|                    | VUN                        | : Apply               | A Cancer               | Advanced >> |         |              |

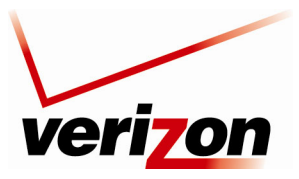

User Guide

If you clicked **New Route**, the following screen will appear. Configure the settings in this screen, and then click **OK** to continue.

- Rule Name—Select the type of network from the drop-down list.
- Destination—Enter the destination is the destination host, subnet address, network address, or default route. The destination for a default route is 0.0.0.
- Netmask—Enter the network mask is used in conjunction with the destination to determine when a route is used.
- Gateway—Enter the Router's IP address.
- Metric—Enter the desired measurement of the preference of a route. Typically, the lowest metric is the most preferred route. If multiple routes exist to a given destination network, the route with the lowest metric is used.

| Route        | Settings              |
|--------------|-----------------------|
| Name:        | Network (Home/Office) |
| Destination: | 0.0.0.0               |
| Netmask:     | 255 . 255 . 255 . 255 |
| Gateway:     | 0.0.0.0               |
| Metric:      | 0                     |
|              | X Cancel              |

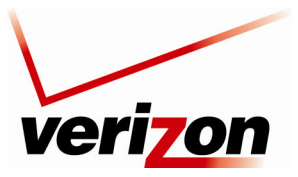

User Guide

# 15.21.2 Advanced Routing Settings

To configure advanced routing settings, click the Advanced button in the Routing screen.

| Routing                                                                                   |                        |         |          |             |        |        |  |  |
|-------------------------------------------------------------------------------------------|------------------------|---------|----------|-------------|--------|--------|--|--|
| Routing Table                                                                             |                        |         |          |             |        |        |  |  |
| Name                                                                                      | Destination            | Gateway | Netmask  | Metric      | Status | Action |  |  |
| New Route                                                                                 |                        |         |          |             |        |        |  |  |
| Routing Protocols                                                                         |                        |         |          |             |        |        |  |  |
| Routing Informatio                                                                        | n Protocol (RIP)       |         |          |             |        |        |  |  |
| Poison Reverse                                                                            |                        |         |          |             |        |        |  |  |
| <br>Do not Advertise Direct Connected Routes                                              |                        |         |          |             |        |        |  |  |
| Internet Group Ma                                                                         | nagement Protocol (IGM | IP)     |          |             |        |        |  |  |
| □ IGMP Fast Leave                                                                         |                        |         |          |             |        |        |  |  |
| IGMP Multicast to Unicast                                                                 |                        |         |          |             |        |        |  |  |
| Domain Routing (add route entry according to interface from which DNS record is received) |                        |         |          |             |        |        |  |  |
|                                                                                           |                        |         |          |             |        |        |  |  |
|                                                                                           |                        |         |          |             |        |        |  |  |
|                                                                                           | ✓ OK                   | ! Apply | X Cancel | Advanced >> |        |        |  |  |
|                                                                                           |                        |         |          |             |        |        |  |  |

If you clicked the **Advanced** button, the following screen will appear. If you change any settings in this screen, click **Apply** to save the settings.

| Name       Destination       Gateway       Netmask       Pietric       Status       Action         New Route       Device       Metric       Status       Action         Default Routes       Connected       Action       Action         WAN PPPoE       1       Connected       Action         Load Balancing       Enabled       Connected       Image: Status       Action         DSCP-Based Policy Routing       Route all traffic with matching DSCP values to the chosen devices.       Warning: If the chosen device is marked as a default route, other traffic may also be routed to it.       DSCP       Device       Action         New Route       DSCP       Device       Action       Image: Status       Image: Status                                                                                                    | Manage                                                                 | Destination                                               | Calan                                     | Natural                      | Market           | Chatwa |          |  |  |
|----------------------------------------------------------------------------------------------------|------------------------------------------------------------------------|-----------------------------------------------------------|-------------------------------------------|------------------------------|------------------|--------|----------|--|--|
| Default Routes       Action         Device       Metric       Status       Action         WAN PPPOE       1       Connected       Image: Status       Image: Status       I                                                                                                    | Name<br>Now Pouto                                                      | Destination                                               | n Gateway Netmask Metric Status Action    |                              |                  |        |          |  |  |
| Device       Metric       Status       Action         WAN PPPoE       1       Connected       Image: Status       Image: Status<                                                                                                    | New Route                                                              |                                                           |                                           |                              |                  |        | <b>T</b> |  |  |
| Device       Metric       Status       Action         WAN PPPoE       1       Connected       >>>>>>>>>>>>>>>>>>>>>>>>>>>>>>                                                                                                    | Default Routes                                                         |                                                           |                                           |                              |                  |        |          |  |  |
| WAN PPPOE       1       Connected         Load Balancing<br>Enabled       Enabled         DSCP-Based Policy Routing<br>Route all traffic with matching DSCP values to the chosen devices.<br>Warning: If the chosen device is marked as a default route, other traffic may also be routed to it.<br>DSCP Device Action         New Route       Image: Connected Routes         Failover<br>Enabled       Image: Connected Routes         Routing Protocols<br>Routing Information Protocol (RIP)<br>Poison Reverse<br>Do not Advertise Direct Connected Routes         Internet Group Management Protocol (IGMP)<br>VIGMP Fast Leave                                                                                                    | Devic                                                                  | e                                                         | Metric                                    | Statu                        | IS               | Ac     | tion     |  |  |
| Load Balancing         Enabled         DSCP-Based Policy Routing         Route all traffic with matching DSCP values to the chosen devices.         Warning: If the chosen device is marked as a default route, other traffic may also be routed to it.         DSCP       Device         Mew Route       Image: Comparison of the comparison of the compa | WAN PPPoE                                                              | 1                                                         |                                           | Connected                    |                  | 1      | × 🛪      |  |  |
| Device     Action       New Route     ▲       Failover                                                                                                    | DSCP-Based Policy<br>Route all traffic with r<br>Warning: If the chose | Routing<br>matching DSCP values<br>en device is marked as | to the chosen devi<br>a default route, ot | ces.<br>her traffic may also | be routed to it. |        |          |  |  |
| New Koute         Failover         □ Enabled         Routing Protocols         □ Routing Information Protocol (RIP)         □ Poison Reverse         □ Do not Advertise Direct Connected Routes         □ Internet Group Management Protocol (IGMP)         ☑ IGMP Fast Leave                                                                                                    |                                                                        | DSCP                                                      |                                           | Device                       |                  | Action | 1        |  |  |
| IGMP Multicast to Unicast Domain Routing (add route entry according to interface from which DNS record is received)                                                                                                    | Enabled                                                                |                                                           |                                           |                              |                  |        |          |  |  |

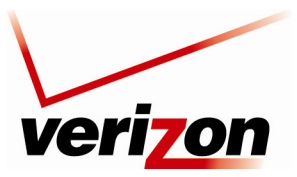

User Guide

## **15.22 IGMP Configuration**

If you click **Advanced** in the top navigation menu and then select the **IGMP Configuration** link, the following screen will appear. This screen allows you to configure IGMP LAN Proxy configuration settings in your Router.

The Router supports IGMP multicasting, which allows hosts connected to a network to be updated whenever an important change occurs in the network. A multicast is simply a message that is sent simultaneously to a predefined group of recipients. Each member of the multicast group will receive all messages addressed to the group.

IGMP proxy enables multicast packets to be routed according to the IGMP requests of local network devices requesting to join multicast groups. To enable IGMP Proxy, click the adjacent check box, a check mark will appear in the box. Next, enter the appropriate values in the fields provided and click **Apply** to save the settings.

| Internet Group Management Protocol (IGMP) Configuration Page |                     |  |  |  |
|--------------------------------------------------------------|---------------------|--|--|--|
| IGMP LAN Proxy Configuration<br>IGMP Proxy Enable:           |                     |  |  |  |
| IGMP Query Version:                                          |                     |  |  |  |
| IGMP Fast Leave:                                             | ☑ IGMP Fast Leave   |  |  |  |
| Robustness Variable:                                         | 2                   |  |  |  |
| Query Interval:                                              | 5                   |  |  |  |
| Query Response Interval:                                     | 4                   |  |  |  |
| Last Member Query Count:                                     | 2                   |  |  |  |
| Last Member Query Interval:                                  | 1                   |  |  |  |
| Client Unsolicited Report Interval:                          | 10                  |  |  |  |
| Startup Query Count:                                         | 2                   |  |  |  |
| Startup Query Interval:                                      | 2                   |  |  |  |
| Snooping Fast Leave:                                         | ✓ Enabled           |  |  |  |
| Snooping Robustness:                                         | 2                   |  |  |  |
| Snooping Query Timeout:                                      | 10                  |  |  |  |
| Filter Membership Messages                                   |                     |  |  |  |
| Interface Ethernet I New Membership Filter                   | Port Host IP Action |  |  |  |
| Multicact Group Filtering                                    |                     |  |  |  |
| Multicast Group Filtering<br>Multicast Group Ra              | ange Action         |  |  |  |
| 239.0.0.0 - 239.255.255.255                                  |                     |  |  |  |
| New Multicast Range                                          |                     |  |  |  |
|                                                              |                     |  |  |  |

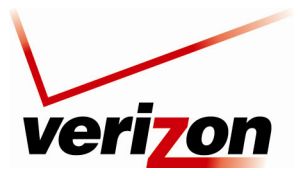

User Guide

# 15.22.1 New Membership Filter

If you clicked the New Membership Filter link in the preceding screen, the following screen will appear.

Select the desired settings for the membership filter you want to create. Then click Apply to save the settings.

| IGMP Men                                           | nbership Filtering                         |        |
|----------------------------------------------------|--------------------------------------------|--------|
| Interface:<br>Ethernet Port:<br>Host IP:           | LAN Ethernet V<br>LAN Ethernet<br>Wireless | 0      |
| Multicast Address Filter List<br>Multicast Address | s                                          | Action |
| New Multicast Address                              |                                            |        |
| ( <u>√ok</u>                                       | ! <u>Apply</u> Close                       |        |

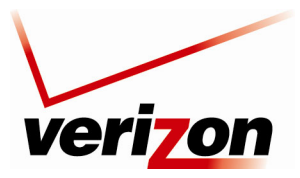

User Guide

## 15.22.2 New Multicast Address

If you clicked the **New Multicast Address** link in the preceding screen, the following screen will appear. Enter multicast address and then click **Apply**.

|                    | Multicast Filter Address                             |
|--------------------|------------------------------------------------------|
| Multicast Address: | 0.0.0.0<br><u>• OK</u> <u>• Apply</u> <u>• Close</u> |
|                    |                                                      |

If you clicked Apply, the address will be displayed in the list of Multicast Addresses.

| IGMP Membership Filtering     |                |        |  |  |  |
|-------------------------------|----------------|--------|--|--|--|
| Interface:                    | LAN Ethernet 🔽 |        |  |  |  |
| Ethernet Port:                | Any 🔽          |        |  |  |  |
| Host IP:                      | 0.0.0          | . 0    |  |  |  |
| Multicast Address Filter List |                |        |  |  |  |
| Multicast Address             | S              | Action |  |  |  |
| 192.168.1.6                   |                | 🔪 🗱    |  |  |  |
| 192.168.1.11                  |                | N 🗱    |  |  |  |
| New Multicast Address         |                |        |  |  |  |
| <u> √ ok</u>                  | * Apply        |        |  |  |  |

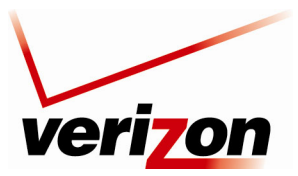

User Guide

## 15.22.3 IGMP Status

If you click **Advanced** in the top navigation menu and then select the **IGMP Status** link, the following screen will appear.

NOTE: If IGMP proxy is not enabled, the IGMP Proxy Status panel will be empty.

|                    | IGMP Proxy Status |  |
|--------------------|-------------------|--|
| IGMP Proxy Status: | Not Available     |  |
|                    |                   |  |

## 15.23 PPPoE Relay

If you click **Advanced** in the top navigation menu and then select the **PPPoE Relay** link, the following screen will appear. PPPoE Relay enables the Router to relay packets on PPPoE connections, while keeping its designated functionality for any additional connections.

To activate PPPoE Relay, click the check box (check mark will appear in the box). Click Apply to save the settings.

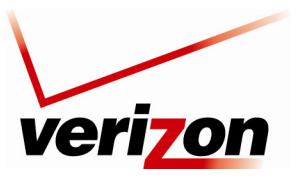

User Guide

## 15.24 IP Address Distribution

If you click **Advanced** in the top navigation menu and then select the **IP Address Distribution** link, the following screen will appear.

Your Router's Dynamic Host Configuration Protocol (DHCP) server makes it possible to easily add computers that are configured as DHCP clients to the home network. It provides a mechanism for allocating IP addresses and delivering network configuration parameters to such hosts. The Router's default DHCP server is the LAN bridge.

A client (host) sends out a broadcast message on the LAN requesting an IP address for itself. The DHCP server then checks its list of available addresses and leases a local IP address to the host for a specific period of time and simultaneously designates this IP address as "taken." At this point the host is configured with an IP address for the duration of the lease.

| IP Address Distribution                                                 |         |                 |                  |        |  |  |  |  |
|-------------------------------------------------------------------------|---------|-----------------|------------------|--------|--|--|--|--|
| Name                                                                    | Service | Subnet Mask     | Dynamic IP Range | Action |  |  |  |  |
| Network (Home/Office) DHCP Server 255.255.0 192.168.1.1 - 192.168.1.254 |         |                 |                  |        |  |  |  |  |
|                                                                         | P Close | Connection List | Access Control   |        |  |  |  |  |

To configure the DHCP Sever settings, click the Network (Home/Office) link, the following screen will appear. Enter the desired DHCP settings in the fields provided, and then click **Apply** to save the settings.

|                               | DHCP Settings for             | Networ   | k ( | Hom   | e/ | Offic   | e)  |            |  |
|-------------------------------|-------------------------------|----------|-----|-------|----|---------|-----|------------|--|
| Service<br>IP Address Distrib | ution:                        | DHCP     | Sen | /er 🗸 |    |         |     |            |  |
| DHCP Server                   |                               |          |     |       |    |         |     |            |  |
| Start IP Address:             |                               | 192      | ٦.  | 168   | ٦. | 1       | ٦.  | 1          |  |
| End IP Address:               |                               | 192      | ٦.  | 168   | ٦. | 1       | ٦.  | 254        |  |
| Subnet Mask:                  |                               | 255      | ٦.  | 255   | ٦. | 255     | ٦.  | 0          |  |
| WINS Server:                  |                               | 0        | ٦.  | 0     | ٦. | 0       | ٦.  | 0          |  |
| Lease Time in Min             | utes:                         | 1440     |     |       |    |         | _   |            |  |
| Provide Host Nan              | ne If Not Specified by Client |          |     |       |    |         |     |            |  |
| IP Address Distrib            | ution using DHCP Option       | 60 (Vend | lor | Class | Id | entifie | er) |            |  |
| Vendor ID                     | I                             | P Range  |     |       |    |         |     | QoS        |  |
| Venuor 1D                     |                               | 150      |     |       |    |         |     | 5 - Medium |  |

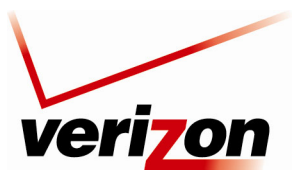

User Guide

# **16. SYSTEM MONITORING**

# 16.1 Gateway Status

If you click **System Monitoring** in the top navigation menu, and then click Gateway Status in the left submenu, the following screen will appear. After you have finished viewing information about your Router, click **Close**.

| Software Version:<br>Release Date:<br>Platform:<br>Model Number:<br>INI File Name:<br>INI File Version:<br>Hardware Version:<br>Hardware Serial Number: | 1.02.00.03<br>May 19 2008<br>Westell UltraLine Series3<br>A90-9100EM15-10<br>096-900205-02<br>1<br>22<br>08B405197406 | <u>Upgrade</u> |
|----------------------------------------------------------------------------------------------------|----------------------------------------------------------------------------------------------------|----------------|
|                                                                                                    |                                                                                                    |                |

| Gateway Status         |                                                                              |  |  |  |  |
|------------------------|------------------------------------------------------------------------------|--|--|--|--|
| Software Version       | Router's software version.                                                   |  |  |  |  |
| Release Date           | Router's software release date.                                              |  |  |  |  |
| Platform               | Router manufacturer's model name.                                            |  |  |  |  |
| Model Number           | Router manufacturer's model number.                                          |  |  |  |  |
| INI File Name          | Router's INI file name.                                                      |  |  |  |  |
| INI File Version       | Router's INI file version.                                                   |  |  |  |  |
| Hardware Version       | Router's hardware version.                                                   |  |  |  |  |
| Hardware Serial Number | Router's serial number.                                                      |  |  |  |  |
| <u>Upgrade</u>         | Click this link to upgrade the Router's firmware. Refer to section 15.20 for |  |  |  |  |
|                        | details on this feature.                                                     |  |  |  |  |

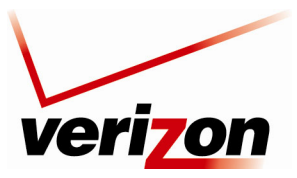

User Guide

## 16.2 Gateway Status

If you click **System Monitoring** in the top navigation menu, and then click **Full Status/System wide Monitoring of Connections** in the left submenu, the following screen will appear. This screen displays connection information for devices connected to your Router. At this screen, you can do any of the following:

- Turn off Automatic Refresh by clicking the **Automatic Refresh Off** button. When Automatic Refresh is enabled, the screen will be updated automatically to display the most current statistics.
- Manually refresh this screen by clicking the **Refresh** button.
- Click the links in this screen to access the Router's connection settings.
- Click Close to return to the Network Connections screen.

|                                 |                                                                                         | Full Statu                  | ıs/System wid                         | e Monitorir                       | ng of Connecti                        | ons                              |                                |
|---------------------------------|-----------------------------------------------------------------------------------------|-----------------------------|---------------------------------------|-----------------------------------|---------------------------------------|----------------------------------|--------------------------------|
| Name                            | <u>Network</u><br>(Home/Office)                                                         | Ethernet Switch             | Broadband<br>Connection<br>(Ethernet) | <u>Coax</u>                       | <u>Broadband</u><br>Connection (Coax) | Wireless 802.11q<br>Access Point | WAN PPPoE                      |
| Device<br>Name                  | br0                                                                                     | eth0                        | eth1                                  | LAN-en2210                        | WAN-en2210                            | ath0                             | ррр0                           |
| Status                          | Connected                                                                               | 1 Ports Connected           | Disabled                              | Down                              | Connected                             | Connected                        | Connected                      |
| Network                         | Network<br>(Home/Office)                                                                | Network<br>(Home/Office)    | WAN                                   | Network<br>(Home/Office)          | WAN                                   | Network<br>(Home/Office)         | WAN                            |
| Underlying<br>Device            | <u>Ethernet Switch</u><br><u>Coax</u><br><u>Wireless 802.11q</u><br><u>Access Point</u> |                             |                                       |                                   |                                       |                                  | Broadband Connection<br>(Coax) |
| Connection<br>Type              | Bridge                                                                                  | Hardware Ethernet<br>Switch | Ethernet                              | Multimedia<br>over Coax<br>(MOCA) | Multimedia over<br>Coax (MOCA)        | Wireless 802.11g<br>Access Point | PPPoE                          |
| Download<br>Rate                |                                                                                         |                             |                                       |                                   |                                       | 54 MB                            |                                |
| Upload<br>Rate                  |                                                                                         |                             |                                       |                                   |                                       | 54 MB                            |                                |
| MAC<br>Address                  | 00:18:3a:ac:3a:9a                                                                       | 00:18:3a:ac:3a:9a           | 00:18:3a:ac:3a:9b                     |                                   | 00:18:3a:ac:3a:9b                     | 00:1d:19:59:d7:2                 | F                              |
| IP Address                      | 192.168.1.1                                                                             |                             |                                       |                                   |                                       |                                  | 10.16.90.10                    |
| Subnet<br>Mask                  | 255.255.255.0                                                                           |                             |                                       |                                   |                                       |                                  |                                |
| Default<br>Gateway              |                                                                                         |                             |                                       |                                   |                                       |                                  | 10.16.90.1                     |
| DNS<br>Server                   |                                                                                         |                             |                                       |                                   |                                       |                                  | 10.16.16.8<br>10.16.16.2       |
| IP Address<br>Distribution      | DHCP Server                                                                             | Disabled                    | Disabled                              |                                   |                                       | Disabled                         |                                |
| Service                         |                                                                                         |                             |                                       |                                   |                                       |                                  |                                |
| Name<br>User Name               |                                                                                         |                             |                                       |                                   |                                       |                                  | verizonfios                    |
| Encryption                      |                                                                                         |                             |                                       |                                   |                                       | WEP                              |                                |
| Packets<br>Sent Total           | 770601                                                                                  | 463630                      | 0                                     | 0                                 | 92867                                 | 306918                           | 0                              |
| Bytes Sent<br>Total             | 121225994                                                                               | 127985042                   | 0                                     | 0                                 | 11644231                              | 110180567                        | 0                              |
| Packets<br>Sent<br>Unicast      | 467533                                                                                  | 25975                       | 0                                     | 0                                 | 80121                                 | 4294967250                       | 2411959316                     |
| Packets<br>Sent<br>Multicast    | 301468                                                                                  | 436055                      | 0                                     | 0                                 | 0                                     | 301467                           | 4030526120                     |
| Packets<br>Sent<br>Broadcast    | 1600                                                                                    | 1600                        | 0                                     | 0                                 | 12746                                 | 5497                             | 2147449160                     |
| Packets<br>Sent Total<br>Errors | 0                                                                                       | 0                           | 0                                     | 0                                 | 0                                     | 0                                | 0                              |
| Packets<br>Sent Total           | 0                                                                                       | 0                           | 0                                     | 0                                 | 0                                     | 7                                | 0                              |

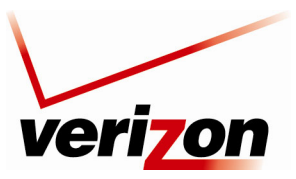

User Guide

# 16.3 System Log

If you click **System Monitoring** in the top navigation menu and then click **System Log** in the left submenu, the following screen will appear. This screen displays the details of your system's logged events. To save the system log, click **Save Log**, and then follow the instructions to save the log to the desired location.

|                                                     | System Log    |                |                                                                                                    |  |
|-----------------------------------------------------|---------------|----------------|----------------------------------------------------------------------------------------------------|--|
| Clear Log Save Log Refresh                          |               |                |                                                                                                    |  |
| Press the <b>Refresh</b> button to update the data. |               |                |                                                                                                    |  |
| Time                                                | Event         | Event-<br>Type | Details                                                                                                    |  |
| May 28<br>17:30:21 2008                             | System<br>Log | Message        | daemon.warn sys_if_ioctl_mii_execute:507: Both tried MII ioclts 8947/89F0<br>failed: Operation not supported.<br>[repeated 2 times, last time on May 28 17:30:21 2008] |  |
| May 28<br>17:27:48 2008                             | System<br>Log | Message        | daemon.warn rmt_upd_open failed                                                                                                    |  |
| May 28<br>17:27:48 2008                             | System<br>Log | Message        | daemon.err Not a HTTP, HTTPS, FTP or TFTP url:<br>[repeated 2 times, last time on May 28 17:27:48 2008]                                                                |  |
| May 28<br>17:27:47 2008                             | System<br>Log | Message        | daemon.warn CONNECTION LOG: WAN status changed from No Internet<br>Connection to Connected, IP address=10.16.90.10                                                     |  |
| May 28<br>17:27:47 2008                             | System<br>Log | Message        | daemon.info secondary DNS address 10.16.16.2                                                                                                    |  |
| May 28<br>17:27:47 2008                             | System<br>Log | Message        | daemon.info primary DNS address 10.16.16.8                                                                                                    |  |
| May 28<br>17:27:47 2008                             | System<br>Log | Message        | daemon.info remote IP address 10.16.90.1                                                                                                    |  |
| May 28<br>17:27:47 2008                             | System<br>Log | Message        | daemon.info local IP address 10.16.90.10                                                                                                    |  |
| May 28<br>17:27:46 2008                             | System<br>Log | Message        | daemon.info Connecting: ppp0                                                                                                    |  |
| May 28<br>17:27:45 2008                             | System<br>Log | Message        | daemon.info Init IGMP proxy module                                                                                                    |  |
| May 28<br>17:27:45 2008                             | System<br>Log | Message        | daemon.info Uninit IGMP proxy module                                                                                                    |  |
| May 28<br>17:27:44 2008                             | System<br>Log | Message        | daemon.info ppp0 started                                                                                                    |  |
| May 28<br>17:27:44 2008                             | System<br>Log | Message        | daemon.info mt_igmp_changed:1852: IGMP changed: interface: ppp0                                                                                                    |  |
| May 28<br>17:27:44 2008                             | System<br>Log | Message        | daemon.info Protocol Auto Detect: created pppoe WAN connection                                                                                                    |  |
| May 28<br>17:27:44 2008                             | System<br>Log | Message        | daemon.info Protocol Auto Detect: found PPPoE server                                                                                                    |  |
| May 28<br>17:27:43 2008                             | System<br>Log | Message        | daemon.info PPPoE SRV Detect: Server detected on dev eth1                                                                                                    |  |
| May 28<br>17:27:43 2008                             | System<br>Log | Message        | kern.warn eth1: change MAC from 00:18:3A:AC:3A:9B to<br>00:18:3A:FFFFFAC:3A:FFFFF9B                                                                                    |  |
| May 28<br>17:27:42 2008                             | System<br>Log | Message        | daemon.info eth1: link up, device will be up                                                                                                    |  |

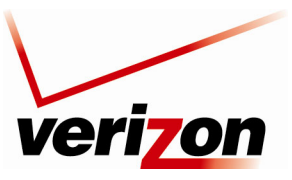

User Guide

# **17. TECHNICAL SUPPORT INFORMATION**

Contact your Internet service provider for technical support.

## **18. PRODUCT SPECIFICATIONS**

### System Requirements for 10/100 Base-T/Ethernet

- Pentium<sup>®</sup> or equivalent class machines or higher
- Microsoft® Windows® (XP, 2000, ME, NT 4.0, 98 SE) Macintosh® OS X, or Linux installed
- 64 MB RAM (128 MB recommended)
- 10 MB of free hard drive space
- 10/100 Base-T Network Interface Card (NIC)
- Internet Explorer 5.5 or higher or Netscape Navigator 7.x or higher
- Computer Operating System CD-ROM

### System Requirements for Wireless

- Pentium<sup>®</sup> or equivalent class machines or higher
- Microsoft® Windows® (XP, 2000, ME, 98 SE) installed
- 64 MB RAM (128 MB recommended)
- 10 MB of free hard drive space
- Internet Explorer 5.5 or higher or Netscape Navigator 7.x or higher
- Computer operating system CD-ROM
- IEEE 802.11b/g PC adapter

### System Requirements for Coax

- Pentium<sup>®</sup> or equivalent class machines or higher
- Microsoft® Windows® (XP, 2000, ME, 98 SE) installed
- 64 MB RAM (128 MB recommended)
- 10 MB of free hard drive space
- Internet Explorer 5.5 or later or
- Netscape Navigator 7.x or higher or
- Firefox 1.0.7 or later
- Computer operating system CD-ROM

### LEDs

- Power
- Coax WAN
- Ethernet WAN
- Internet
- Wireless Setup
- USB
- LAN Ethernet 1 through 4
- Coax
- Wireless

#### Connectors

- COAX
- USB
- Ethernet: Four 8-pin RJ-45 modular jacks
- WAN: 8-pin RJ-45 modular jack
- Power: Barrel connector

#### Power

• Power Supply: 120 VAC to 12 VDC wallmount power supply

### Dimensions

- Height: 1.9 in. (4.8 cm)
- Width: 10.8 in. (27.4 cm)
- Depth: 5.75 in. (14.6 cm)

### Weight

• Approx. 1.32 lb (0.60 kg)

### Environmental

- Relative Humidity: 5 to 95%, non-condensing
- Storage Temperature: -20 °C to 85 °C (-4 °F to 185 °F)
- Ambient Temperature: 23 °C (73 °F)

### EMC/Safety/Regulatory Certifications

- FCC Part 15, Class B
- FCC Part 68
- ANSI/UL Standard 60950-1
- CAN/CSA C22.2 No. 6090-1

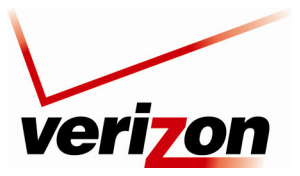

User Guide

### **19. SOFTWARE LICENSE AGREEMENT**

READ THE TERMS AND CONDITIONS OF THIS LICENSE AGREEMENT CAREFULLY. THIS SOFTWARE IS COPYRIGHTED AND LICENSED (NOT SOLD). BY INSTALLING AND OPERATING THIS PRODUCT, YOU ARE ACCEPTING AND AGREEING TO THE TERMS OF THIS LICENSE AGREEMENT. IF YOU ARE NOT WILLING TO BE BOUND BY THE TERMS OF THIS LICENSE AGREEMENT, YOU SHOULD PROMPTLY RETURN THE SOFTWARE AND HARDWARE TO WESTELL TECHNOLOGIES, INC. THIS LICENSE AGREEMENT REPRESENTS THE ENTIRE AGREEMENT CONCERNING THE SOFTWARE BETWEEN YOU AND WESTELL TECHNOLOGIES, INC. (REFERRED TO AS "LICENSOR"), AND IT SUPERSEDES ANY PRIOR PROPOSAL, REPRESENTATION, OR UNDERSTANDING BETWEEN THE PARTIES.

1. License Grant. Licensor hereby grants to you, and you accept, a nonexclusive license to use the Compact Disk (CD) and the computer programs contained therein in machine-readable, object code form only (collectively referred to as the "SOFTWARE"), and the accompanying User Documentation, only as authorized in this License Agreement. The SOFTWARE may be used only in connection with the number of systems for which you have paid license fees as dictated in your support agreement. You agree that you will not assign, sublicense, transfer, pledge, lease, rent, or share your rights under this License Agreement. You agree that you may not nor allow others to reverse assemble, reverse compile, or otherwise translate the SOFTWARE.

You may retain the SOFTWARE CD for backup purposes only. In addition, you may make one copy of the SOFTWARE in any storage medium for backup purposes only. You may make one copy of the User's Manual for backup purposes only. Any such copies of the SOFTWARE or the User's Manual shall include Licensor's copyright and other proprietary notices. Except as authorized under this paragraph, no copies of the SOFTWARE or any portions thereof may be made by you or any person under your authority or control.

2. Licensor's Rights. You acknowledge and agree that the SOFTWARE and the User's Manual are proprietary products of Licensor protected under U.S. copyright law. You further acknowledge and agree that all right, title, and interest in and to the SOFTWARE, including associated intellectual property rights, are and shall remain with Licensor. This License Agreement does not convey to you an interest in or to the SOFTWARE, but only a limited right of use revocable in accordance with the terms of this License Agreement.

3. License Fees. The fees paid by you under the support agreement are paid in consideration of the licenses granted under this License Agreement.

4. Term. This License Agreement is effective upon your opening of this package and shall continue until terminated. You may terminate this License Agreement at any time by returning the SOFTWARE and all copies thereof and extracts there from to Licensor. Licensor may terminate this License Agreement upon the breach by you of any term hereof. Upon such termination by Licensor, you agree to return to Licensor the SOFTWARE and all copies and portions thereof.

5. Limitation of Liability. Licensor's cumulative liability to you or any other party for any loss or damages resulting from any claims, demands, or actions arising out of or relating to this Agreement shall not exceed the license fee paid to Licensor for the use of the SOFTWARE. In no event shall Licensor be liable for any indirect, incidental, consequential, special, or exemplary damages or lost profits, even if Licensor has been advised of the possibility of such damages. SOME STATES DO NOT ALLOW THE LIMITATION OR EXCLUSION OF LIABILITY FOR INCIDENTAL OR CONSEQUENTIAL DAMAGES, SO THE ABOVE LIMITATION OR EXCLUSION MAY NOT APPLY TO YOU.

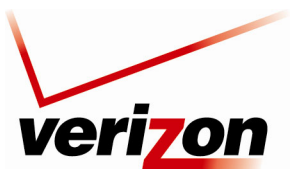

User Guide

6. Governing Law. This License Agreement shall be construed and governed in accordance with the laws of the State of Illinois. You submit to the jurisdiction of the state and federal courts of the state of Illinois and agree that venue is proper in those courts with regard to any litigation arising under this Agreement.

7. Costs of Litigation. If any action is brought by either party to this License Agreement against the other party regarding the subject matter hereof, the prevailing party shall be entitled to recover, in addition to any other relief granted, reasonable attorney fees and expenses of litigation.

8. Severability. Should any term of this License Agreement be declared void or unenforceable by any court of competent jurisdiction, such declaration shall have no effect on the remaining terms hereof.

9. No Waiver. The failure of either party to enforce any rights granted hereunder or to take action against the other party in the event of any breach hereunder shall not be deemed a waiver by that party as to subsequent enforcement of rights or subsequent actions in the event of future breaches.

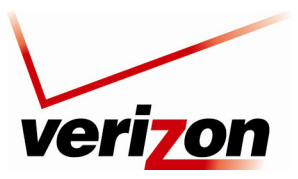

User Guide

## **20. PUBLICATION INFORMATION**

Verizon® FiOS® Router Model 9100EM Document Part Number 030-300554 Rev. A

© 2008 Verizon. All rights reserved.

All trademarks and registered trademarks are the property of their respective owners.